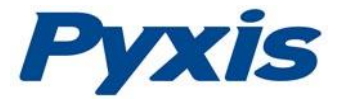

# SP-910 Portable Water Analyzer Procedures Manual

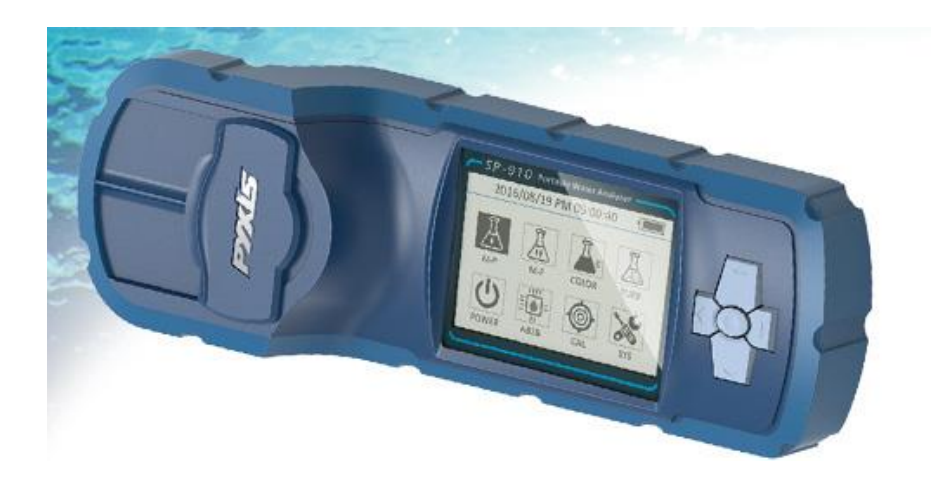

Pyxis Lab, Inc. 1729 Majestic Dr. Suite 5 Lafayette, CO 80026 USA www.pyxis-lab.com

© 2017 Pyxis Lab, Inc. Pyxis Lab Proprietary and Confidential

# **Table of Contents**

| HAC | CH REQUIRED REAGENTS 1                                                         |  |  |  |  |  |  |
|-----|--------------------------------------------------------------------------------|--|--|--|--|--|--|
| ΡΥΧ | YXIS REQUIRED REAGENTS                                                         |  |  |  |  |  |  |
| EXP | RESSION FORM 10                                                                |  |  |  |  |  |  |
| 1.  | Fluorescence - Fluorescein 12                                                  |  |  |  |  |  |  |
| 2.  | Fluorescence - PTSA 16                                                         |  |  |  |  |  |  |
| 3.  | Turbidity 20                                                                   |  |  |  |  |  |  |
| 4.  | Aluminum – AL 24                                                               |  |  |  |  |  |  |
| 5.  | Alkalinity, Total, Low Range - ALKLR                                           |  |  |  |  |  |  |
| 6.  | Alkalinity, Total, High Range - ALKHR                                          |  |  |  |  |  |  |
| 7.  | Benzotriazole/Tolyltriazole - AZOL                                             |  |  |  |  |  |  |
| 8.  | Bleach - BLCH                                                                  |  |  |  |  |  |  |
| 9.  | Bleach - BLCHL 41                                                              |  |  |  |  |  |  |
| 10. | Bromine - Br-T 44                                                              |  |  |  |  |  |  |
| 11. | Calcium - Ca 47                                                                |  |  |  |  |  |  |
| 12. | Calcium Hardness - CaHR 51                                                     |  |  |  |  |  |  |
| 13. | Oxygen Demand, Chemical (Reactor Digestion 20 Minutes Method) – CODLF/CODHF 54 |  |  |  |  |  |  |
| 14. | Chloride Low Range - CLLR 60                                                   |  |  |  |  |  |  |
| 15. | Chloride Medium Range - CLMR63                                                 |  |  |  |  |  |  |
| 16. | Chlorine, Total, High Range - CL2HR66                                          |  |  |  |  |  |  |
| 17. | Chlorine, Free, High Range - CL2HR 69                                          |  |  |  |  |  |  |
| 18. | Chlorine, Free, Ultra-High Range - CL2UH72                                     |  |  |  |  |  |  |
| 19. | Chlorine, Free - CL-F                                                          |  |  |  |  |  |  |
| 20. | Chlorine, Free - CLTMB                                                         |  |  |  |  |  |  |
| 21. | Chlorine Dioxide - CLO2 81                                                     |  |  |  |  |  |  |
| 22. | Chlorine Dioxide Direct Read Medium Range - CLO2D85                            |  |  |  |  |  |  |
| 23. | Chlorine Dioxide Direct Read High Range - CLO2H 88                             |  |  |  |  |  |  |
| 24. | Chlorine, Total - CL-T                                                         |  |  |  |  |  |  |
| 25. | Cyanide - CN                                                                   |  |  |  |  |  |  |
| 26. | Color, True and Apparent - COLOR                                               |  |  |  |  |  |  |
| 27. | Chromium, Hexavalent - Cr6 101                                                 |  |  |  |  |  |  |
| 28. | Chromium, Total - CrT 104                                                      |  |  |  |  |  |  |
| 29. | Copper - CuBi                                                                  |  |  |  |  |  |  |
| 30. | Copper - CuLR                                                                  |  |  |  |  |  |  |
| 31. | Cyanuric Acid - CYAN 115                                                       |  |  |  |  |  |  |
| 32. | Cyclohexylamine - CYN-F 118                                                    |  |  |  |  |  |  |
| 33. | Diethyl hydroxylamine - DEHA 121                                               |  |  |  |  |  |  |
| 34. | Fluoride - F 125                                                               |  |  |  |  |  |  |

| 35. | Total Iron - FeMo                                 | . 128 |
|-----|---------------------------------------------------|-------|
| 36. | Total Iron - FePh                                 | 132   |
| 37. | Total Iron - FeSal                                | 135   |
| 38. | Total Iron - FeTp                                 | 138   |
| 39. | Total Iron - FeZi                                 | . 141 |
| 40. | Magnesium - Mg                                    | . 145 |
| 41. | Manganese, High Range - MnHR                      | . 149 |
| 42. | Manganese, Low Range - MnLR                       | . 152 |
| 43. | Molybdenum, Molybdate, High Range - MoHR          | 156   |
| 44. | Molybdenum, Molybdate, Low Range - MoLR           | . 160 |
| 45. | Hydrazine - N2H4                                  | . 164 |
| 46. | Chloramine, Mono, Low Range - NH2C                | . 167 |
| 47. | Nitrogen, Total (Test 'N Tube Method) - N-TLR     | . 170 |
| 48. | Nitrogen, Total (Test 'N Tube Method) - N-THR     | . 175 |
| 49. | Nitrogen, Ammonia - NH3S                          | 180   |
| 50. | Ammonia Nitrogen - NH3-F                          | . 184 |
| 51. | Nitrogen, Ammonia (Test 'N Tube) - NH3LR          | . 187 |
| 52. | Nitrogen, Ammonia (Test 'N Tube) - NH3HR          | . 191 |
| 53. | Nickel - Ni                                       | . 195 |
| 54. | Nitrite Direct Read Method - NO2D                 | . 199 |
| 55. | Nitrite, High Range - NO2HR                       | 202   |
| 56. | Nitrite, Low Range - NO2LR                        | 205   |
| 57. | Nitrate, High Range - NO3HR                       | 208   |
| 58. | Nitrate, Mid-Range - NO3MR                        | 212   |
| 59. | Nitrate, High Range (Test 'N Tube Method) - NO3CA | 216   |
| 60. | Peroxyacetic - PAA                                | 219   |
| 61. | Phosphorus, Reactive - OPO4                       | 222   |
| 62. | Phosphonates - Orgp                               | 225   |
| 63. | Phosphorus, Reactive - Pami                       | 230   |
| 64. | Phosphorus, Total (Test 'N Tube Method) - P-TLR   | 233   |
| 65. | Phosphorus, Total (Test 'N Tube Method) - P-THR   | 236   |
| 66. | Potential of Hydrogen - pH                        | 239   |
| 67. | Phosphorus, Reactive - PMoV                       | 242   |
| 68. | Polymer - POLY                                    | 245   |
| 69. | Antimony Trivalent - Sb3+                         | . 248 |
| 70. | Antimony, Total - Sb-T                            | 251   |
| 71. | Sulfide - S2                                      | 254   |
| 72. | Silica, High Range - SiHR                         | . 257 |
| 73. | Silica, Low Range - SiLR                          | 261   |
| 74. | Sulfite, Low Range - SO3LR                        | 265   |
| 75. | Sulfite, High Range - SO3HR                       | 268   |

| 76. | Sulfate - SO4                          | 271 |
|-----|----------------------------------------|-----|
| 77. | Urea (Reactor Digestion Method) - Urea | 274 |
| 78. | Zinc - ZnXO                            | 277 |
| 79. | Zinc - Zn                              | 280 |

# HACH REQUIRED REAGENTS

| Method | Required Reagents                               | Cat. No. | Includes                                          | Cat. No. |
|--------|-------------------------------------------------|----------|---------------------------------------------------|----------|
|        |                                                 |          | AluVer 3 Aluminum Reagent<br>Powder Pillow        | 14290-99 |
| AL     | Aluminum Reagent                                | 22420-00 | Ascorbic Acid Powder Pillow                       | 14577-99 |
|        |                                                 |          | Bleaching 3 Reagent Powder<br>Pillow              | 14294-49 |
| AZOL   | Triazole Reagent<br>Powder Pillows              | 21412-99 | N/A                                               | N/A      |
| Br-T   | DPD Total Chlorine<br>Reagent Powder<br>Pillows | 21056-69 | N/A                                               | N/A      |
|        |                                                 |          | Alkali Solution for Calcium and<br>Magnesium Test | 22417-32 |
| Са     | Hardness Reagent<br>Set                         | 23199-00 | Calcium and Magnesium<br>Indicator Solution       | 22418-32 |
|        |                                                 |          | EDTA Solution, 1 M                                | 22419-26 |
|        |                                                 |          | EGTA Solution                                     | 22297-26 |
| CODLF  | CODLF Reagent                                   | 2038225  | Low Range, 0 to 150 mg/L COD                      | N/A      |
| CODHF  | CODHF Reagent                                   | 2038325  | High Range, 0 to 1,500 mg/L<br>COD                | N/A      |
| CL2HR  | DPD Total Chlorine<br>Reagent Powder<br>Pillows | 14064-99 | N/A                                               | N/A      |
| CL2HR  | DPD Free Chlorine<br>Reagent Powder<br>Pillows  | 14070-99 | N/A                                               | N/A      |
| CL-F   | DPD Free Chlorine<br>Powder Pillows             | 21055-69 | N/A                                               | N/A      |
| CLO2   | Chlorine Dioxide<br>DPD/Glycine                 | 27709-00 | DPD Free Chlorine Reagent<br>Powder Pillows       | 21055-69 |
|        | Reagent Set                                     |          | Glycine Reagent                                   | 27621-33 |
| CLO2D  | Direct Reading                                  | N/A      | N/A                                               | N/A      |
| CL-T   | DPD Total Chlorine<br>Reagent Powder<br>Pillows | 21056-69 | N/A                                               | N/A      |

| Method | <b>Required Reagents</b>                          | Cat. No. | Includes                                       | Cat. No. |
|--------|---------------------------------------------------|----------|------------------------------------------------|----------|
|        | Cyanide Reagent<br>Set                            | 24302-00 | CyaniVer 3 Cyanide Reagent<br>Powder Pillows   | 21068-69 |
| CN     |                                                   |          | CyaniVer 4 Cyanide Reagent<br>Powder Pillows   | 21069-69 |
|        |                                                   |          | CyaniVer 5 Cyanide Reagent<br>Powder Pillows   | 21070-69 |
|        | Aspirator, vacuum                                 | 2131-00  | N/A                                            | N/A      |
|        | Filter Holder, 47<br>mm, 300 mL<br>graduated      | 13529-00 | N/A                                            | N/A      |
| COLOR  | Filter, membrane,<br>47 mm, 0.45<br>microns       | 13530-00 | N/A                                            | N/A      |
|        | Flask, filtering, 500<br>mL                       | 546-49   | N/A                                            | N/A      |
|        | Stopper, No. 7, one<br>hole                       | 2119-07  | N/A                                            | N/A      |
| Cr6    | ChromaVer 3<br>Chromium Reagent<br>Powder Pillows | 12710-99 | N/A                                            | N/A      |
|        | Total Chromium<br>Reagent Set                     | 22425-00 | Acid Reagent Powder Pillows                    | 2126-99  |
|        |                                                   |          | ChromaVer 3 Chromium<br>Reagent Powder Pillows | 12066-99 |
| CrT    |                                                   |          | Chromium 1 Reagent Powder<br>Pillows           | 2043-99  |
|        |                                                   |          | Chromium 2 Reagent Powder<br>Pillows           | 2044-99  |
| CuBi   | CuVer 1 Copper<br>Reagent Powder<br>Pillows       | 21058-69 | N/A                                            | N/A      |
|        |                                                   |          | Copper Masking Reagent<br>Powder Pillows       | 26034-49 |
| CuL    | Copper Reagent Set                                | 26033-00 | Porphyrin 1 Reagent Powder<br>Pillows          | 26035-49 |
| CUL    |                                                   |          | Porphyrin 2 Reagent Powder<br>Pillows          | 26036-49 |

| Method | <b>Required Reagents</b>                      | Cat. No. | Includes                                          | Cat. No. |
|--------|-----------------------------------------------|----------|---------------------------------------------------|----------|
| CYAN   | Cyanuric Acid 2<br>Reagent Powder<br>Pillow   | 2460-66  | N/A                                               | N/A      |
|        |                                               |          | DEHA Reagent 1 Powder Pillow                      | 21679-69 |
| DEHA   | DEHA Reagent Set                              | 24466-00 | DEHA Reagent 2 Powder Pillow                      | 21680-42 |
| F      | SPADNS Reagent<br>for Fluoride                | 444-49   | N/A                                               | N/A      |
| FoMo   | FerroMo Reagent                               | 25449.00 | FerroMo Iron Reagent 1 Powder<br>Pillows          | 25437-68 |
| Feivio | Set                                           | 25448-00 | FerroMo Iron Reagent 2 Powder<br>Pillows          | 25438-66 |
| FePh   | FerroVer Iron<br>Reagent Powder<br>Pillows    | 1037-69  | N/A                                               | N/A      |
| FeTp   | TPTZ Iron Reagent<br>Powder Pillows           | 26087-99 | N/A                                               | N/A      |
| FeZi   | FerroZine Iron<br>Reagent Solution<br>Pillows | 2301-66  | N/A                                               | N/A      |
|        | Hardness Reagent<br>Set                       | 23199-00 | Alkali Solution for Calcium and<br>Magnesium Test | 22417-32 |
| Mg     |                                               |          | Calcium and Magnesium<br>Indicator Solution       | 22418-32 |
|        |                                               |          | EDTA Solution, 1 M                                | 22419-26 |
|        |                                               |          | EGTA Solution                                     | 22297-26 |
| MallD  | High Range<br>Manganese 24300<br>Reagent Set  |          | Buffer Powder Pillows, citrate type for Manganese | 21076-69 |
| MnHR   |                                               | 24300-00 | Sodium Periodate Powder<br>Pillows for Manganese  | 21077-69 |
|        |                                               |          | Alkaline-Cyanide Reagent                          | 21223-26 |
| MnLR   | Manganese<br>Reagent Set                      | 26517-00 | Ascorbic Acid Powder Pillows                      | 14577-99 |
|        |                                               |          | PAN Indicator Solution, 0.1%                      | 21224-26 |

| Method   | <b>Required Reagents</b>                      | Cat. No. | Includes                        | Cat. No.  |
|----------|-----------------------------------------------|----------|---------------------------------|-----------|
|          | Molybdenum                                    |          | MolyVer 1 Reagent Powder        | 26042-99  |
|          |                                               |          | Pillows                         |           |
| MOHR     |                                               | 26041-00 | MolyVer 2 Reagent Powder        | 26043-99  |
|          | heagent Set                                   |          | MolyVer 3 Reagent Powder        |           |
|          |                                               |          | Pillows                         | 26044-99  |
|          |                                               |          | Molybdenum 1 Reagent for 20     | 23524-49  |
| MOLR     | Molybdenum                                    | 24494-00 | mL sample size                  | 23324-43  |
| in o Liv | Reagent Set                                   | 2113100  | Molybdenum 2 Reagent            | 23525-12  |
|          |                                               |          | Solution                        |           |
| N2H4     | HydraVer 2<br>Hydrazine Reagent               | 1790-32  | N/A                             | N/A       |
| NH2C     | Monochlor F                                   | 28022-46 | N/A                             | N/A       |
|          | Reagent Pillows                               |          |                                 |           |
|          |                                               |          | Solution*                       | 26721-45  |
|          | Test 'N Tube Total<br>Nitrogen Reagent<br>Set |          | TN Hydroxide Reagent Sample     |           |
|          |                                               |          | Digestion Vials*                | 26717-45  |
|          |                                               | 26722-45 | TN Persulfate Reagent Powder    |           |
| N-TLR    |                                               |          | Pillows                         | 26718-49  |
|          |                                               |          | TN Reagent A, Bisulfite Powder  | 26719-/19 |
|          |                                               |          | Pillows                         | 20713-43  |
|          |                                               |          | TN Reagent B, Indicator Powder  |           |
|          |                                               |          | Pillows                         | 26720-49  |
|          |                                               |          | HR Total Nitrogen Hydroxide     |           |
|          |                                               |          | Digestion Vials.                | N/A       |
|          |                                               |          | Total Nitrogen Persulfate       | 26710.46  |
|          |                                               |          | Reagent Powder Pillows          | 26/18-46  |
|          | Test 'N Tube HR                               |          | Total Nitrogen Reagent A,       | 26719-46  |
| N-THR    | Total Nitrogen                                | 27141-00 | Bisulfite Powder Pillows        | 20719-40  |
|          | Reagent Set                                   |          | Total Nitrogen Reagent B,       | 26720-46  |
|          |                                               |          | Indicator Powder Pillows        | 20720 40  |
|          |                                               |          | Total Nitrogen Reagent C Vials, |           |
|          |                                               |          | Acid Solution                   | N/A       |
|          |                                               |          | Ammonia Cvanurate Reagent       |           |
|          | Ammonia Nitrogen                              | 26680-00 | Powder Pillows                  | 26531-99  |
| NH3S     | Reagent Set for 10-                           |          | Ammonia Salicylate Reagent      | 26522.00  |
|          | mL samples                                    |          | Powder Pillows                  | 26532-99  |

| Method | Required Reagents                                  | Cat. No. | Includes                                          | Cat. No. |
|--------|----------------------------------------------------|----------|---------------------------------------------------|----------|
|        | AmVer Reagent Set<br>for Nitrogen,<br>Ammonia, Low | 26045-45 | AmVer Diluent Reagent, Low<br>Range Test 'N Tube  | N/A      |
| NH3LR  |                                                    |          | Salicylate Reagent Powder<br>Pillows, 5 mL sample | 23952-66 |
|        | Range INI                                          |          | Cyanurate Reagent Powder<br>Pillows, 5 mL sample  | 23954-66 |
|        | Am\/er™ Reagent                                    |          | AmVer™ HR Reagent Test 'N<br>Tube™ Vials          | N/A      |
| NH3HR  | Set for Nitrogen,<br>Ammonia, High                 | 26069-45 | Ammonia Salicylate Reagent<br>Powder Pillows      | 23952-66 |
|        | Rangee, TNT                                        |          | Ammonia Cyanurate Reagent<br>Powder Pillows       | 23954-66 |
|        |                                                    |          | EDTA Reagent Powder Pillows                       | 7005-99  |
| Ni     | Nickel Reagent Set,<br>25 mL sample                | 22426-00 | Phthalate-Phosphate Reagent<br>Powder Pillows     | 21501-66 |
|        |                                                    |          | P.A.N. Indicator Solution, 0.3%                   | 21502-32 |
| NO2D   | Direct Reading                                     | N/A      | N/A                                               | N/A      |
| NO2HR  | NitriVer 2 Nitrite<br>Reagent Powder<br>Pillows    | 21075-69 | N/A                                               | N/A      |
| NO2LR  | NitriVer 3 Nitrite<br>Reagent Powder<br>Pillows    | 21071-69 | N/A                                               | N/A      |
| NO3HR  | NitraVer 5 Nitrate<br>Reagent Powder<br>Pillows    | 21061-69 | N/A                                               | N/A      |
| NO3MR  | NitraVer 5 Nitrate<br>Reagent Powder<br>Pillows    | 21061-69 | N/A                                               | N/A      |
|        | NitraVer X Nitrate,                                |          | Nitrate Pretreatment Solution<br>Vials            | N/A      |
| NO3CA  | High Range Test 'N<br>Tube Reagent Set             | 26053-45 | NitraVer X Reagent B Powder<br>Pillows            | 26055-46 |

| Method      | <b>Required Reagents</b>                                    | Cat. No. | Includes                                             | Cat. No. |
|-------------|-------------------------------------------------------------|----------|------------------------------------------------------|----------|
| OPO4        | PhosVer 3<br>Phosphate Reagent<br>Powder Pillows            | 21060-69 | N/A                                                  | N/A      |
| Orgn        | Phosphonates                                                | 24207.00 | PhosVer 3 Phosphate Reagent<br>Powder Pillows        | 21060-69 |
| OISP        | Reagent Set                                                 | 24257 00 | Potassium Persulfate Pillow for<br>Phosphonate       | 20847-69 |
|             | High Range                                                  |          | Amino Acid Reagent                                   | 1934-32  |
| Pami        | Reactive<br>Phosphorus<br>Reagent Set                       | 22441-00 | Molybdate Reagent                                    | 2236-32  |
|             |                                                             |          | PhosVer 3 Phosphate Reagent<br>Powder Pillows        | 21060-46 |
| P-TLR       | Total Phosphorus<br>Test 'N Tube<br>Reagent Set             | 27426-45 | Potassium Persulfate powder<br>Pillows               | 20847-66 |
|             |                                                             |          | Sodium Hydroxide Solution,<br>1.54 N                 | 27430-42 |
|             |                                                             |          | Test 'N Tube Acid Dilution Vials                     | N/A      |
|             | Total High Range<br>Phosphorus Test 'N<br>Tube™ Reagent Set | 27672-45 | Molybdovanadate Reagent                              | 20760-26 |
|             |                                                             |          | Potassium Persulfate Powder<br>Pillows               | 20847-66 |
| P-THR       |                                                             |          | Sodium Hydroxide Solution,<br>1.54 N                 | 27430-42 |
|             |                                                             |          | Total Phosphorus Test 'N Tube™<br>Vials              | N/A      |
|             | Dropper, 0.5&1.0<br>mL marks                                | 21247-20 | N/A                                                  | N/A      |
| рН          | Phenol Red<br>Indicator Solution,<br>spec grade             | 26575-12 | N/A                                                  | N/A      |
| PMoV        | Molybdovanadate<br>Reagent                                  | 20760-32 | N/A                                                  | N/A      |
| <u>5</u> 2- | Sulfide Reagent Set                                         | 22445-00 | Sulfide 1 Reagent                                    | 1816-32  |
|             |                                                             |          | Sulfide 2 Reagent                                    | 1817-32  |
|             | High Range Silica                                           |          | Acid Reagent Powder Pillows for<br>High Range Silica | 21074-69 |
| SiHR        | Reagent Set                                                 | 24296-00 | Citric Acid Powder Pillows                           | 21062-69 |
|             |                                                             |          | Molybdate Reagent Powder<br>Pillows for HR Silica    | 21073-69 |

| Method | <b>Required Reagents</b>                        | Cat. No. | Includes                               | Cat. No. |
|--------|-------------------------------------------------|----------|----------------------------------------|----------|
|        | Low Range Silica<br>Reagent Set                 | 24593-00 | Amino Acid F Reagent Powder<br>Pillows | 22540-69 |
| SILR   |                                                 |          | Citric Acid Powder Pillows             | 21062-69 |
|        |                                                 |          | Molybdate 3 Reagent                    | 1995-26  |
| SO4    | SulfaVer 4 Sulfate<br>Reagent Powder<br>Pillows | 21067-69 | N/A                                    | N/A      |
|        |                                                 |          | Cyclohexanone                          | 14033-32 |
| Zn     | Zinc Reagent Set                                | 24293-00 | ZincoVer 5 Reagent Powder<br>Pillows   | 21066-69 |

# **PYXIS REQUIRED REAGENTS**

| Method | Required Reagents         | PN    | Includes | PN  |
|--------|---------------------------|-------|----------|-----|
| ALKLR/ | ALK Reagent Set           | 31068 | ALK-1    | N/A |
| ALKHR  |                           |       | ALK-2    | N/A |
| BLCH   | Direct Reading            | N/A   | N/A      | N/A |
| BLCHL  | Direct Reading            | N/A   | N/A      | N/A |
| CallD  | Colub Descent Cot         | 21072 | CaHR-1   | N/A |
| Санк   | Cank Reagent Set          | 31073 | CaHR-2   | N/A |
| CLLR   | CLLR Reagent              | 31009 | N/A      | N/A |
| CLMR   | CLMR Reagent              | 31004 | N/A      | N/A |
| CL2UH  | CL2UH Reagent             | 31074 | N/A      | N/A |
| CLTMB  | CLFTMB Reagent            | 31075 | N/A      | N/A |
| CLO2H  | Direct Reading            | N/A   | N/A      | N/A |
| CYN-F  | CYN-F Reagent             | 31076 | N/A      | N/A |
| FeSal  | FeSal Reagent             | 31078 | N/A      | N/A |
|        | Fluorescent<br>Method Set | 31091 | NH3-F-1  | N/A |
| NH3-F  |                           |       | NH3-F-2  | N/A |
|        |                           |       | NH3-F-3  | N/A |
| NO2D   | Direct Reading            | NA    | N/A      | N/A |
| PAA    | PAA Reagent               | 31079 | N/A      | N/A |
| POLY   | POLY Reagent Set          | 31092 | POLY-1   | N/A |
|        |                           |       | POLY-2   | N/A |
|        |                           |       | Sb3+ -1  | N/A |
| Sb3+   | Sb3+ Reagent Set          | 31107 | Sb3+ -2  | N/A |
|        |                           | 01107 | Sb3+ -3  | N/A |
|        |                           |       | Sb3+ -4  | N/A |
|        |                           |       | Sb-T -1  | N/A |
| Sb-T   | Sb-T Reagent Set          | 31108 | Sb-T -2  | N/A |
|        | U                         |       | Sb-T -3  | N/A |
|        |                           |       | Sb-T -4  | N/A |
|        |                           |       | SO3LR-1  | N/A |
| SO3LR  | SO3LR Reagent Set         | 31089 | SO3LR-2  | N/A |
|        |                           |       | SO3LR-3  | N/A |
|        |                           |       | SO3HR-1  | N/A |
| SO3HR  | SO3HR Reagent Set         | 31090 | SO3HR-2  | N/A |
|        |                           |       | SO3HR-3  | N/A |

| Method | <b>Required Reagents</b> | PN    | Includes | PN  |
|--------|--------------------------|-------|----------|-----|
| Urea   | Urea Reagent Set         | 31081 | Urea-1   | N/A |
|        |                          |       | Urea-2   | N/A |
| ZnXO   | ZnXO Reagent Set         | 31052 | ZnXO-1   | N/A |
|        |                          |       | ZnXO-2   | N/A |

# **EXPRESSION FORM**

| Method      | Expression Form |       |   |
|-------------|-----------------|-------|---|
| AI          | Al              | Al2O3 | — |
| ALKLR       | CaCO3           | —     | — |
| ALKHR       | CaCO3           | _     | _ |
| AZOL        | BENZO           | TOLY  | _ |
| BLCH        | Chlr            | _     | _ |
| BLCHL       | Chlr            | _     | _ |
| Br-T        | Br2             | _     | _ |
| Са          | CaCO3           | Са    | — |
| CaHR        | Caco3           | Са    | — |
| CODLF/CODHF | COD             | _     | _ |
| CLLR        | CL              | _     | _ |
| CLMR        | CL              | —     | — |
| CL2HR       | CL2             | —     | — |
| CL2HR       | CL2             | _     | _ |
| CL2UH       | CL2             | _     | _ |
| CL-F        | CL2             | _     | _ |
| CLTMB       | CL2             | —     | — |
| CLO2        | CLO2            | —     | — |
| CLO2D       | CLO2            | —     | — |
| CLO2H       | CLO2            | —     | — |
| CL-T        | CL2             | —     | — |
| CN          | CN              | —     | — |
| COLOR       | units           | _     | _ |
| Cr6         | Cr6             | CrO4  | _ |
| CrT         | Cr6             | CrO4  | — |
| CuBi        | Cu              | —     | — |
| CuLR        | Cu              | —     | — |
| CYAN        | —               | —     | — |
| CYN-F       | Ν               | —     | — |
| DEHA        | DEHA            | -     |   |
| F           | F               | -     |   |
| FeMo        | Fe              | _     |   |
| FePh        | Fe              | —     | _ |
| FeSal       | Fe              | —     | _ |
| FeTp        | Fe              | _     | _ |
| FeZi        | Fe              |       |   |
| Mg          | CaCO3           | Mg    |   |
| MnHR        | Mn              | MnO4  | _ |
| MnLR        | Mn              | MnO4  | _ |
| MoHR        | Mo6             | MoO4  | _ |

| Method | Expression Form |      |       |
|--------|-----------------|------|-------|
| MoLR   | Mo6             | MoO4 | _     |
| N2H4   | N2H4            | —    | _     |
| NH2C   | CL2             | —    | —     |
| N-TLR  | N               | —    | _     |
| N-THR  | N               | —    | _     |
| NH3S   | N               | NH3  | —     |
| NH3-F  | N               | —    | —     |
| NH3LR  | N               | NH3  | —     |
| NH3HR  | N               | NH3  | —     |
| Ni     | —               | —    | —     |
| NO2D   | NO2             | Ν    | NaNO2 |
| NO2HR  | NO2             | N    | NaNO2 |
| NO2LR  | NO2             | N    | NaNO2 |
| NO3HR  | N               | NO3  | NaNO3 |
| NO3MR  | N               | NO3  | NaNO3 |
| NO3CA  | N               | —    | _     |
| PAA    | PAA             | —    | _     |
| OPO4   | PO4             | Р    | P2O5  |
| Orgp   | PO4             | PBTC | HEDP  |
| Pami   | PO4             | Р    | P2O5  |
| P-TLR  | PO4             | Р    | P2O5  |
| P-THR  | PO4             | Р    | P2O5  |
| РН     | рН              | —    | —     |
| PMoV   | PO4             | Р    | P2O5  |
| POLY   | —               | —    | _     |
| Sb3+   | Sb              | —    |       |
| Sb-T   | Sb              | —    | —     |
| S2-    | S2-             | —    | —     |
| SIHR   | SiO2            | Si   | —     |
| SiLR   | SiO2            | Si   |       |
| SO3LR  | SO3             | —    |       |
| SO3HR  | SO3             | —    | _     |
| SO4    | SO4             | —    |       |
| Urea   | Urea            | —    | _     |
| ZnXO   | Zn              | —    | _     |
| Zn     | Zn              | _    | _     |

Note:

1. <u>Press the CONF key in the method result page to launch the method setup and</u> <u>calibration page.</u>

2. <u>Press the FORM key to select a concentration form from the list of forms that are</u> <u>available for this specific method</u>

## 1. Fluorescence - Fluorescein

#### **Testing Program**

Description: SP-910 Fluorescein Method (0.1 - 500.0 ppb Fluorescein)

Instruments and Reagents:

- 1. SP-910 Portable Water Analyzer
- 2. 10-ml Sample Vial (SP-910, Associated Sample Vial)

#### Program:

1. Press OK key on the navigation control panel for 3 seconds until the screen lights up. On the main page, the screen will display eight major feature groups.

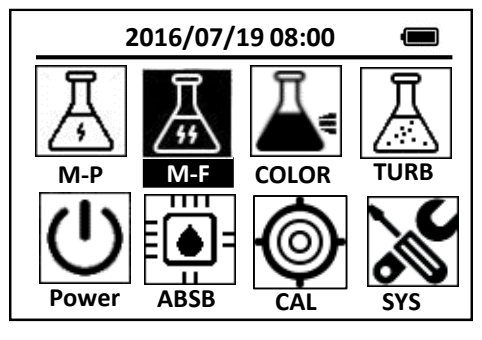

Figure 1

- 2. Move the icon focus to M-F icon using the navigational (left, right, up, or down) keys.
- Fill the 10 ml sample vial with the test solution and tightly cap the sample vial.
  Use a soft cloth or lint free paper tissue to clean the sample vial.
- 4. Place the sample vial into the sample vial compartment and slide the light shield cover to the closed position.
- 5. Press the OK key in the main page. Pyxis SP-910 will start to measure the fluorescein concentration in the sample.
- 6. Pyxis SP-910 will display the fluorescein concentration in ppb as fluorescein.

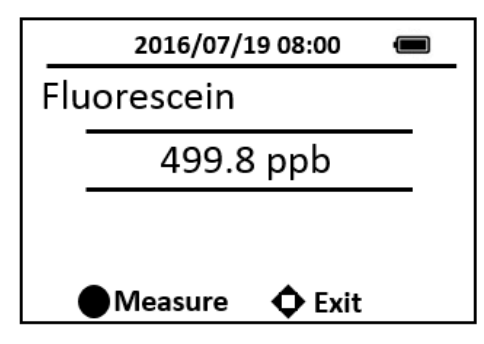

Figure 2

Note:

For best results, ensure that the sample vial is clean. Wipe off water on the outside wall

of the sample vial using a lint-free tissue paper. Fill the sample vial to the 10 ml mark. If the sample contains air bubbles, tap the sample vial gently to remove the bubbles before placing the sample vial to sample vial compartment.

#### **Fluorescein calibration**

- Deionized water (DI) as the blank calibration solution and the 50 ppb/250 ppb/500 ppb fluorescein calibration standard solution is needed.
- 2. Press the CAL on the main page, then choose the Fluorescein and press the ok key to launch the fluorescein calibration page.
- 3. Follow the message prompts, insert the DI blank into the sample vial compartment and press the OK key measure the deionized water.

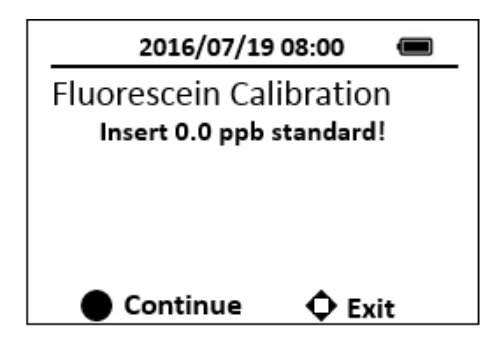

Figure 3

4. Follow the message prompts, and insert the 50-ppb standard into the sample vial compartment and press the OK key to measure the 50-ppb standard.

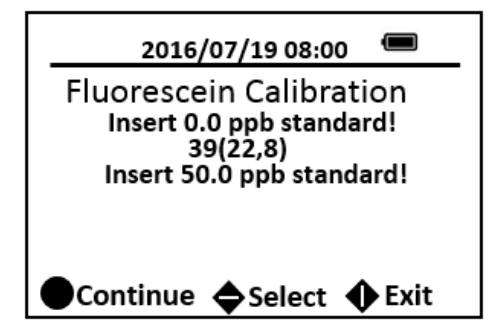

Figure 4

5. Press the OK key to save the paraments.

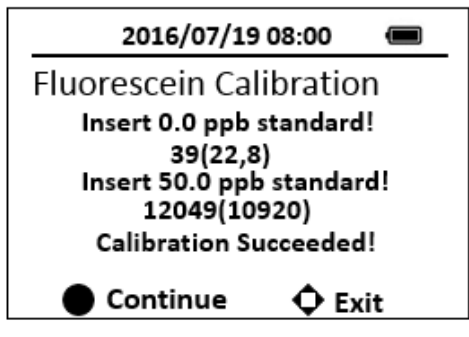

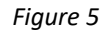

6. Follow the message prompts, and insert the 250-ppb standard into the sample vial compartment and press the OK key to measure the 250-ppb standard.

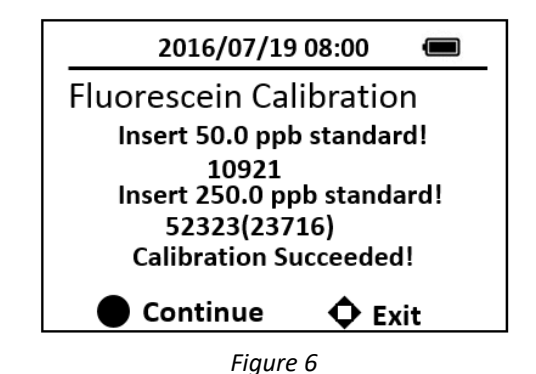

- 7. Press the OK key to save the paraments.
- 8. Follow the message prompts, and insert the 500-ppb standard into the sample vial compartment and press the OK key to measure the 500-ppb standard.

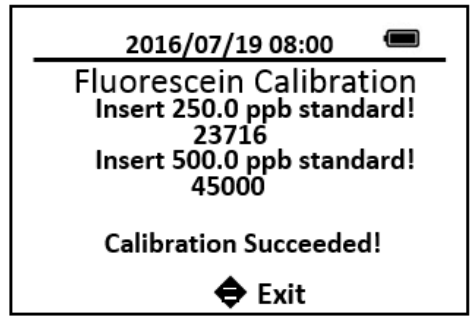

Figure 7

9. Press the OK key to return to the main page

The standard solution shall be stored in a brown or black opaque bottle. Exposing the fluorescein standard to light will cause the standard losing the fluorescein concentration.

- 10. If calibration fails, the followings should be checked:
  - The DI blank is being contaminated.
  - The fluorescein standard solution is decayed or being contaminated.
  - The light shield cover is not in the closing position.

• The sample vial compartment is blocked with debris, water, or other materials.

#### Notes:

- 1. <u>The center key is the OK key. Press the OK key on a selected item to launch the</u> <u>action associated with the selected item.</u>
- 2. <u>Rinse all glassware with 1:1 Hydrochloric Acid Solution. Rinse again with</u> <u>deionized water.</u>
- 3. <u>When the sample vial is inserted into the sample vial compartment, the</u> <u>triangular mark on the sample vial should be aligned approximately with the 6</u> <u>o'clock position of the sample vial compartment or any position consistently.</u>
- 4. <u>Pyxis SP-910 automatically turns itself off after 2 minutes with no-key activity,</u> <u>except for during a measurement. Pressing and holding the OK key for 3</u> <u>seconds will wake up the instrument, and return to the original page if it has</u> <u>any measurement data.</u>

### 2. Fluorescence - PTSA

#### **Testing Program**

Description: SP-910 PTSA Method (1.0 - 300.0 ppb PTSA)

Instruments and Reagents:

- 1. SP-910 Portable Water Analyzer
- 2. 10-ml Sample Vial

#### Program:

1. Press OK key on the navigation control panel for 3 seconds until the screen lights up. On the main page, the screen will display eight major feature groups.

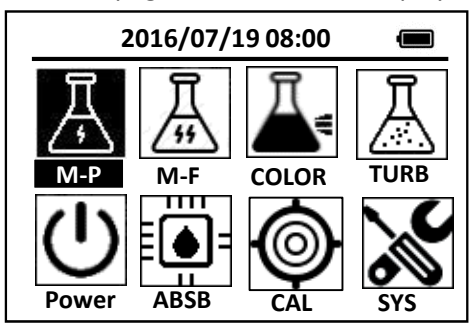

Figure 8

- 2. Move the icon focus to M-P icon using the navigational (left, right, up, or down) keys.
- 3. Fill the 10 ml sample vial with the test solution and tightly cap the sample vial.
- 4. Place the sample vial into the sample vial compartment and slide the light shield cover to the closed position.
- 5. Press the OK key in the main page. Pyxis SP-910 will start to measure the PTSA concentration in the sample.
- 6. Pyxis SP-910 will display the PTSA concentration in ppb as PTSA.

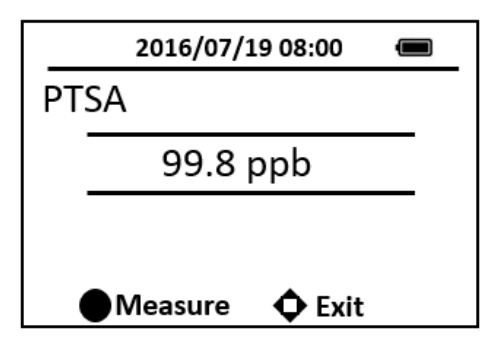

Figure 9

#### Notes:

- 1. During the fluorescence measurement to determine the PTSA concentration, Pyxis SP-910 checks the sample turbidity. If the sample turbidity value detected is greater than 40 NTU, Pyxis SP-910 will display a warning. For best results, the sample should be filtered if turbidity exceeds 40 NTU.
- 2. <u>Sample color causes a lower PTSA concentration to be measured. Pyxis SP-910</u> <u>automatically compensates for sample color. If the sample color is too intense,</u> <u>Pyxis SP-910 will display a warning.</u>
- 3. <u>For best results, ensure that the sample vial is clean. Wipe off water on the</u> <u>outside wall of the sample vial using a lint-free tissue paper. Fill the sample vial</u> <u>to the 10 ml mark. If the sample contains air bubbles, tap the sample vial gently</u> <u>to remove the bubbles before placing the sample vial to sample vial</u> <u>compartment.</u>

#### **PTSA calibration**

- 1. Deionized water (DI) as the blank calibration solution and the 100 ppb PTSA calibration standard solution are needed.
- 2. Press the CAL on the main page, then choose the M-P and press the ok key to launch the PTSA calibration page.
- 3. Follow the message prompts, insert the DI blank into the sample vial compartment and press the OK key measure the deionized water.

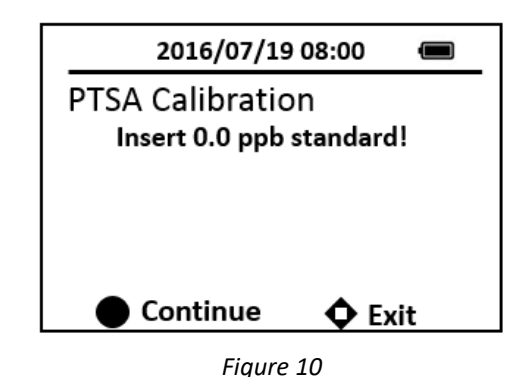

Follow the message prompts, and insert the 100-ppb standard into the sample vial compartment and press the OK key to measure the 100-ppb standard.

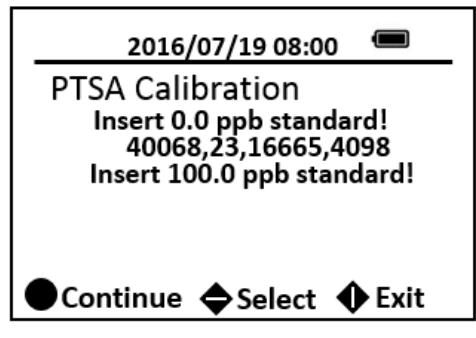

- Figure 11
- 5. Press the OK key to save the paraments.

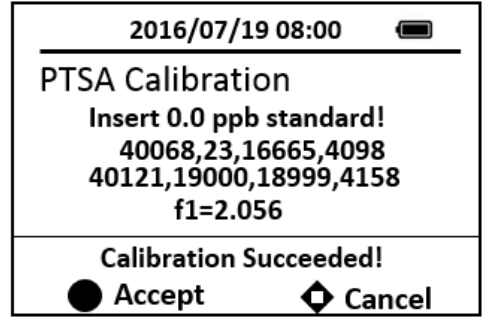

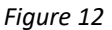

- 6. Press the OK key to save the paraments and return to the main page The 100-ppb standard solution shall be stored in a brown or black opaque bottle. Exposing the PTSA standard to light will cause the standard losing the PTSA concentration. Many substances, such as quaternary amine cause a negative interference. Many other substances such laundry detergents that contain optical brightener will cause a significant positive interference.
- 7. If calibration fails, the followings should be checked:
  - The DI blank is being contaminated.
  - The 100 ppb PTSA standard solution is decayed or being contaminated.
  - The light shield cover is not in the closing position.
  - The sample vial compartment is blocked with debris, water, or other materials.

#### Notes:

- 1. <u>The center key is the OK key. Press the OK key on a selected item to launch the</u> <u>action associated with the selected item.</u>
- 2. <u>Rinse all glassware with 1:1 Hydrochloric Acid Solution. Rinse again with</u> <u>deionized water.</u>
- 3. <u>When the sample vial is inserted into the sample vial compartment, the</u> <u>triangular mark on the sample vial should be aligned approximately with the 6</u> <u>o'clock position of the sample vial compartment or any position consistently.</u>
- 4. <u>Pyxis SP-910 automatically turns itself off after 2 minutes with no-key activity,</u> <u>except for during a measurement. Pressing and holding the OK key for 3</u>

seconds will wake up the instrument, and return to the original page if it has any measurement data.

# 3. Turbidity

#### **Test Program**

Description: SP-910 Turbidity Method (1.0 - 200.0 NTU)

Instruments and Reagents:

- 1. SP-910 Portable Water Analyzer
- 2. 10-ml Sample Vial

Program:

1. Press OK key on the navigation control panel for 3 seconds until the screen lights up. On the main page, the screen will display eight major feature groups the main menu options.

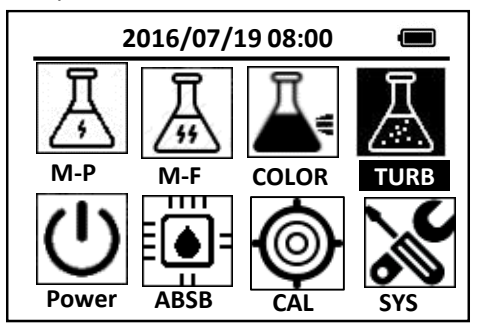

Figure 13

- 2. Move the cursor to TURB icon using the navigational (left, right, up, or down) keys.
- 3. Fill the 10 ml sample vial with the test solution and tightly cap the sample vial. Swirl the vial. Use a soft cloth or lint free paper tissue to clean the sample vial.
- 4. Place the sample vial into the sample vial compartment and slide the light shield cover to the closed position.

Note: Mix the sample well before transferring it to the sample vial compartment.

- 5. Press the OK key in the main page. Pyxis SP-910 will start to measure the Turbidity concentration in the sample.
- 6. Pyxis SP-910 will display the Turbidity concentration in NTU as turbidity.

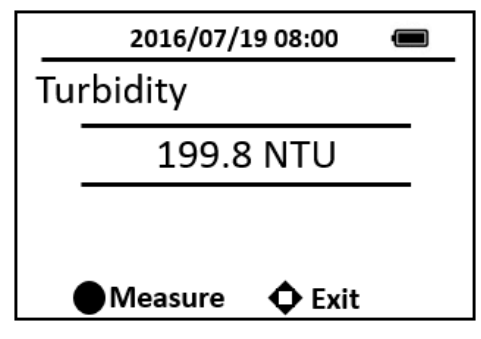

Figure 14

#### Notes:

- 1. <u>Collect samples in clean plastic or glass bottles. Analyze samples as soon as</u> <u>possible. Store samples up to 48 hours by cooling to 4°C (39 °F). Analyze the</u> sample at the same temperature as it was collected.
- 2. If the sample contains air bubbles, tap the sample vial gently to remove the bubbles before placing the sample vial to sample vial compartment.

#### **Turbidity calibration**

- 1. Deionized water (DI) as the blank calibration solution and the 50NTU /200NTU formazan calibration standard solution are needed.
- 2. Press the CAL on the main page, then choose the turbidity and press the OK key to launch the turbidity calibration page.
- 3. Follow the message prompts, insert the DI blank into the sample vial compartment and press the OK key to measure the deionized water.

| 2016/07/19 08:00 📼       |  |  |
|--------------------------|--|--|
| Turbidity Calibration    |  |  |
| Insert 0.0 NTU standard! |  |  |
|                          |  |  |
|                          |  |  |
|                          |  |  |
| 🔵 Continue 🛛 🗘 Exit      |  |  |

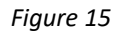

4. Follow the message prompts, and insert the 50 NTU formazan standard into the sample vial compartment and press the OK key to measure the 50 NTU standard.

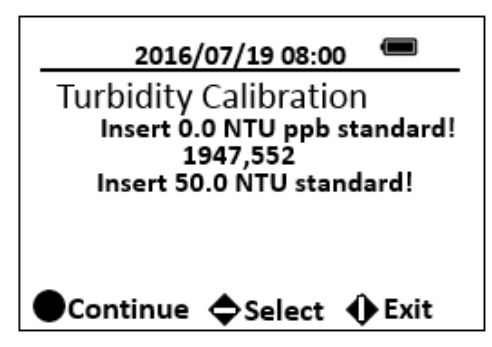

Figure 16

5. Press the OK key to continue high range turbidity calibration. If high range turbidity calibration not required, press any keys to exit.

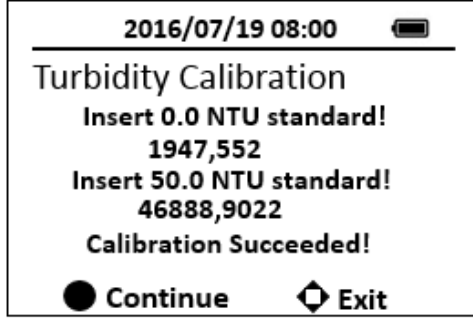

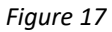

- 6. Fill the 10 ml sample vial to above 10 ml mark with the 200 NTU formazan standard. Insert the sample vial to the sample vial compartment.
- 7. Press the OK key to measure the 200 NTU standard. High range turbidity calibration is successful.

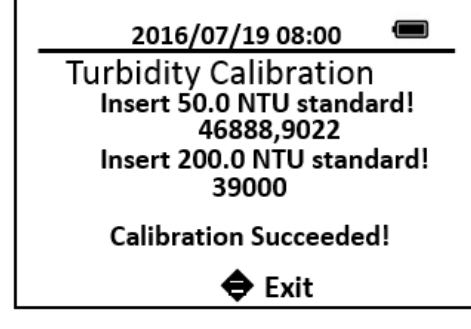

Figure 18

- 8. Press any keys to exit.
- 9. If calibration fails, the followings should be checked:
  - The DI blank is being contaminated.
  - The 50 NTU/200NTU formazan standard solution is decayed or being contaminated.
  - The light shield cover is not in the closing position.
  - The sample vial compartment is blocked with debris, water, or other materials.

#### Notes:

- 1. <u>The center key is the OK key. Press the OK key on a selected item to launch the</u> <u>action associated with the selected item.</u>
- 2. <u>Rinse all glassware with 1:1 hydrochloric acid solution. Rinse again with</u> <u>deionized water.</u>
- 3. <u>When the sample vial is inserted into the sample vial compartment, the</u> <u>triangular mark on the sample vial should be aligned approximately with the</u> <u>6 o'clock position of the sample vial compartment or any position consistently.</u>
- 4. <u>Pyxis SP-910 automatically turns itself off after 2 minutes with no-Key</u> <u>activity, except for during a measurement. Pressing and holding the OK key</u> <u>for 3 seconds will wake up the instrument, and return to the original page if it</u> <u>has any measurement data.</u>

## 4. Aluminum – AL

#### Test Program

Description: SP-910 Aluminum Method (0.02 - 0.80 ppm AL) (Aluminon Method)

Instruments and Reagents:

- 1. SP-910 Portable Water Analyzer
- 2 10-ml Sample Vial
- 3. 25-ml Sample Vial
- 4. 50-ml Graduated Mixing Cylinder
- 5. Hach Aluminum Reagent (Cat. No.22420-00) Includes:
  - (1) AluVer 3 Aluminum Reagent Powder Pillow (Cat. No.14290-99)
  - (2) Ascorbic Acid Powder Pillow (Cat. No.14577-99)
  - (3) Bleaching 3 Reagent Powder Pillow (Cat. No.14294-49)

#### Program:

1. Press OK key (the center key) on the navigation control panel for 3 seconds until the screen lights up. on the main page, the screen will display eight major feature groups.

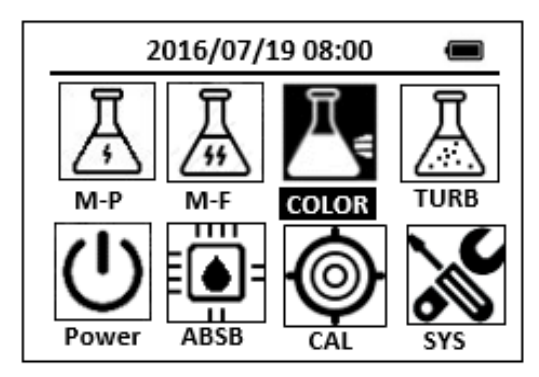

Figure 19

2. Position the cursor to **COLOR** icon by navigation keys and press the OK key to enter COLOR selection interface, position the cursor to **AL** icon.

| 2016/07/19 08:00 🔳   | 1 |
|----------------------|---|
| ★ OrgP FePh Cr6 CuB  | i |
| POLY DEHA FeZi MOH   | R |
| CL-T NO2HR FeTp NO2L | R |
| CL-F AL NH3S SO4     |   |
| CuBi FePh MoLR OPO4  | ŧ |
| <                    | ⊳ |

#### Figure 20

3. Press the OK key to enter AL test program interface.

| 2016/07/19 08:00 | Ū |
|------------------|---|
| AL               |   |
| ZERO             |   |
| TMR1             |   |
| READ             |   |
| EXIT             |   |
| CONF             |   |

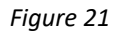

- Fill a 50-ml graduated mixing cylinder to the 50-ml mark with sample. <u>Note: Rinse cylinder with 1:1 Hydrochloric Acid and deionized water before use</u> <u>to avoid errors due to contaminants absorbed on the glass.</u> <u>Note: Sample temperature must be 20-25 °C (68-77 °F) for accurate results.</u>
- 5. Add the contents of one Ascorbic Acid Powder Pillow to the graduated mixing cylinder. Swirl the vial to mix the reagent.
- 6. Add the contents of one AluVer<sup>®</sup> 3 Aluminum Reagent Powder Pillow to the graduated mixing cylinder. Swirl the vial to mix the reagent.

Note: A red-orange color develops if aluminum is present. Note: Inconsistent results will occur if any powder is undissolved.

- 7. Press the ZERO key.
- 8. Press the **TMR1** Key to start the method timer, a 1-minute reaction period will begin. Invert the cylinder repeatedly for the one minute.

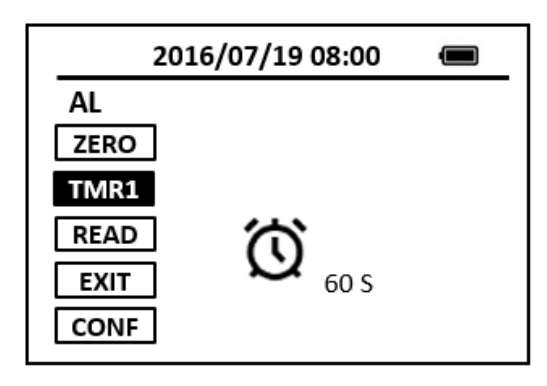

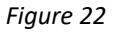

- 9. When the timer reaches the preset time and the reaction is complete, the timer beeps.
- 10. Pour 10 ml of mixture in the cylinder into a 10-ml sample vial (the prepared sample).

Note: There is 40 ml remaining solution in the graduated mixing cylinder.

11. Pour 25 ml of mixture in the cylinder into a 25-ml sample vial.

12. Add the contents of one Bleaching 3 Reagent Powder Pillow to 25-ml sample vial. Stopper the cylinder.

Note: There is 15 ml remaining solution in the graduated mixing cylinder.

13. Press the **TMR2** key to start the method timer, a thirty-second reaction period will begin. vigorously shake the cylinder for the 30-second period.

<u>Note: This solution should turn a light to medium orange upon bleaching. It will</u> <u>not become colorless.</u>

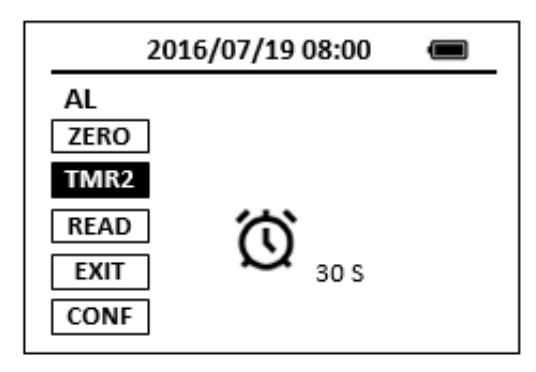

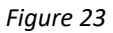

14. Press the **TMR3** Key to start the method timer, a 15-minute reaction period will begin.

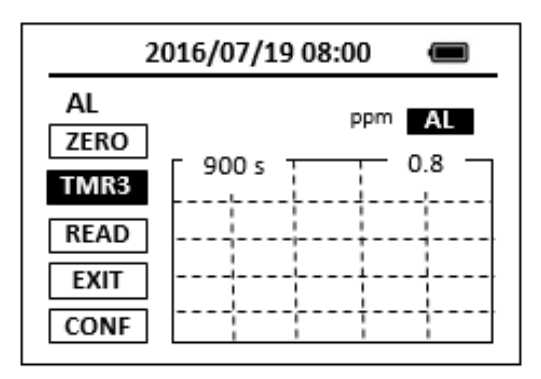

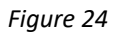

- 15. When the timer reaches the preset time and the reaction is complete, after the timer beeps, the cursor will automatically switch to **EXIT** Key. Press the OK Key to the icon menu-assisted.
- 16. Pour 10 ml of mixture in the 25-ml sample vial into a 10-ml sample vial (the blank sample).
- 17. Use a soft cloth or lint free paper tissue to clean the sample vial.
- Repeat step 2, place the prepared blank into the Pyxis SP-910 sample vial compartment and press the **ZERO** Key.
- 19. Place the prepared sample into the Pyxis SP-910 sample vial compartment and press the **READ** Key.

20. Concentration value based on the last absorbance value measured will be calculated and displayed. Pyxis SP-910 will display the page.

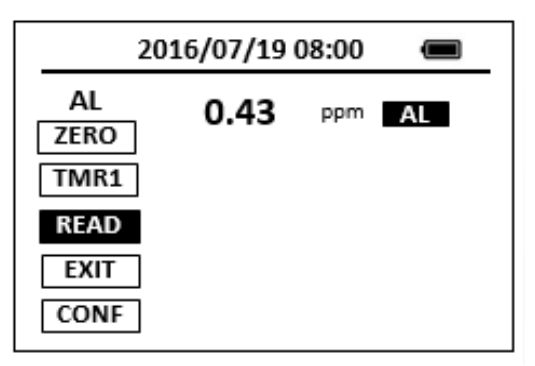

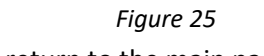

21. Press EXIT Key to return to the main page.

The method is compatible with HACH 8012

#### Notes:

- 1. <u>The center key is the OK key. Press the OK key on a selected item to launch the</u> <u>action associated with the selected item.</u>
- 2. <u>Rinse all glassware with 1:1 hydrochloric acid solution. Rinse again with</u> <u>deionized water.</u>
- 3. When the sample vial is inserted into the sample vial compartment, the <u>triangular mark on the sample vial should be aligned approximately with the 6</u> <u>o'clock position of the sample vial compartment or any position consistently.</u>
- 4. <u>Pyxis SP-910 automatically turns itself off after 2 minutes with no-Key activity,</u> <u>except for during a measurement. Pressing and holding the OK Key for 3</u> <u>seconds will wake up the instrument, and return to the original page if it has</u> <u>any measurement data.</u>

## 5. Alkalinity, Total, Low Range - ALKLR

#### **Test Program**

Description: SP-910 Alkalinity Total Low Range Method (5-100 ppm as CaCO3)

(Bromophenol Blue Method)

Instruments and Reagents:

- 1. SP-910 Portable Water Analyzer
- 2. 10-ml Sample Vial
- 3. Pyxis ALK Reagent (PN: 31068)
  - Includes:
  - (1) ALK-1(2) ALK-2

Program:

 Press OK key (the center key) on the navigation control panel for 3 seconds until the screen lights up. On the main page, the screen will display eight major feature groups

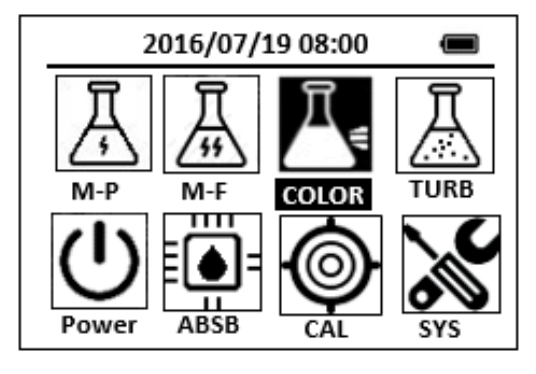

Figure 26

2. Position the cursor to **COLOR** icon by navigation keys and press the OK key to enter COLOR selection interface, position the cursor to **ALKLR** icon.

| 2016/07/19 08:00 🔳    |
|-----------------------|
| ★ OrgP FePh Cr6 CuBi  |
| POLY DEHA FeZi MOHR   |
| CL-T NO2HR FeTp NO2LR |
| CL-F ALKLR NH2C SO4   |
| CuBi FePh MoLR OPO4   |
| <                     |

Figure 27

3. Press the OK key to enter ALKLR test program interface.

| 2016/07/19 08:00 | Î |
|------------------|---|
| ALKLR            |   |
| ZERO             |   |
| TMR1             |   |
| READ             |   |
| EXIT             |   |
| CONF             |   |

#### Figure 28

- 4. Fill a sample vial to the 10-ml line with deionized water (the blank sample).
- 5. Fill another sample vial to the 10-ml line with sample (the prepared sample).
- 6. Add 1 ml of ALK-1 reagent to each vial. Cap the vials and invert to mix.
- 7. Add 1 ml of ALK -2 reagent to each vial. Cap the vials and invert to mix.
- 8. Press the **ZERO** key to zero the instrument. Pyxis SP-910 will display the page.

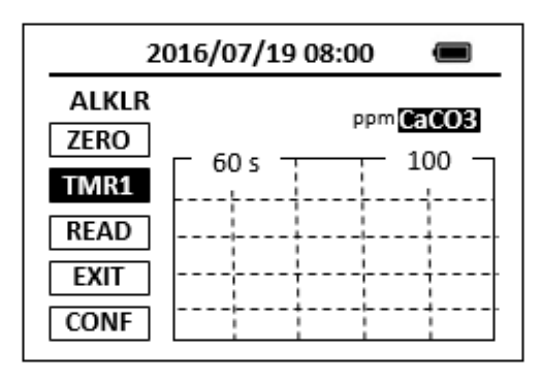

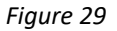

- 9. Press the **TMR1** key to start the method timer, a 1-minute reaction period will begin.
- When the timer reaches the preset time and the reaction is complete, the timer beeps, after the timer beeps, the cursor will automatically switch to EXIT key. Press the OK key to the icon menu-assisted.
- 11. Use a soft cloth or lint free paper tissue to clean the sample vial.
- Place the prepared blank into the Pyxis SP-910 sample vial compartment. Repeat step 2, place the prepared blank into the Pyxis SP-910 sample vial compartment and press the **ZERO** key.
- 13. Place the prepared sample into the Pyxis SP-910 sample vial compartment and press the **READ** key.
- 14. Concentration value based on the last absorbance value measured will be calculated and displayed. Pyxis SP-910 will display the page.

| 2016/07/19 08:00      |    |        |     |
|-----------------------|----|--------|-----|
| ALKLR<br>ZERO<br>TMR1 | 50 | ppm Ca | CO3 |
| READ<br>EXIT<br>CONF  |    |        |     |

Figure 30

15. Press **EXIT** key to return to the main page.

#### Notes:

- 1. <u>The center key is the OK key. Press the OK key on a selected item to launch the action associated with the selected item.</u>
- 2. <u>Rinse all glassware with 1:1 hydrochloric acid solution. Rinse again with</u> <u>deionized water.</u>
- 3. <u>When the sample vial is inserted into the sample vial compartment, the</u> <u>triangular mark on the sample vial should be aligned approximately with the 6</u> <u>o'clock position of the sample vial compartment or any position consistently.</u>
- 4. <u>Pyxis SP-910 automatically turns itself off after 2 minutes with no-Key activity,</u> <u>except for during a measurement. Pressing and holding the OK Key for 3</u> <u>seconds will wake up the instrument, and return to the original page if it has</u> <u>any measurement data.</u>
- 5. <u>Press the CONF key in the method result page to launch the method setup and</u>

# 6. Alkalinity, Total, High Range - ALKHR

#### **Test Program**

Description: SP-910 Alkalinity Total High Range Method (100-500 ppm as CaCO3)

(Bromophenol Blue Method)

Instruments and Reagents:

- 1. SP-910 Portable Water Analyzer
- 2. 10-ml Sample Vial
- 4. Pyxis ALK Reagent (PN: 31068) Includes:
  - (1) ALK-1
  - (2) ALK-2

Program:

1. Press OK key (the center key) on the navigation control panel for 3 seconds until the screen lights up. On the main page, the screen will display eight major feature groups.

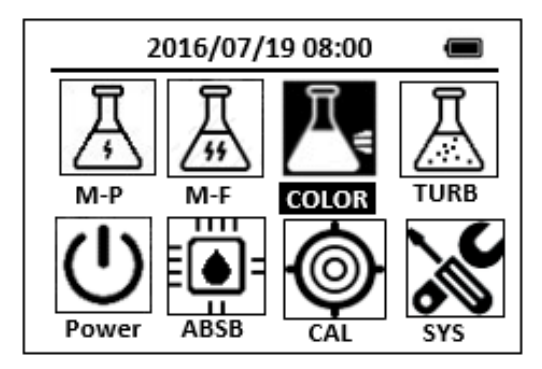

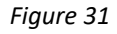

2. Position the cursor to **COLOR** icon by navigation keys and press the OK key to enter COLOR selection interface, position the cursor to **ALKHR** icon.

| 2016/07/19 08:00 🔳    |
|-----------------------|
| ★ OrgP FePh Cr6 CuBi  |
| POLY DEHA FeZi MOHR   |
| CL-T NO2HR FeTp NO2LR |
| CL-F ALKHR NH2C SO4   |
| CuBi FePh MoLR OPO4   |
| <                     |

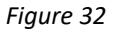

3. Press the OK key to enter **ALKHR** test program interface.

| 2016/07/19 08:00 | Ĵ |
|------------------|---|
| ALKHR            |   |
| ZERO             |   |
| TMR1             |   |
| READ             |   |
| EXIT             |   |
| CONF             |   |

#### Figure 33

- 4. Fill a sample vial to the 10-ml line with deionized water (the blank sample).
- 5. Fill another sample vial to the 10-ml line with sample (the prepared sample).
- 6. Add 1 ml of ALK-1 reagent to each vial. Cap the vials and invert to mix.
- 7. Add 1 ml of ALK -2 reagent to each vial. Cap the vials and invert to mix.
- 8. Press the ZERO key to zero the instrument. Pyxis SP-910 will display the page.

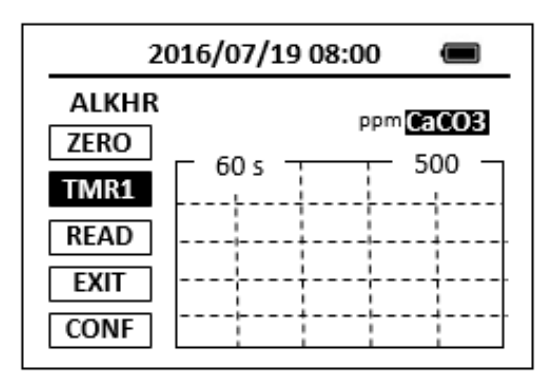

Figure 34

- 9. Press the **TMR1** key to start the method timer, a 1-minute reaction period will begin.
- 10. When the timer reaches the preset time and the reaction is complete, the timer beeps, after the timer beeps, the cursor will automatically switch to **EXIT** key. Press the OK key to the icon menu-assisted.
- 11. Use a soft cloth or lint free paper tissue to clean the sample vial.
- Place the prepared blank into the Pyxis SP-910 sample vial compartment. Repeat step 2, place the prepared blank into the Pyxis SP-910 sample vial compartment and press the **ZERO** key.
- 13. Place the prepared sample into the Pyxis SP-910 sample vial compartment and press the **READ** key.
- 14. Concentration value based on the last absorbance value measured will be calculated and displayed.
| 2016/07/19 08:00 🔳    |     |        |     |  |
|-----------------------|-----|--------|-----|--|
| ALKHR<br>ZERO<br>TMR1 | 450 | ppm Ca | CO3 |  |
| READ<br>EXIT<br>CONF  |     |        |     |  |

Figure 35

15. Press **EXIT** key to return to the main page.

- 1. <u>The center key is the OK key. Press the OK key on a selected item to launch the action associated with the selected item.</u>
- 2. <u>Rinse all glassware with 1:1 hydrochloric acid solution. Rinse again with</u> <u>deionized water.</u>
- 3. When the sample vial is inserted into the sample vial compartment, the <u>triangular mark on the sample vial should be aligned approximately with the 6</u> <u>o'clock position of the sample vial compartment or any position consistently.</u>
- 4. <u>Pyxis SP-910 automatically turns itself off after 2 minutes with no-Key activity,</u> <u>except for during a measurement. Pressing and holding the OK Key for 3</u> <u>seconds will wake up the instrument, and return to the original page if it has</u> <u>any measurement data.</u>

# 7. Benzotriazole/Tolyltriazole - AZOL

## **Test Program**

Description: SP-910 AZOL Method (0.7-16.0 ppm BENZO or TOLY) (UV Photolysis Method)

Instruments and Reagents:

- 1. SP-910 Portable Water Analyzer
- 2. 10-ml Sample Vial
- 3. Ultraviolet (UV) lamp,115V,60HZ
- 4. UV Safety Goggles
- 5. 25-ml Sample Vial
- 6. HACH Triazole Reagent Powder Pillows (Cat. No. 21412-99)

## Program:

- Fill a sample vial to the 25-ml mark with sample
   <u>Note: Sample temperature should be between 20-25 °C (68-77 °F).</u>
   <u>Note: If sample contains nitrite or borax (sodium borate), adjust the pH to between 4 and 6 with 1 N sulfuric acid.</u>
- Add the one Triazole Reagent Powder Pillow to the 25-ml sample vial Swirl to dissolve completely. <u>Note: If the sample contains more than 500 mg/L hardness (as CaCO3), add 10</u> <u>drops of Rochelle Salt Solution.</u>
- 3. Insert the ultraviolet (UV) lamp into the 25-ml sample vial. <u>Note: Wear UV safety goggles while the lamp is on.</u> <u>Note: Do not handle the lamp surface. Fingerprints will etch the glass. Wipe</u> <u>lamp with a soft, clean tissue between samples.</u> <u>Note: A specially designed cord adapter is available for performing two</u> <u>digestions with a single power supply. A second UV lamp is required.</u>
- 4. Press OK key (the center Key) on the navigation control panel for 3 seconds until the screen lights up. On the main page, the screen will display eight major feature groups.

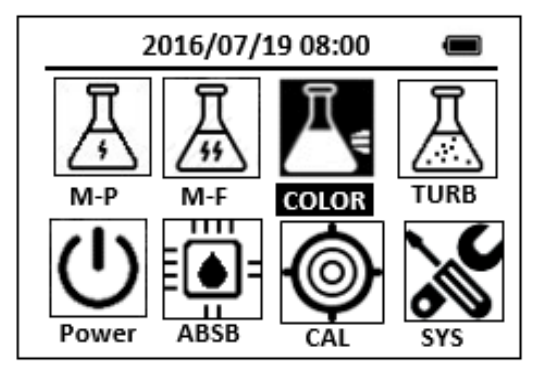

Figure 36

5. Position the cursor to **COLOR** icon by navigation keys and press the OK key to enter COLOR selection interface, position the cursor to **AZOL** icon.

| 2016/07/19 08:00 🔳 |      |      |       |
|--------------------|------|------|-------|
| ★ SiLR             | FePh | Cr6  | CuBi  |
| POLY               | DEHA | FeZi | NO2HR |
| CL-T               | PAmi | FeTp | FeMo  |
| CL-F               | AZOL | NH3S | SO4   |
| CuBi               | FePh | MoLR | OPO4  |
| <                  |      |      | >     |

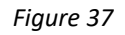

6. Press the OK key to enter **AZOL** test program interface.

| 2016/07/19 08:00 |  |
|------------------|--|
| AZOL             |  |
| ZERO             |  |
| TMR1             |  |
| READ             |  |
| EXIT             |  |
| CONF             |  |

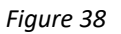

7. Press the **ZERO** key.

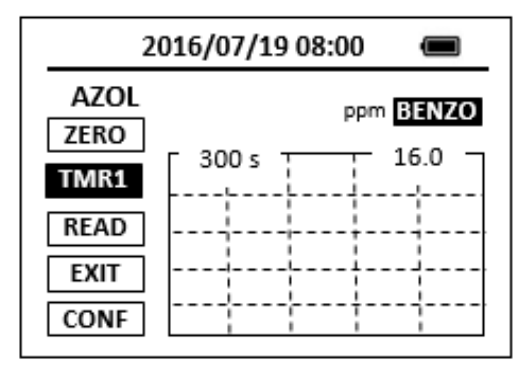

Figure 39

- 8. Turn on the UV lamp to digest the sample.
- 9. Press the **TMR1** Key to start the method timer, a 5-minute reaction period will begin.

Note: A yellow color will form if triazole is present.

- 10. When the timer beeps, turn off the UV lamp. Remove it from the sample vial.
- Pour 10 ml of sample from the 25-ml sample vial into a second sample vial. This is the prepared sample. <u>Note: Low results will occur if photolysis (lamp ON) takes place for more or less</u> <u>than five minutes.</u> <u>Note: Avoid handling the quartz surface of the lamp. Rinse the lamp and wipe</u> <u>with a soft, clean tissue between tests.</u>
- 12. Fill a sample vial to the 10-ml mark with sample (the blank sample).
- 13. Use a soft cloth or lint free paper tissue to clean the sample vial.
- Place the prepared blank into the Pyxis SP-910 sample vial compartment. Repeat step 5, and press the ZERO Key.
- 15. Place the prepared sample into the sample vial compartment and press the **READ** Key.
- 16. Concentration value based on the last absorbance value measured will be calculated and displayed.

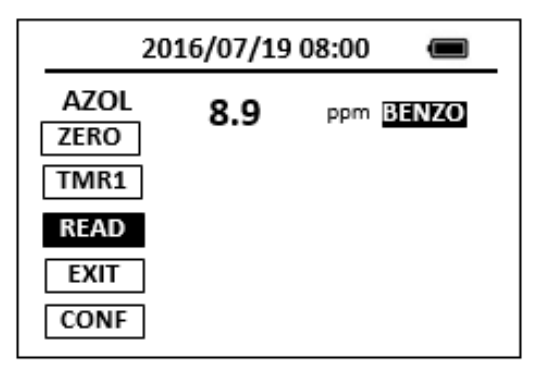

Figure 40

17. Press EXIT Key to return to the main page.

The method is compatible with HACH 8079

- 1. <u>The center key is the OK key. Press the OK key on a selected item to launch the</u> <u>action associated with the selected item.</u>
- 2. <u>Rinse all glassware with 1:1 hydrochloric acid solution. Rinse again with</u> <u>deionized water.</u>
- 3. <u>When the sample vial is inserted into the sample vial compartment, the</u> <u>triangular mark on the sample vial should be aligned approximately with the 6</u> <u>o'clock position of the sample vial compartment or any position consistently.</u>

4. <u>Pyxis SP-910 automatically turns itself off after 2 minutes with no-Key activity,</u> <u>except for during a measurement. Pressing and holding the OK key for 3</u> <u>seconds will wake up the instrument, and return to the original page if it has</u> <u>any measurement data.</u>

# 8. Bleach - BLCH

## **Test Program**

Description: SP-910 Bleach Method (0.50-16.0 percent) (Direct Reading Method)

Instruments and Reagents:

- 1. SP-910 Portable Water Analyzer
- 2. 10-ml Sample Vial

## Program:

 Press OK key (the center Key) on the navigation control panel for 3 seconds until the screen lights up. On the main page, the screen will display eight major feature groups.

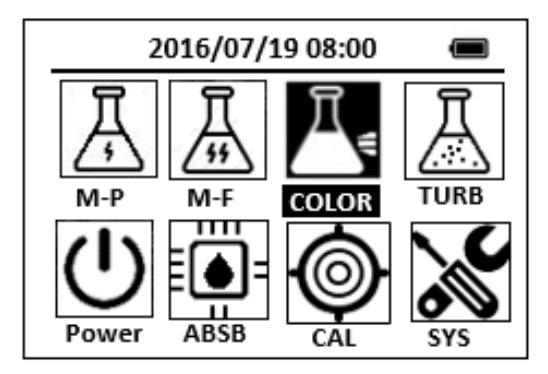

Figure 41

2. Position the cursor to **COLOR** icon by navigation keys and press the OK key to enter COLOR selection interface, position the cursor to **BLCH** icon.

| 2016/07/19 08:00 🔳    |  |  |  |
|-----------------------|--|--|--|
| ★ OrgP FePh Cr6 CuBi  |  |  |  |
| POLY DEHA FeZi MOHR   |  |  |  |
| CL-T NO2HR FeTp NO2LR |  |  |  |
| CL-F BLCH NH2C SO4    |  |  |  |
| CuBi FePh MoLR OPO4   |  |  |  |
| <                     |  |  |  |

Figure 42

3. Press the OK key to enter **BLCH** test program interface.

| 2016/07/19 08:00 |  |
|------------------|--|
| BLCH             |  |
| ZERO             |  |
| TMR1             |  |
| READ             |  |
| EXIT             |  |
| CONF             |  |

## Figure 43

- 4. Fill a sample vial to the 10-ml line with deionized water (the blank sample). <u>Note: Analyze samples immediately after collection.</u>
- Use a soft cloth or lint free paper tissue to clean the sample vial. Place the prepared blank into the Pyxis SP-910 sample vial compartment and press the ZERO key to zero the instrument. Pyxis SP-910 will display the page.

| 2016/07/19 08:00 |  |
|------------------|--|
| BLCH             |  |
| ZERO             |  |
| TMR1             |  |
| READ             |  |
| EXIT             |  |
| CONF             |  |

Figure 44

- 6. Fill a sample vial to the 10-ml line with sample (the prepared sample).
- 7. Use a soft cloth or lint free paper tissue to clean the sample vial.
- 8. Place the prepared sample into the Pyxis SP-910 sample vial compartment and press the **READ** key.
- 9. Concentration value based on the last absorbance value measured will be calculated and displayed. Pyxis SP-910 will display the page.

| 2016/07/19 08:00 🔳   |              |  |  |  |
|----------------------|--------------|--|--|--|
| BLCH<br>ZERO<br>TMR1 | 10.5 per Chr |  |  |  |
| READ                 |              |  |  |  |
| EXIT<br>CONF         |              |  |  |  |

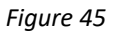

10. Press **EXIT** key to return to the main page.

- 1. <u>The center key is the OK key. Press the OK key on a selected item to launch the</u> <u>action associated with the selected item.</u>
- 2. <u>Rinse all glassware with 1:1 hydrochloric acid solution. Rinse again with</u> <u>deionized water.</u>
- 3. <u>When the sample vial is inserted into the sample vial compartment, the</u> <u>triangular mark on the sample vial should be aligned approximately with the</u> <u>6 o'clock position of the sample vial compartment or any position consistently.</u>
- 4. <u>Pyxis SP-910 automatically turns itself off after 2 minutes with no-key activity,</u> <u>except for during a measurement. Pressing and holding the OK key for 3</u> <u>seconds will wake up the instrument, and return to the original page if it has</u> <u>any measurement data.</u>

# 9. Bleach - BLCHL

## **Test Program**

Description: SP-910 Bleach Method (0.015-1.5percent) (Direct Reading Method)

Instruments and Reagents:

- 1. SP-910 Portable Water Analyzer
- 2. 10-ml Sample Vial

## Program:

 Press OK key (the center Key) on the navigation control panel for 3 seconds until the screen lights up. On the main page, the screen will display eight major feature groups.

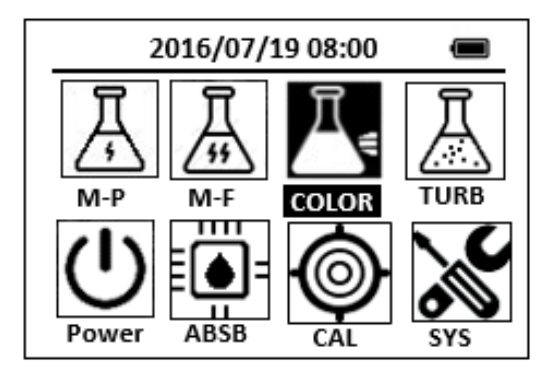

Figure 46

2. Position the cursor to **COLOR** icon by navigation keys and press the OK key to enter COLOR selection interface, position the cursor to **BLCHL** icon.

| 2016/07/19 08:00 |            |   |  |
|------------------|------------|---|--|
| ★ SiLR FePh      | Cr6 CuBi   |   |  |
| POLY DEHA        | FeZi NO2HR |   |  |
| CL-T OrgP        | FeTp FeMo  |   |  |
| CL-F BLCHL       | NH3S SO4   |   |  |
| CuBi FePh        | MoLR OPO4  |   |  |
| 4                | D D        | 3 |  |

Figure 47

3. Press the OK key to enter **BLCHL** test program interface.

| 2016/07/19 08:00 |  |
|------------------|--|
| BLCHL            |  |
| ZERO             |  |
| TMR1             |  |
| READ             |  |
| EXIT             |  |
| CONF             |  |

Figure 48

- 4. Fill a sample vial to the 10-ml line with deionized water (the blank sample). <u>Note: Analyze samples immediately after collection.</u>
- Use a soft cloth or lint free paper tissue to clean the sample vial. Place the prepared blank into the Pyxis SP-910 sample vial compartment and press the ZERO key to zero the instrument. Pyxis SP-910 will display the page.

| 2016/07/19 08:00      |  |
|-----------------------|--|
| BLCHL<br>ZERO<br>TMR1 |  |
| READ<br>EXIT<br>CONF  |  |

Figure 49

- 6. Fill a sample vial to the 10-ml line with sample (the prepared sample).
- 7. Use a soft cloth or lint free paper tissue to clean the sample vial.
- 8. Place the prepared sample into the Pyxis SP-910 sample vial compartment and press the **READ** key.
- 9. Concentration value based on the last absorbance value measured will be calculated and displayed. Pyxis SP-910 will display the page.

|                       | 2016/07/19        | 08:00 |      |
|-----------------------|-------------------|-------|------|
| BLCHL<br>ZERO<br>TMR1 | ] <b>1.1</b><br>] | per   | Chlr |
| READ<br>EXIT<br>CONF  | ]                 |       |      |

Figure 50

10. Press **EXIT** key to return to the main page.

- 1. <u>The center key is the OK key. Press the OK key on a selected item to launch the</u> <u>action associated with the selected item.</u>
- 2. <u>Rinse all glassware with 1:1 hydrochloric acid solution. Rinse again with</u> <u>deionized water.</u>
- 3. <u>When the sample vial is inserted into the sample vial compartment, the</u> <u>triangular mark on the sample vial should be aligned approximately with the</u> <u>6 o'clock position of the sample vial compartment or any position consistently.</u>
- 4. <u>Pyxis SP-910 automatically turns itself off after 2 minutes with no-key activity,</u> <u>except for during a measurement. Pressing and holding the OK key for 3</u> <u>seconds will wake up the instrument, and return to the original page if it has</u> <u>any measurement data.</u>

# 10.Bromine - Br-T

## **Test Program**

Description: SP-910 Total Bromine Method (0.04-4.50 ppm Br2) (DPD Method)

Instruments and Reagents:

- 1. SP-910 Portable Water Analyzer
- 2. 10-ml Sample Vial
- 3. HACH DPD Total Chlorine Reagent Powder Pillows (Cat. No. 21056-69)

Program:

1. Press OK key (the center key) on the navigation control panel for 3 seconds until the screen lights up. On the main page, the screen will display eight major feature groups.

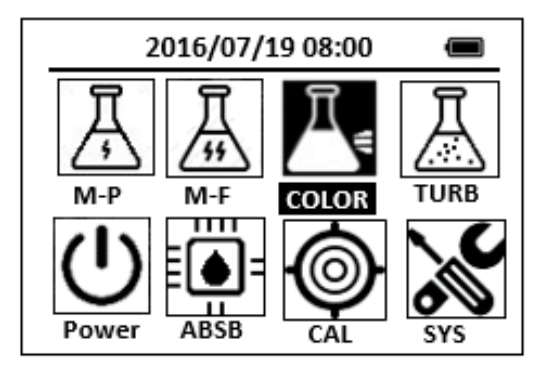

Figure 51

2. Position the cursor to **COLOR** icon by navigation keys and press the OK key to enter COLOR selection interface, position the cursor to **Br-T** icon.

| 2016/07/19 08:00 🔳 |      |       |  |
|--------------------|------|-------|--|
| 🖈 SiLR FePh        | Cr6  | CuBi  |  |
| POLY DEHA          | FeZi | NO2HR |  |
| CL-T PAmi          | FeTp | FeMo  |  |
| CL-F Br-T          | NH3S | SO4   |  |
| CuBi FePh          | MoLR | OPO4  |  |
| 4                  |      | Þ     |  |

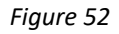

3. Press the OK key to enter **Br-T** test program interface.

| 2016/07/19 08:00 | Ū |
|------------------|---|
| Br-T             |   |
| ZERO             |   |
| TMR1             |   |
| READ             |   |
| EXIT             |   |
| CONF             |   |

Figure 53

- Fill a sample vial to the 10-ml line with sample (the blank sample). <u>Note: Samples must be analyzed immediately and cannot be preserved for</u> <u>later analysis</u>.
- Use a soft cloth or lint free paper tissue to clean the sample vial. Place the prepared blank into the Pyxis SP-910 sample vial compartment and press the ZERO key to zero the instrument. Pyxis SP-910 will display the page.

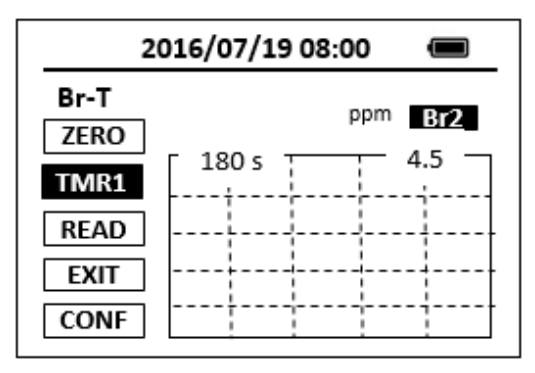

#### Figure 54

- Take the sample vial out and add the contents of one DPD Total Chlorine Powder Pillow to the sample vial. Swirl the vial to mix the reagent.
   <u>Note: It is not necessary that all the powder dissolves. A pink color will develop</u> <u>if bromine is present.</u>
- Place sample vial back into the sample vial compartment and Press the TMR1 key to start the method timer, a 3-minute reaction period will begin.
- 8. Pyxis SP-910 will start to monitor the reaction between the reagent and the species you want to measure in the water sample. The concentration is shown in the chart as a function of time.
- 9. When the timer reaches the preset time and the reaction is complete, the value of concentration will be shown on the page.

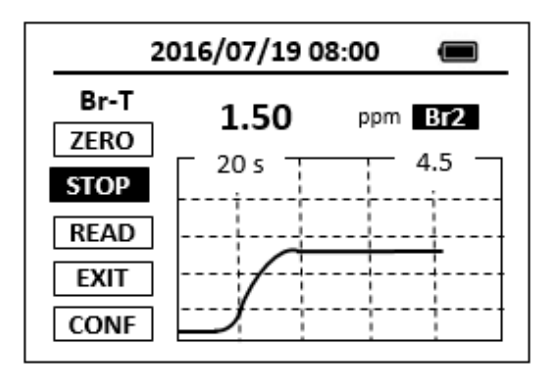

### Figure 55

The rate of the reaction is often faster than the standard pre-set time, which will become apparent from the concentration-time plot. You can press the STOP key to stop the timer and terminate the timing step. The last read concentration value will be displayed on the page after you terminate the timing step.

The method is compatible with HACH 8016

- 1. <u>The center key is the OK key. Press the OK key on a selected item to launch the</u> <u>action associated with the selected item.</u>
- 2. <u>Rinse all glassware with 1:1 hydrochloric acid solution. Rinse again with</u> <u>deionized water.</u>
- 3. <u>When the sample vial is inserted into the sample vial compartment, the</u> <u>triangular mark on the sample vial should be aligned approximately with the 6</u> <u>o'clock position of the sample vial compartment or any position consistently.</u>
- 4. <u>Pyxis SP-910 automatically turns itself off after 2 minutes with no-key activity,</u> <u>except for during a measurement. Pressing and holding the OK key for 3 seconds</u> <u>will wake up the instrument, and return to the original page if it has any</u> <u>measurement data.</u>

# 11.Calcium - Ca

## **Test Program**

Description: SP-910 Calcium Method (0.08-4.0 ppm Ca as CaCO3) (Calmagite Colorimetric

## Method)

Instruments and Reagents:

- 1. SP-910 Portable Water Analyzer
- 2. 10-ml Sample Vial (SP-910 accessory, 10 ml sample vial)
- 3. 100-ml graduated mixing cylinder
- 4. HACH Hardness Reagent Set (Cat. No. 23199-00) Includes:
  - (1) Alkali Solution for Calcium and Magnesium Test (Cat. No. 22417-32)
  - (2) Calcium and Magnesium Indicator Solution (Cat. No. 22418-32)
  - (3) EDTA Solution (Cat. No. 22419-26)
  - (4) EGTA (Cat. No. 22297-26)

#### Program:

1. Press OK Key (the center Key) on the navigation control panel for 3 seconds until the screen lights up. On the main page, the screen will display eight major feature groups.

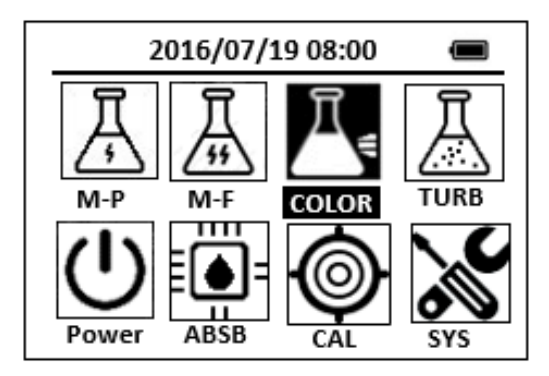

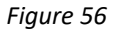

2. Position the cursor to **COLOR** icon by navigation Keys and press the OK Key to enter COLOR selection interface, position the cursor to **Ca** icon.

| 2016/07/19 08:00 🔳 |      |       |  |
|--------------------|------|-------|--|
| ★ NO3HR FePh       | Са   | CuBi  |  |
| POLY DEHA          | FeZi | NO2HR |  |
| CL-T Ca            | FeTp | NO2LR |  |
| CL-F Mg            | MoHR | PMoV  |  |
| CuBi FePh          | MoLR | OPO4  |  |
| <                  |      | ⊳     |  |

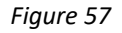

3. Press the OK Key to enter **Ca** test program interface.

| 2016/07/19 08:00 |  |
|------------------|--|
| Са               |  |
| ZERO             |  |
| TMR1             |  |
| READ             |  |
| EXIT             |  |
| CONF             |  |

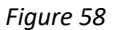

- 4. Pour 100 ml of sample into a 100-ml graduated mixing cylinder. <u>Note: The sample temperature should be 21-29 °C (70-84 °F).</u>
- 5. Add 1.0 ml of Calcium and Magnesium Indicator Solution using a 1.0-mlmeasuring dropper. Stopper. Swirl the vial to mix the reagent.
- Add 1.0 ml of Alkali Solution for Calcium and Magnesium Test using a 1.0-ml measuring dropper. Stopper. Swirl the vial to mix the reagent.
   <u>Note: If the sample turns read after adding Alkali Solution, dilute sample 1:1 and repeat analysis.</u>
- 7. Pour 10 ml of the solution into each of two sample vials. <u>Note: The test will detect any calcium or magnesium contamination in the mixing</u> <u>cylinder, measuring droppers or sample vials. To test cleanliness, repeat the test</u> <u>multiple times until you obtain consistent results.</u>
- 8. Select one sample vial as prepared sample.
- 9. Add one drop of EGTA Solution to another vial (the blank sample). Stopper. Swirl the vial to mix the reagent.
- 10. Use a soft cloth or lint free paper tissue to clean the sample vial. Place the prepared blank into the Pyxis SP-910 sample vial compartment and press the ZERO Key to zero the instrument. Pyxis SP-910 will display the page.

| 2016/07/19 08:00   |  |
|--------------------|--|
| Ca<br>ZERO<br>TMR1 |  |
| READ               |  |
| EXIT               |  |

Figure 59

- 11. Place the prepared sample into the Pyxis SP-910 sample vial compartment and press the **READ** Key.
- 12. A new concentration value based on the last absorbance value measured will be calculated and displayed.

| 20           | 16/07/19 | 08:00 🔳   |
|--------------|----------|-----------|
| Ca<br>ZERO   | 0.98     | ppm CaCO3 |
| TMR1<br>READ |          |           |
| EXIT<br>CONF |          |           |

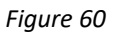

13. Press **EXIT** Key to return to the main page.

The method is compatible with HACH 8030

- 1. <u>The center key is the OK key. Press the OK key on a selected item to launch the action</u> <u>associated with the selected item.</u>
- 2. <u>Rinse all glassware with 1:1 Hydrochloric Acid Solution. Rinse again with deionized</u> <u>water.</u>
- 3. When the sample vial is inserted into the sample vial compartment, the triangular mark on the sample vial should be aligned approximately with the 6 o'clock position of the sample vial compartment or any position consistently.
- 4. <u>Pyxis SP-910 automatically turns itself off after 2 minutes with no-Key activity,</u> <u>except for during a measurement. Pressing and holding the OK Key for 3 seconds</u>

*will wake up the instrument, and return to the original page if it has any measurement data.* 

# **12.**Calcium Hardness - CaHR

## **Test Program**

Description: SP-910 Calcium Hardness (25-500 ppm Ca as CaCO3) (Murexide Method)

### Instruments and Reagents:

- 1. SP-910 Portable Water Analyzer
- 2. 10-ml Sample Vial
- Pyxis CaHR Reagent (PN: 31073) Includes:
  - (1) CaHR-1
  - (2) CaHR-2

## Program:

1. Press OK key (the center key) on the navigation control panel for 3 seconds until the screen lights up. On the main page, the screen will display eight major feature groups.

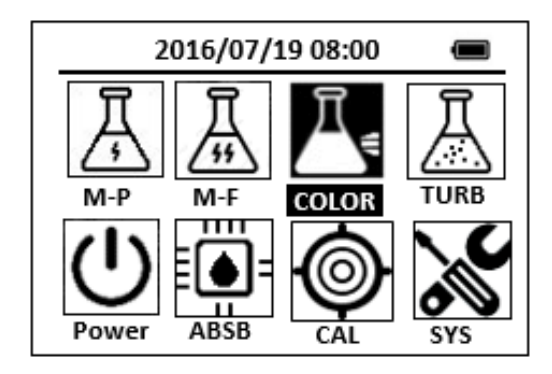

Figure 61

2. Position the cursor to **COLOR** icon by navigation keys and press the OK key to enter COLOR selection interface, position the cursor to **CaHR** icon.

| 2016/07/19 08:00 🔳    |
|-----------------------|
| ★ OrgP FePh Cr6 CuBi  |
| POLY DEHA FeZi MOHR   |
| CL-T NO2HR FeTp NO2LR |
| CL-F CaHR NH2C SO4    |
| CuBi FePh MoLR OPO4   |
| <                     |

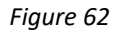

3. Press the OK key to enter CaHR test program interface.

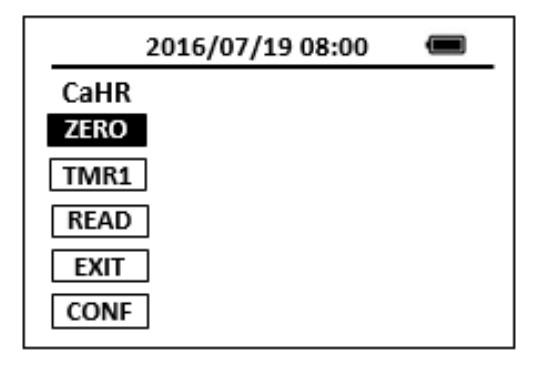

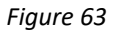

- 4. Fill a sample vial to the 10-ml line with deionized water (the blank sample).
- 5. Fill another sample vial to the 10-ml line with sample (the prepared sample).
- 6. Add the content of CaHR-1 reagent to each vial. Cap the vials and invert to mix.
- 7. Add the content of CaHR-2 reagent to each vial. Cap the vials and invert to mix.
- 8. Press the **ZERO** key. Pyxis SP-910 will display the page.

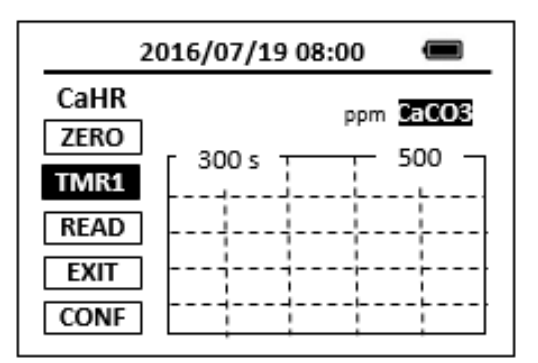

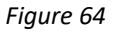

 Press the TMR1 key to start the method timer, a 5-minute reaction period will begin.

- When the timer reaches the preset time and the reaction is complete, the timer beeps, after the timer beeps, the cursor will automatically switch to EXIT key. Press the OK key to the icon menu-assisted.
- 11. Use a soft cloth or lint free paper tissue to clean the sample vial.
- 12. Place the prepared blank into the Pyxis SP-910 sample vial compartment. Repeat step 2, place the prepared blank into the Pyxis SP-910 sample vial compartment and press the **ZERO** key.
- 13. Place the prepared sample into the Pyxis SP-910 sample vial compartment and press the **READ** key.
- 14. Concentration value based on the last absorbance value measured will be calculated and displayed.

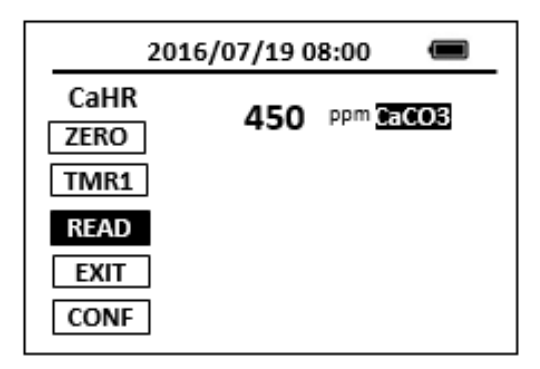

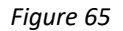

15. Press **EXIT** key to return to the main page.

- 1. <u>The center key is the OK key. Press the OK key on a selected item to launch the action</u> <u>associated with the selected item.</u>
- 2. <u>Rinse all glassware with 1:1 Hydrochloric Acid Solution. Rinse again with deionized</u> <u>water.</u>
- 3. <u>When the sample vial is inserted into the sample vial compartment, the triangular</u> <u>mark on the sample vial should be aligned approximately with the 6 o'clock position</u> <u>of the sample vial compartment or any position consistently.</u>
- 4. <u>Pyxis SP-910 automatically turns itself off after 2 minutes with no-Key activity,</u> <u>except for during a measurement. Pressing and holding the OK Key for 3 seconds</u> <u>will wake up the instrument, and return to the original page if it has any</u> <u>measurement data.</u>

# 13. Oxygen Demand, Chemical (Reactor Digestion 20 Minutes

# Method) – CODLF/CODHF

## **Test Program**

Description: SP-910 COD Method (15-150 ppm/100-1500 ppm COD) (Reactor Digestion 20

Minutes Method)

Instruments and Reagents:

- 1. SP-910 Portable Water Analyzer
- 2. Pyxis RD-800 Reactor
- 3. Blender, 120 V, 14 speed/ Blender, 240 V, 14 speed
- 4. COD/TNT adapter
- 5. HACH CODLF/CODHF Reagent Select the appropriate COD Digestion Reagent Vial:
  - Low Range, 0 to 150 mg/L COD (Cat. No. 2038225)
  - High Range, 0 to 1,500 mg/L COD (Cat. No. 2038325)

#### Program:

- Homogenize 500 ml of sample for 2 minutes in a blender. <u>Note: Pour the blended sample into a 250-ml beaker. Stir with a magnetic stirrer</u> <u>while withdrawing a sample aliquot. This improves accuracy and reproducibility</u>
- 2. Turn on the RD-800 Reactor. Preheat to 165 °C. <u>Note: See RD-800 user manual for selecting pre-programmed temperature</u> <u>applications.</u>
- Press OK key (the center key) on the navigation control panel for 3 seconds until the screen lights up. On the main page, the screen will display eight major feature groups.

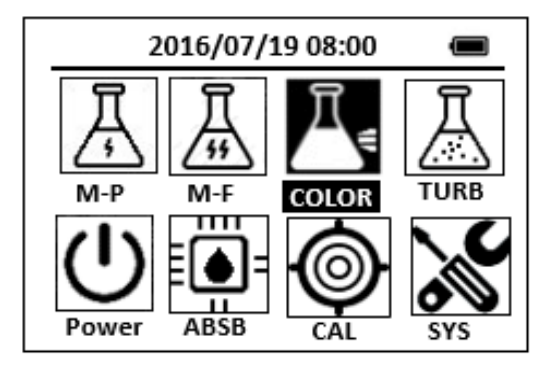

Figure 66

4. Position the cursor to COLOR icon by navigation keys and press the OK key to enter COLOR selection interface, according to COD digestion reagent vial for the appropriate range, position the cursor to CODLF or CODHF icon. Note: The reagent mixture is light-sensitive. Keep unused vials in the opaque shipping container, in a refrigerator if possible. The light striking the vials during the test will not affect results.

| Table 1      |                   |  |
|--------------|-------------------|--|
| Sample Conc. | COD Digestion     |  |
| Range (mg/L) | Reagent Vial Type |  |
| 15 –150      | CODLF             |  |
| 100 -1500    | CODHF             |  |

Note: Some of the chemicals and apparatus used in this procedure may be hazardous to the health and safety of the user if inappropriately or accidentally misused. Wear appropriate eye protection and clothing. If contact occurs, flush the affected area with running water.

- Hold the vial at a 45-degree angle. Pipet 2.00 ml of sample into the vial <u>Note: For greater accuracy analyze a minimum of three replicates and average</u> <u>the results.</u> <u>Note: Spilled reagent will affect test accuracy and is hazardous to skin and</u> <u>other materials. Do not run tests with vials which have been spilled. If spills occur,</u> <u>wash with running water</u>
   De been tight to be a tight be been spilled. If spills occur,
- 6. Replace the vial cap tightly. Rinse the outside of the COD vial with deionized water and wipe the vial clean with a paper towel.
- Hold the vial by the cap and over a sink. Invert gently several times to mix the contents. Place the vial in the preheated RD-800 Reactor. <u>Note: The vial will become very hot during mixing.</u>
- 8. Prepare a blank by repeating Steps 4 to 7, substituting 2.00 ml deionized water for the sample.

<u>Note: Be sure the pipet is clean.</u> <u>Note: One blank must be run with each set of samples. Run samples and blanks</u> <u>with vials from the same lot number (lot # is on the container label)</u>

- 9. Heat the vials for 20 minutes.
- 10. Turn the reactor off. Wait about 20 minutes for the vials to cool to 120 °C or less.
- Invert each vial several times while still warm. Place the vials into

   a rack. Wait until the vials have cooled to room temperature.
   <u>Note: If a pure green color appears in the reacted sample, measure the COD and,</u> if necessary, repeat the test with a diluted sample.
- 12. Use one of the following analytical techniques to measure the COD:
  - Colorimetric method, 15-150 mg/L COD
  - •Colorimetric method,100-1,500 mg/L COD

### Colorimetric Determination, 15 to 150 mg/L COD

1. Position the cursor to CODLF icon.

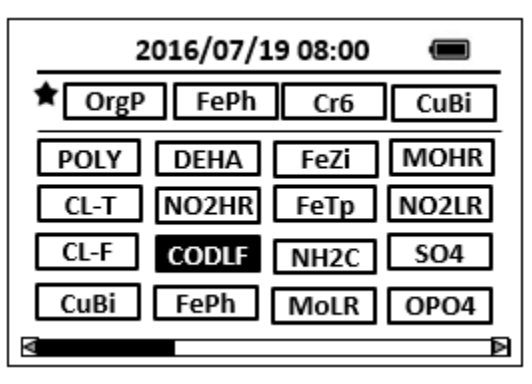

Figure 67

2. Press the OK key to enter CODLF test program interface.

| 2016/07/19 08:00 |  |
|------------------|--|
| CODLF            |  |
| ZERO             |  |
| TMR1             |  |
| READ             |  |
| EXIT             |  |
| CONF             |  |

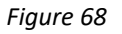

- 3. Insert the COD/TNT adapter into the vial holder. Then push down to fully insert it. <u>Note: For increased performance, a diffuser band covers the light path holes on</u> <u>the adapter. Do not remove the diffuser band</u>
- 4. Clean the outside of the blank with a towel. <u>Note: Wiping with a damp towel, followed by a dry one, will remove</u> <u>fingerprints or other marks.</u>
- Place the blank in the adapter. Push straight down on the top of the vial until it seats solidly into the adapter.
  - Note: Do not move the vial from side to side as this can cause errors.
- 6. Tightly cover the vial with the instrument cap. Note: The blank is stable when stored in the dark.
- 7. press the **ZERO** key to zero the instrument. Pyxis SP-910 will display the page.

| 2016/07/19 08:00 |  |
|------------------|--|
| CODLF            |  |
| ZERO             |  |
| TMR1             |  |
| READ             |  |
| EXIT             |  |
| CONF             |  |

Figure 69

- 8. Clean the outside of the sample vial with a towel.
- 9. Place the sample vial in the adapter. Push straight down on the top of the vial until it seats solidly into the adapter.

Note: Do not move the vial from side to side as this can cause errors.

- 10. Tightly cover the vial with the instrument cap and press the **READ** key.
- 11. Concentration value based on the last absorbance value measured will be calculated and displayed.

| 2016/07/19 08:00      |       |     | Ū   |   |
|-----------------------|-------|-----|-----|---|
| CODLF<br>ZERO<br>TMR1 | 99.99 | ppm | COD | - |
| READ<br>EXIT<br>CONF  |       |     |     |   |

Figure 70

## Colorimetric Determination, 100 to 1500 mg/L COD

1. Position the cursor to CODHF icon.

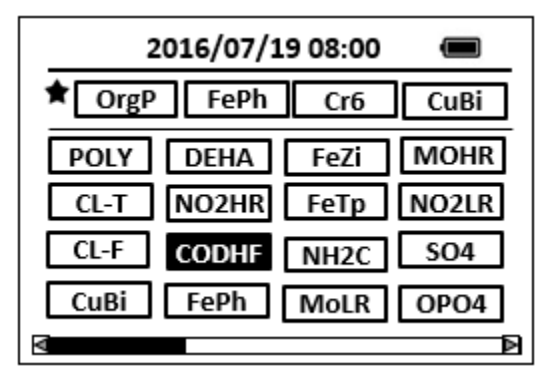

Figure 71

2. Press the OK key to enter CODHF test program interface.

| 2016/07/19 08:00 |  |
|------------------|--|
| CODHF            |  |
| ZERO             |  |
| TMR1             |  |
| READ             |  |
| EXIT             |  |
| CONF             |  |

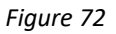

- Insert the COD/TNT adapter into the vial holder. Then push down to fully insert it. <u>Note: For increased performance, a diffuser band covers the light path holes on</u> <u>the adapter. Do not remove the diffuser band</u>
- Clean the outside of the blank with a towel.
   <u>Note: Wiping with a damp towel, followed by a dry one, will remove fingerprints</u> <u>or other marks.</u>
- 5. Place the blank in the adapter. Push straight down on the top of the vial until it seats solidly into the adapter.

Note: Do not move the vial from side to side as this can cause errors.

- 6. Tightly cover the vial with the instrument cap. Note: The blank is stable when stored in the dark.
- 7. press the **ZERO** key to zero the instrument. Pyxis SP-910 will display the page.

| 2016/07/19 08:00 |  |
|------------------|--|
| CODHF            |  |
| ZERO             |  |
| TMR1             |  |
| READ             |  |
| EXIT             |  |
| CONF             |  |

Figure 73

- 8. Clean the outside of the sample vial with a towel.
- 9. Place the sample vial in the adapter. Push straight down on the top of the vial until it seats solidly into the adapter.

Note: Do not move the vial from side to side as this can cause errors.

- 10. Tightly cover the vial with the instrument cap and press the **READ** key.
- 11. Concentration value based on the last absorbance value measured will be calculated and displayed.

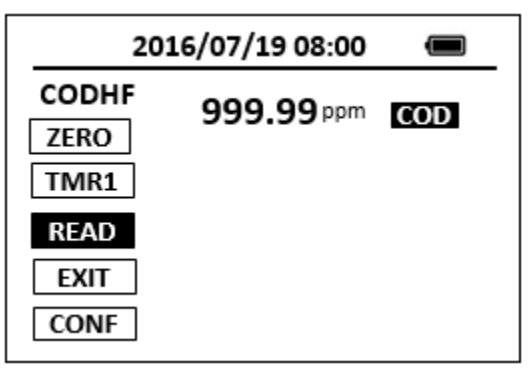

Figure 74

The method is compatible with HACH 10259

- 1. <u>The center key is the OK key. Press the OK key on a selected item to launch the</u> <u>action associated with the selected item.</u>
- 2. <u>Rinse all glassware with 1:1 hydrochloric acid solution. Rinse again with deionized</u> <u>water.</u>
- 3. <u>When the sample vial is inserted into the sample vial compartment, the triangular</u> <u>mark on the sample vial should be aligned approximately with the 6 o'clock</u> <u>position of the sample vial compartment or any position consistently.</u>
- 4. <u>Pyxis SP-910 automatically turns itself off after 2 minutes with no-Key activity,</u> <u>except for during a measurement. Pressing and holding the OK key for 3 seconds</u> <u>will wake up the instrument, and return to the original page if it has any</u> <u>measurement data.</u>

# 14. Chloride Low Range - CLLR

# **Test Program**

Description: SP-910 Chloride Low Range Method (2.5-40.0 ppm CL) (Turbidimetric

Method)

Instruments and Reagents:

- 1. SP-910 Portable Water Analyzer
- 2. 10-ml Sample Vial
- 3. Pyxis CLLR Reagent (PN: 31009) Includes:
  - (1) CLLR-1
  - (2) CLLR-2

Program:

1. Press OK key (the center key) on the navigation control panel for 3 seconds until the screen lights up. On the main page, the screen will display eight major feature groups.

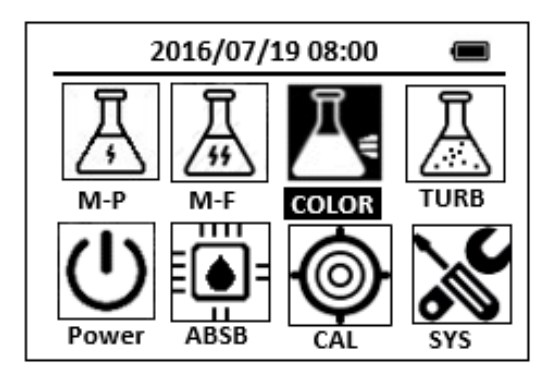

Figure 75

2. Position the cursor to **COLOR** icon by navigation keys and press the OK key to enter COLOR selection interface, position the cursor to **CLLR** icon.

| 2016/07/19 08:00 | Ĵ     |
|------------------|-------|
| ★ OrgP FePh Cr6  | CuBi  |
| POLY DEHA FeZi   | MOHR  |
| CL-T NO2HR FeTp  | NO2LR |
| CL-F CLLR NH2C   | SO4   |
| CuBi FePh MoLR   | OPO4  |
| 4                | ⊳     |

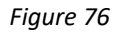

3. Press the OK key to enter **CLLR** test program interface.

| 2016/07/19 08:00 |  |
|------------------|--|
| CLLR             |  |
| ZERO             |  |
| TMR1             |  |
| READ             |  |
| EXIT             |  |
| CONF             |  |

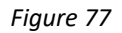

- 4. Fill a sample vial to the 10-ml line with sample (the blank sample).
- 5. Use a soft cloth or lint free paper tissue to clean the sample vial.
- 6. Place the prepared blank into the Pyxis SP-910 sample vial compartment and press the **ZERO** key. Pyxis SP-910 will display the page.

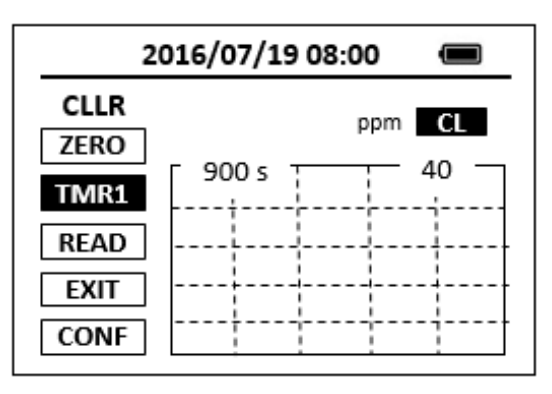

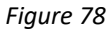

- 7. Take the sample vial out, add 2 ml of CLLR reagent to the sample vial, Cap the vials and invert the sample gently 20 times.
- 8. Place sample vial back into the sample vial compartment and Press the **TMR1** key to start the method timer, a 15-minute reaction period will begin.

- 9. Pyxis SP-910 will start to monitor the reaction between the reagent and the species you want to measure in the water sample. The concentration is shown in the chart as a function of time
- 10. When the timer reaches the preset time and the reaction is complete, the value of concentration will be shown on the page.

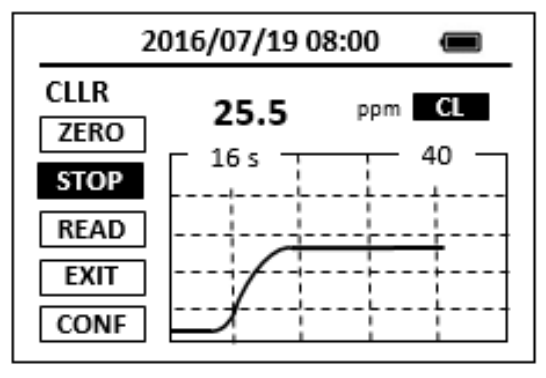

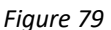

11. The rate of the reaction is often faster than the standard pre-set time, which will become apparent from the concentration-time plot. You can press the **STOP** key to stop the timer and terminate the timing step. The last read concentration value will be displayed on the page after you terminate the timing step.

- 1. <u>The center key is the OK key. Press the OK key on a selected item to launch the action associated with the selected item.</u>
- 2. <u>Rinse all glassware with 1:1 hydrochloric acid solution. Rinse again with deionized</u> <u>water.</u>
- 3. <u>When the sample vial is inserted into the sample vial compartment, the triangular</u> mark on the sample vial should be aligned approximately with the 6 o'clock position of the sample vial compartment or any position consistently.
- 4. <u>Pyxis SP-910 automatically turns itself off after 2 minutes with no-key activity,</u> <u>except for during a measurement. Pressing and holding the OK key for 3 seconds</u> <u>will wake up the instrument, and return to the original page if it has any</u> <u>measurement data.</u>

# 15. Chloride Medium Range - CLMR

# **Test Program**

Description: SP-910 Chloride Medium Range Method (40-400 ppm CL) (Turbidimetric Method)

Instruments and Reagents:

- 1. SP-910 Portable Water Analyzer
- 2. 10-ml Sample Vial
- 3. Pyxis CLMR Reagent (PN: 31004) Includes:
  - (1) CLMR-1
  - (2) CLMR-2

Program:

1. Press OK key (the center key) on the navigation control panel for 3 seconds until the screen lights up. On the main page, the screen will display eight major feature groups.

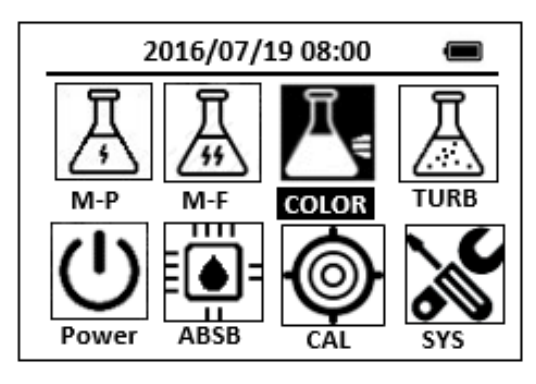

Figure 80

2. Position the cursor to **COLOR** icon by navigation keys and press the OK key to enter COLOR selection interface, position the cursor to **CLMR** icon.

| 2016/07/19 08:00 🔳    |
|-----------------------|
| ★ OrgP FePh Cr6 CuBi  |
| POLY DEHA FeZi MOHR   |
| CL-T NO2HR FeTp NO2LR |
| CL-F CLMR NH2C SO4    |
| CuBi FePh MoLR OPO4   |
| 4                     |

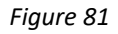

3. Press the OK key to enter **CLMR** test program interface.

|      | 2016/07/19 08:00 |  |
|------|------------------|--|
| CLMF | 2                |  |
| ZERO |                  |  |
| TMR1 |                  |  |
| READ |                  |  |
| EXIT |                  |  |
| CONF |                  |  |

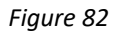

- 4. Fill a sample vial to the 10-ml line with CLMR reagent (the blank sample).
- 5. Use a soft cloth or lint free paper tissue to clean the sample vial.
- 6. Place the prepared blank into the Pyxis SP-910 sample vial compartment and press the **ZERO** key. Pyxis SP-910 will display the page.

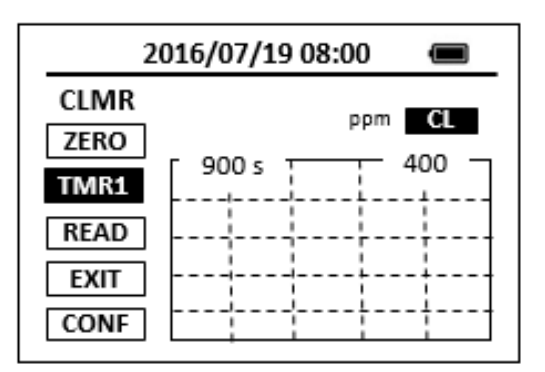

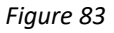

- 7. Take the sample vial out, add 1 ml of sample to the sample vial, Cap the vials and invert the sample gently 20 times.
- 8. Place sample vial back into the sample vial compartment and Press the **TMR1** key to start the method timer, a 15-minute reaction period will begin.

- 9. Pyxis SP-910 will start to monitor the reaction between the reagent and the species you want to measure in the water sample. The concentration is shown in the chart as a function of time
- 10. When the timer reaches the preset time and the reaction is complete, the value of concentration will be shown on the page.

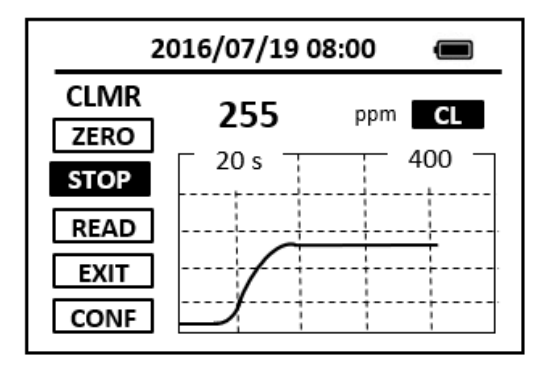

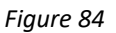

11. The rate of the reaction is often faster than the standard pre-set time, which will become apparent from the concentration-time plot. You can press the **STOP** key to stop the timer and terminate the timing step. The last read concentration value will be displayed on the page after you terminate the timing step.

- 1. <u>The center key is the OK key. Press the OK key on a selected item to launch the</u> <u>action associated with the selected item.</u>
- 2. <u>Rinse all glassware with 1:1 hydrochloric acid solution. Rinse again with deionized</u> <u>water.</u>
- 3. <u>When the sample vial is inserted into the sample vial compartment, the triangular</u> mark on the sample vial should be aligned approximately with the 6 o'clock position of the sample vial compartment or any position consistently.
- 4. <u>Pyxis SP-910 automatically turns itself off after 2 minutes with no-key activity,</u> <u>except for during a measurement. Pressing and holding the OK key for 3 seconds</u> <u>will wake up the instrument, and return to the original page if it has any</u> <u>measurement data.</u>

# 16. Chlorine, Total, High Range - CL2HR

## **Test Program**

Description: SP-910 Total Chlorine High Range Method (0.1-10 ppm CL2) (DPD Method)

Instruments and Reagents:

- 1. SP-910 Portable Water Analyzer
- 2. 10-ml Sample Vial
- 3. HACH DPD Total Chlorine Reagent Powder Pillows, 25-ml (Cat. No. 14064-99)

Program:

1. Press OK key (the center key) on the navigation control panel for 3 seconds until the screen lights up. On the main page, the screen will display eight major feature groups.

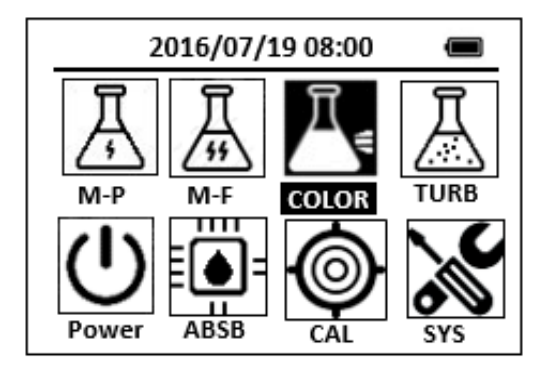

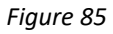

2. Position the cursor to **COLOR** icon by navigation keys and press the OK key to enter COLOR selection interface, position the cursor to **CL2HR** icon.

| 2      | 2016/07/ | 19 08:00 |       |
|--------|----------|----------|-------|
| ★ SiLR | FePh     | Cr6      | CuBi  |
| POLY   | DEHA     | FeZi     | NO2HR |
| CL-T   | OrgP     | FeTp     | FeMo  |
| CL-F   | CL2HR    | NH3S     | SO4   |
| CuBi   | FePh     | MoLR     | OPO4  |
| V      |          |          | Δ     |

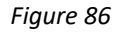

3. Press the OK key to enter CL2HR test program interface.

| 2016/07/19 08:00 | Ū |
|------------------|---|
| CL2HR            |   |
| ZERO             |   |
| TMR1             |   |
| READ             |   |
| EXIT             |   |
| CONF             |   |

#### Figure 87

- 4. Fill a sample vial to the 10-ml line with sample (the blank sample).
- 5. Use a soft cloth or lint free paper tissue to clean the sample vial.
- Place the prepared blank into the Pyxis SP-910 sample vial compartment and press the ZERO key. Pyxis SP-910 will display the page.

| 2             | 2016/07/19 08:00 🔳 |
|---------------|--------------------|
| CL2HR<br>ZERO | ppm CL2            |
| TMR1          | 180 s 10.0         |
| READ          |                    |
| EXIT          |                    |
| CONF          |                    |

Figure 88

 Take the sample vial out, add the contents of one 25-ml DPD Total Chlorine Reagent pillow to the sample vial, Cap and shake the sample vial about 20 seconds to dissolve.

Note: A pink color will develop if chlorine is present.

- 8. Place sample vial back into the sample vial compartment and Press the **TMR1** key to start the method timer, a 3-minute reaction period will begin.
- 9. Pyxis SP-910 will start to monitor the reaction between the reagent and the species you want to measure in the water sample. The concentration is shown in the chart as a function of time
- 10. When the timer reaches the preset time and the reaction is complete, the value of concentration will be shown on the page.

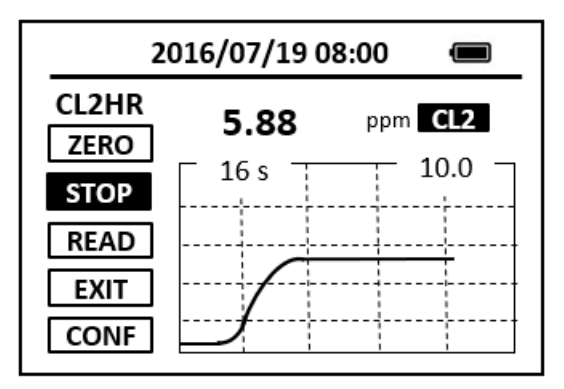

#### Figure 89

11. The rate of the reaction is often faster than the standard pre-set time, which will become apparent from the concentration-time plot. You can press the **STOP** key to stop the timer and terminate the timing step. The last read concentration value will be displayed on the page after you terminate the timing step.

The method is compatible with HACH 10070

- 1. <u>The center key is the OK key. Press the OK key on a selected item to launch the</u> <u>action associated with the selected item.</u>
- 2. <u>Rinse all glassware with 1:1 hydrochloric acid solution. Rinse again with deionized</u> <u>water.</u>
- 3. When the sample vial is inserted into the sample vial compartment, the triangular mark on the sample vial should be aligned approximately with the 6 o'clock position of the sample vial compartment or any position consistently.
- 4. <u>Pyxis SP-910 automatically turns itself off after 2 minutes with no-key activity,</u> <u>except for during a measurement. Pressing and holding the OK key for 3 seconds</u> <u>will wake up the instrument, and return to the original page if it has any</u> <u>measurement data.</u>
# 17. Chlorine, Free, High Range - CL2HR

## **Test Program**

Description: SP-910 Free Chlorine High Range Method (0.1-10 ppm CL2) (DPD Method)

Instruments and Reagents:

- 1. SP-910 Portable Water Analyzer
- 2. 10-ml Sample Vial
- 3. HACH DPD Free Chlorine Reagent Powder Pillows (Cat. No. 14070-99)

Program:

1. Press OK key (the center key) on the navigation control panel for 3 seconds until the screen lights up. On the main page, the screen will display eight major feature groups.

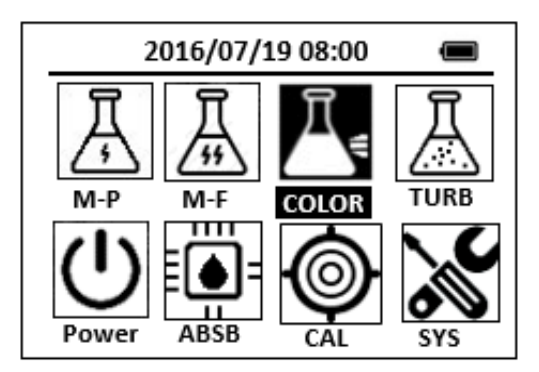

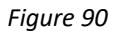

2. Position the cursor to **COLOR** icon by navigation keys and press the OK key to enter COLOR selection interface, position the cursor to **CL2HR** icon.

| 2016/07/19 08:00 🔳 |       |      |       |  |
|--------------------|-------|------|-------|--|
| ★ SiLR             | FePh  | Cr6  | CuBi  |  |
| POLY               | DEHA  | FeZi | NO2HR |  |
| CL-T               | OrgP  | FeTp | FeMo  |  |
| CL-F               | CL2HR | NH3S | SO4   |  |
| CuBi               | FePh  | MoLR | OPO4  |  |
|                    |       |      |       |  |

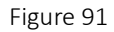

3. Press the OK key to enter **CL2HR** test program interface.

| 2016/07/19 08:00 |  |
|------------------|--|
| CL2HR            |  |
| ZERO             |  |
| TMR1             |  |
| READ             |  |
| EXIT             |  |
| CONF             |  |

- 4. Fill a sample vial to the 10-ml line with sample (the blank sample).
- 5. Use a soft cloth or lint free paper tissue to clean the sample vial.
- Place the prepared blank into the Pyxis SP-910 sample vial compartment and press the ZERO key. Pyxis SP-910 will display the page.

| 2016/07/19 08:00 🔳     |   |  |  |
|------------------------|---|--|--|
| CL2HR ppm CL2          |   |  |  |
| <b>ZERO</b> 180 s 10.0 | - |  |  |
|                        |   |  |  |
|                        |   |  |  |
|                        |   |  |  |

Figure 93

7. Take the sample vial out, add the contents of one 25-ml DPD Free Chlorine Reagent pillow to the sample vial, Cap and shake the sample vial about 20 seconds to dissolve.

Note: A pink color will develop if chlorine is present.

- 8. Place sample vial back into the sample vial compartment and Press the **TMR1** key to start the method timer, a 3-minute reaction period will begin.
- 9. Pyxis SP-910 will start to monitor the reaction between the reagent and the species you want to measure in the water sample. The concentration is shown in the chart as a function of time
- 10. When the timer reaches the preset time and the reaction is complete, the value of concentration will be shown on the page.

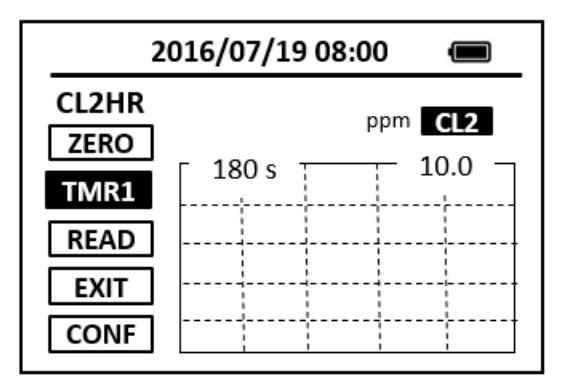

11. The rate of the reaction is often faster than the standard pre-set time, which will become apparent from the concentration-time plot. You can press the **STOP** key to stop the timer and terminate the timing step. The last read concentration value will be displayed on the page after you terminate the timing step.

The method is compatible with HACH 10069

- 1. <u>The center key is the OK key. Press the OK key on a selected item to launch the</u> <u>action associated with the selected item.</u>
- 2. <u>Rinse all glassware with 1:1 hydrochloric acid solution. Rinse again with deionized</u> <u>water.</u>
- 3. <u>When the sample vial is inserted into the sample vial compartment, the triangular</u> <u>mark on the sample vial should be aligned approximately with the 6 o'clock position</u> <u>of the sample vial compartment or any position consistently.</u>
- 4. <u>Pyxis SP-910 automatically turns itself off after 2 minutes with no-key activity,</u> <u>except for during a measurement. Pressing and holding the OK key for 3 seconds</u> <u>will wake up the instrument, and return to the original page if it has any</u> <u>measurement data.</u>

# 18. Chlorine, Free, Ultra-High Range - CL2UH

## Test Program

Description: SP-910 Free Chlorine Ultra-High Range Method (5-400 ppm CL2) (Iodimetr

Method)

Instruments and Reagents:

- 1. SP-910 Portable Water Analyzer
- 2. 10-ml Sample Vial
- 3. Pyxis CL2UH Reagent (PN: 31074)

Program:

1. Press OK key (the center key) on the navigation control panel for 3 seconds until the screen lights up. On the main page, the screen will display eight major feature groups.

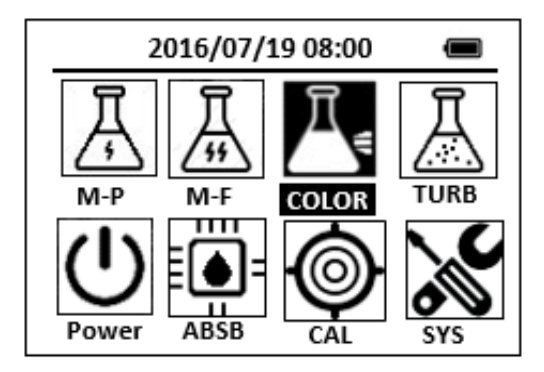

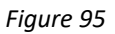

2. Position the cursor to **COLOR** icon by navigation keys and press the OK key to enter COLOR selection interface, position the cursor to **CL2UH** icon.

| 2016/07/19 08:00 📟    |
|-----------------------|
| ★ OrgP FePh Cr6 CuBi  |
| POLY DEHA FeZi MOHR   |
| CL-T NO2HR FeTp NO2LR |
| CL-F CL2UH NH2C SO4   |
| CuBi FePh MoLR OPO4   |
|                       |

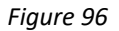

3. Press the OK key to enter **CL2UH** test program interface.

| 2016/07/19 08:00 | Ĵ |
|------------------|---|
| CL2UH            |   |
| ZERO             |   |
| TMR1             |   |
| READ             |   |
| EXIT             |   |
| CONF             |   |

- 4. Fill a sample vial to the 10-ml line with sample (the blank sample).
- 5. Use a soft cloth or lint free paper tissue to clean the sample vial.
- Place the prepared blank into the Pyxis SP-910 sample vial compartment and press the ZERO key. Pyxis SP-910 will display the page.

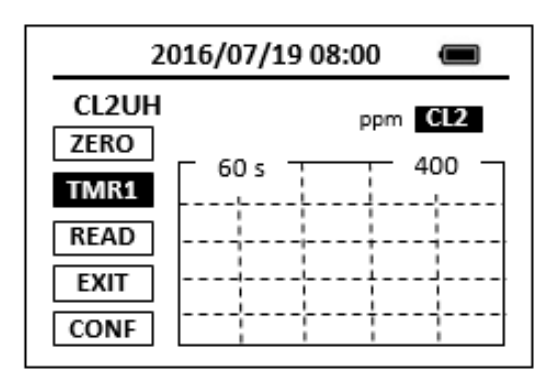

#### Figure 98

- 7. Take the sample vial out, add the contents of CL2UH reagent to the sample vial, cap and shake the sample vial to dissolve.
- 8. Place sample vial back into the sample vial compartment and Press the **TMR1** key to start the method timer, a 1-minute reaction period will begin.
- 9. Pyxis SP-910 will start to monitor the reaction between the reagent and the species you want to measure in the water sample. The concentration is shown in the chart as a function of time
- 10. When the timer reaches the preset time and the reaction is complete, the value of concentration will be shown on the page.

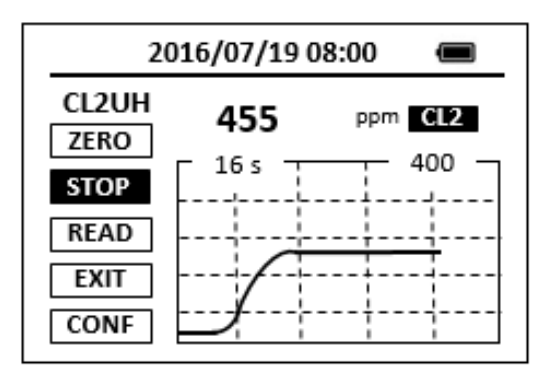

11. The rate of the reaction is often faster than the standard pre-set time, which will become apparent from the concentration-time plot. You can press the **STOP** key to stop the timer and terminate the timing step. The last read concentration value will be displayed on the page after you terminate the timing step.

- 1. <u>The center key is the OK key. Press the OK key on a selected item to launch the</u> <u>action associated with the selected item.</u>
- 2. <u>Rinse all glassware with 1:1 hydrochloric acid solution. Rinse again with deionized</u> <u>water.</u>
- 3. <u>When the sample vial is inserted into the sample vial compartment, the triangular</u> <u>mark on the sample vial should be aligned approximately with the 6 o'clock position</u> <u>of the sample vial compartment or any position consistently.</u>
- 4. <u>Pyxis SP-910 automatically turns itself off after 2 minutes with no-key activity,</u> <u>except for during a measurement. Pressing and holding the OK key for 3 seconds</u> <u>will wake up the instrument, and return to the original page if it has any</u> <u>measurement data.</u>

# 19. Chlorine, Free - CL-F

## **Test Program**

Description: SP-910 Free Chlorine Method (0.02-2.20 ppm CL2) (DPD Method)

Instruments and Reagents:

- 1. SP-910 Portable Water Analyzer
- 2. 10-ml Sample Vial
- 3. HACH DPD Free Chlorine Powder Pillows (Cat. No. 21055-69)

Program:

1. Press OK key (the center key) on the navigation control panel for 3 seconds until the screen lights up. On the main page, the screen will display eight major feature groups.

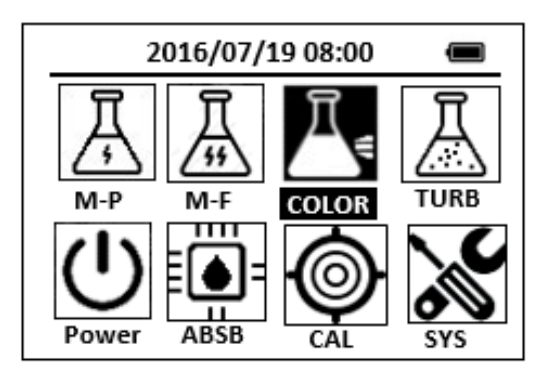

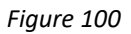

2. Position the cursor to **COLOR** icon by navigation keys and press the OK key to enter COLOR selection interface, position the cursor to **CL-F** icon.

| 2016/07/19 08:00 🔳     |      |      |       |  |
|------------------------|------|------|-------|--|
| ★ NO3HR FePh CL-F CuBi |      |      |       |  |
| POLY                   | DEHA | FeZi | NO2HR |  |
| CL-T                   | Са   | FeTp | NO2LR |  |
| CL-F                   | Mg   | MoHR | PMoV  |  |
| CuBi                   | FePh | MoLR | OPO4  |  |
| ⊲                      |      |      |       |  |

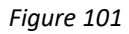

3. Press the OK key to enter **CL-F** test program interface.

| 2016/07/19 08:00 | Ĵ |
|------------------|---|
| CL-F             |   |
| ZERO             |   |
| TMR1             |   |
| READ             |   |
| EXIT             |   |
| CONF             |   |

Figure 102

- 4. Fill a sample vial to the 10-ml line with sample (the blank sample). <u>Note: Samples must be analyzed immediately and cannot be preserved for later</u> <u>analysis.</u>
- Use a soft cloth or lint free paper tissue to clean the sample vial. Place the prepared blank into the Pyxis SP-910 sample vial compartment and press the ZERO key to zero the instrument. Pyxis SP-910 will display the page.

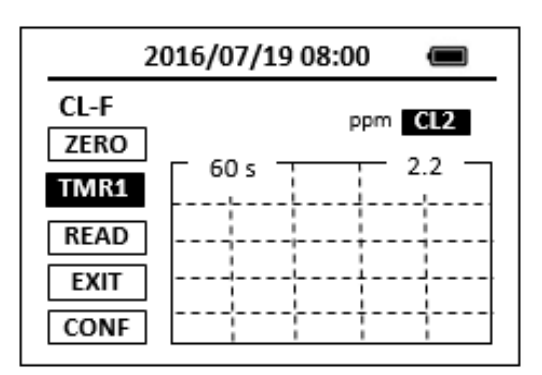

- Take the sample vial out and add the contents of one DPD Free Chlorine Powder Pillow to the sample vial. Swirl the vial to mix the reagent. <u>Note: A pink color will develop if chlorine ion is present.</u> <u>Note: It the sample temporarily turns yellow after sample addition, it is due to high</u> chlorine levels. Dilute a fresh sample and repeat the test.
- 7. Place sample vial back into the sample vial compartment and Press the **TMR1** key to start the method timer, a 1-minute reaction period will begin.
- 8. Pyxis SP-910 will start to monitor the reaction between the reagent and the species you want to measure in the water sample. The concentration is shown in the chart as a function of time.
- 9. When the timer reaches the preset time and the reaction is complete, the value of concentration will be shown on the page.

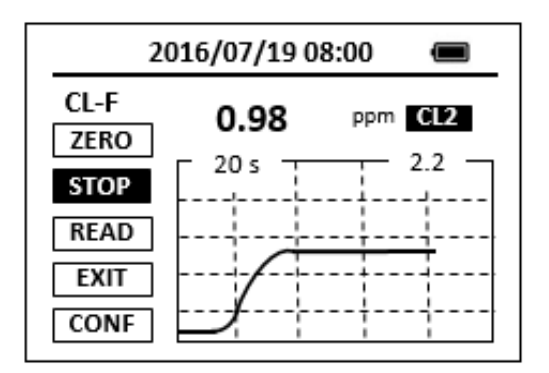

10. The rate of the reaction is often faster than the standard pre-set time, which will become apparent from the concentration-time plot. You can press the **STOP** key to stop the timer and terminate the timing step. The last read concentration value will be displayed on the page after you terminate the timing step.

The method is compatible with HACH 8021

- 1. <u>The center key is the OK key. Press the OK key on a selected item to launch the</u> <u>action associated with the selected item.</u>
- 2. <u>Rinse all glassware with 1:1 hydrochloric acid solution. Rinse again with deionized</u> <u>water.</u>
- 3. When the sample vial is inserted into the sample vial compartment, the triangular mark on the sample vial should be aligned approximately with the 6 o'clock position of the sample vial compartment or any position consistently.
- 4. <u>Pyxis SP-910 automatically turns itself off after 2 minutes with no-key activity,</u> <u>except for during a measurement. Pressing and holding the OK key for 3 seconds</u> <u>will wake up the instrument, and return to the original page if it has any</u> <u>measurement data.</u>

## 20. Chlorine, Free - CLTMB

## **Test Program**

Description: SP-910 Free Chlorine Method (0.02-1.20 ppm CL2) (TMB Method)

Instruments and Reagents:

- 1. SP-910 Portable Water Analyzer
- 2. 10-ml Sample Vial
- 3. Pyxis CLTMB Reagent (PN: 31075)

Program:

1. Press OK key (the center key) on the navigation control panel for 3 seconds until the screen lights up. On the main page, the screen will display eight major feature groups.

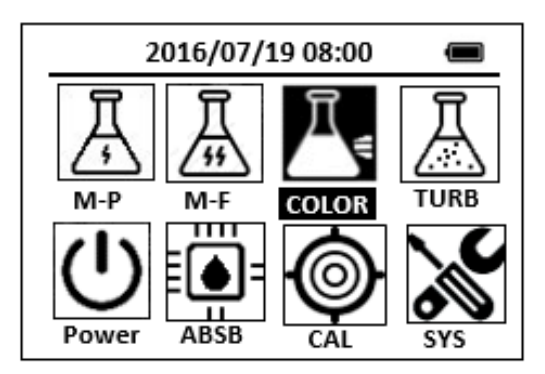

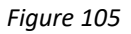

2. Position the cursor to **COLOR** icon by navigation keys and press the OK key to enter COLOR selection interface, position the cursor to **CLTMB** icon.

| 2016/07/19 08:00 🛛 📾 |       |      |       |  |
|----------------------|-------|------|-------|--|
| ★ SiLR               | FePh  | Cr6  | CuBi  |  |
| POLY                 | DEHA  | FeZi | NO2HR |  |
| CL-T                 | OrgP  | FeTp | FeMo  |  |
| CL-F                 | CLTMB | NH3S | SO4   |  |
| CuBi FePh MoLR OPO4  |       |      |       |  |
| S 8                  |       |      |       |  |

Figure 106

3. Press the OK key to enter **CLTMB** test program interface.

| 2016/07/19 08:00 | Ē |
|------------------|---|
| CLTMB            |   |
| ZERO             |   |
| TMR1             |   |
| READ             |   |
| EXIT             |   |
| CONF             |   |

Figure 107

- 4. Fill a sample vial to the 10-ml line with sample (the blank sample). <u>Note: Samples must be analyzed immediately and cannot be preserved for later</u> <u>analysis.</u>
- Use a soft cloth or lint free paper tissue to clean the sample vial. Place the prepared blank into the Pyxis SP-910 sample vial compartment and press the ZERO key to zero the instrument. Pyxis SP-910 will display the page.

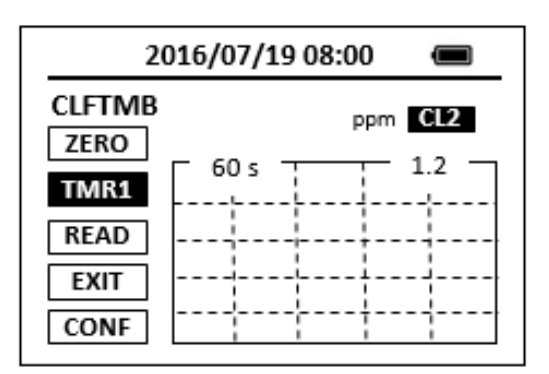

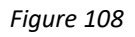

- 6. Take the sample vial out and add the CLTMB reagent to the sample vial. Swirl the vial to mix the reagent.
- 7. Place sample vial back into the sample vial compartment and Press the **TMR1** key to start the method timer, a 1-minute reaction period will begin.
- 8. Pyxis SP-910 will start to monitor the reaction between the reagent and the species you want to measure in the water sample. The concentration is shown in the chart as a function of time.
- 9. When the timer reaches the preset time and the reaction is complete, the value of concentration will be shown on the page.

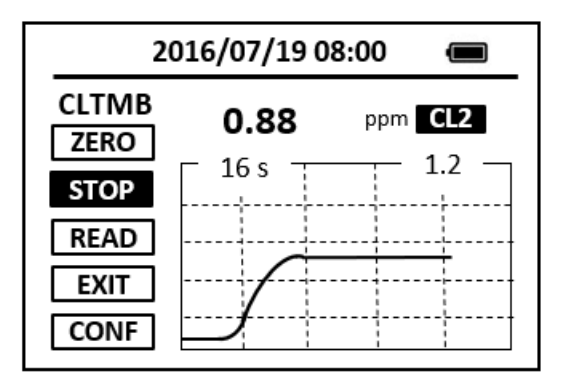

10. The rate of the reaction is often faster than the standard pre-set time, which will become apparent from the concentration-time plot. You can press the **STOP** key to stop the timer and terminate the timing step. The last read concentration value will be displayed on the page after you terminate the timing step.

- 1. <u>The center key is the OK key. Press the OK key on a selected item to launch the</u> <u>action associated with the selected item.</u>
- 2. <u>Rinse all glassware with 1:1 hydrochloric acid solution. Rinse again with deionized</u> <u>water.</u>
- 3. <u>When the sample vial is inserted into the sample vial compartment, the triangular</u> <u>mark on the sample vial should be aligned approximately with the 6 o'clock position</u> <u>of the sample vial compartment or any position consistently.</u>
- 4. <u>Pyxis SP-910 automatically turns itself off after 2 minutes with no-key activity,</u> <u>except for during a measurement. Pressing and holding the OK key for 3 seconds</u> <u>will wake up the instrument, and return to the original page if it has any</u> <u>measurement data.</u>

# **21.Chlorine Dioxide - CLO2**

## Test Program

Description: SP-910 Chlorine Dioxide Method (0.04-5 ppm CLO2) (DPD Method)

## Instruments and Reagents:

- 1. SP-910 Portable Water Analyzer
- 2. 10-ml Sample Vial
- 3. HACH Chlorine Dioxide DPD/Glycine Reagent Set (Cat. No. 27709-00) Includes one of each:
  - (1) DPD Free Chlorine Reagent Powder Pillows (Cat. No. 21055-69)
  - (2) Glycine Reagent

## Program:

1. Press OK Key (the center Key) on the navigation control panel for 3 seconds until the screen lights up. On the main page, the screen will display eight major feature groups.

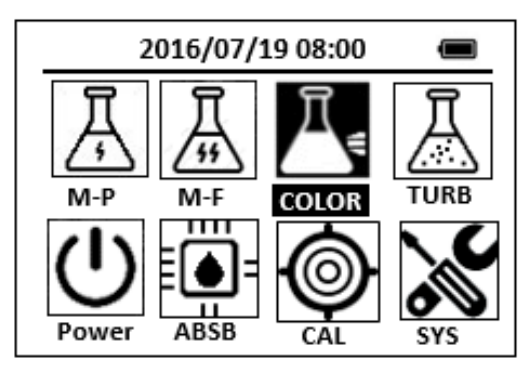

Figure 110

2. Position the cursor to **COLOR** icon by navigation keys and press the OK key to enter COLOR selection interface, position the cursor to **CLO2** icon.

| 2016/07/19 08:00 🔳 |      |       |  |  |
|--------------------|------|-------|--|--|
| ★ SiLR FePh        | Cr6  | CuBi  |  |  |
| POLY DEHA          | FeZi | NO2HR |  |  |
| CL-T PAmi          | FeTp | FeMo  |  |  |
| CL-F CLO2          | NH3S | \$O4  |  |  |
| CuBi FePh          | MoLR | OPO4  |  |  |
| <                  |      |       |  |  |

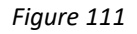

3. Press the OK key to enter CLO2 test program interface.

| 2016/07/19 08:00 |  |
|------------------|--|
| CLO2             |  |
| ZERO             |  |
| TMR1             |  |
| READ             |  |
| EXIT             |  |
| CONF             |  |

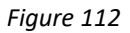

 Fill a sample vial to the 10-ml line with sample (the blank sample).
 <u>Note: Samples must be analyzed immediately and cannot be preserved for later</u> <u>analysis.</u>
 <u>Note: Wipe off any liquid or fingerprints before inserting the sample vial into the</u>

<u>instrument.</u>

 Use a soft cloth or lint free paper tissue to clean the sample vial. Place the prepared blank into the Pyxis SP-910 sample vial compartment and press the ZERO key to zero the instrument. Pyxis SP-910 will display the page.

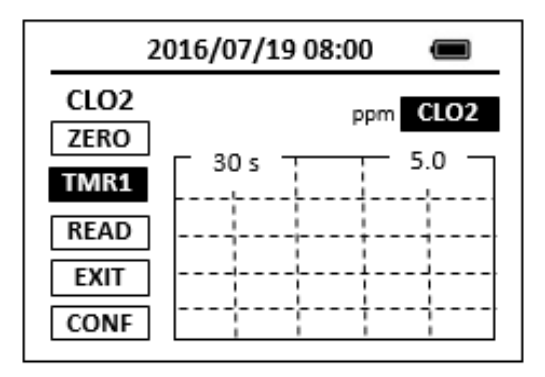

Figure 113

- 6. Take the sample vial out and add four drops of Glycine Reagent to the sample vial. Swirl to mix.
- Add the content of one DPD Free Chlorine Powder Pillow to the sample vial (the prepared sample). Cap the vial and swirl to mix.
   <u>Note: A pink color will develop if free chlorine dioxide is present.</u>
   Note: Perform step 8 within one minute of reagent addition.
- Allow 30 seconds for undissolved powder to settle. Place the prepared sample vial back into the sample vial compartment and Press the **READ** key. <u>Note: Wipe off any liquid or fingerprints before inserting the sample cell into the</u> <u>instrument.</u>
- 9. Concentration value based on the last absorbance value measured will be calculated and displayed.

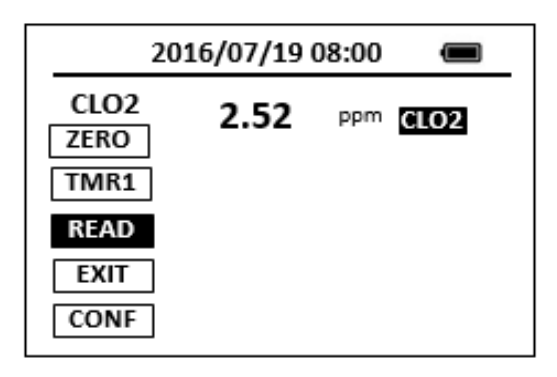

Figure 114

10. Press **EXIT** Key to return to the main page.

The method is compatible with HACH 10126

- 1. <u>The center key is the OK key. Press the OK key on a selected item to launch the</u> <u>action associated with the selected item.</u>
- 2. <u>Rinse all glassware with 1:1 hydrochloric acid solution. Rinse again with deionized</u> <u>water.</u>
- 3. When the sample vial is inserted into the sample vial compartment, the triangular mark on the sample vial should be aligned approximately with the 6 o'clock position of the sample vial compartment or any position consistently.
- 4. <u>Pyxis SP-910 automatically turns itself off after 2 minutes with no-key activity,</u> <u>except for during a measurement. Pressing and holding the OK key for 3 seconds</u> <u>will wake up the instrument, and return to the original page if it has any</u> <u>measurement data.</u>

5. <u>Press the CONF key in the method result page to launch the method setup and</u> <u>calibration page. Press the UNIT key to select a concentration unit among the list of</u> <u>ppb, ppm, mg/L, and ug/L.</u>

# 22. Chlorine Dioxide Direct Read Medium Range - CLO2D

## Test Program

Description: SP-910 Chlorine Dioxide Direct Read Medium Range Method (7.3-50.0 ppm CLO2)

(Direct Reading Method)

Instruments and Reagents:

- 1. SP-910 Portable Water Analyzer
- 2. 10-ml Sample Vial

Program:

1. Press OK key (the center Key) on the navigation control panel for 3 seconds until the screen lights up. On the main page, the screen will display eight major feature groups.

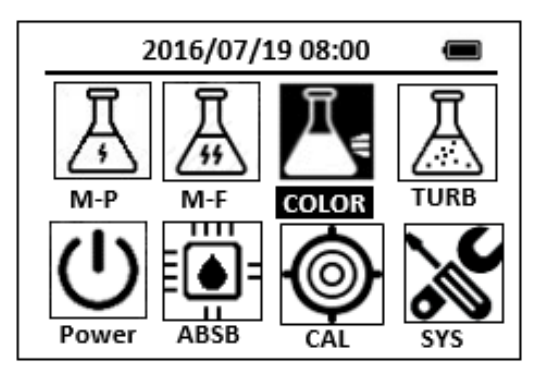

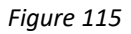

2. Position the cursor to **COLOR** icon by navigation keys and press the OK key to enter COLOR selection interface, position the cursor to **CLO2D** icon.

| 2016/07/19 08:00 🔳   |       |      |       |  |
|----------------------|-------|------|-------|--|
| ★ SiLR FePh Cr6 CuBi |       |      |       |  |
| POLY                 | DEHA  | FeZi | NO2HR |  |
| CL-T                 | PAmi  | FeTp | FeMo  |  |
| CL-F                 | CLO2D | NH3S | SO4   |  |
| CuBi                 | FePh  | MoLR | OPO4  |  |
| ⊲                    |       |      |       |  |

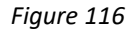

3. Press the OK key to enter CLO2D test program interface.

| 2016/07/19 08:00 | Ū |
|------------------|---|
| CLO2D            |   |
| ZERO             |   |
| TMR1             |   |
| READ             |   |
| EXIT             |   |
| CONF             |   |

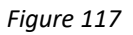

- 4. Fill a sample vial to the 10-ml line with deionized water (the blank sample). *Note: Analyze samples immediately after collection.*
- Use a soft cloth or lint free paper tissue to clean the sample vial. Place the prepared blank into the Pyxis SP-910 sample vial compartment and press the ZERO key to zero the instrument. Pyxis SP-910 will display the page.

| 2016/07/19 08:00      | Ū |
|-----------------------|---|
| CLO2D<br>ZERO<br>TMR1 |   |
| READ<br>EXIT          |   |
| CONF                  |   |

Figure 118

- 6. Fill a sample vial to the 10-ml line with sample (the prepared sample).
- 7. Use a soft cloth or lint free paper tissue to clean the sample vial.
- 8. Place the prepared sample into the Pyxis SP-910 sample vial compartment and press the **READ** key.
- 9. Concentration value based on the last absorbance value measured will be calculated and displayed.

| 20                    | 16/07/19 | 08:00               |    |
|-----------------------|----------|---------------------|----|
| CLO2D<br>ZERO<br>TMR1 | 25.2     | ppm <mark>Cl</mark> | 02 |
| READ<br>EXIT          |          |                     |    |
| CONF                  |          |                     |    |

Figure 119

10. Press **EXIT** key to return to the main page.

The method is compatible with HACH 8345

- 1. <u>The center key is the OK key. Press the OK key on a selected item to launch the</u> <u>action associated with the selected item.</u>
- 2. <u>Rinse all glassware with 1:1 hydrochloric acid solution. Rinse again with deionized</u> <u>water.</u>
- 3. When the sample vial is inserted into the sample vial compartment, the triangular mark on the sample vial should be aligned approximately with the 6 o'clock position of the sample vial compartment or any position consistently.
- 4. <u>Pyxis SP-910 automatically turns itself off after 2 minutes with no-key activity,</u> <u>except for during a measurement. Pressing and holding the OK key for 3 seconds</u> <u>will wake up the instrument, and return to the original page if it has any</u> <u>measurement data.</u>

# 23. Chlorine Dioxide Direct Read High Range - CLO2H

## Test Program

Description: SP-910 Chlorine Dioxide Direct Read High Range Method (200-1500 ppm CLO2)

(Direct Reading Method)

Instruments and Reagents:

- 1. SP-910 Portable Water Analyzer
- 2. 10-ml Sample Vial

Program:

1. Press OK key (the center Key) on the navigation control panel for 3 seconds until the screen lights up. On the main page, the screen will display eight major feature groups.

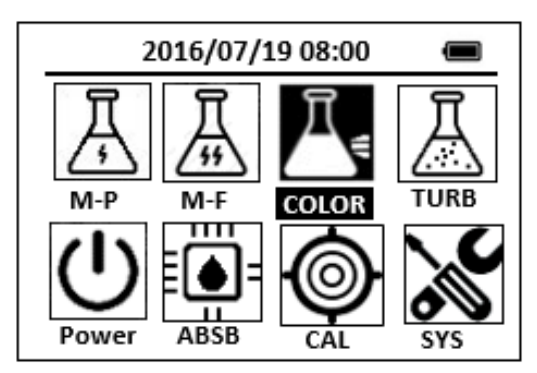

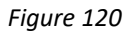

2. Position the cursor to **COLOR** icon by navigation keys and press the OK key to enter COLOR selection interface, position the cursor to **CLO2H** icon.

| 2016/07/1   | 9 08:00 |       |
|-------------|---------|-------|
| ★ SiLR FePh | Cr6     | CuBi  |
| POLY DEHA   | FeZi    | NO2HR |
| CL-T OrgP   | FeTp    | FeMo  |
| CL-F CLO2H  | NH3S    | SO4   |
| CuBi FePh   | MoLR    | OPO4  |
| 3           |         | P     |

Figure 121

3. Press the OK key to enter **CLO2H** test program interface.

| 2016/07/19 08:00 |  |
|------------------|--|
| CLO2H            |  |
| ZERO             |  |
| TMR1             |  |
| READ             |  |
| EXIT             |  |
| CONF             |  |

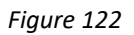

- 4. Fill a sample vial to the 10-ml line with deionized water (the blank sample). *Note: Analyze samples immediately after collection.*
- Use a soft cloth or lint free paper tissue to clean the sample vial. Place the prepared blank into the Pyxis SP-910 sample vial compartment and press the ZERO key to zero the instrument. Pyxis SP-910 will display the page.

| 2016/07/19 08:00 |  |
|------------------|--|
| CLO2H            |  |
| ZERO             |  |
| TMR1             |  |
| READ             |  |
| EXIT             |  |
| CONF             |  |

Figure 123

- 6. Fill a sample vial to the 10-ml line with sample (the prepared sample).
- 7. Use a soft cloth or lint free paper tissue to clean the sample vial.
- 8. Place the prepared sample into the Pyxis SP-910 sample vial compartment and press the **READ** key.
- 9. Concentration value based on the last absorbance value measured will be calculated and displayed.

| 201                   | L6/07/19 ( | 08:00 | Ĵ    |
|-----------------------|------------|-------|------|
| CLO2H<br>ZERO<br>TMR1 | 622        | ppm   | CLO2 |
| READ<br>EXIT<br>CONF  |            |       |      |

Figure 124

10. Press **EXIT** key to return to the main page.

- 1. <u>The center key is the OK key. Press the OK key on a selected item to launch the</u> <u>action associated with the selected item.</u>
- 2. <u>Rinse all glassware with 1:1 hydrochloric acid solution. Rinse again with deionized</u> <u>water.</u>
- 3. When the sample vial is inserted into the sample vial compartment, the triangular mark on the sample vial should be aligned approximately with the 6 o'clock position of the sample vial compartment or any position consistently.
- 4. <u>Pyxis SP-910 automatically turns itself off after 2 minutes with no-key activity,</u> <u>except for during a measurement. Pressing and holding the OK key for 3 seconds</u> <u>will wake up the instrument, and return to the original page if it has any</u> <u>measurement data.</u>

# 24. Chlorine, Total - CL-T

## **Test Program**

Description: SP-910 Total Chlorine Method (0.02-2.20 ppm CL2) (DPD Method)

Instruments and Reagents:

- 1. SP-910 Portable Water Analyzer
- 2. 10-ml Sample Vial
- 3. HACH DPD Total Chlorine Reagent Powder Pillows (Cat. No. 21056-69)

Program:

1. Press OK key (the center key) on the navigation control panel for 3 seconds until the screen lights up. On the main page, the screen will display eight major feature groups.

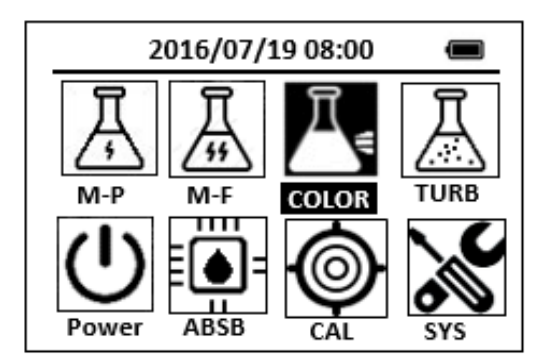

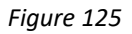

2. Position the cursor to **COLOR** icon by navigation keys and press the OK key to enter COLOR selection interface, position the cursor to **CL-T** icon.

| 2       | 016/07/: | 19 08:00 | e     |
|---------|----------|----------|-------|
| 🖈 NO3HI | R FePh   | CL-T     | CuBi  |
| POLY    | DEHA     | FeZi     | NO2HR |
| CL-T    | Ca       | FeTp     | NO2LR |
| CL-F    | Mg       | MoHR     | PMoV  |
| CuBi    | FePh     | MoLR     | OPO4  |
| 4       |          |          | ⊳     |

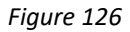

3. Press the OK key to enter **CL-T** test program interface.

| 2016/07/19 08:00 |  |
|------------------|--|
| CL-T             |  |
| ZERO             |  |
| TMR1             |  |
| READ             |  |
| EXIT             |  |
| CONF             |  |

Figure 127

- 4. Fill a sample vial to the 10-ml line with sample (the blank sample). <u>Note: Samples must be analyzed immediately and cannot be preserved for later</u> <u>analysis.</u>
- Use a soft cloth or lint free paper tissue to clean the sample vial. Place the prepared blank into the Pyxis SP-910 sample vial compartment and press the ZERO key to zero the instrument. Pyxis SP-910 will display the page.

| 2            | 016/07/19 08:00 |     |
|--------------|-----------------|-----|
| CL-T<br>ZERO | ppm             | CL2 |
| TMR1         | 180 s           | 2.2 |
| READ         |                 |     |
| EXIT         |                 |     |
| CONF         |                 |     |

- 6. Take the sample vial out and add the contents of one DPD Total Chlorine Powder Pillow to the sample vial. Swirl the vial to mix the reagent. <u>Note: It is not necessary that all the powder dissolves.</u> <u>Note: A pink color will develop if chlorine ion is present.</u> <u>Note: It the sample temporarily turns yellow after sample addition, it is due to high</u> <u>chlorine levels. Dilute a fresh sample and repeat the test.</u>
- 7. Place sample vial back into the sample vial compartment and Press the **TMR1** key to start the method timer, a 3-minute reaction period will begin.
- Pyxis SP-910 will start to monitor the reaction between the reagent and the species you want to measure in the water sample. The concentration is shown in the chart as a function of time

9. When the timer reaches the preset time and the reaction is complete, the value of concentration will be shown on the page.

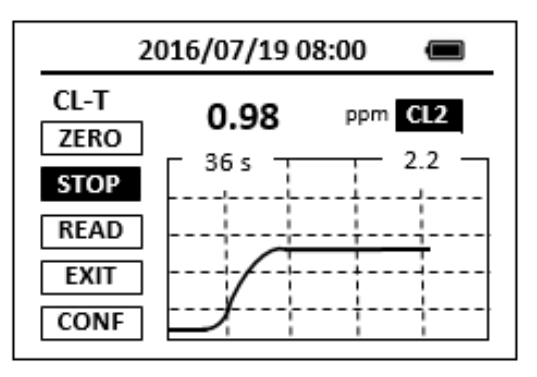

## Figure 129

10. The rate of the reaction is often faster than the standard pre-set time, which will become apparent from the concentration-time plot. You can press the **STOP** key to stop the timer and terminate the timing step. The last read concentration value will be displayed on the page after you terminate the timing step.

The method is compatible with HACH 8167

- 1. <u>The center key is the OK key. Press the OK key on a selected item to launch the</u> <u>action associated with the selected item.</u>
- 2. <u>Rinse all glassware with 1:1 hydrochloric acid solution. Rinse again with deionized</u> <u>water.</u>
- 3. <u>When the sample vial is inserted into the sample vial compartment, the triangular</u> <u>mark on the sample vial should be aligned approximately with the 6 o'clock position</u> <u>of the sample vial compartment or any position consistently.</u>
- 4. <u>Pyxis SP-910 automatically turns itself off after 2 minutes with no-key activity,</u> <u>except for during a measurement. Pressing and holding the OK key for 3 seconds</u> <u>will wake up the instrument, and return to the original page if it has any</u> <u>measurement data.</u>

# 25.Cyanide - CN

## Test Program

Description: SP-910 Cyanide Method (0.008 – 0.240 ppm CN) (Pyridine-Pyrazalone Method)

Instruments and Reagents:

- 1. SP-910 Portable Water Analyzer
- 2. 10-ml Sample Vial
- 3. HACH Cyanide Reagent Set (Cat. No. 24302-00) Includes:
  - (1) CyaniVer 3 Cyanide Reagent Powder Pillows (Cat. No. 21068-69)
  - (2) CyaniVer 4 Cyanide Reagent Powder Pillows (Cat. No. 21069-69)
  - (3) CyaniVer 5Cyanide Reagent Powder Pillows (Cat. No. 21070-69)

Program:

1. Press OK key (the center key) on the navigation control panel for 3 seconds until the screen lights up. On the main page, the screen will display eight major feature groups.

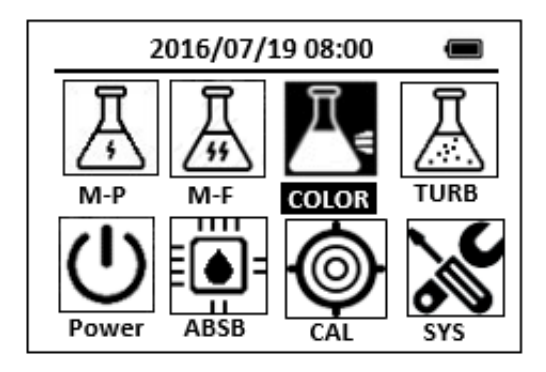

Figure 130

2. Position the cursor to **COLOR** icon by navigation keys and press the OK key to enter COLOR selection interface, position the cursor to **CN** icon.

| 2016/07/19  | 9 08:00 |       |
|-------------|---------|-------|
| ★ OrgP FePh | Cr6     | CuBi  |
| POLY DEHA   | FeZi    | MOHR  |
| CL-T NO2HR  | FeTp    | NO2LR |
| CL-F CN     | NH3S    | SO4   |
| CuBi FePh   | MoLR    | OPO4  |
| <           |         | ⊳     |

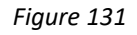

3. Press the OK key to enter **CN** test program interface.

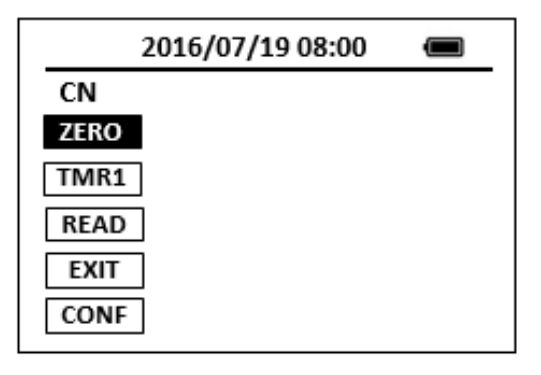

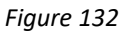

- Fill a sample vial to the 10-ml line with sample.
   <u>Note: Samples at less than 23 °C require a longer reaction time and samples at</u> <u>greater than 25 °C give low test results. Sample temperature must be 23-25 °C.</u>
- 5. Add the contents of one CyaniVer 3 Cyanide Reagent Powder Pillow to the sample vial, Cap the vial and invert repeatedly to mix.
- 6. Press the **ZERO** key. Pyxis SP-910 will display the page.

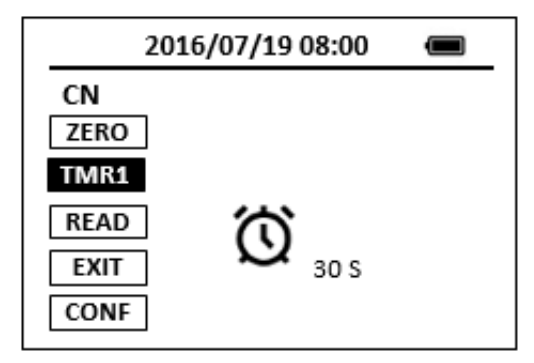

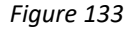

- 7. Press the **TMR1** key to start the method timer, a 30-second reaction period will begin. Shake the sample vial for the 30 seconds.
- 8. When the timer reaches the preset time and the reaction is complete, the cursor will automatically switch to **TMR2** key.

9. Press the **TMR2** key to start the method timer, a 30-second reaction period will begin. Let the sample vial sit undisturbed for this 30-second period.

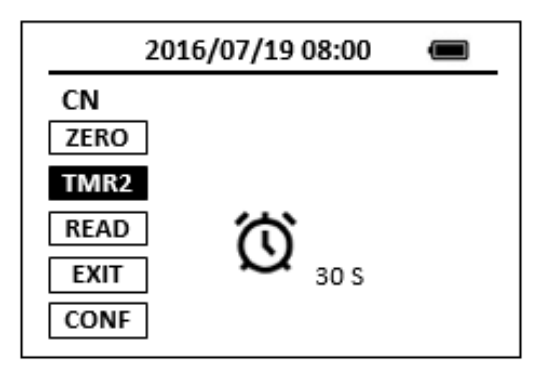

Figure 134

- 10. After the timer beeps, add the contents of one CyaniVer 4 Cyanide Reagent Powder Pillow. Swirl the vial to mix the reagent.
- 11. Shake the sample vial for ten seconds. Immediately proceed with Step 1
   Note: Delaying the addition of the CyaniVer 5 Cyanide Reagent Powder for more
   than 30 seconds after the addition of the CyaniVer 4 Cyanide Reagent Powder will
   give lower test results.
   Note: Accuracy is not affected by undissolved CyaniVer 4 Cyanide reagent powder.
- 12. Add the contents of one CyaniVer 5 Cyanide Reagent Powder Pillow to the sample vial, Cap the vial and invert repeatedly to mix.
- 13. Shake vigorously to completely dissolve the *CyaniVer 5 Cyanide* Reagent Powder (the prepared sample).
- 14. Press the TMR3 key to start the method timer, a 30-minute reaction period will begin.

<u>Note: If cyanide is present, a pink color will develop which then turns blue after a</u> <u>few minutes.</u>

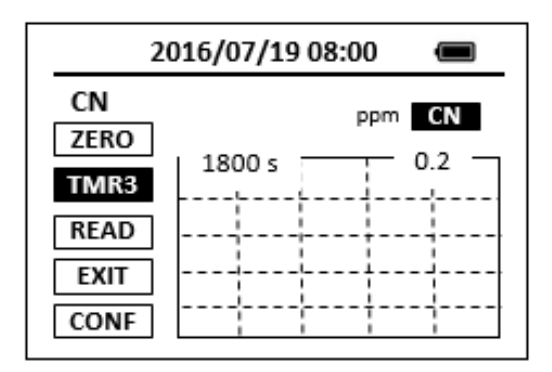

Figure 135

- 15. When the timer reaches the preset time and the reaction is complete, the cursor will automatically switch to **EXIT** key.
- 16. Fill another sample vial to the 10-ml line with sample (the blank sample).
- 17. Use a soft cloth or lint free paper tissue to clean the sample vial.
- 18. Repeat step 2, place the prepared blank into the Pyxis SP-910 sample vial compartment and press the **ZERO** key.
- 19. Place the prepared sample into the Pyxis SP-910 sample vial compartment and press the **READ** key.
- 20. Concentration value based on the last absorbance value measured will be calculated and displayed.

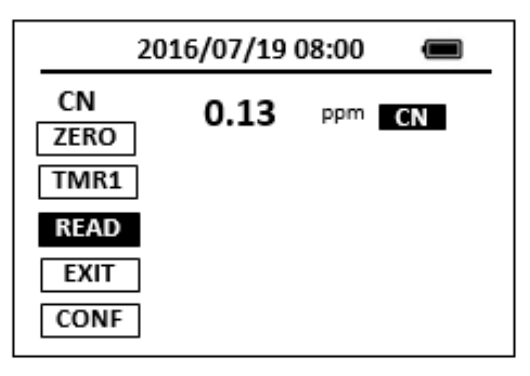

Figure 136

21. Press EXIT key to return to the main page.

The method is compatible with HACH 8027

- 1. <u>The center key is the OK key. Press the OK key on a selected item to launch the</u> <u>action associated with the selected item.</u>
- 2. <u>Rinse all glassware with 1:1 hydrochloric acid solution. Rinse again with deionized</u> <u>water.</u>
- 3. When the sample vial is inserted into the sample vial compartment, the triangular mark on the sample vial should be aligned approximately with the 6 o'clock position of the sample vial compartment or any position consistently.
- 4. <u>Pyxis SP-910 automatically turns itself off after 2 minutes with no-key activity,</u> <u>except for during a measurement. Pressing and holding the OK key for 3 seconds</u> <u>will wake up the instrument, and return to the original page if it has any</u> <u>measurement data.</u>

# 26.Color, True and Apparent - COLOR

## Test Program

Description: SP-910 Color, True and Apparent Method (25-500 units) (APHA Platinum-Cobalt

Standard Method)

Instruments and Reagents:

- 1. SP-910 Portable Water Analyzer
- 2. 10-ml Sample Vial
- 3. Aspirator, vacuum
- 4. Filter Holder, 47 mm, 300 ml graduated
- 5. Filter, membrane, 47 mm, 0.45 microns
- 6. Flask, filtering, 500 ml
- 7. Stopper, No. 7, one hole

Program:

1. Assemble the filtering apparatus (membrane filter, filter holder, filter flask, and aspirator).

Note: To test for apparent color, do not filter; begin at Step 4 and skip Step 5

- 2. Rinse the filter by pouring about 50 ml of deionized water through the filter. Discard the rinse water.
- 3. Pour another 50 ml of deionized water through the filter. Keep this for Step 4.
- Fill a sample vial (the blank) with 10 ml of filtered deionized water. Discard the excess. <u>Note: For apparent color use unfiltered deionized water.</u>
- 5. Pour about 50 ml of sample through the filter.
- 6. Fill a second sample vial (the prepared sample) with 10 ml of the filtered sample.
- 7. Press OK key (the center key) on the navigation control panel for 3 seconds until the screen lights up. On the main page, the screen will display eight major feature groups.

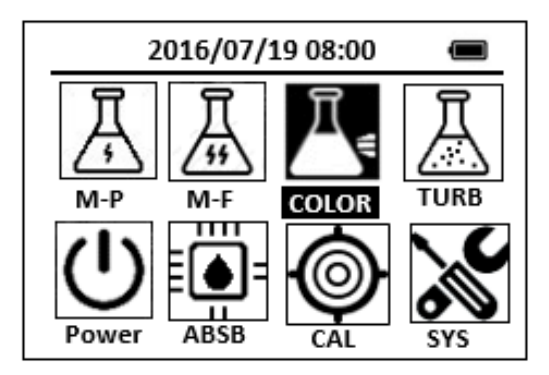

Figure 137

8. Position the cursor to **COLOR** icon by navigation Keys and press the OK Key to enter COLOR selection interface, position the cursor to **COLOR** icon.

| 2016/07/19 08:00 🔳    |
|-----------------------|
| ★ OrgP FePh Cr6 CuBi  |
| POLY DEHA FeZi MOHR   |
| CL-T NO2HR FeTp NO2LR |
| CL-F COLOR NH2C SO4   |
| CuBi FePh MoLR OPO4   |
| 4                     |

Figure 138

9. Press the OK key to enter COLOR test program interface.

| 2016/07/19 08:00 | Î |
|------------------|---|
| COLOR            |   |
| ZERO             |   |
| TMR1             |   |
| READ             |   |
| EXIT             |   |
| CONF             |   |

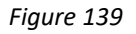

10. Use a soft cloth or lint free paper tissue to clean the sample vial. Place the prepared blank into the Pyxis SP-910 sample vial compartment and press the ZERO key to zero the instrument. Pyxis SP-910 will display the page.

| 2016/07/19 08:00 |  |
|------------------|--|
| COLOR            |  |
| ZERO             |  |
| TMR1             |  |
| READ             |  |
| EXIT             |  |
| CONF             |  |

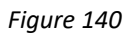

- 11. Place the prepared sample into the Pyxis SP-910 sample vial compartment and press the **READ** key.
- 12. Concentration value based on the last absorbance value measured will be calculated and displayed.

| 2016/07/19 08:00 🔳    |     |       |  |  |
|-----------------------|-----|-------|--|--|
| COLOR<br>ZERO<br>TMR1 | 450 | units |  |  |
| READ                  |     |       |  |  |
| CONF                  |     |       |  |  |

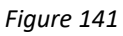

13. Press **EXIT** key to return to the main page.

- 1. <u>The center key is the OK key. Press the OK key on a selected item to launch the</u> <u>action associated with the selected item.</u>
- 2. <u>Rinse all glassware with 1:1 hydrochloric acid solution. Rinse again with deionized</u> <u>water.</u>
- 3. When the sample vial is inserted into the sample vial compartment, the triangular mark on the sample vial should be aligned approximately with the 6 o'clock position of the sample vial compartment or any position consistently.
- 4. <u>Pyxis SP-910 automatically turns itself off after 2 minutes with no-key activity,</u> <u>except for during a measurement. Pressing and holding the OK key for 3 seconds</u> <u>will wake up the instrument, and return to the original page if it has any</u> <u>measurement data.</u>

# 27. Chromium, Hexavalent - Cr6

## **Test Program**

Description: SP-910 Chromium Hexavalent Method (0.01-0.60 ppm Cr6+) (1,5-

Diphenylcarbohydrazide Method)

Instruments and Reagents:

- 1. SP-910 Portable Water Analyzer
- 2. 10-ml Sample Vial
- 3. HACH ChromaVer 3 Chromium Reagent Powder Pillows (Cat.No.12710-99)

Program:

1. Press OK key (the center key) on the navigation control panel for 3 seconds until the screen lights up. On the main page, the screen will display eight major feature groups.

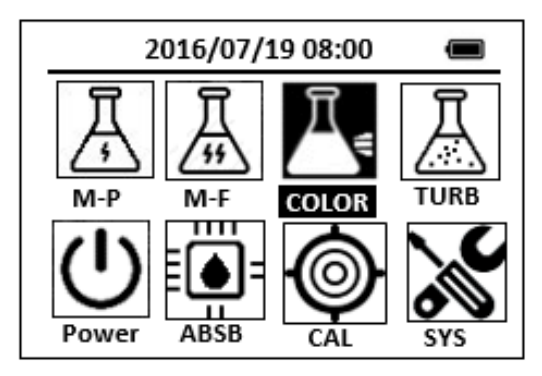

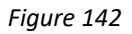

2. Position the cursor to **COLOR** icon by navigation Keys and press the OK Key to enter COLOR selection interface, position the cursor to **Cr6** icon.

| 2016/07/19 08:00 🔳 |        |      |       |
|--------------------|--------|------|-------|
| * NO3H             | R FePh | Cr6  | CuBi  |
| POLY               | DEHA   | FeZi | NO2HR |
| CL-T               | Ca     | FeTp | NO2LR |
| CL-F               | Mg     | MoHR | PMoV  |
| CuBi               | FePh   | MoLR | OPO4  |
| 4                  |        |      | ⊳     |

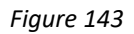

3. Press the OK key to enter **Cr6** test program interface.

| 2016/07/19 08:00 |  |
|------------------|--|
| Сгб              |  |
| ZERO             |  |
| TMR1             |  |
| READ             |  |
| EXIT             |  |
| CONF             |  |

- 4. Fill a sample vial to the 10-ml line with sample (the blank sample).
- 5. Use a soft cloth or lint free paper tissue to clean the sample vial. Place the prepared blank into the Pyxis SP-910 sample vial compartment and press the **ZERO** key to zero the instrument. Pyxis SP-910 will display the page.

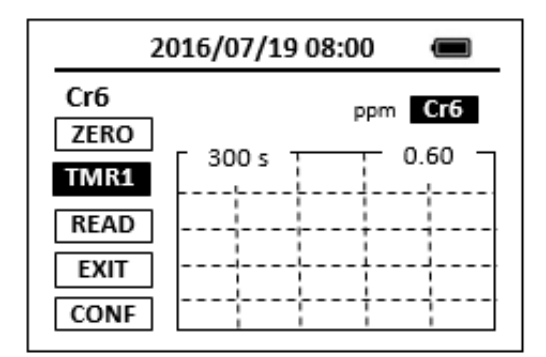

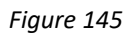

 Take the sample vial out and add the ChromaVer 3 Reagent Powder Pillow to the sample vial. Swirl the vial to mix the reagent.

Note: A purple color will form if Cr6+ is present.

- 7. Place sample vial back into the sample vial compartment and Press the **TMR1** key to start the method timer, a 5-minute reaction period will begin.
- 8. Pyxis SP-910 will start to monitor the reaction between the reagent and the species you want to measure in the water sample. The concentration is shown in the chart as a function of time.
- 9. When the timer reaches the preset time and the reaction is complete, the value of concentration will be shown on the page.

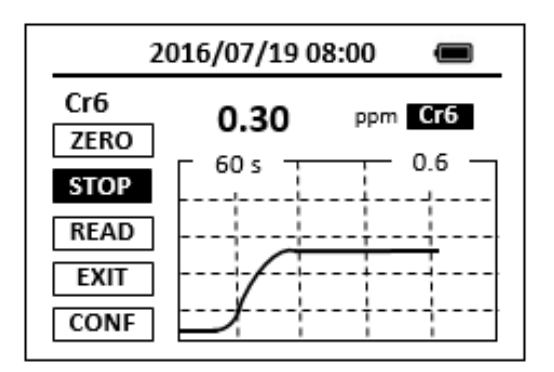

10. The rate of the reaction is often faster than the standard pre-set time, which will become apparent from the concentration-time plot. You can press the **STOP** key to stop the timer and terminate the timing step. The last read concentration value will be displayed on the page after you terminate the timing step.

The method is compatible with HACH 8023

- 1. <u>The center key is the OK key. Press the OK key on a selected item to launch the</u> <u>action associated with the selected item.</u>
- 2. <u>Rinse all glassware with 1:1 hydrochloric acid solution. Rinse again with deionized</u> <u>water.</u>
- 3. When the sample vial is inserted into the sample vial compartment, the triangular mark on the sample vial should be aligned approximately with the 6 o'clock position of the sample vial compartment or any position consistently.
- 4. <u>Pyxis SP-910 automatically turns itself off after 2 minutes with no-key activity,</u> <u>except for during a measurement. Pressing and holding the OK key for 3 seconds</u> <u>will wake up the instrument, and return to the original page if it has any</u> <u>measurement data.</u>

# 28. Chromium, Total - CrT

## Test Program

Description: SP-910 Total Chromium Method (0.01-0.60 ppm Cr6) (Alkaline Hypobromite

Oxidation Method)

Instruments and Reagents:

- 1. SP-910 Portable Water Analyzer
- 2. 10-ml Sample Vial
- 3. 25-ml Graduated Mixing Cylinder
- 4. HACH Total Chromium Reagent (Cat. No. 22425-00) Includes:
  - (1) Acid Reagent Powder Pillows (Cat. No. 2126-99)
  - (2) ChromaVer 3 Chromium Reagent Powder Pillows (Cat. No. 12066-99)
  - (3) Chromium 1 Reagent Powder Pillows (Cat. No. 2043-99)
  - (4) Chromium 2 Reagent Powder Pillows (Cat. No. 2044-99)

Program:

1. Press OK Key (the center key) on the navigation control panel for 3 seconds until the screen lights up. On the main page, the screen will display eight major feature groups.

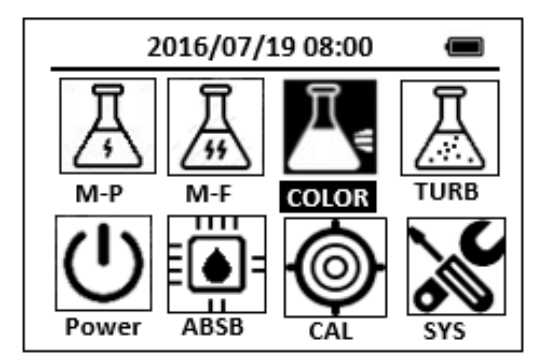

Figure 147

2. Position the cursor to **COLOR** icon by navigation keys and press the OK key to enter COLOR selection interface, position the cursor to **CrT** icon.
| 2016/07/19 08:00 🔳   |
|----------------------|
| ★ SiLR FePh Cr6 CuBi |
| POLY DEHA FeZi NO2HR |
| CL-T PAmi FeTp FeMo  |
| CL-F CrT NH3S SO4    |
| CuBi FePh MoLR OPO4  |
| <                    |

Figure 148

3. Press the OK key to enter **CrT** test program interface.

|      | 2016/07/19 08:00 |  |
|------|------------------|--|
| CrT  |                  |  |
| ZERO |                  |  |
| TMR1 |                  |  |
| READ |                  |  |
| EXIT |                  |  |
| CONF |                  |  |

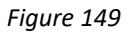

- Fill a clean 25-ml sample vial with 25 ml of sample.
  <u>Note: Adjust the pH to 2 or lower with nitric acid before analysis.</u>
- 5. Add the contents of one Chromium 1 Reagent Powder Pillow (the prepared sample). Cap the vial and invert repeatedly to mix. Remove the cap.
- 6. Place the prepared sample into a boiling water bath.
- 7. Press the **ZERO** key. Pyxis SP-910 will display the page.

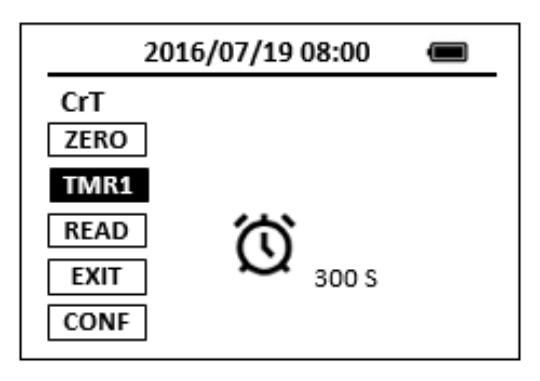

Figure 150

 Press the TMR1 key to start the method timer, a 5-minute reaction period will begin.

- 9. When the timer reaches the preset time and the reaction is complete, the timer beeps. the cursor will automatically switch to **TMR2** Key.
- 10. Remove the prepared sample. Cap the vial. Use running tap water to cool the vial to 25 °C.

Note: Use finger cots to handle the hot sample cell.

- 11. Add the contents of one Chromium 2 Reagent Powder Pillow. Cap the vial and invert repeatedly to mix. Remove the cap.
- 12. Add the contents of one Acid Reagent Powder Pillow. Cap the vial and invert repeatedly to mix. Remove the cap.
- 13. Add the contents of one ChromaVer 3 Chromium Reagent Powder Pillow. Cap the vial and invert repeatedly to mix.
  <u>Note: A purple color will form if chromium is present.</u>
  <u>Note: ChromaVer 3 is white to tan in color. Replace brown or green powder.</u>
  <u>Undissolved powder does not affect accuracy.</u>
- 14. Press the **TMR2** key to start the method timer, a 5-minute reaction period will begin.

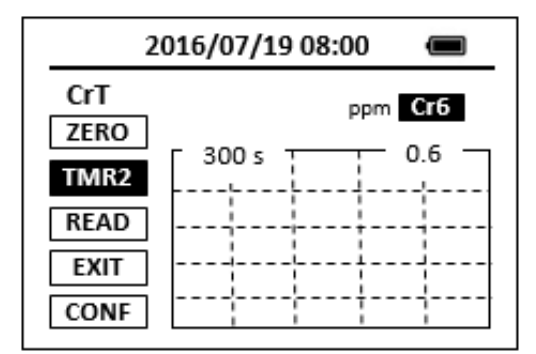

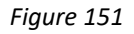

- 15. When the timer reaches the preset time and the reaction is complete, the cursor will automatically switch to EXIT Key. Press the OK key to the icon menu-assisted.
- 16. After the timer beeps, fill a sample vial to the 10-ml line with raw water sample, this is the blank sample.
- 17. Pour 10 ml of sample from the 25-ml sample vial into a second sample vial, this is the prepared sample.
- 18. Use a soft cloth or lint free paper tissue to clean the sample vial.
- 19. Repeat step 2, place the prepared blank into the Pyxis SP-910 sample vial compartment and press the **ZERO** key.

20. Place the prepared sample into the Pyxis SP-910 sample vial compartment and press the **READ** key. Concentration value based on the last absorbance value measured will be calculated and displayed.

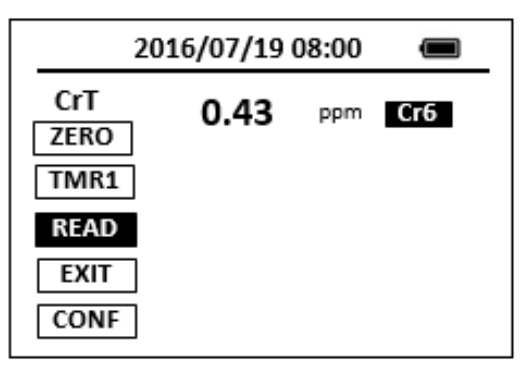

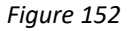

21. Press **EXIT** key to return to the main page.

The method is compatible with HACH 8024

- 1. <u>The center key is the OK key. Press the OK key on a selected item to launch the</u> action associated with the selected item.
- 2. <u>Rinse all glassware with 1:1 hydrochloric acid solution. Rinse again with deionized</u> <u>water.</u>
- 3. When the sample vial is inserted into the sample vial compartment, the triangular mark on the sample vial should be aligned approximately with the 6 o'clock position of the sample vial compartment or any position consistently.
- 4. <u>Pyxis SP-910 automatically turns itself off after 2 minutes with no-key activity,</u> <u>except for during a measurement. Pressing and holding the OK key for 3 seconds</u> <u>will wake up the instrument, and return to the original page if it has any</u> <u>measurement data.</u>

## 29.Copper - CuBi

### Test Program

Description: SP-910 Copper Method (0.02-5.00 ppm Cu) (Bicinchoninate Method)

Instruments and Reagents:

- 1. SP-910 Portable Water Analyzer
- 2. 10-ml Sample Vial
- 3. HACH CuVer 1 Copper Reagent Powder Pillows (Cat. No. 21058-69)

Program:

1. Press OK key (the center key) on the navigation control panel for 3 seconds until the screen lights up. On the main page, the screen will display eight major feature groups.

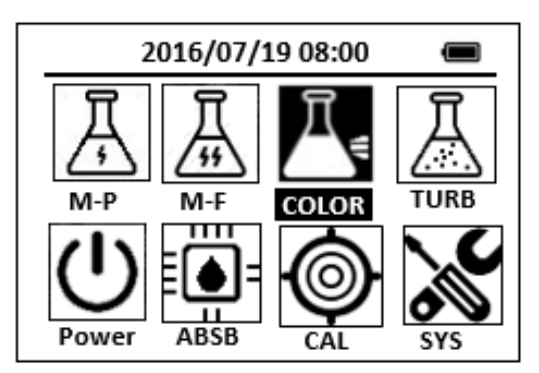

Figure 153

2. Position the cursor to **COLOR** icon by navigation keys and press the OK key to enter COLOR selection interface, position the cursor to **CuBi** icon.

| 2016/07/19 08:00 🔳 |        |      |       |
|--------------------|--------|------|-------|
| * NO3H             | R FePh | Cr6  | CuBi  |
| POLY               | DEHA   | FeZi | NO2HR |
| CL-T               | Ca     | FeTp | NO2LR |
| CL-F               | Mg     | MoHR | PMoV  |
| CuBi               | FePh   | MoLR | OPO4  |
| 4                  |        |      | ⊳     |

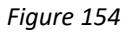

3. Press the OK key to enter **CuBi** test program interface.

| 2016/07/19 08:00 | Ĵ |
|------------------|---|
| СиВі             |   |
| ZERO             |   |
| TMR1             |   |
| READ             |   |
| EXIT             |   |
| CONF             |   |

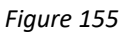

- Fill a sample vial to the 10-ml line with sample (the blank sample).
  <u>Note: Adjust the pH of acid-preserved samples to 4-6 with 8 N KOH before analysis.</u>
  <u>Do not exceed pH 6 or copper may precipitate.</u>
- Use a soft cloth or lint free paper tissue to clean the sample vial. Place the prepared blank into the Pyxis SP-910 sample vial compartment and press the ZERO key to zero the instrument. Pyxis SP-910 will display the page.

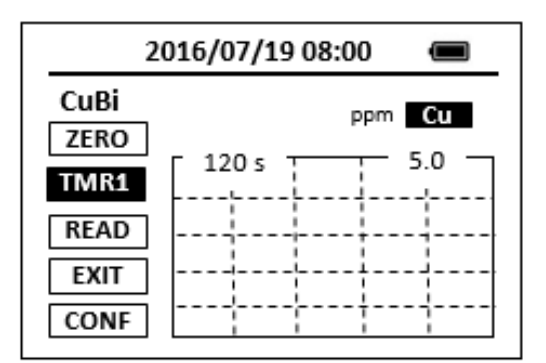

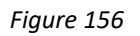

- Take the sample vial out and add the contents of one CuVer 1 Copper Powder Pillow reagent. Swirl the vial to mix the reagent.
   Note: A purple color will develop if copper ion is present.
- Place sample vial back into the sample vial compartment and Press the TMR1 key to start the method timer, a 2-minute reaction period will begin. <u>Note: Accuracy is not affected by undissolved powder.</u>
- 8. Pyxis SP-910 will start to monitor the reaction between the reagent and the species you want to measure in the water sample. The concentration is shown in the chart as a function of time
- 9. When the timer reaches the preset time and the reaction is complete, the value of concentration will be shown on the page.

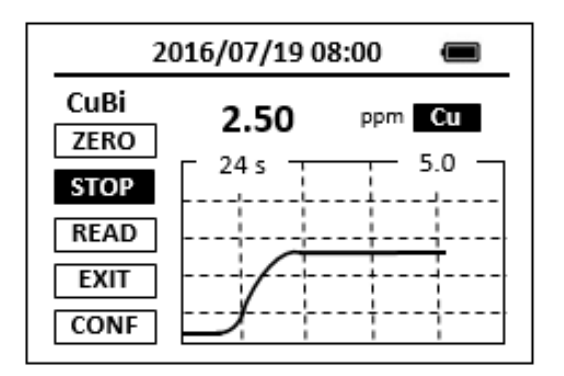

10. The rate of the reaction is often faster than the standard pre-set time, which will become apparent from the concentration-time plot. You can press the **STOP** key to stop the timer and terminate the timing step. The last read concentration value will be displayed on the page after you terminate the timing step.

The method is compatible with HACH 8506

- 1. <u>The center key is the OK key. Press the OK key on a selected item to launch the</u> <u>action associated with the selected item.</u>
- 2. <u>Rinse all glassware with 1:1 hydrochloric acid solution. Rinse again with deionized</u> <u>water.</u>
- 3. <u>When the sample vial is inserted into the sample vial compartment, the triangular</u> <u>mark on the sample vial should be aligned approximately with the 6 o'clock</u> position of the sample vial compartment or any position consistently.
- 4. <u>Pyxis SP-910 automatically turns itself off after 2 minutes with no-key activity,</u> <u>except for during a measurement. Pressing and holding the OK key for 3 seconds</u> <u>will wake up the instrument, and return to the original page if it has any</u> <u>measurement data.</u>

## 30.Copper - CuLR

### Test Program

Description: SP-910 Copper Low Range Method (0.006-0.2 ppm Cu) (Porphyrin Method)

Instruments and Reagents:

- 1. SP-910 Portable Water Analyzer
- 2. 10-ml Sample Vial
- 3. HACH Copper Reagent (Cat. No. 26033-00) Includes:
  - (1) Copper Masking Reagent Powder Pillows (Cat. No. 26034-49)
  - (2) Porphyrin 1 Reagent Powder Pillows (Cat. No. 26035-49)
  - (3) Porphyrin 2 Reagent Powder Pillows (Cat. No. 26036-49)

Program:

1. Press OK key (the center key) on the navigation control panel for 3 seconds until the screen lights up. On the main page, the screen will display eight major feature groups.

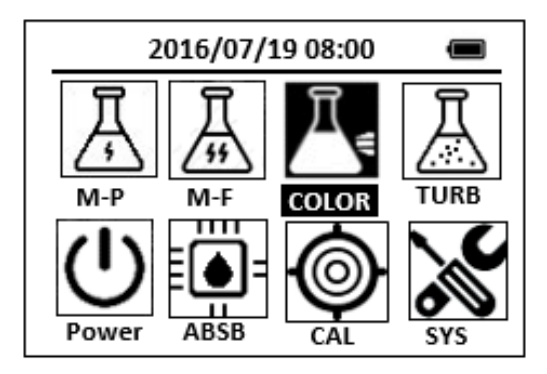

Figure 158

2. Position the cursor to **COLOR** icon by navigation keys and press the OK key to enter COLOR selection interface, position the cursor to **CuLR** icon.

| 2016/07/19 08:00 🔳                                                                                                    |
|----------------------------------------------------------------------------------------------------|
| 🕇 SiLR FePh Cr6 CuBi                                                                                                    |
| POLY DEHA FeZi NO2HR                                                                                                    |
| CL-T OrgP FeTp FeMo                                                                                                    |
| CL-F CuLR NH3S SO4                                                                                                    |
| CuBi FePh MoLR OPO4                                                                                                    |
| A state of the state of the |

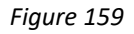

3. Press the OK key to enter **CuLR** test program interface.

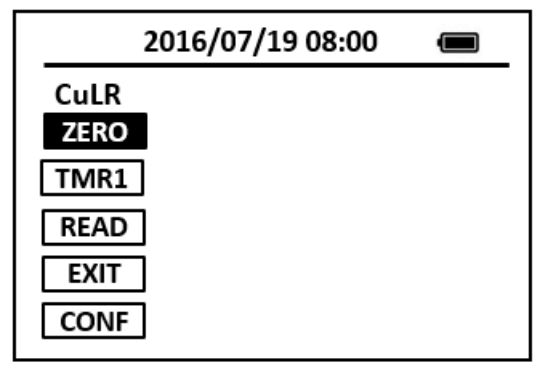

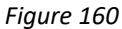

- 4. Fill two sample vials with 10 ml of sample. <u>Note: Wash all glassware with detergent. Rinse with tap water. Rinse again with</u> <u>Nitric Acid Solution 1:1. Rinse a third time with copper-free, deionized water.</u>
- Add the contents of one Copper Masking Reagent Powder Pillow to one of the sample vials (the blank sample). Cap the vial and invert to dissolve. <u>Note: The other sample vial is the prepared sample.</u>
- Add the contents of one Porphyrin 1 Reagent Powder Pillow to each sample vial. Cap the vial and invert to dissolve.
- Add the contents of one Porphyrin 2 Reagent Powder Pillow to each sample vial. Cap the vial and invert to dissolve. <u>Note: The yellow color will turn blue momentarily. If any copper is present, the</u> <u>yellow color will return.</u>
- 8. Press the **ZERO** key. Pyxis SP-910 will display the page.

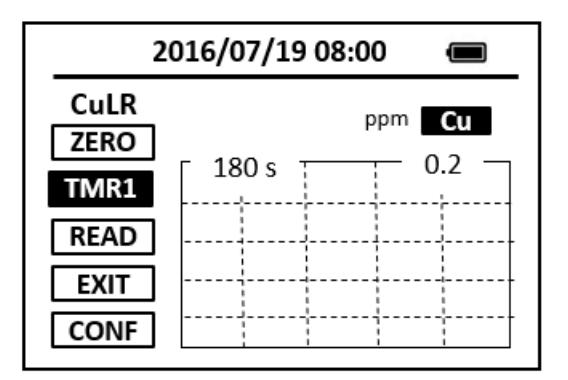

- 9. Press the **TMR1** key to start the method timer, a 3-minute reaction period will begin.
- 10. When the timer reaches the preset time and the reaction is complete, the cursor will automatically switch to **EXIT** key. Press the OK key to the icon menu-assisted.
- 11. Use a soft cloth or lint free paper tissue to clean the sample vial.
- 12. Repeat step 2, place the prepared blank into the Pyxis SP-910 sample vial compartment and press the **ZERO** key.
- 13. Place the prepared sample into the Pyxis SP-910 sample vial compartment and press the **READ** key.
- 14. Concentration value based on the last absorbance value measured will be calculated and displayed.

| 2016/07/19 08:00 🔳   |              |  |
|----------------------|--------------|--|
| CuLR<br>ZERO<br>TMR1 | 0.109 ppm Cu |  |
| READ                 |              |  |
| CONF                 |              |  |

Figure 162

15. Press **EXIT** key to return to the main page.

The method is compatible with HACH 8143

- 1. <u>The center key is the OK key. Press the OK key on a selected item to launch the</u> action associated with the selected item.
- 2. <u>Rinse all glassware with 1:1 hydrochloric acid solution. Rinse again with deionized</u>

<u>water.</u>

- 3. When the sample vial is inserted into the sample vial compartment, the triangular mark on the sample vial should be aligned approximately with the 6 o'clock position of the sample vial compartment or any position consistently.
- 4. <u>Pyxis SP-910 automatically turns itself off after 2 minutes with no-key activity,</u> <u>except for during a measurement. Pressing and holding the OK key for 3 seconds</u> <u>will wake up the instrument, and return to the original page if it has any</u> <u>measurement data.</u>

## 31. Cyanuric Acid - CYAN

### **Test Program**

Description: SP-910 Cyanuric Acid Method (7.0-55.0 ppm CYAN) (Turbidimetric Method)

Instruments and Reagents:

- 1. SP-910 Portable Water Analyzer
- 2. 10-ml Sample Vial
- 3. HACH Cyanuric Acid 2 Reagent Powder Pillow (Cat.No.2460-66)

Program:

1. Press OK key (the center key) on the navigation control panel for 3 seconds until the screen lights up. On the main page, the screen will display eight major feature groups.

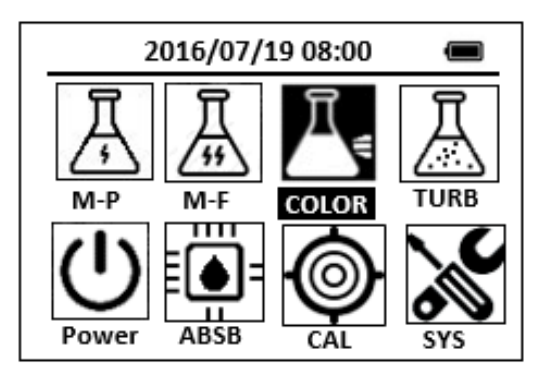

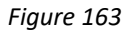

2. Position the cursor to **COLOR** icon by navigation keys and press the OK key to enter COLOR selection interface, position the cursor to **CYAN** icon.

| 2016/0    | 7/19 08:00 |       |
|-----------|------------|-------|
| OrgP Fel  | h Cr6      | CuBi  |
| POLY DEHA | A FeZi     | MOHR  |
| CL-T NO2H | IR FeTp    | NO2LR |
| CL-F CYAN | NH3S       | SO4   |
| CuBi FePh | MoLR       | OPO4  |
| 4         |            | ⊳     |

Figure 164

3. Press the OK key to enter **CYAN** test program interface.

| 2016/07/19 08:00 |  |
|------------------|--|
| CYAN             |  |
| ZERO             |  |
| TMR1             |  |
| READ             |  |
| EXIT             |  |
| CONF             |  |

- 4. Fill a sample vial to the 10-ml line with sample (the blank sample). Note: Filtering is required for highly turbid samples.
- 5. Use a soft cloth or lint free paper tissue to clean the sample vial.
- Place the prepared blank into the Pyxis SP-910 sample vial compartment and press the ZERO key. Pyxis SP-910 will display the page.

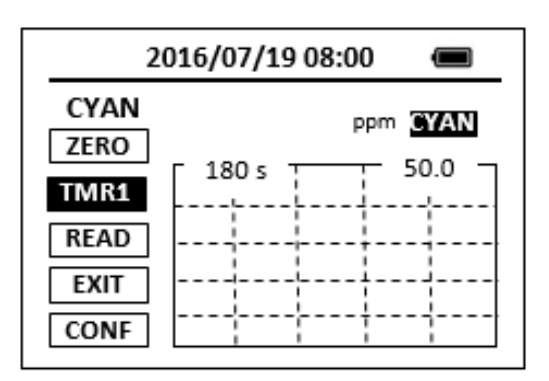

#### Figure 166

- 7. Take the sample vial out, add the contents of one Cyanuric Acid 2 Reagent Powder Pillow to the sample vial, Swirl the vial to mix the reagent.
- Place sample vial back into the sample vial compartment and Press the TMR1 key to start the method timer, a 3-minute reaction period will begin.
  <u>Note: A white turbidity will form if cyanuric acid is present.</u>
  <u>Note: Accuracy is not affected by undissolved powder.</u>
- Pyxis SP-910 will start to monitor the reaction between the reagent and the species you want to measure in the water sample. The concentration is shown in the chart as a function of time
- 10. When the timer reaches the preset time and the reaction is complete, the value of concentration will be shown on the page. <u>Note: Clean sample cells with soap, water and a brush soon after each test to</u> <u>prevent a white film from forming.</u>

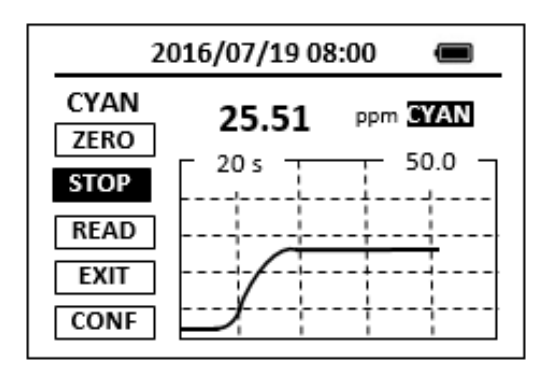

11. The rate of the reaction is often faster than the standard pre-set time, which will become apparent from the concentration-time plot. You can press the **STOP** key to stop the timer and terminate the timing step. The last read concentration value will be displayed on the page after you terminate the timing step.

The method is compatible with HACH 8139

- 1. <u>The center key is the OK key. Press the OK key on a selected item to launch the</u> <u>action associated with the selected item.</u>
- 2. <u>Rinse all glassware with 1:1 hydrochloric acid solution. Rinse again with deionized</u> <u>water.</u>
- 3. <u>When the sample vial is inserted into the sample vial compartment, the triangular</u> <u>mark on the sample vial should be aligned approximately with the 6 o'clock</u> position of the sample vial compartment or any position consistently.
- 4. <u>Pyxis SP-910 automatically turns itself off after 2 minutes with no-key activity,</u> <u>except for during a measurement. Pressing and holding the OK key for 3 seconds</u> <u>will wake up the instrument, and return to the original page if it has any</u> <u>measurement data.</u>

# 32. Cyclohexylamine - CYN-F

### **Test Program**

Description: SP-910 Cyclohexylamine Method (0-1.2 ppm) (Fluorescent Method)

Instruments and Reagents:

- 1. SP-910 Portable Water Analyzer
- 2. 10-ml Sample Vial
- 3. Pyxis CYN-F Reagent (PN:31076)

Program:

1. Press OK key (the center key) on the navigation control panel for 3 seconds until the screen lights up. On the main page, the screen will display eight major feature groups.

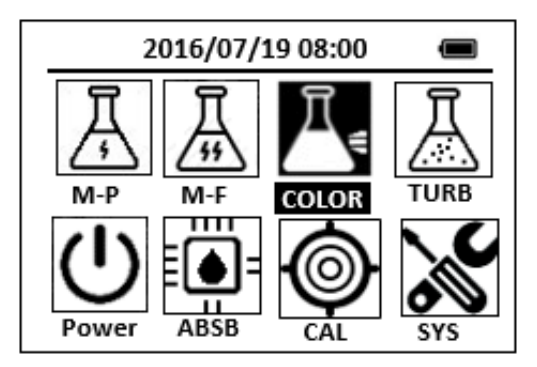

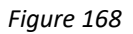

2. Position the cursor to **COLOR** icon by navigation keys and press the OK key to enter COLOR selection interface, position the cursor to **CYN-F** icon.

| 2016/07/19  | 08:00    |    |
|-------------|----------|----|
| SiLR FePh   | Cr6 Cu   | Bi |
| POLY DEHA   | FeZi NO2 | HR |
| CL-T OrgP I | FeTp FeN | Лο |
| CL-F CYN-F  | NH3S SO  | 4  |
| CuBi FePh N | /loLR OP | 04 |
| 4           |          | ⊳  |

Figure 169

3. Press the OK key to enter **CYN-F** test program interface.

| 2016/07/19 08:00 |  |
|------------------|--|
| CYN-F            |  |
| ZERO             |  |
| TMR1             |  |
| READ             |  |
| EXIT             |  |
| CONF             |  |

- 4. Fill a sample vial to the 10-ml line with deionized water (the blank sample).
- 5. Fill a sample vial to the 10-ml line with sample (the prepared sample).
- 6. Add 0.2ml of CYN-F reagent to each sample vial. Cap the vials and invert to mix.
- 7. Press the **ZERO** key. Pyxis SP-910 will display the page.

| 20            | 16/07/19 08:00 |         |
|---------------|----------------|---------|
| CYN-F<br>ZERO | ppm            | N       |
| TMR1          | 600 s          | 1.2<br> |
| READ          |                |         |
| EXIT          |                |         |
| CONF          |                |         |

Figure 171

- 8. Press the **TMR1** key to start the method timer, a 10-minute reaction period will begin.
- When the timer reaches the preset time and the reaction is complete, the timer beeps, after the timer beeps, the cursor will

automatically switch to EXIT key. Press the OK key to the icon menu-assisted.

- 10. Use a soft cloth or lint free paper tissue to clean the sample vial.
- 11. Repeat step 2, place the prepared blank into the Pyxis SP-910 sample vial compartment and press the **ZERO** key.
- 12. Place the prepared sample into the Pyxis SP-910 sample vial compartment and press the **READ** key.
- 13. A new concentration value based on the last absorbance value measured will be calculated and displayed.

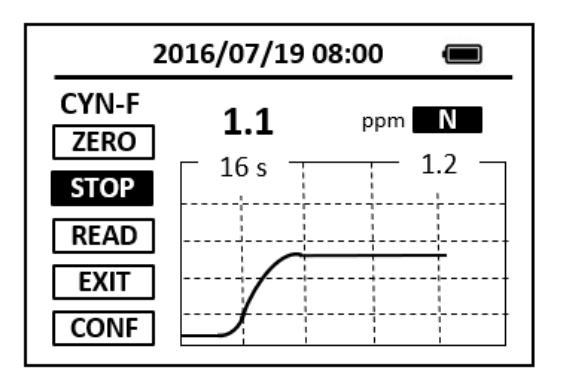

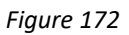

14. Press **EXIT** key to return to the main page.

- 1. <u>The center key is the OK key. Press the OK key on a selected item to launch the</u> <u>action associated with the selected item.</u>
- 2. <u>Rinse all glassware with 1:1 hydrochloric acid solution. Rinse again with deionized</u> <u>water.</u>
- 3. <u>When the sample vial is inserted into the sample vial compartment, the triangular</u> <u>mark on the sample vial should be aligned approximately with the 6 o'clock</u> <u>position of the sample vial compartment or any position consistently.</u>
- 4. <u>Pyxis SP-910 automatically turns itself off after 2 minutes with no-key activity,</u> <u>except for during a measurement. Pressing and holding the OK key for 3 seconds</u> <u>will wake up the instrument, and return to the original page if it has any</u> <u>measurement data.</u>

## 33. Diethyl hydroxylamine - DEHA

## Test Program

Description: SP-910 Diethyl hydroxylamine Method (0.009-0.500 ppm DEHA) (Iron Reduction Method for Oxygen Scavengers)

Instruments and Reagents:

- 1. SP-910 Portable Water Analyzer
- 2. 10-ml Sample Vial
- 3. 25ml Sample Vial
- 4. HACH Oxygen Scavenger Reagent Set (Cat. No. 24466-00) Includes:
  - (1) DEHA Reagent 1 Powder Pillow (Cat. No. 21679-69)
  - (1) DEHA Reagent 2 Powder Pillow (Cat. No. 21680-42)

Program:

1. Press OK key (the center key) on the navigation control panel for 3 seconds until the screen lights up. On the main page, the screen will display eight major feature groups.

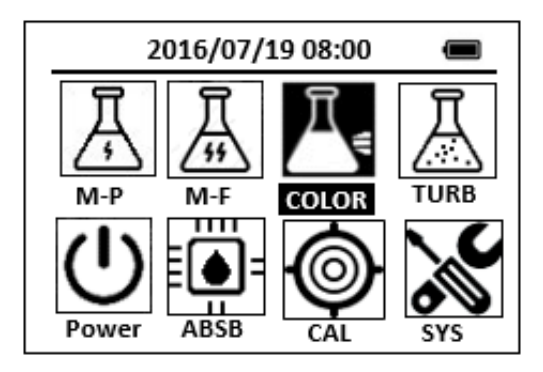

Figure 173

2. Position the cursor to **COLOR** icon by navigation keys and press the OK key to enter COLOR selection interface, position the cursor to **DEHA** icon.

| 2016/07/19 08:00 |       |
|------------------|-------|
| SiLR FePh Cr6    | CuBi  |
| POLY AZOL FeZi   | NO2HR |
| CL-T PAmi FeTp   | FeMo  |
| CL-F DEHA NH3S   | SO4   |
| CuBi FePh MoLR   | OPO4  |
| 4                | ⊳     |

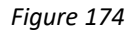

3. Press the OK key to enter **DEHA** test program interface.

| 2016/07/19 08:00 | Î |
|------------------|---|
| DEHA             |   |
| ZERO             |   |
| TMR1             |   |
| READ             |   |
| EXIT             |   |
| CONF             |   |

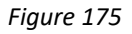

- 4. Fill a sample vial to the 25-ml line with deionized water (the blank sample).
- Fill a sample vial to the 25-ml line with sample (the prepared sample).
  <u>Note: The sample temperature should be 25 ± 3°C (77 ± 5 °F).</u>
  <u>Note: When testing for compounds that react quickly with oxygen at room</u> temperature, stopper the vial containing the sample in Steps 5–14.
- 6. Add the contents of one DEHA Reagent 1 to each sample vial. Cap the vials and invert to mix.
- Add exactly 0.5 ml of DEHA Reagent 2 Solution to each sample vial. Cap and swirl to mix. Place both sample vials in the dark. Note: A purple color will slowly develop if DEHA is present.
- 8. Press the ZERO key. Pyxis SP-910 will display the page.

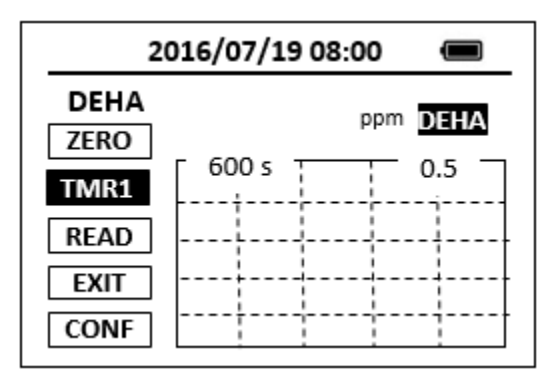

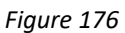

- Press the TMR1 key to start the method timer, a 10-minute reaction period will begin. For hydroquinone, allow only a two-minute reaction period <u>Note: Both sample vials must remain in the dark for the entire reaction period.</u> <u>Note: Temperature and reaction time affect results.</u>
- 10. When the timer reaches the preset time and the reaction is complete, the cursor will automatically switch to **EXIT** key. Press the OK key to the icon menu-assisted.
- 11. Pour 10 ml solution out of the 25-ml blank sample vial (the blank sample).
- 12. Pour 10 ml solution out of the 25-ml prepared sample vial (the prepared sample).
- 13. Use a soft cloth or lint free paper tissue to clean the 10 ml sample vial.
- 14. Repeat step 2, place the prepared blank into the Pyxis SP-910 sample vial compartment and press the **ZERO** key.
- 15. Place the prepared sample into the Pyxis SP-910 sample vial compartment and press the **READ** key.
- 16. Concentration value based on the last absorbance value measured will be calculated and displayed.

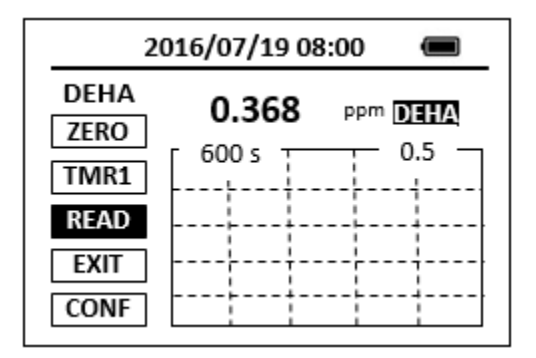

17. Press **EXIT** key to return to the main page.

## **Other Oxygen Scavengers**

To determine other oxygen scavengers, perform the test as directed above, then multiply the DEHA result by the appropriate factor below:

| Table 2                    |        |
|----------------------------|--------|
| Oxygen Scavenger           | Factor |
| Erythorbic Acid            | 3.5    |
| (Iso-ascorbic acid)        |        |
| Hydroquinone               | 2.5    |
| Methylethylketoxime (MEKO) | 4.1    |
| Carbohydrazide             | 1.3    |

#### The method is compatible with HACH 8140

- 1. <u>The center key is the OK key. Press the OK key on a selected item to launch the</u> <u>action associated with the selected item.</u>
- 2. <u>Rinse all glassware with 1:1 hydrochloric acid solution. Rinse again with deionized</u> <u>water.</u>
- 3. <u>When the sample vial is inserted into the sample vial compartment, the triangular</u> <u>mark on the sample vial should be aligned approximately with the 6 o'clock</u> <u>position of the sample vial compartment or any position consistently.</u>
- 4. <u>Pyxis SP-910 automatically turns itself off after 2 minutes with no-key activity,</u> <u>except for during a measurement. Pressing and holding the OK key for 3 seconds</u> <u>will wake up the instrument, and return to the original page if it has any</u> <u>measurement data.</u>

## 34. Fluoride - F

## **Test Program**

Description: SP-910 Fluoride Method (0.05-2.00 ppm F) (SPADNS Method)

Instruments and Reagents:

- 1. SP-910 Portable Water Analyzer
- 2. 10-ml Sample Vial
- 3. HACH SPADNS Reagent for Fluoride (Cat.No. 444-49)

Program:

1. Press OK key (the center key) on the navigation control panel for 3 seconds until the screen lights up. On the main page, the screen will display eight major feature groups.

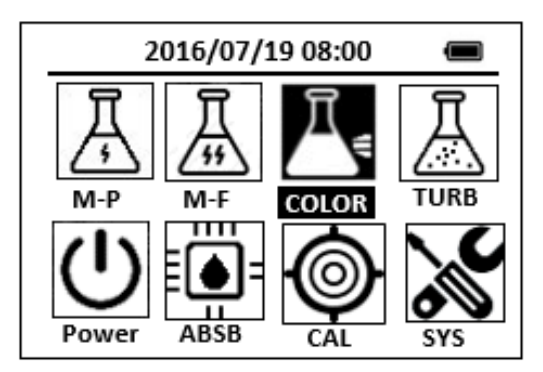

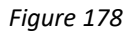

2. Position the cursor to **COLOR** icon by navigation keys and press the OK key to enter COLOR selection interface, position the cursor to **F** icon.

| 2016/07/19 08:00 🔳 |      |       |  |
|--------------------|------|-------|--|
| ★ OrgP FePh        | Cr6  | CuBi  |  |
| POLY DEHA          | FeZi | MOHR  |  |
| CL-T NO2HR         | FeTp | NO2LR |  |
| CL-F F             | NH3S | SO4   |  |
| CuBi FePh          | MoLR | OPO4  |  |
| <                  |      | ⊳     |  |

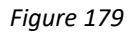

3. Press the OK key to enter **F** test program interface.

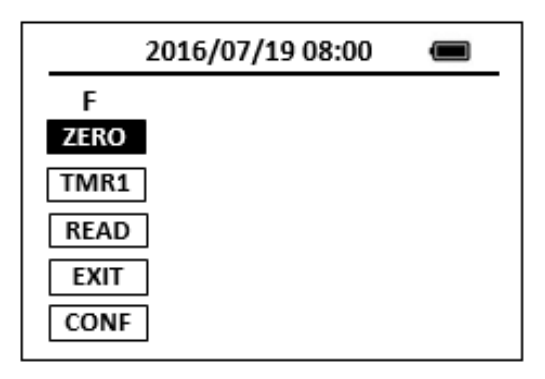

- Fill a sample vial to the 10-ml line with deionized water (the blank sample). <u>Note: The sample and blank should be at the same temperature (±1 °C).</u> <u>Temperature adjustments may be made before or after reagent addition.</u>
- 5. Fill a sample vial to the 10-ml line with sample (the prepared sample).
- Add 2.0 ml of SPADNS Reagent to each sample vial. Cap the vials and invert to mix. <u>Note: F Reagent is toxic and corrosive; use care while measuring. Use a pipet filler.</u> <u>Note: The F Reagent must be measured accurately.</u>
- 7. Press the **ZERO** key. Pyxis SP-910 will display the page.

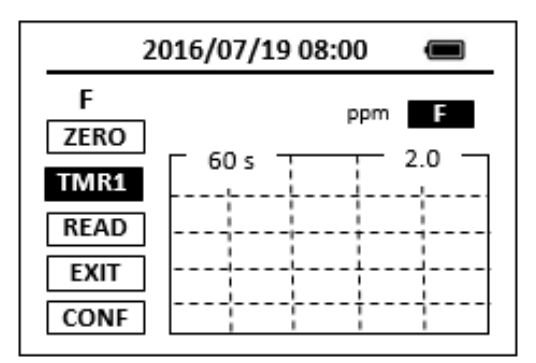

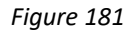

- 8. Press the **TMR1** key to start the method timer, a 1-minute reaction period will begin.
- When the timer reaches the preset time and the reaction is complete, the timer beeps, After the timer beeps, the cursor will automatically switch to EXIT Key. Press the OK Key to the icon menu-assisted.
- 10. Use a soft cloth or lint free paper tissue to clean the sample vial.
- 11. Place the prepared blank into the Pyxis SP-910 sample vial compartment. Repeat step 2, place the prepared blank into the Pyxis SP-910 sample vial compartment and press the **ZERO** Key.

- 12. Place the prepared sample into the Pyxis SP-910 sample vial compartment and press the **READ** key.
- 13. A new concentration value based on the last absorbance value measured will be calculated and displayed.

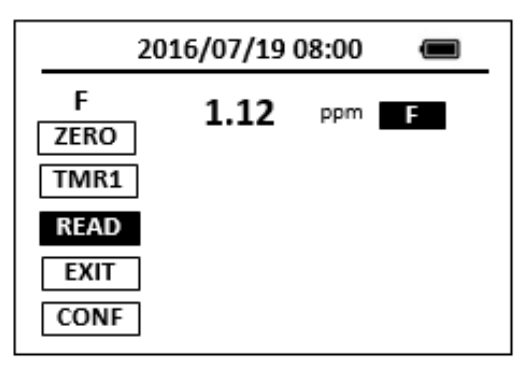

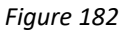

14. Press **EXIT** Key to return to the main page.

The method is compatible with HACH 8029

- 1. <u>The center key is the OK key. Press the OK key on a selected item to launch the</u> action associated with the selected item.
- 2. <u>Rinse all glassware with 1:1 hydrochloric acid solution. Rinse again with deionized</u> <u>water.</u>
- 3. When the sample vial is inserted into the sample vial compartment, the triangular mark on the sample vial should be aligned approximately with the 6 o'clock position of the sample vial compartment or any position consistently.
- 4. <u>Pyxis SP-910 automatically turns itself off after 2 minutes with no-key activity,</u> <u>except for during a measurement. Pressing and holding the OK key for 3 seconds</u> <u>will wake up the instrument, and return to the original page if it has any</u> <u>measurement data.</u>

## 35.Total Iron - FeMo

### **Test Program**

Description: SP-910 Total Iron Method (0.03-1.80 ppm Fe) (Ferro MO Method)

Instruments and Reagents:

- 1. SP-910 Portable Water Analyzer
- 2. 10-ml Sample Vial
- 3. 25-ml Sample Vial
- 4. 50-ml Graduated Mixing Cylinder
- 5. HACH FerroMo Reagent Set (Cat.No.25448-00) Includes:
  - (1) FerroMo Iron Reagent 1 Powder Pillows (Cat. No. 25437-68)
  - (2) FerroMo Iron Reagent 2 Powder Pillows (Cat. No. 25438-66)

Program:

1. Press OK key (the center key) on the navigation control panel for 3 seconds until the screen lights up. On the main page, the screen will display eight major feature groups.

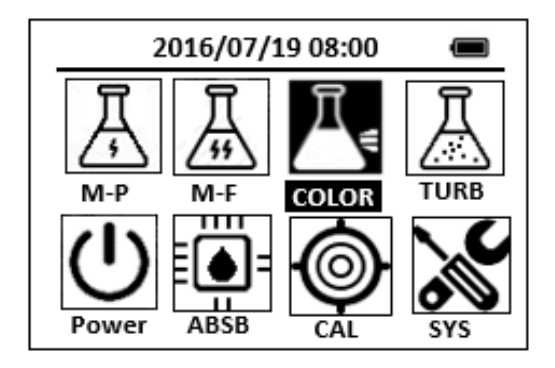

Figure 183

2. Position the cursor to **COLOR** icon by navigation keys and press the OK key to enter COLOR selection interface, position the cursor to **FeMo** icon.

| 2016/07/19 08:00 🔳   |  |  |  |
|----------------------|--|--|--|
| ★ OrgP FePh Cr6 CuBi |  |  |  |
| POLY DEHA FeZi NO2HR |  |  |  |
| CL-T PAmi FeTp NO2LR |  |  |  |
| CL-F FeMo NH3S SO4   |  |  |  |
| CuBi FePh MoLR OPO4  |  |  |  |
| 4                    |  |  |  |

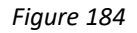

3. Press the OK key to enter **FeMo** test program interface. *Note: Determination of total iron requires digestion* 

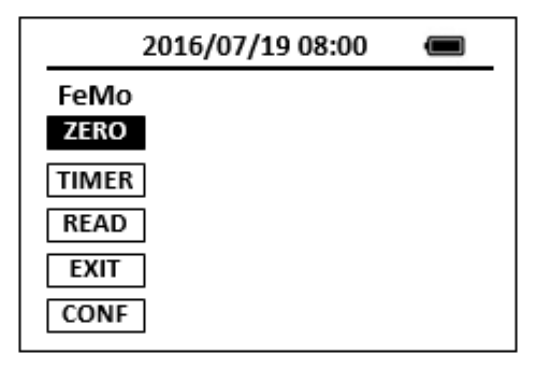

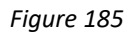

- 4. Fill a graduated mixing cylinder to the 50-ml line with sample. <u>Note: A sample pH of less than 3 or greater than 4 after reagent addition may</u> <u>inhibit color formation, cause the developed color to fade, or result in turbidity.</u> <u>Adjust the sample pH before reagent addition to between 3 and 5 using a pH meter</u> <u>or pH paper. Drop by drop, add an appropriate amount of acid (1.0 N Sulfuric Acid</u> <u>Solution) or base (1.0 N Sodium Hydroxide Standard Solution).</u> <u>Note: Rinse glassware with 1:1 Hydrochloric Acid Solution. Rinse again with</u> <u>deionized water. This removes iron deposits which can cause slightly high results.</u>
- 5. Add the contents of FerroMo Iron Reagent 1 Powder Pillow to 50-ml sample vial, Swirl the vial to mix the reagent. This is the prepared sample.
- 6. Transfer 25 ml of the prepared sample to a 25-ml sample Vial.
- 7. Add the contents of FerroMo Iron Reagent 2 Powder Pillow to 25-ml sample vial, Cap the vial and shake for 30 seconds.
- 8. Press the **ZERO** key. Pyxis SP-910 will display the page.

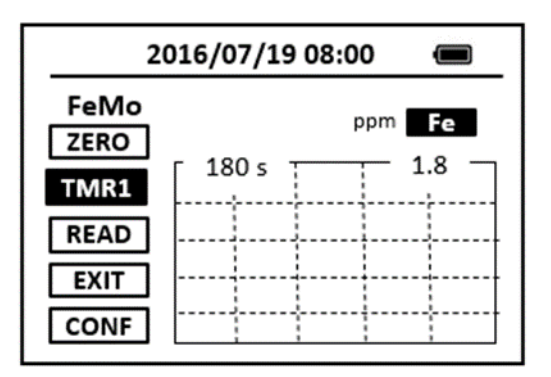

9. Press the **TMR1** key to start the method timer, a 3-minute reaction period will begin.

Note: A blue color will develop if iron is present.

- 10. When the timer reaches the preset time and the reaction is complete, the timer beeps, After the timer beeps, the cursor will automatically switch to EXIT key. Press the OK key to the icon menu-assisted.
- 11. Pour 10-ml solution from the 25ml sample vial (the prepared sample).
- 12. Pour 10-ml solution from the 50ml graduated mixing cylinder (the blank sample).
- 13. Use a soft cloth or lint free paper tissue to clean the sample vial.
- 14. Place the prepared blank into the Pyxis SP-910 sample vial compartment. Repeat step 2, place the prepared blank into the Pyxis SP-910 sample vial compartment and press the ZERO key.

<u>Note: For samples containing high levels of molybdate (≥100 mg/L), read the</u> <u>sample immediately after zeroing the blank.</u>

- 15. Place the prepared sample into the Pyxis SP-910 sample vial compartment and press the **READ** key.
- 16. Concentration value based on the last absorbance value measured will be calculated and displayed.

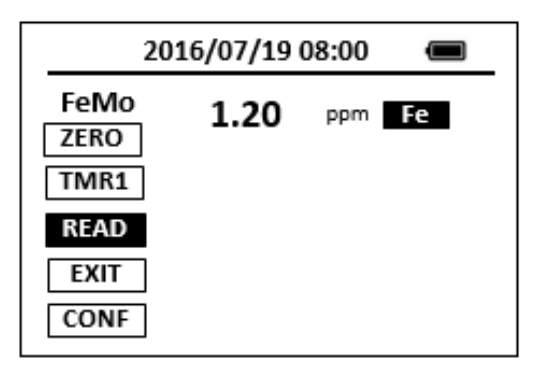

Figure 187

17. Press **EXIT** Key to return to the main page.

The method is compatible with HACH 8365

- 1. <u>The center key is the OK key. Press the OK key on a selected item to launch the</u> <u>action associated with the selected item.</u>
- 2. <u>Rinse all glassware with 1:1 hydrochloric acid solution. Rinse again with deionized</u> <u>water.</u>
- 3. <u>When the sample vial is inserted into the sample vial compartment, the triangular</u> <u>mark on the sample vial should be aligned approximately with the 6 o'clock</u> <u>position of the sample vial compartment or any position consistently.</u>
- 4. <u>Pyxis SP-910 automatically turns itself off after 2 minutes with no-Key activity,</u> <u>except for during a measurement. Pressing and holding the OK key for 3 seconds</u> <u>will wake up the instrument, and return to the original page if it has any</u> <u>measurement data.</u>

## 36.Total Iron - FePh

### **Test Program**

Description: SP-910 Total Iron Method (0.03-3.00 ppm Fe) (1,10 phenanthroline Method)

Instruments and Reagents:

- 1. SP-910 Portable Water Analyzer
- 2. 10-ml Sample Vial
- 3. HACH FerroVer Iron Reagent Powder Pillows (Cat.No.1037-69)

Program:

1. Press OK key (the center key) on the navigation control panel for 3 seconds until the screen lights up. On the main page, the screen will display eight major feature groups.

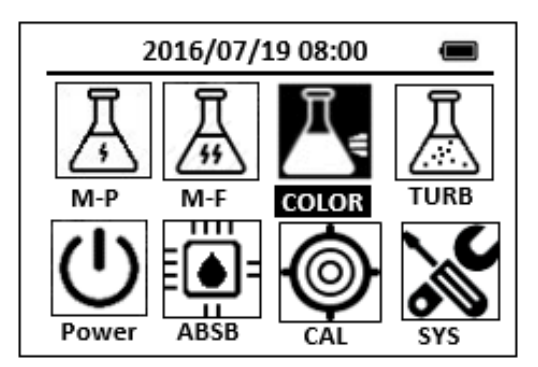

Figure 188

2. Position the cursor to **COLOR** icon by navigation keys and press the OK key to enter COLOR selection interface, position the cursor to **FePh** icon.

| 2016/07/19 08:00 🔳    |      |      |       |
|-----------------------|------|------|-------|
| ★ NO3HR FePh Cr6 CuBi |      |      |       |
| POLY                  | DEHA | FeZi | NO2HR |
| CL-T                  | Ca   | FeTp | NO2LR |
| CL-F                  | Mg   | MoHR | PMoV  |
| CuBi                  | FePh | MoLR | OPO4  |
| 4                     |      |      | >     |

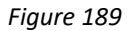

3. Press the OK key to enter **FePh** test program interface.

| 2016/07/19 08:00 |  |
|------------------|--|
| FePh             |  |
| ZERO             |  |
| TMR1             |  |
| READ             |  |
| EXIT             |  |
| CONF             |  |

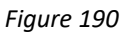

- 4. Fill a sample vial to the 10-ml line with sample (the blank sample). <u>Note: For turbid samples, treat the blank with one 0.1-gram scoop of Rover Rust</u> <u>Remover. Swirl to mix.</u>
- Use a soft cloth or lint free paper tissue to clean the sample vial. Place the prepared blank into the Pyxis SP-910 sample vial compartment and press the ZERO key to zero the instrument. Pyxis SP-910 will display the page.

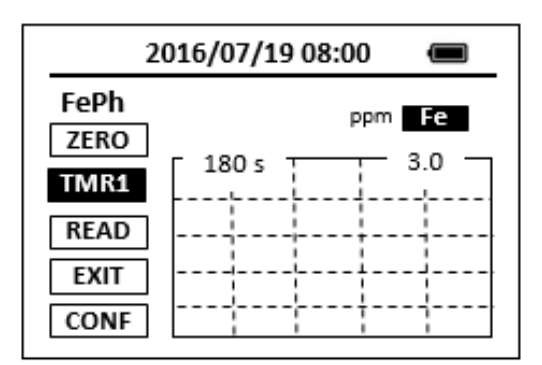

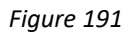

- Take the sample vial out and add the contents of one FerroVer Iron Reagent Powder Pillow to the sample vial. Swirl the vial to mix the reagent. <u>Note: Accuracy is not affected by undissolved powder.</u> <u>Note: An orange color will develop if iron ion is present.</u>
- Place sample vial back into the sample vial compartment and Press the TMR1 key to start the method timer, a 3-minute reaction period will begin.
  <u>Note: Samples containing visible rust should be allowed to react at least five</u> <u>minutes.</u>
- 8. Pyxis SP-910 will start to monitor the reaction between the reagent and the species you want to measure in the water sample. The concentration is shown in the chart as a function of time

9. When the timer reaches the preset time and the reaction is complete, the value of concentration will be shown on the page.

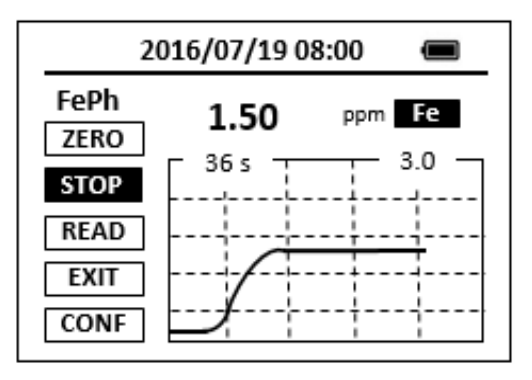

#### Figure 192

10. The rate of the reaction is often faster than the standard pre-set time, which will become apparent from the concentration-time plot. You can press the **STOP** key to stop the timer and terminate the timing step. The last read concentration value will be displayed on the page after you terminate the timing step.

The method is compatible with HACH 8146

- 1. <u>The center key is the OK key. Press the OK key on a selected item to launch the</u> action associated with the selected item.
- 2. <u>Rinse all glassware with 1:1 hydrochloric acid solution. Rinse again with deionized</u> <u>water.</u>
- 3. When the sample vial is inserted into the sample vial compartment, the triangular mark on the sample vial should be aligned approximately with the 6 o'clock position of the sample vial compartment or any position consistently.
- 4. <u>Pyxis SP-910 automatically turns itself off after 2 minutes with no-key activity,</u> <u>except for during a measurement. Pressing and holding the OK key for 3 seconds</u> <u>will wake up the instrument, and return to the original page if it has any</u> <u>measurement data.</u>

## 37.Total Iron - FeSal

### **Test Program**

Description: SP-910 Total Iron Method (0.05-5.00 ppm Fe) (5-Sulfosalicylic Acid Dihydrate

Method)

Instruments and Reagents:

- 1. SP-910 Portable Water Analyzer
- 2. 10-ml Sample Vial
- Pyxis FeSal Reagent (PN:31078) Includes:
  - (1) FeSal -1
  - (2) FeSal -2

Program:

1. Press OK key (the center key) on the navigation control panel for 3 seconds until the screen lights up. On the main page, the screen will display eight major feature groups.

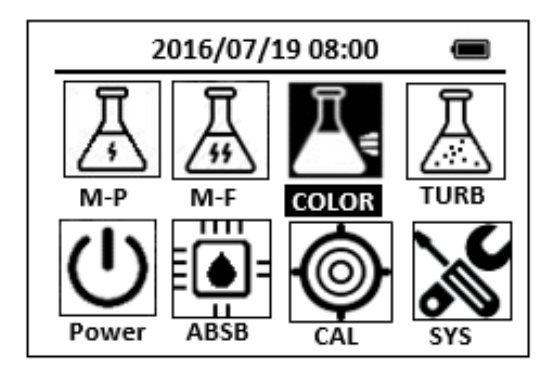

Figure 193

2. Position the cursor to **COLOR** icon by navigation keys and press the OK key to enter COLOR selection interface, position the cursor to **FeSal** icon.

| 2016/07/19 08:00 🔳 |      |       |  |
|--------------------|------|-------|--|
| ★ SiLR FePh        | Cr6  | CuBi  |  |
| POLY DEHA          | FeZi | NO2HR |  |
| CL-T OrgP          | FeTp | FeMo  |  |
| CL-F FeSal         | NH3S | SO4   |  |
| CuBi FePh          | MoLR | OPO4  |  |
| <                  |      | Þ     |  |

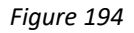

3. Press the OK key to enter **FeSal** test program interface.

| 2016/07/19 08 | :00 🔳 |
|---------------|-------|
| FeSal         |       |
| ZERO          |       |
| TMR1          |       |
| READ          |       |
| EXIT          |       |
| CONF          |       |

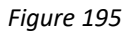

- 4. Fill a sample vial to the 10-ml line with sample (the blank sample).
- Use a soft cloth or lint free paper tissue to clean the sample vial. Place the prepared blank into the Pyxis SP-910 sample vial compartment and press the ZERO key to zero the instrument. Pyxis SP-910 will display the page.

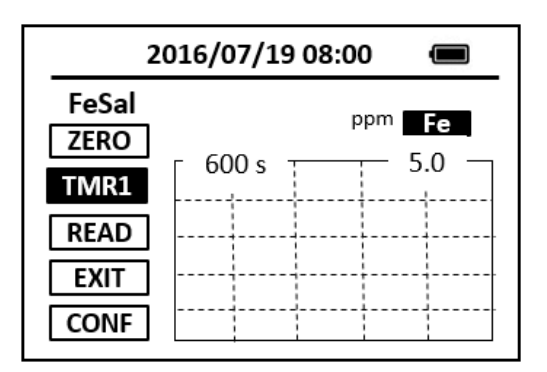

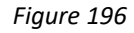

- 6. Take the sample vial out and add the FeSal-1 reagent to the sample vial. Swirl the vial to mix the reagent.
- 7. Add the FeSal-2 reagent to the sample vial. Swirl the vial to mix the reagent.

- 8. Place sample vial back into the sample vial compartment and Press the **TMR1** key to start the method timer, a 10-minute reaction period will begin.
- 9. Pyxis SP-910 will start to monitor the reaction between the reagent and the species you want to measure in the water sample. The concentration is shown in the chart as a function of time
- 10. When the timer reaches the preset time and the reaction is complete, the value of concentration will be shown on the page.

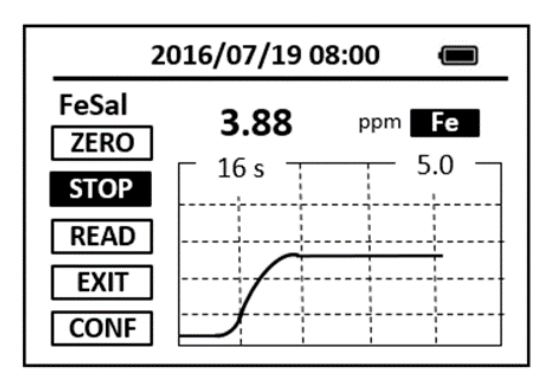

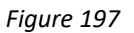

11. The rate of the reaction is often faster than the standard pre-set time, which will become apparent from the concentration-time plot. You can press the **STOP** key to stop the timer and terminate the timing step. The last read concentration value will be displayed on the page after you terminate the timing step.

- 1. <u>The center key is the OK key. Press the OK key on a selected item to launch the</u> <u>action associated with the selected item.</u>
- 2. <u>Rinse all glassware with 1:1 hydrochloric acid solution. Rinse again with deionized</u> <u>water.</u>
- 3. <u>When the sample vial is inserted into the sample vial compartment, the triangular</u> <u>mark on the sample vial should be aligned approximately with the 6 o'clock</u> <u>position of the sample vial compartment or any position consistently.</u>
- 4. <u>Pyxis SP-910 automatically turns itself off after 2 minutes with no-key activity,</u> <u>except for during a measurement. Pressing and holding the OK key for 3 seconds</u> <u>will wake up the instrument, and return to the original page if it has any</u> <u>measurement data.</u>

## 38. Total Iron - FeTp

### Test Program

Description: SP-910 Iron Method (0.04-1.80 ppm Fe) (TPTZ Method)

Instruments and Reagents:

- 1. SP-910 Portable Water Analyzer
- 2. 10-ml Sample Vial
- 3. HACH TPTZ Iron Reagent Powder Pillows (Cat. No. 26087-99)

Program:

1. Press OK key (the center key) on the navigation control panel for 3 seconds until the screen lights up. On the main page, the screen will display eight major feature groups.

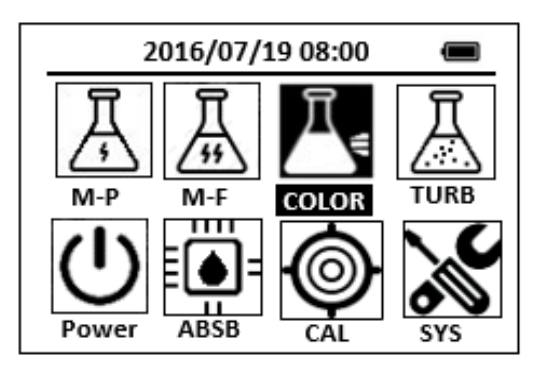

Figure 198

2. Position the cursor to **COLOR** icon by navigation keys and press the OK key to enter COLOR selection interface, position the cursor to **FeTp** icon.

| 2016/07/19 08:00 🔳 |        |      |       |
|--------------------|--------|------|-------|
| * NO3H             | R FePh | Cr6  | CuBi  |
| POLY               | DEHA   | FeZi | NO2HR |
| CL-T               | Са     | FeTp | NO2LR |
| CL-F               | Mg     | MoHR | PMoV  |
| CuBi               | FePh   | MoLR | OPO4  |
| 4                  |        |      | ⊳     |

Figure 199

3. Press the OK key to enter **FeTp** test program interface.

#### Note: Total iron determination needs a prior digestion.

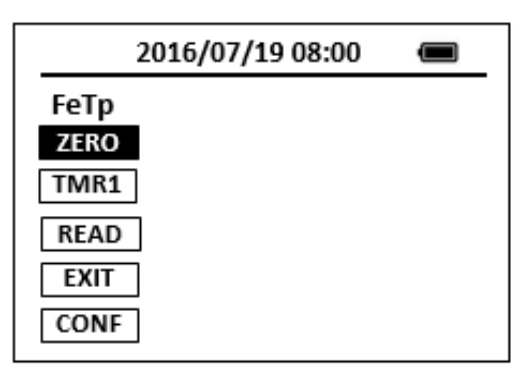

#### Figure 200

- Fill a sample vial to the 10-ml line with sample (the blank sample).
  <u>Note: Sample pH is important in this test.</u>
  <u>Note: Rinse glassware with a 1:1 hydrochloric acid and deionized water before use to avoid</u>
  <u>errors due to iron deposits on the glass.</u>
- Use a soft cloth or lint free paper tissue to clean the sample vial. Place the prepared blank into the Pyxis SP-910 sample vial compartment and press the ZERO key to zero the instrument. Pyxis SP-910 will display the page.

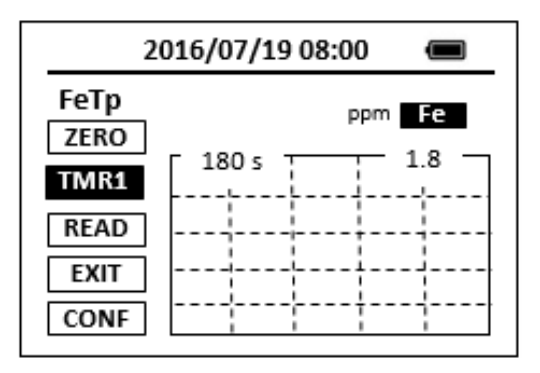

Figure 201

 Take the sample vial out and add the contents of one TPTZ Iron Reagent Powder Pillow to the sample vial. Swirl the vial to mix the reagent. Cap and shake the cell for 30 seconds.

### Note: A blue color will develop if iron ion is present.

- 7. Place sample vial back into the sample vial compartment and Press the **TMR1** key to start the method timer, a 3-minute reaction period will begin.
- 8. Pyxis SP-910 will start to monitor the reaction between the reagent and the species you want to measure in the water sample. The concentration is shown in the chart as a function of time.

9. When the timer reaches the preset time and the reaction is complete, the value of concentration will be shown on the page.

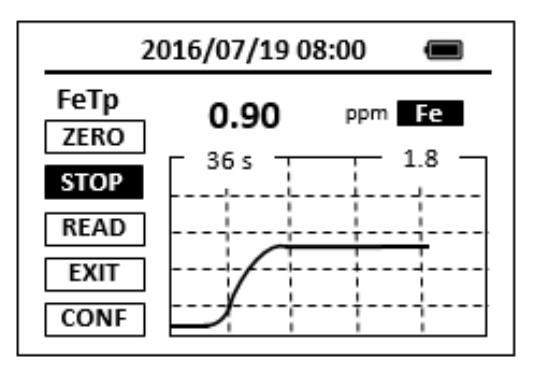

#### Figure 202

10. The rate of the reaction is often faster than the standard pre-set time, which will become apparent from the concentration-time plot. You can press the **STOP** key to stop the timer and terminate the timing step. The last read concentration value will be displayed on the page after you terminate the timing step.

The method is compatible with HACH 8112

- 1. <u>The center key is the OK key. Press the OK key on a selected item to launch the</u> <u>action associated with the selected item.</u>
- 2. <u>Rinse all glassware with 1:1 hydrochloric acid solution. Rinse again with deionized</u> <u>water.</u>
- 3. When the sample vial is inserted into the sample vial compartment, the triangular mark on the sample vial should be aligned approximately with the 6 o'clock position of the sample vial compartment or any position consistently.
- 4. <u>Pyxis SP-910 automatically turns itself off after 2 minutes with no-key activity,</u> <u>except for during a measurement. Pressing and holding the OK key for 3 seconds</u> <u>will wake up the instrument, and return to the original page if it has any</u> <u>measurement data.</u>
## 39. Total Iron - FeZi

## **Test Program**

Description: SP-910 Total Iron Method (0.011-1.300 ppm Fe) (Ferrozine Method)

Instruments and Reagents:

- 1. SP-910 Portable Water Analyzer
- 2. 10-ml Sample Vial
- 3. 25-ml Sample Vial
- 4. HACH FerroZine Iron Reagent Solution Pillows (Cat. No. 2301-66)

Program:

1. Press OK key (the center key) on the navigation control panel for 3 seconds until the screen lights up. On the main page, the screen will display eight major feature groups.

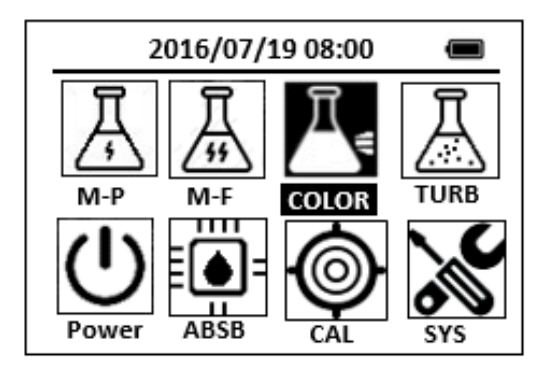

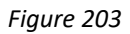

2. Position the cursor to **COLOR** icon by navigation keys and press the OK key to enter COLOR selection interface, position the cursor to **FeZi** icon.

| 2016/07/19 08:00 🔳   |      |      |       |  |
|----------------------|------|------|-------|--|
| ★NO3HR FePh Cr6 CuBi |      |      |       |  |
| POLY                 | DEHA | FeZi | NO2HR |  |
| CL-T                 | Ca   | FeTp | NO2LR |  |
| CL-F                 | Mg   | MoHR | PMoV  |  |
| CuBi                 | FePh | MoLR | OPO4  |  |
| <                    |      |      | >     |  |

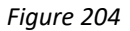

3. Press the OK key to enter **FeZi** test program interface.

| 2016/07/19 08:00 🔳 |        |      |       |
|--------------------|--------|------|-------|
| 🖈 NO3H             | R FePh | Cr6  | CuBi  |
| POLY               | DEHA   | FeZi | NO2HR |
| CL-T               | Ca     | FeTp | NO2LR |
| CL-F               | Mg     | MoHR | PMoV  |
| CuBi               | FePh   | MoLR | OPO4  |
| 4                  |        |      | ⊳     |

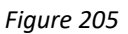

- 4. Fill a sample vial to the 10-ml line with sample (the blank sample).
- 5. Fill a sample vial to the 25-ml line with sample.

Note: Rinse glassware with a 1:1 Hydrochloric Acid Solution and deionized water before use to avoid errors due to iron deposits on the glass.

- Add the contents of the contents of one FerroZine Iron Reagent Solution Pillow to 25-ml sample vial, Swirl the vial to mix the reagent.
- 7. Press the **ZERO** key. Pyxis SP-910 will display the page.

| 2016/07/19 08:00 | Ĵ |
|------------------|---|
| FeZi             |   |
| ZERO             |   |
| TMR1             |   |
| READ             |   |
| EXIT             |   |
| CONF             |   |

Figure 206

8. Press the **TMR1** key to start the method timer, a 5-minute reaction period will begin.

Note: A violet color will develop if iron is present.

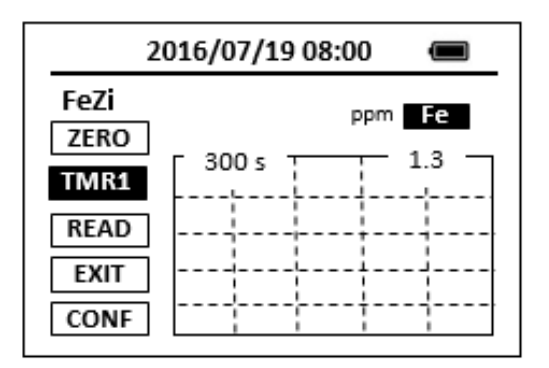

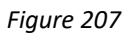

- When the timer reaches the preset time and the reaction is complete, the timer beeps, after the timer beeps, the cursor will automatically switch to EXIT key.
   Press the OK key to the icon menu-assisted.
- 10. Pour 10-ml solution from the 25ml sample vial ((the prepared sample).
- 11. Use a soft cloth or lint free paper tissue to clean the sample vial.
- 12. Place the prepared blank into the Pyxis SP-910 sample vial compartment. Repeat step 2, place the prepared blank into the Pyxis SP-910 sample vial compartment and press the **ZERO** key.
- 13. Place the prepared sample into the Pyxis SP-910 sample vial compartment and press the **READ** key.
- 14. A new concentration value based on the last absorbance value measured will be calculated and displayed.

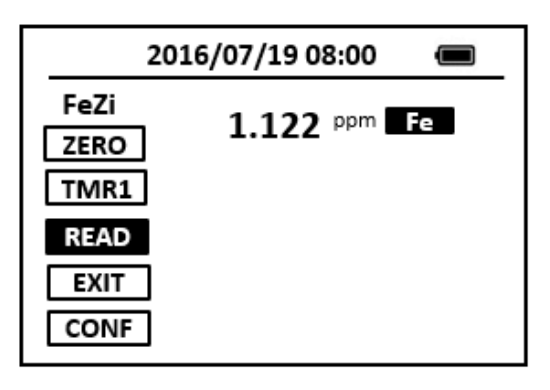

Figure 208

15. Press **EXIT** key to return to the main page.

The method is compatible with HACH 8147

- 1. <u>The center key is the OK key. Press the OK key on a selected item to launch the</u> <u>action associated with the selected item.</u>
- 2. <u>Rinse all glassware with 1:1 hydrochloric acid solution. Rinse again with deionized</u> <u>water.</u>
- 3. When the sample vial is inserted into the sample vial compartment, the triangular mark on the sample vial should be aligned approximately with the 6 o'clock position of the sample vial compartment or any position consistently.
- 4. <u>Pyxis SP-910 automatically turns itself off after 2 minutes with no-Key activity,</u> <u>except for during a measurement. Pressing and holding the OK key for 3 seconds</u> <u>will wake up the instrument, and return to the original page if it has any</u> <u>measurement data.</u>

## 40. Magnesium - Mg

## **Test Program**

Description: SP-910 Magnesium Method (0.13-4.00 ppm Mg as CaCO3) (Calmagite Colorimetric

#### Method)

Instruments and Reagents:

- 1. SP-910 Portable Water Analyzer
- 2. 10-ml Sample Vial
- 3. 100-ml graduated mixing cylinder
- 4. HACH Hardness Reagent Set (Cat. No. 23199-00) Includes:
  - (1) Alkali Solution for Calcium and Magnesium Test (Cat. No. 22417-32)
  - (2) Calcium and Magnesium Indicator Solution (Cat. No. 22418-32)
  - (3) EDTA Solution (Cat. No. 22419-26)
  - (4) EGTA (Cat. No. 22297-26)

#### Program:

1. Press OK Key (the center Key) on the navigation control panel for 3 seconds until the screen lights up. On the main page, the screen will display eight major feature groups.

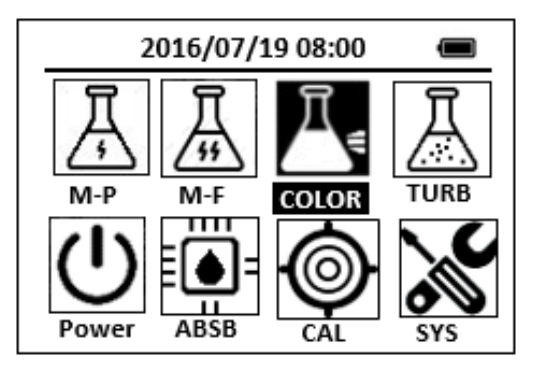

#### Figure 209

2. Position the cursor to **COLOR** icon by navigation Keys and press the OK Key to enter COLOR selection interface, position the cursor to **Mg** icon.

| 2016/07/19 08:00 🔳    |      |      |       |  |
|-----------------------|------|------|-------|--|
| ★ NO3HR FePh Cr6 CuBi |      |      |       |  |
| POLY                  | DEHA | FeZi | NO2HR |  |
| CL-T                  | Ca   | FeTp | NO2LR |  |
| CL-F                  | Mg   | MoHR | PMoV  |  |
| CuBi                  | FePh | MoLR | OPO4  |  |
| 4                     |      |      | ⊳     |  |

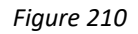

3. Press the OK Key to enter Mg test program interface.

| 2016/07/19 08:00 | Î |
|------------------|---|
| Mg               |   |
| ZERO             |   |
| TMR1             |   |
| READ             |   |
| EXIT             |   |
| CONF             |   |

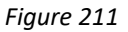

- 4. Pour 100 ml of sample into a 100-ml graduated mixing cylinder. <u>Note: The sample temperature should be 21-29 °C (70-84 °F).</u>
- 5. Add 1.0 ml of Calcium and Magnesium Indicator Solution using a 1.0-mlmeasuring dropper. Stopper. Invert several times to mix.
- Add 1.0 ml of Alkali Solution for Calcium and Magnesium using a 1.0-ml measuring dropper. Stopper. Invert several times to mix. <u>Note: If the sample turns read after adding Alkali Solution, dilute sample 1:1 and</u> <u>repeat analysis.</u>
- Pour 10 ml of the solution into each of two sample vials.
  <u>Note: The test will detect any calcium or magnesium contamination in the mixing</u> <u>cylinder, measuring droppers or sample vials. To test cleanliness, repeat the test</u> <u>multiple times until you obtain consistent results.</u>
- 8. Add one drop of EDTA solution to one vial (the blank sample). Swirl the vial to mix the reagent.
- 9. Add one drop of EGTA solution to another vial (the prepared sample). Swirl the vial to mix the reagent.
- 10. Use a soft cloth or lint free paper tissue to clean the sample vial. Place the prepared blank into the Pyxis SP-910 sample vial compartment and press the ZERO Key to zero the instrument. Pyxis SP-910 will display the page.

| 2016/07/19 08:00     | Ĵ |
|----------------------|---|
| Mg<br>ZERO<br>TMR1   |   |
| READ<br>EXIT<br>CONF |   |

Figure 212

- 11. Place the prepared sample into the Pyxis SP-910 sample vial compartment and press the **READ** Key.
- 12. Concentration value based on the last absorbance value measured will be calculated and displayed.

| 2016/07/19 08:00 🔳   |      |           | _ |
|----------------------|------|-----------|---|
| Mg<br>ZERO<br>TMR1   | 1.03 | ppm CaCO3 |   |
| READ<br>EXIT<br>CONF |      |           |   |

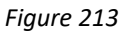

13. Press **EXIT** Key to return to the main page.

The method is compatible with HACH 8030

- 1. <u>The center key is the OK key. Press the OK key on a selected item to launch the</u> action associated with the selected item.
- 2. <u>Rinse all glassware with 1:1 Hydrochloric Acid Solution. Rinse again with deionized</u> <u>water.</u>
- 3. <u>When the sample vial is inserted into the sample vial compartment, the triangular</u> <u>mark on the sample vial should be aligned approximately with the 6 o'clock</u> <u>position of the sample vial compartment or any position consistently.</u>
- 4. <u>Pyxis SP-910 automatically turns itself off after 2 minutes with no-Key activity,</u> <u>except for during a measurement. Pressing and holding the OK Key for 3 seconds</u>

*will wake up the instrument, and return to the original page if it has any measurement data.* 

## 41. Manganese, High Range - MnHR

## Test Program

Description: SP-910 Manganese High Range Method (0.2-20.0 ppm Mn) (Periodate Oxidation

Method)

Instruments and Reagents:

- 1. SP-910 Portable Water Analyzer
- 2. 10-ml Sample Vial
- 3. HACH High Range Manganese Reagent Set (Cat. No. 24300-00) Includes:
  - (1) Buffer Powder Pillows, citrate type for Manganese (Cat. No. 21076-69)
  - (2) Sodium Periodate Powder Pillows for Manganese (Cat. No. 21077-69)

Program:

1. Press OK key (the center key) on the navigation control panel for 3 seconds until the screen lights up. On the main page, the screen will display eight major feature groups.

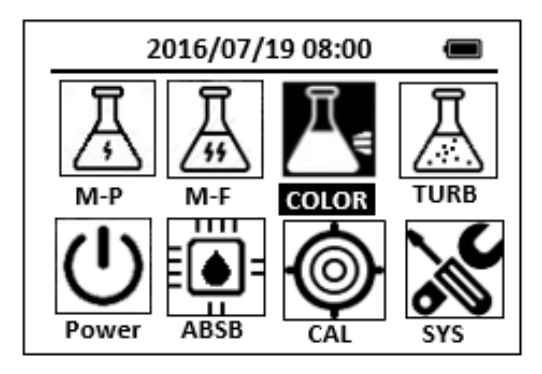

Figure 214

2. Position the cursor to **COLOR** icon by navigation keys and press the OK key to enter COLOR selection interface, position the cursor to **MnHR** icon.

| 2016/07/19 08:00 🔳 |           |  |  |  |
|--------------------|-----------|--|--|--|
| ★ SiLR FePh        | Cr6 CuBi  |  |  |  |
| POLY DEHA F        | eZi NO2HR |  |  |  |
| CL-T PAmi F        | eTp FeMo  |  |  |  |
| CL-F MnHR N        | H3S SO4   |  |  |  |
| CuBi FePh M        | IoLR OPO4 |  |  |  |
| <                  | ⊳         |  |  |  |

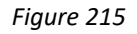

3. Press the OK key to enter **MnHR** test program interface.

| 2016/07/19 08:00 | Î |
|------------------|---|
| MnHR             |   |
| ZERO             |   |
| TMR1             |   |
| READ             |   |
| EXIT             |   |
| CONF             |   |

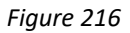

- 4. Fill a sample vial to the 10-ml line with sample (the blank sample). <u>Note: Adjust the pH to 4 to 5 with 5.0 N sodium hydroxide before analysis.</u>
- 5. Use a soft cloth or lint free paper tissue to clean the sample vial.
- 6. Place the prepared blank into the Pyxis SP-910 sample vial compartment and press the **ZERO** key. Pyxis SP-910 will display the page.

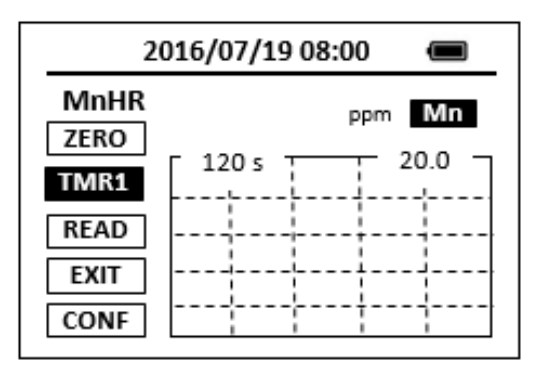

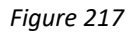

- 7. Take the sample vial out, Add the contents of one Buffer Powder Pillow to the sample vial, Swirl the vial to mix the reagent.
- 8. Add the contents of one Sodium Periodate Powder Pillow to the sample vial, Swirl the vial for 10 seconds to mix the reagent.

- Place sample vial back into the sample vial compartment and Press the TMR1 key to start the method timer, a 2-minute reaction period will begin. <u>Note: A violet color will form if manganese is present.</u>
- 10. Pyxis SP-910 will start to monitor the reaction between the reagent and the species you want to measure in the water sample. The concentration is shown in the chart as a function of time
- 11. When the timer reaches the preset time and the reaction is complete, the value of concentration will be shown on the page.

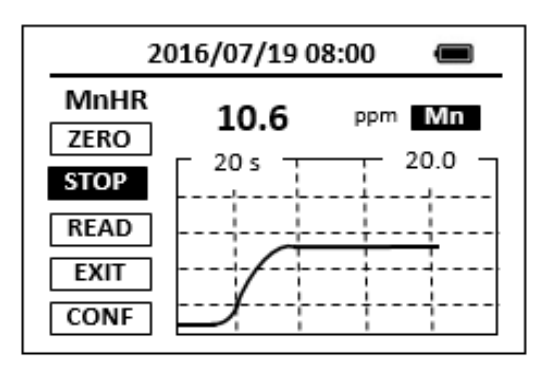

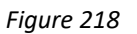

12. The rate of the reaction is often faster than the standard pre-set time, which will become apparent from the concentration-time plot. You can press the **STOP** key to stop the timer and terminate the timing step. The last read concentration value will be displayed on the page after you terminate the timing step.

The method is compatible with HACH 8034

- 1. <u>The center key is the OK key. Press the OK key on a selected item to launch the</u> <u>action associated with the selected item.</u>
- 2. <u>Rinse all glassware with 1:1 hydrochloric acid solution. Rinse again with deionized</u> <u>water.</u>
- 3. <u>When the sample vial is inserted into the sample vial compartment, the triangular</u> <u>mark on the sample vial should be aligned approximately with the 6 o'clock</u> <u>position of the sample vial compartment or any position consistently.</u>
- 4. <u>Pyxis SP-910 automatically turns itself off after 2 minutes with no-key activity,</u> <u>except for during a measurement. Pressing and holding the OK key for 3 seconds</u> <u>will wake up the instrument, and return to the original page if it has any</u> <u>measurement data.</u>

## 42. Manganese, Low Range - MnLR

## Test Program

Description: SP-910 Manganese Low Range Method (0.02-0.70 ppm Mn) (PAN Method)

Instruments and Reagents:

- 1. SP-910 Portable Water Analyzer
- 2. 10-ml Sample Vial
- 3. HACH Manganese Reagent Set (Cat. No. 26517-00) Includes:
  - (1) Alkaline-Cyanide Reagent (Cat. No. 21223-26)
  - (2) Ascorbic Acid Powder Pillows (Cat. No. 14577-99)
  - (3) PAN Indicator Solution, 0.1% (Cat. No. 21224-26)

Program:

1. Press OK key (the center key) on the navigation control panel for 3 seconds until the screen lights up. On the main page, the screen will display eight major feature groups.

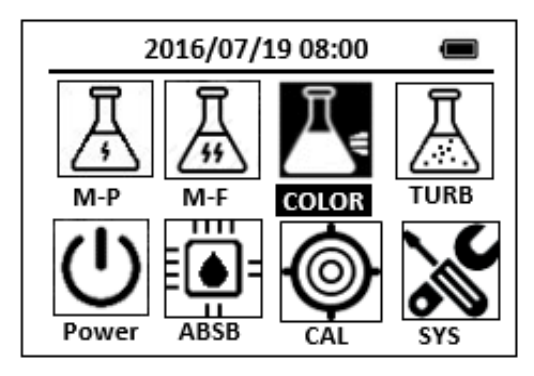

Figure 219

2. Position the cursor to **COLOR** icon by navigation keys and press the OK key to enter COLOR selection interface, position the cursor to **MnLR** icon.

| 2016/07/19 08:00 🔳 |        |      |       |  |
|--------------------|--------|------|-------|--|
| ★ OrgF             | P FePh | Cr6  | CuBi  |  |
| POLY               | DEHA   | FeZi | MOHR  |  |
| CL-T               | NO2HR  | FeTp | NO2LR |  |
| CL-F               | MnLR   | NH2C | SO4   |  |
| CuBi               | FePh   | MoLR | OPO4  |  |
| $\triangleleft$    |        |      | ⊳     |  |

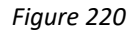

3. Press the OK key to enter **MnLR** test program interface.

| 2016/07/19 08:00 | Ū |
|------------------|---|
| MnLR             |   |
| ZERO             |   |
| TMR1             |   |
| READ             |   |
| EXIT             |   |
| CONF             |   |

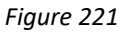

- 4. Fill a sample vial to the 10-ml line with deionized water (the blank sample). <u>Note: Rinse all glassware with 1:1 Nitric Acid Solution. Rinse again with deionized water</u>
- 5. Fill another sample vial with 10 ml of sample (the prepared sample).
- 6. Add the contents of one Ascorbic Acid Powder Pillow to each sample vial. Cap the vials and invert to mix.
- Add 12 drops of Alkaline-Cyanide Reagent Solution to each vial. Swirl to mix. <u>Note: A cloudy solution may form in some samples after reagent addition. The</u> <u>turbidity should dissipate after Step 13.</u> <u>Note: A pipet may be used to dispense 0.4 ml of the Alkaline Cyanide Reagent.</u>
- Add 12 drops of PAN Indicator Solution,0.1%, to each vial. Swirl to mix. <u>Note: An orange color will develop in the sample if manganese is present.</u> <u>Note: A pipet may be used to dispense 0.4 ml of the PAN Indicator Solution.</u>
- 9. Press the **ZERO** key. Pyxis SP-910 will display the page.

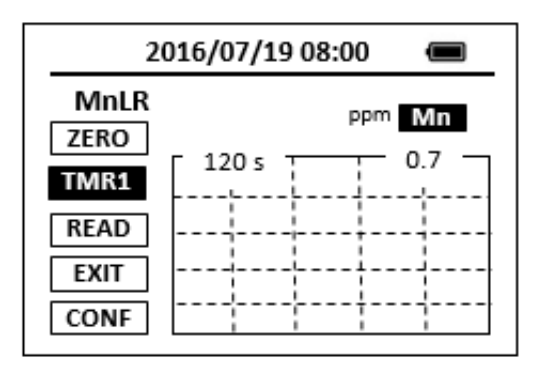

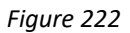

- 10. Press the **TMR1** key to start the method timer, a 2-minute reaction period will begin.
- 11. When the timer reaches the preset time and the reaction is complete, the cursor will automatically switch to **EXIT** key. Press the OK key to the icon menu-assisted.
- 12. Use a soft cloth or lint free paper tissue to clean the sample vial.
- 13. Repeat step 2, place the prepared blank into the Pyxis SP-910 sample vial compartment and press the **ZERO** key.
- 14. Place the prepared sample into the Pyxis SP-910 sample vial compartment and press the **READ** key.
- 15. Concentration value based on the last absorbance value measured will be calculated and displayed.

| 2016/07/19 08:00 🔳   |              |  |  |
|----------------------|--------------|--|--|
| MnLR<br>ZERO<br>TMR1 | 0.352 ppm Mn |  |  |
| READ<br>EXIT<br>CONF |              |  |  |

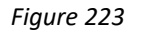

16. Press **EXIT** key to return to the main page.

The method is compatible with HACH 8149

- 1. <u>The center key is the OK key. Press the OK key on a selected item to launch the</u> <u>action associated with the selected item.</u>
- 2. <u>Rinse all glassware with 1:1 hydrochloric acid solution. Rinse again with deionized</u>

<u>water.</u>

- 3. When the sample vial is inserted into the sample vial compartment, the triangular mark on the sample vial should be aligned approximately with the 6 o'clock position of the sample vial compartment or any position consistently.
- 4. <u>Pyxis SP-910 automatically turns itself off after 2 minutes with no-key activity,</u> <u>except for during a measurement. Pressing and holding the OK key for 3 seconds</u> <u>will wake up the instrument, and return to the original page if it has any</u> <u>measurement data.</u>

# 43. Molybdenum, Molybdate, High Range - MoHR

## **Test Program**

Description: SP-910 Molybdenum, Molybdate, High Range Method (0.2-40.0 ppm Mo6)

(Mercaptoacetic Acid Method)

Instruments and Reagents:

- 1. SP-910 Portable Water Analyzer
- 2. 10-ml Sample Vial
- 3. HACH Molybdenum Reagent Set (Cat. No. 26041-00) Includes:
  - (1) MolyVer 1 Reagent Powder Pillows (Cat. No. 26042-99)
  - (2) MolyVer 2 Reagent Powder Pillows (Cat. No. 26043-99)
  - (3) MolyVer 3 Reagent Powder Pillows (Cat. No. 26044-99)

Program:

1. Press OK key (the center key) on the navigation control panel for 3 seconds until the screen lights up. On the main page, the screen will display eight major feature groups.

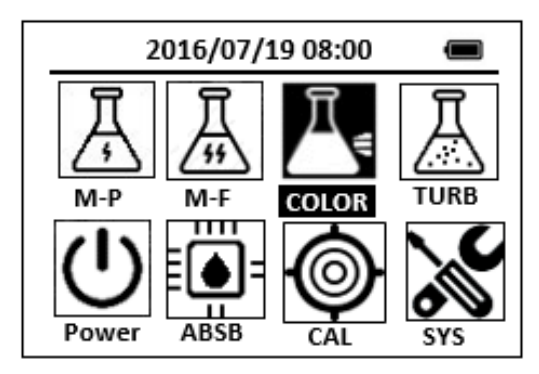

Figure 224

2. Position the cursor to **COLOR** icon by navigation keys and press the OK key to enter COLOR selection interface, position the cursor to **MOHR** icon.

| 2      | 016/07/1 | 9 08:00 |       |
|--------|----------|---------|-------|
| ★ OrgP | FePh     | Cr6     | CuBi  |
| POLY   | DEHA     | FeZi    | NO2HR |
| CL-T   | PAmi     | FeTp    | NO2LR |
| CL-F   | MoHR     | NH3S    | \$O4  |
| CuBi   | FePh     | MoLR    | OPO4  |
| 4      |          |         | >     |

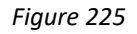

3. Press the OK key to enter **MoHR** test program interface.

| 2016/07/19 08:00 | Ĵ |
|------------------|---|
| MoHR             |   |
| ZERO             |   |
| TIMER            |   |
| READ             |   |
| EXIT             |   |
| CONF             |   |

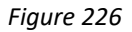

- Fill a sample vial to the 10-ml line with sample (the blank sample). <u>Note: Filter turbid samples.</u> <u>Note: Adjust pH of stored samples before analysis</u>
- 5. Use a soft cloth or lint free paper tissue to clean the sample vial.
- 6. Place the prepared blank into the Pyxis SP-910 sample vial compartment and press the **ZERO** key.
- 7. Add the contents of MolyVer 1 Reagent Powder Pillow to the sample vial, Swirl the vial to mix the reagent.
- 8. Add the contents of MolyVer 2 Reagent Powder Pillow to the sample vial. Swirl the vial to mix the reagent.
- Add the contents of one MolyVer 3 Reagent Powder Pillow to the sample vial. Swirl the vial to mix the reagent.

Note: Accuracy is not affected by undissolved powder.

Place sample vial back into the sample vial compartment and Press the TMR1 key to start the method timer, a 5-minute reaction period will begin.
 <u>Note: Molybdenum will cause a yellow color to form</u>.

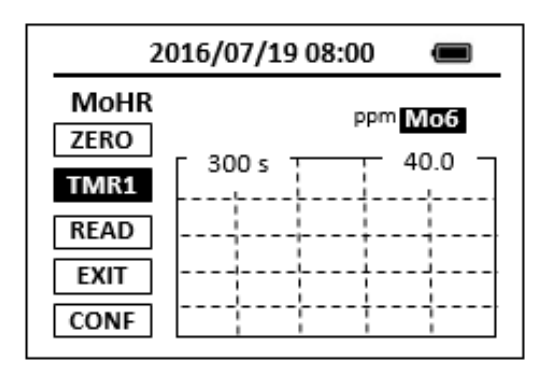

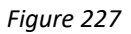

- 11. Pyxis SP-910 will start to monitor the reaction between the reagent and the species you want to measure in the water sample. The concentration is shown in the chart as a function of time
- 12. When the timer reaches the preset time and the reaction is complete, the value of concentration will be shown on the page.

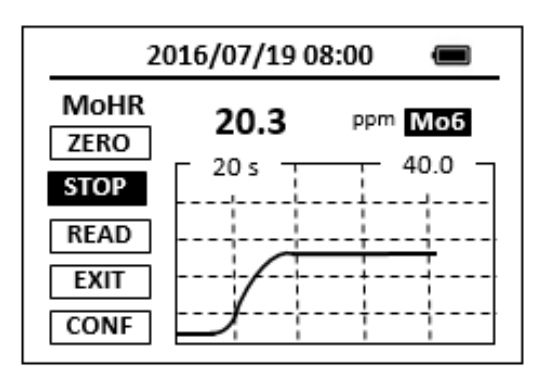

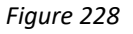

13. The rate of the reaction is often faster than the standard pre-set time, which will become apparent from the concentration-time plot. You can press the **STOP** key to stop the timer and terminate the timing step. The last read concentration value will be displayed on the page after you terminate the timing step.

The method is compatible with HACH 8036

- 1. <u>The center key is the OK key. Press the OK key on a selected item to launch the</u> <u>action associated with the selected item.</u>
- 2. <u>Rinse all glassware with 1:1 hydrochloric acid solution. Rinse again with deionized</u> <u>water.</u>
- 3. <u>When the sample vial is inserted into the sample vial compartment, the triangular</u> <u>mark on the sample vial should be aligned approximately with the 6 o'clock</u>

position of the sample vial compartment or any position consistently.

4. <u>Pyxis SP-910 automatically turns itself off after 2 minutes with no-key activity,</u> <u>except for during a measurement. Pressing and holding the OK key for 3 seconds</u> <u>will wake up the instrument, and return to the original page if it has any</u> <u>measurement data.</u>

# 44. Molybdenum, Molybdate, Low Range - MoLR

## Test Program

Description: SP-910 Molybdenum, Molybdate, Low Range Method (0.07-3.00 ppm Mo6)

(Ternary Complex Method)

Instruments and Reagents:

- 1. SP-910 Portable Water Analyzer
- 2. 10-ml Sample Vial
- 3. 25-ml mixing graduated cylinder
- 4. HACH Molybdenum Reagent Set, 20 mL sample (Cat. No. 24494-00) Includes:
  - (1) Molybdenum 1 Reagent for 20 mL sample size (Cat. No. 23524-49)
  - (2) Molybdenum 2 Reagent Solution (Cat. No. 23525-12)

Program:

1. Press OK key (the center Key) on the navigation control panel for 3 seconds until the screen lights up. On the main page, the screen will display eight major feature groups.

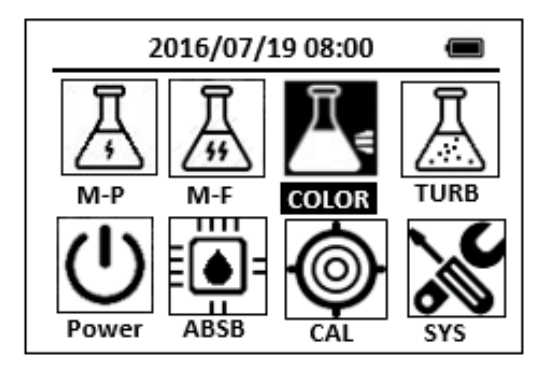

Figure 229

2. Position the cursor to **COLOR** icon by navigation keys and press the OK key to enter COLOR selection interface, position the cursor to **MoLR** icon.

| 2      | 016/07/1 | L9 08:00 |       |
|--------|----------|----------|-------|
| * NO3H | R FePh   | Cr6      | CuBi  |
| POLY   | DEHA     | FeZi     | NO2HR |
| CL-T   | Ca       | FeTp     | NO2LR |
| CL-F   | Mg       | MoLR     | PMoV  |
| CuBi   | FePh     | MoLR     | OPO4  |
| 4      |          |          | ⊳     |

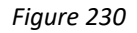

3. Press the OK key to enter **MoLR** test program interface.

| 2016/07/19 0 | 8:00 |
|--------------|------|
| MoLR         |      |
| ZERO         |      |
| TMR1         |      |
| READ         |      |
| EXIT         |      |
| CONF         |      |

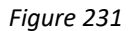

Note: Filter turbid samples.

- 4. Fill a 25-ml mixing graduated cylinder with 20 ml of the sample.
- 5. Add the contents of Molybdenum 1 Reagent Powder Pillow to 25-ml mixing graduated cylinder. stopper. Invert the graduated cylinder several times to dissolve the reagents.
- 6. Pour 10 mL of the solution into a 10-ml sample cell.
- Add 0.5 mL of Molybdenum 2 Reagent to the sample cell. Swirl to mix. This is the prepared sample.

Note: Molybdenum will cause a green color to form.

8. Press the **ZERO** key to zero the instrument. Pyxis SP-910 will display the page.

| 2            | 016/07/19 08:00 🔳 |
|--------------|-------------------|
| MoLR<br>ZERO | ppm <b>Mo6</b>    |
| TMR1         | 120 s 3.0         |
| READ         |                   |
| EXIT         |                   |
| CONF         |                   |

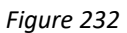

- 9. Press the **TMR1** key to start the method timer, a 2-minute reaction period will begin.
- When the timer reaches the preset time and the reaction is complete, the timer beeps, after the timer beeps, the cursor will automatically switch to EXIT key.
   Press the OK key to the icon menu-assisted.
- 11. Fill a second sample cell with 10 mL of solution from the graduated cylinder (the blank).
- 12. Use a soft cloth or lint free paper tissue to clean the sample vial.
- 13. Repeat step 2, place the prepared blank into the Pyxis SP-910 sample vial compartment and press the **ZERO** key.
- 14. Place the prepared sample into the Pyxis SP-910 sample vial compartment and press the **READ** key.
- 15. A new concentration value based on the last absorbance value measured will be calculated and displayed.

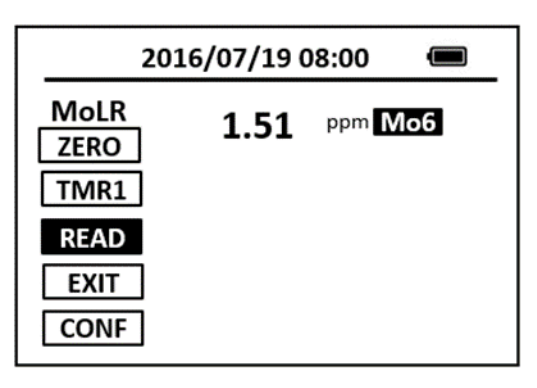

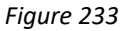

16. Press **EXIT** key to return to the main page.

The method is compatible with HACH 8169

- 1. <u>The center key is the OK key. Press the OK key on a selected item to launch the</u> <u>action associated with the selected item.</u>
- 2. <u>Rinse all glassware with 1:1 hydrochloric acid solution. Rinse again with deionized</u> <u>water.</u>
- 3. <u>When the sample vial is inserted into the sample vial compartment, the triangular</u> <u>mark on the sample vial should be aligned approximately with the 6 o'clock</u> <u>position of the sample vial compartment or any position consistently.</u>
- 4. <u>Pyxis SP-910 automatically turns itself off after 2 minutes with no-Key activity,</u> <u>except for during a measurement. Pressing and holding the OK key for 3 seconds</u> <u>will wake up the instrument, and return to the original page if it has any</u> <u>measurement data.</u>

## 45.Hydrazine - N2H4

## **Test Program**

Description: SP-910 Hydrazine Method (0.016-0.5 ppm N2H4) (p-Dimethylaminobenzaldehyde

Method)

Instruments and Reagents:

- 1. SP-910 Portable Water Analyzer
- 2. 10-ml Sample Vial
- 3. HACH HydraVer 2 Hydrazine Reagent

Program:

1. Press OK key (the center key) on the navigation control panel for 3 seconds until the screen lights up. On the main page, the screen will display eight major feature groups.

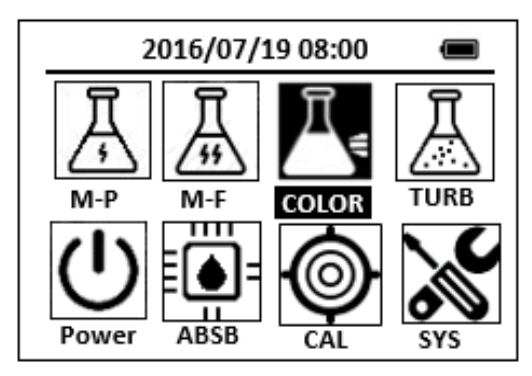

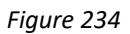

2. Position the cursor to **COLOR** icon by navigation keys and press the OK key to enter COLOR selection interface, position the cursor to **N2H4** icon.

| 2      | 016/07/1 | 9 08:00 |       |
|--------|----------|---------|-------|
| ★ OrgP | FePh     | Cr6     | CuBi  |
| POLY   | DEHA     | FeZi    | MOHR  |
| CL-T   | NO2HR    | FeTp    | NO2LR |
| CL-F   | N2H4     | NH3S    | SO4   |
| CuBi   | FePh     | MoLR    | OPO4  |
| 4      |          |         | A     |

Figure 235

3. Press the OK key to enter **N2H4** test program interface.

| 2016/07/19 08:00 | Ū |
|------------------|---|
| N2H4             |   |
| ZERO             |   |
| TMR1             |   |
| READ             |   |
| EXIT             |   |
| CONF             |   |

Figure 236

- 4. Fill a sample vial to the 10-ml line with deionized water (the blank sample).
- 5. Fill a sample vial to the 10-ml line with sample (the prepared sample).
- 6. Add 0.5 ml of HydraVer 2 Hydrazine Reagent to each sample vial. Cap the vials and invert to mix.
- 7. Press the **ZERO** key. Pyxis SP-910 will display the page.

| 2            | 016/07/19 08:00 🛛 📾 |
|--------------|---------------------|
| N2H4<br>ZERO | ppm <b>N2H4</b>     |
| TMR1         | 720 s 0.3           |
| READ         |                     |
| EXIT         |                     |
| CONF         |                     |

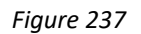

8. Press the **TMR1** key to start the method timer, a 12-minute reaction period will begin.

Note: Complete Steps10-13 within 3 minutes.

Note: A yellow color will form if hydrazine is present. The blank will be a faint yellow color due to the N2H4 reagent.

- 9. When the timer reaches the preset time and the reaction is complete, the cursor will automatically switch to **EXIT** key. Press the OK key to the icon menu-assisted.
- 10. Use a soft cloth or lint free paper tissue to clean the sample vial.
- 11. Repeat step 2, place the prepared blank into the Pyxis SP-910 sample vial compartment and press the **ZERO** key.
- 12. Place the prepared sample into the Pyxis SP-910 sample vial compartment and press the **READ** key.

13. Concentration value based on the last absorbance value measured will be calculated and displayed. Pyxis SP-910 will display the page.

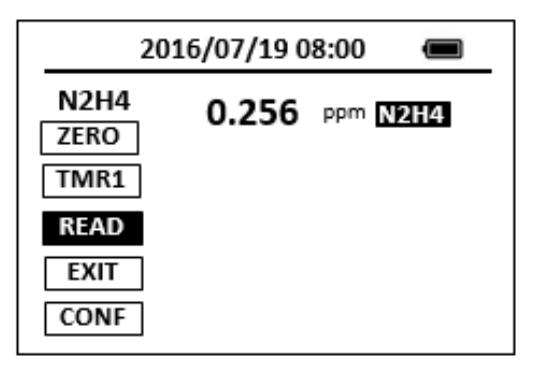

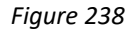

14. Press **EXIT** key to return to the main page.

The method is compatible with HACH 8141

- 1. <u>The center key is the OK key. Press the OK key on a selected item to launch the</u> <u>action associated with the selected item.</u>
- 2. <u>Rinse all glassware with 1:1 hydrochloric acid solution. Rinse again with deionized</u> <u>water.</u>
- 3. <u>When the sample vial is inserted into the sample vial compartment, the triangular</u> <u>mark on the sample vial should be aligned approximately with the 6 o'clock</u> <u>position of the sample vial compartment or any position consistently.</u>
- 4. <u>Pyxis SP-910 automatically turns itself off after 2 minutes with no-key activity,</u> <u>except for during a measurement. Pressing and holding the OK key for 3 seconds</u> <u>will wake up the instrument, and return to the original page if it has any</u> <u>measurement data.</u>

## 46. Chloramine, Mono, Low Range - NH2C

## Test Program

Description: SP-910 Chloramine, Mono, Low Range Method (0.1-3.0 ppm CL2) (Indophenol

Method)

Instruments and Reagents:

- 1. SP-910 Portable Water Analyzer
- 2. 10-ml Sample Vial
- 3. HACH Monochlor F Reagent Pillows (Cat. No. 28022-46)

Program:

1. Press OK key (the center Key) on the navigation control panel for 3 seconds until the screen lights up. On the main page, the screen will display eight major feature groups.

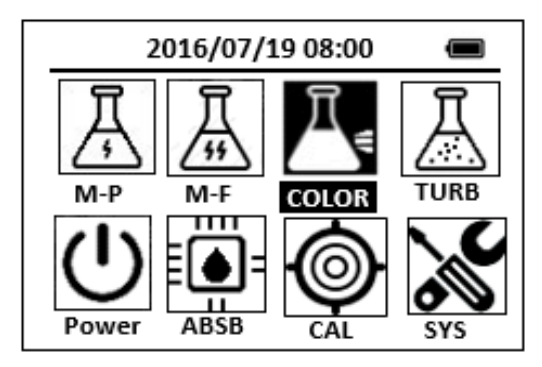

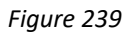

2. Position the cursor to **COLOR** icon by navigation keys and press the OK key to enter COLOR selection interface, position the cursor to **NH2C** icon.

| :      | 2016/07/1 | 9 08:00 | Ĵ     |
|--------|-----------|---------|-------|
| ★ OrgF | P FePh    | Cr6     | CuBi  |
| POLY   | DEHA      | FeZi    | MOHR  |
| CL-T   | NO2HR     | FeTp    | NO2LR |
| CL-F   | NH2C      | NH3S    | \$O4  |
| CuBi   | FePh      | MoLR    | OPO4  |
| <      |           |         | Δ     |

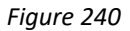

3. Press the OK key to enter **NH2C** test program interface.

| 2016/07/19 08:00 |  |
|------------------|--|
| NH2C             |  |
| ZERO             |  |
| TMR1             |  |
| READ             |  |
| EXIT             |  |
| CONF             |  |

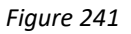

- Fill a sample vial to the 10-ml line with sample (the blank sample).
  <u>Note: For the most accurate results, determine reagent blank for each new lot of reagent by running the test using deionized water instead of sample.</u>
- 5. Use a soft cloth or lint free paper tissue to clean the sample vial.
- Place the prepared blank into the Pyxis SP-910 sample vial compartment and press the ZERO key. Pyxis SP-910 will display the page.

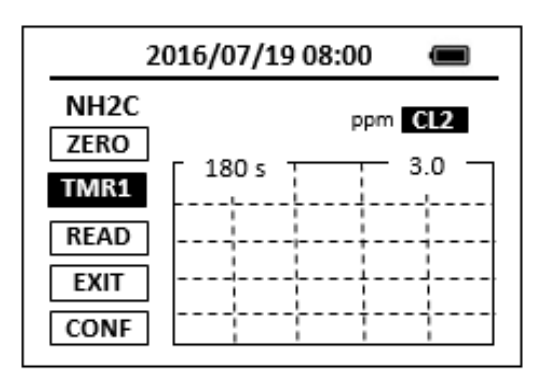

### Figure 242

- 7. Take the sample vial out, Add the contents of one pillow Monochlor–F to the sample vial, Swirl the vial about 20 seconds to dissolve.
- Place sample vial back into the sample vial compartment and Press the TMR1 key to start the method timer, a 3-minute reaction period will begin.
  <u>Note: The color development time depends on the sample temperature.</u>
- 9. Pyxis SP-910 will start to monitor the reaction between the reagent and the species you want to measure in the water sample. The concentration is shown in the chart as a function of time
- 10. When the timer reaches the preset time and the reaction is complete, the value of concentration will be shown on the page.

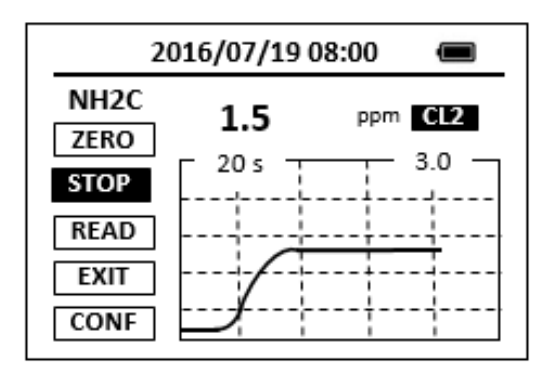

#### Figure 243

11. The rate of the reaction is often faster than the standard pre-set time, which will become apparent from the concentration-time plot. You can press the **STOP** key to stop the timer and terminate the timing step. The last read concentration value will be displayed on the page after you terminate the timing step.

The method is compatible with HACH 10171

- 1. <u>The center key is the OK key. Press the OK key on a selected item to launch the</u> <u>action associated with the selected item.</u>
- 2. <u>Rinse all glassware with 1:1 hydrochloric acid solution. Rinse again with deionized</u> <u>water.</u>
- 3. <u>When the sample vial is inserted into the sample vial compartment, the triangular</u> <u>mark on the sample vial should be aligned approximately with the 6 o'clock</u> position of the sample vial compartment or any position consistently.
- 4. <u>Pyxis SP-910 automatically turns itself off after 2 minutes with no-key activity,</u> <u>except for during a measurement. Pressing and holding the OK key for 3 seconds</u> <u>will wake up the instrument, and return to the original page if it has any</u> <u>measurement data.</u>

# 47.Nitrogen, Total (Test 'N Tube Method) - N-TLR

## **Test Program**

Description: SP-910 Total Nitrogen Low Range Method (2.0-25.0 ppm N) (Test 'N Tube

Method)

Instruments and Reagents:

- 1. SP-910 Portable Water Analyzer
- 2. Pyxis RD-800 Reactor
- 3. COD/TNT adapter
- 4. HACH Test 'N Tube Total Nitrogen Reagent Set (Cat. No. 26722-45) Includes:
  - (1) TN Reagent C Vials, Acid Solution\*(Cat. No. 26721-45)
  - (2) TN Hydroxide Reagent Sample Digestion Vials\*(Cat. No. 26717-45)
  - (3) TN Persulfate Reagent Powder Pillows (Cat. No. 26718-49)
  - (4) TN Reagent A, Bisulfite Powder Pillows (Cat. No. 26719-49)
  - (5) TN Reagent B, Indicator Powder Pillows (Cat. No. 26720-49)

### Program:

- 1. Turn on the RD-800 Reactor. Preheat to 105 °C. <u>Note: See RD-800 user manual for selecting pre-programmed temperature</u> <u>applications.</u>
- Using a funnel, add the contents of one Total Nitrogen Persulfate Reagent Powder Pillow to each of two Total Nitrogen Hydroxide Reagent vials. <u>Note: Wipe off any reagent that may get on the lid or the tube threads.</u> <u>Note: One reagent blank is sufficient for each set of samples.</u>
- Add 2 ml of sample to one vial. Add 2 ml of organic-free water to another vial (the reagent blank). Cap both vials and shake vigorously (about 30 seconds). Place the vials in the Reactor. Heat for 30 minutes. <u>Note: The reagent may not dissolve completely after shaking.</u> <u>Note: Alternate water must be free of all nitrogen containing species.</u>
- Using finger cots or gloves, remove the hot vials from the reactor and allow to cool to room temperature. <u>Note: It is very important to remove the vials from the Reactor after exactly 30</u> <u>minutes.</u>
- 5. Press OK key (the center key) on the navigation control panel for 3 seconds until the screen lights up. On the main page, the screen will display eight major feature groups.

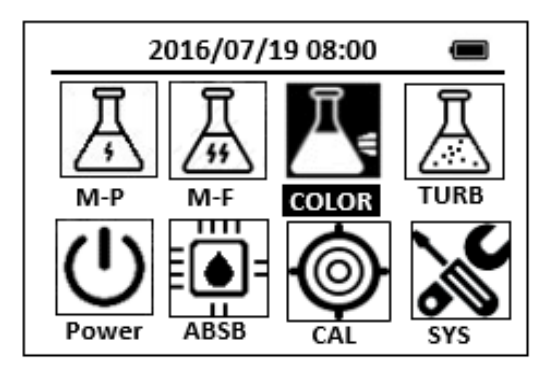

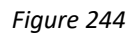

6. Position the cursor to **COLOR** icon by navigation keys and press the OK key to enter COLOR selection interface, position the cursor to **N-TLR** icon.

| 2016/07/19 08:00 | Î |
|------------------|---|
| N-TLR            |   |
| ZERO             |   |
| TMR1             |   |
| READ             |   |
| EXIT             |   |
| CONF             |   |

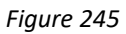

- 7. Remove the caps from the digested vials and add the contents of one TN Reagent A Powder Pillow to each vial. Cap the vials and shake for 15 seconds.
- Insert the COD/TNT adapter into the vial holder by rotating the adapter until it drops into place. Then push down to fully insert it. <u>Note: For increased performance, a diffuser band covers the light path holes on</u> <u>the adapter. Do not remove the diffuser band</u>
- 9. Press the **ZERO** key. Pyxis SP-910 will display the page.

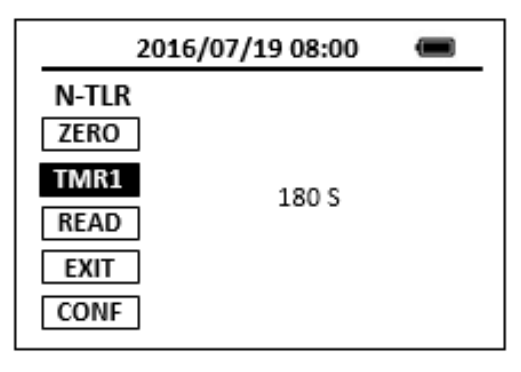

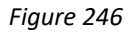

10. Press the **TMR1** key to start the method timer, a 3-minute reaction period will begin.

11. When the timer reaches the preset time and the reaction is complete, after the timer beeps, Pyxis SP-910 will display the page.

| 2016/07/19 08:00                                       | Ĵ |
|--------------------------------------------------------|---|
| N-TLR<br>ZERO<br>TMR2<br>120 S<br>READ<br>EXIT<br>CONF |   |

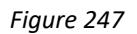

- 12. Remove the caps and add one TN Reagent B Powder Pillow to each vial. Cap the vials and shake for 15 seconds.
- 13. Press the **TMR2** key to start the method timer, a 2-minute reaction period will begin.

<u>Note: The reagent will not completely dissolve. The solution will begin to turn</u> <u>yellow.</u>

- 14. After the timer beeps, take out two TN Reagent C Vials, remove the caps.
- 15. Add 2 ml of digested, treated sample to one vial (TN Reagent C Vial) as the prepared sample. add 2 ml of the digested, treated reagent blank to the second vial (TN Reagent C Vial) as the blank sample.
- 16. Cap and invert 10 times to mix. Use slow, deliberate inversions for complete recovery. The vials will be warm. Note: Follow these instructions for inversion or low results may occur. Hold the vial vertical with the cap up. Invert the vial and wait for all of the solution to flow to the cap end. Pause. Return the vial to the upright position and wait for all of the solution to flow to the vial bottom. This is one inversion (10 inversions = 30 seconds)
- 17. Press the **TMR3** key to start the method timer, a 5-minute reaction period will begin.

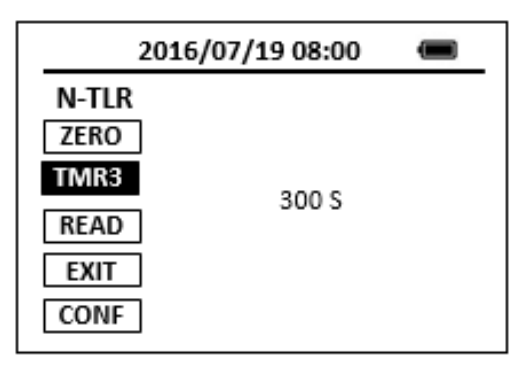

Figure 248

- 18. When the timer reaches the preset time and the reaction is complete, the cursor will automatically switch to **EXIT** key. Press the OK key to the icon menu-assisted.
- 19. Use a soft cloth or lint free paper tissue to clean the sample vial. <u>Note: Wiping with a damp towel, followed by a dry one, will remove fingerprints or</u> <u>other marks.</u>
- Place the sample vial in the adapter. Push straight down on the top of the vial until it seats solidly into the adapter.
  Note: Do not move the vial from side to side as this can cause errors.
- 21. Repeat step 5, place the prepared blank into the Pyxis SP-910 sample vial compartment and press the **ZERO** key.
- 22. Place the prepared sample into the Pyxis SP-910 sample vial compartment and press the **READ** key.
- 23. Concentration value based on the last absorbance value measured will be calculated and displayed.

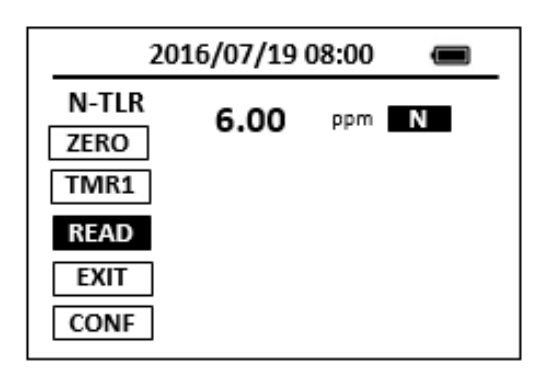

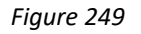

24. Press EXIT key to return to the main page.

The method is compatible with HACH 10071

- 1. <u>The center key is the OK key. Press the OK key on a selected item to launch the</u> action associated with the selected item.
- 2. <u>Rinse all glassware with 1:1 hydrochloric acid solution. Rinse again with deionized</u> <u>water.</u>
- 3. <u>When the sample vial is inserted into the sample vial compartment, the triangular</u> <u>mark on the sample vial should be aligned approximately with the 6 o'clock</u> position of the sample vial compartment or any position consistently.
- 4. <u>Pyxis SP-910 automatically turns itself off after 2 minutes with no-key activity,</u> <u>except for during a measurement. Pressing and holding the OK key for 3 seconds</u>

will wake up the instrument, and return to the original page if it has any measurement data.

# 48. Nitrogen, Total (Test 'N Tube Method) - N-THR

## Test Program

Description: SP-910 Total Nitrogen High Range Method (7-150 ppm N) (Test 'N Tube Method)

Instruments and Reagents:

- 1. SP-910 Portable Water Analyzer
- 2. Pyxis RD-800 Reactor
- 3. COD/TNT adapter
- 4. Test 'N Tube HR Total Nitrogen Reagent Set (Cat. No. 27141-00) Includes:
  - (1) HR Total Nitrogen Hydroxide Digestion Vials (Cat. No. \*)
  - (2) Total Nitrogen Persulfate Reagent Powder Pillows (Cat. No. 26718-46)
  - (3) Total Nitrogen Reagent A, Bisulfite Powder Pillows (Cat. No. 26719-46)
  - (4) Total Nitrogen Reagent B, Indicator Powder Pillows (Cat. No. 26720-46)
  - (5) Total Nitrogen Reagent C Vials, Acid Solution (Cat. No. \*)

Program:

- 1. Turn on the RD-800 Reactor. Preheat to 105 °C. <u>Note: See RD-800 user manual for selecting pre-programmed temperature</u> <u>applications.</u>
- Using a funnel, add the contents of one Total Nitrogen Persulfate Reagent Powder Pillow to one HR Total Nitrogen Hydroxide Digestion vial. <u>Note: Wipe off any reagent that may get on the lid or the tube threads.</u>
- 3. Add 0.5 ml of organic-free water to the vial (the reagent blank). Cap the vial and shake vigorously for about 30 seconds.
- 4. Using a funnel, add the contents of one Total Nitrogen Persulfate Reagent Powder Pillow to another HR Total Nitrogen Hydroxide Digestion vial.
- Add 0.5 ml of sample to one vial. Cap the vial and shake vigorously about 30 seconds.

<u>Note: The reagent may not dissolve completely after shaking.</u> <u>Note: Alternate water must be free of all nitrogen containing species.</u> <u>Note: One reagent blank is sufficient for each set of samples.</u>

- 6. Place the vials in the reactor. Heat for 30 minutes.
- Using finger cots or gloves, remove the hot vials from the reactor and allow to cool to room temperature. <u>Note: It is very important to remove the vials from the Reactor after exactly 30</u> <u>minutes.</u>

8. Press OK key (the center key) on the navigation control panel for 3 seconds until the screen lights up. On the main page, the screen will display eight major feature groups.

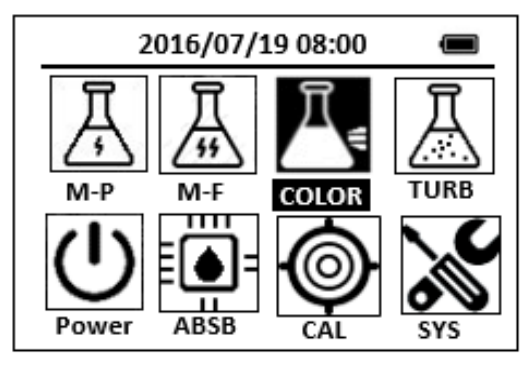

Figure 250

9. Position the cursor to **COLOR** icon by navigation keys and press the OK key to enter COLOR selection interface, position the cursor to **N-THR** icon.

| 2016/07/19 08:00 | Î |
|------------------|---|
| N-THR            |   |
| ZERO             |   |
| TMR1             |   |
| READ             |   |
| EXIT             |   |
| CONF             |   |

Figure 251

- Remove the caps from the digested vials and add the contents of one Total Nitrogen Reagent A Powder Pillow to each vial. Cap the vials and shake for 15 seconds.
- 11. Insert the COD/TNT adapter into the vial holder by rotating the adapter until it drops into place. Then push down to fully insert it. <u>Note: For increased performance, a diffuser band covers the light path holes on the adapter. Do not remove the diffuser band</u>
- 12. Press the **ZERO** key. Pyxis SP-910 will display the page.
| 2016/07/19 08:00 |       | Ĵ |
|------------------|-------|---|
| N-THR<br>ZERO    |       |   |
| READ             | 180 S |   |
| CONF             |       |   |

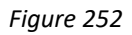

- 13. Press the **TMR1** key to start the method timer, a 3-minute reaction period will begin.
- 14. When the timer reaches the preset time and the reaction is complete, Pyxis SP-910 will display the page.

| 2016/07/19 08:00                              |       |  |
|-----------------------------------------------|-------|--|
| N-THR<br>ZERO<br>TMR2<br>READ<br>EXIT<br>CONF | 120 S |  |

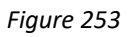

- 15. After the timer beeps, remove the caps and add one Nitrogen Reagent B Powder Pillow to each vial. Cap the vials and shake for 15 seconds.
- 16. Press the **TMR2** key to start the method timer, a 2-minute reaction period will begin.
- 17. After the timer beeps, take out two Total Nitrogen Reagent C vials, remove the caps. Add 2 ml of digested, treated sample to one vial (Total Nitrogen Reagent C vial) as the prepared sample. Add 2 ml of the digested, treated reagent blank to the second vial (Total Nitrogen Reagent C vial) as the blank sample. The vial will be warm.
- 18. Cap and invert 10 times to mix. The vials will be warm. Note: Proper mixing is important for complete recovery. Hold the vial vertical with the cap up. Invert the vial and wait for all of the solution to flow to the cap end. Pause. Return the vial to the upright position and wait for all of the solution to flow to the vial bottom. This is one inversion (10 inversions = 30 seconds).
- 19. Press the **TMR3** key to start the method timer, a 5-minute reaction period will begin.

| 2016/07/19 08:00                              |       | Ĵ |
|-----------------------------------------------|-------|---|
| N-THR<br>ZERO<br>TMR3<br>READ<br>EXIT<br>CONF | 300 S |   |

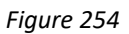

- 20. When the timer reaches the preset time and the reaction is complete, the cursor will automatically switch to EXIT key. Press the OK key to the icon menu-assisted. <u>Note: The yellow color will intensify.</u>
- 21. Use a soft cloth or lint free paper tissue to clean the sample vial.
- 22. Place the sample vial in the adapter. Push straight down on the top of the vial until it seats solidly into the adapter.

Note: Do not move the vial from side to side as this can cause errors.

- 23. Repeat step 9, place the Total Nitrogen Reagent C vial containing the reagent blank into the Pyxis SP-910 sample vial compartment and press the **ZERO** key.
- 24. Place the Total Nitrogen Reagent C vial containing the reagent sample into the Pyxis SP-910 sample vial compartment and press the **READ** key.
- 25. Concentration value based on the last absorbance value measured will be calculated and displayed.

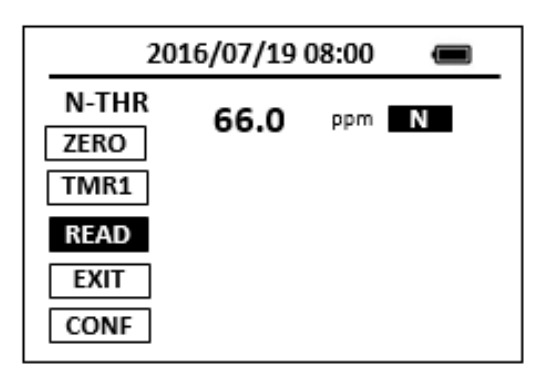

Figure 255

26. Press **EXIT** key to return to the main page.

The method is compatible with HACH 10072

- 1. <u>The center key is the OK key. Press the OK key on a selected item to launch the</u> <u>action associated with the selected item.</u>
- 2. <u>Rinse all glassware with 1:1 hydrochloric acid solution. Rinse again with deionized</u> <u>water.</u>
- 3. <u>When the sample vial is inserted into the sample vial compartment, the triangular</u> <u>mark on the sample vial should be aligned approximately with the 6 o'clock</u> <u>position of the sample vial compartment or any position consistently.</u>
- 4. <u>Pyxis SP-910 automatically turns itself off after 2 minutes with no-key activity,</u> <u>except for during a measurement. Pressing and holding the OK key for 3 seconds</u> <u>will wake up the instrument, and return to the original page if it has any</u> <u>measurement data.</u>

## 49. Nitrogen, Ammonia - NH3S

## Test Program

Description: SP-910 Nitrogen, Ammonia Method (0.02-0.5 ppm NH3S-N) (Salicylate Method)

### Instruments and Reagents:

- 1. SP-910 Portable Water Analyzer
- 2. 10-ml Sample Vial
- 3. HACH Ammonia Nitrogen Reagent Set for 10-mL samples (Cat. No. 26680-00) Includes:
  - (1) Ammonia Cyanurate Reagent Powder Pillows (Cat. No. 26531-99)
  - (2) Ammonia Salicylate Reagent Powder Pillows (Cat. No. 26532-99)

## Program:

 Press OK key (the center key) on the navigation control panel for 3 seconds until the screen lights up. On the main page, the screen will display eight major feature groups.

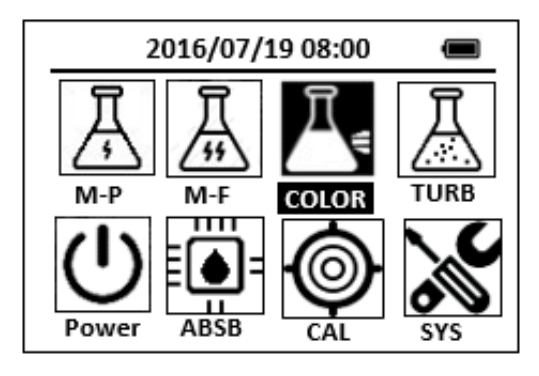

Figure 256

2. Position the cursor to **COLOR** icon by navigation keys and press the OK key to enter COLOR selection interface, position the cursor to **NH3S** icon.

| 2      | 016/07/1 | L9 08:00 |       |
|--------|----------|----------|-------|
| * NO3H | R FePh   | Cr6      | CuBi  |
| POLY   | DEHA     | FeZi     | NO2HR |
| CL-T   | Ca       | FeTp     | NO2LR |
| CL-F   | Mg       | NH3S     | PMoV  |
| CuBi   | FePh     | MoLR     | OPO4  |
| 4      |          |          | ⊳     |

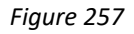

3. Press the OK key to enter **NH3S** test program interface.

| 2016/07/19 08:00 |  |
|------------------|--|
| NH3S             |  |
| ZERO             |  |
| TMR1             |  |
| READ             |  |
| EXIT             |  |
| CONF             |  |

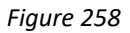

- 4. Fill a sample vial to the 10-ml line with deionized water (the blank sample).
- 5. Fill a sample vial to the 10-ml line with sample (the prepared sample).
- 6. Add the contents of one Ammonia Salicylate Reagent Powder Pillow to each sample vial. Cap the vials and invert to mix.
- 7. Press the **ZERO** key. Pyxis SP-910 will display the page.

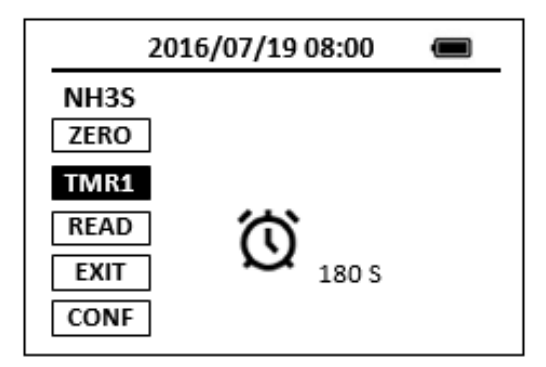

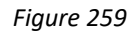

8. Press the **TMR1** key to start the method timer, a 3-minute reaction period will begin.

- 9. When the timer reaches the preset time and the reaction is complete, the timer beeps. the cursor will automatically switch to **TMR2** key.
- Add the contents of one Ammonia Cyanurate Reagent Powder Pillow to each sample vial. Cap the vials and shake to dissolve the reagent.
  <u>Note: A green color will develop if ammonia nitrogen is present.</u>
- 11. Press the **TMR2** key to start the method timer, a 15-minute reaction period will begin.

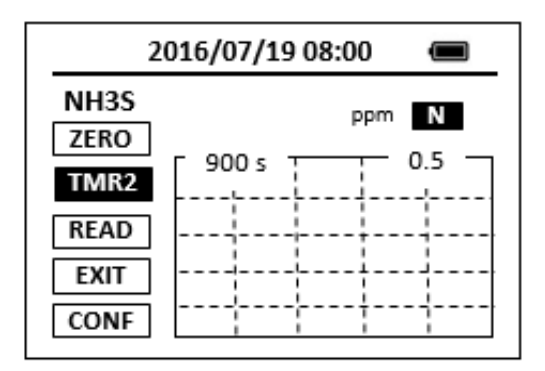

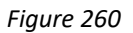

- 12. When the timer reaches the preset time and the reaction is complete, the cursor will automatically switch to **EXIT** key. Press the OK key to the icon menu-assisted.
- 13. Use a soft cloth or lint free paper tissue to clean the sample vial.
- 14. Repeat step 2, place the prepared blank into the Pyxis SP-910 sample vial compartment and press the **ZERO** key.
- 15. Place the prepared sample into the Pyxis SP-910 sample vial compartment and press the **READ** key.
- 16. Concentration value based on the last absorbance value measured will be calculated and displayed.

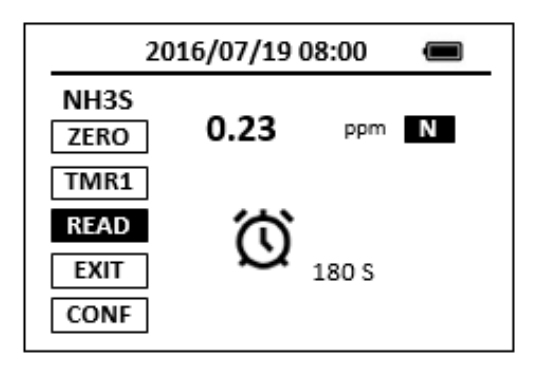

Figure 261

17. Press **EXIT** key to return to the main page.

The method is compatible with HACH 8155

- 1. <u>The center key is the OK key. Press the OK key on a selected item to launch the</u> <u>action associated with the selected item.</u>
- 2. <u>Rinse all glassware with 1:1 hydrochloric acid solution. Rinse again with deionized</u> <u>water.</u>
- 3. <u>When the sample vial is inserted into the sample vial compartment, the triangular</u> <u>mark on the sample vial should be aligned approximately with the 6 o'clock</u> <u>position of the sample vial compartment or any position consistently.</u>
- 4. <u>Pyxis SP-910 automatically turns itself off after 2 minutes with no-key activity,</u> <u>except for during a measurement. Pressing and holding the OK key for 3 seconds</u> <u>will wake up the instrument, and return to the original page if it has any</u> <u>measurement data.</u>

## 50. Ammonia Nitrogen - NH3-F

## **Test Program**

Description: SP-910 Ammonia Nitrogen Method (0.01-0.07 ppm) (Fluorescent Method)

Instruments and Reagents:

- 1. SP-910 Portable Water Analyzer
- 2. 10-ml Sample Vial
- 3. Pyxis NH3-F Reagent (PN: 31091) Includes:
  - (1) NH3-F-1
  - (2) NH3-F-2
  - (3) NH3-F-3

### Program:

1. Press OK key (the center key) on the navigation control panel for 3 seconds until the screen lights up. On the main page, the screen will display eight major feature groups.

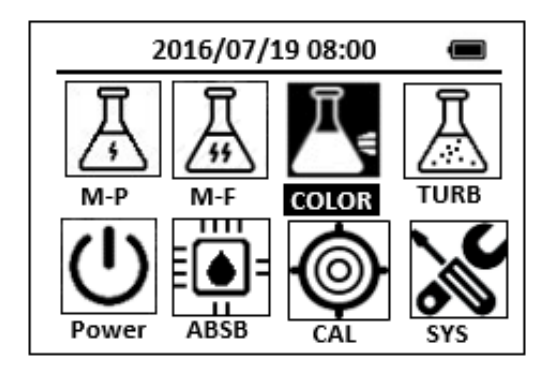

Figure 262

2. Position the cursor to **COLOR** icon by navigation keys and press the OK key to enter COLOR selection interface, position the cursor to **NH3-F** icon.

| 2016/07/19 08:00 🔳   |
|----------------------|
| ★ SiLR FePh Cr6 CuBi |
| POLY DEHA FeZi NO2HR |
| CL-T PAmi FeTp FeMo  |
| CL-F NH3-F NH3S SO4  |
| CuBi FePh MoLR OPO4  |
| 4                    |

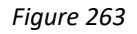

3. Press the OK key to enter NH3-F test program interface.

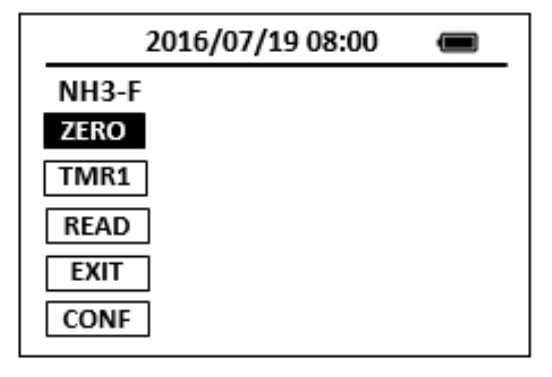

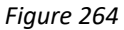

- 4. Fill a sample vial to the 10-ml line with deionized water (the blank sample).
- 5. Fill a sample vial to the 10-ml line with sample (the prepared sample).
- 6. Add the contents of one NH3-F-1 reagent to each sample vial. Swirl the vial to mix the reagent.
- 7. Add 1 ml of NH3-F-2 reagent to each sample vial. Cap the vials and invert to mix.
- 8. Add the contents of one NH3-F-3 reagent to each sample vial. Swirl the vial to mix the reagent.
- 9. Press the **ZERO** key. Pyxis SP-910 will display the page.

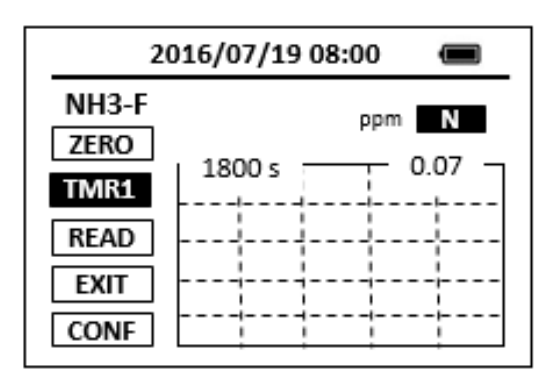

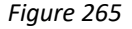

- 10. Press the **TMR1** key to start the method timer, a 30-minute reaction period will begin.
- When the timer reaches the preset time and the reaction is complete, the timer beeps, after the timer beeps, the cursor will automatically switch to EXIT key. Press the OK key to the icon menu-assisted.
- 12. Use a soft cloth or lint free paper tissue to clean the sample vial.
- 13. Repeat step 2, place the prepared blank into the Pyxis SP-910 sample vial compartment and press the **ZERO** key.
- 14. Place the prepared sample into the Pyxis SP-910 sample vial compartment and press the **READ** key.
- 15. A new concentration value based on the last absorbance value measured will be calculated and displayed.

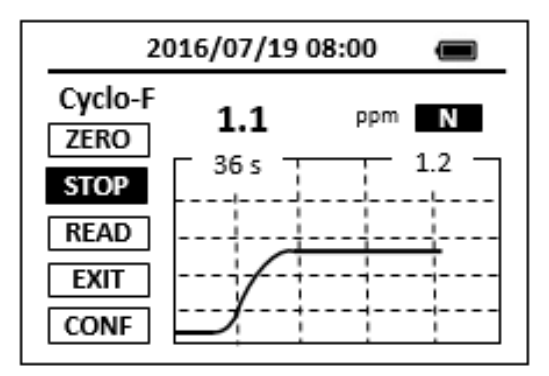

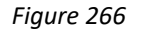

16. Press **EXIT** key to return to the main page.

- 1. <u>The center key is the OK key. Press the OK key on a selected item to launch the</u> <u>action associated with the selected item.</u>
- 2. <u>Rinse all glassware with 1:1 hydrochloric acid solution. Rinse again with deionized</u> <u>water.</u>
- 3. <u>When the sample vial is inserted into the sample vial compartment, the triangular</u> <u>mark on the sample vial should be aligned approximately with the 6 o'clock</u> position of the sample vial compartment or any position consistently.
- 4. <u>Pyxis SP-910 automatically turns itself off after 2 minutes with no-key activity,</u> <u>except for during a measurement. Pressing and holding the OK key for 3 seconds</u> <u>will wake up the instrument, and return to the original page if it has any</u> <u>measurement data.</u>

# 51. Nitrogen, Ammonia (Test 'N Tube) - NH3LR

## **Test Program**

Description: SP-910 Nitrogen, Ammonia, Low Range Method (0.08–2.50 ppm NH3-N) (Salicylate

Method)

Instruments and Reagents:

- 1. SP-910 Portable Water Analyzer
- 2. 10-ml Sample Vial
- 3. COD/TNT adapter
- HACH AmVer Reagent Set for Nitrogen, Ammonia, Low Range TNT (Cat. No. 26045-45)

Includes:

- (1) AmVer Diluent Reagent, Low Range Test 'N Tube (Cat. No. \*)
- (2) Salicylate Reagent Powder Pillows, 5 mL sample (Cat. No. 23952-66)
- (3) Cyanurate Reagent Powder Pillows, 5 mL sample (Cat. No. 23954-66)

5.

- Program:
- Press OK key (the center key) on the navigation control panel for 3 seconds until the screen lights up. On the main page, the screen will display eight major feature groups.

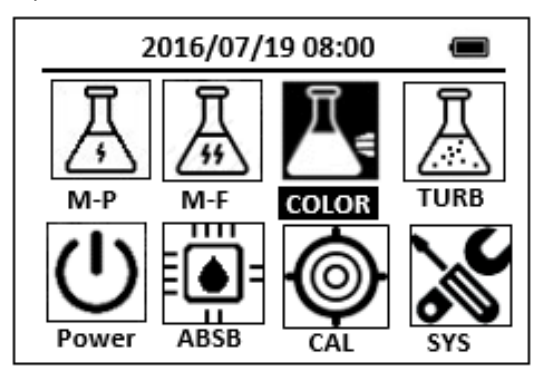

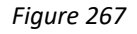

2. Position the cursor to **COLOR** icon by navigation keys and press the OK key to enter COLOR selection interface, position the cursor to **NH3LR** icon.

| 2016/07/19 08:00 🔳                                                                                                    |
|----------------------------------------------------------------------------------------------------|
| ★ SiLR FePh Cr6 CuBi                                                                                                    |
| POLY DEHA FeZi NO2HR                                                                                                    |
| CL-T PAmi FeTp FeMo                                                                                                    |
| CL-F NH3LR NH3S SO4                                                                                                    |
| CuBi FePh MoLR OPO4                                                                                                    |
| A second second seco |

Figure 268

3. Press the OK key to enter NH3LR test program interface.

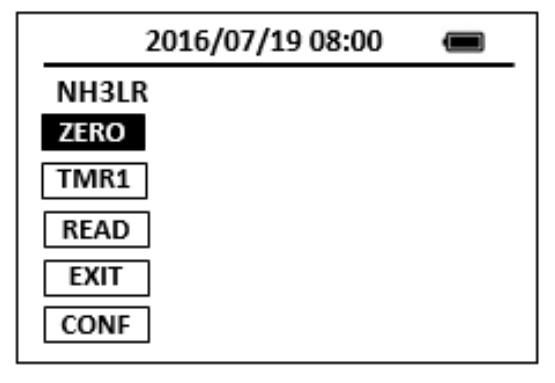

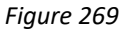

- 4. Remove the caps from 2 AmVer Diluent Reagent vials. Add 2ml of sample to one vial (the sample). Add 2 ml of deionized water to the other vial (the blank).
- 5. Using a funnel, add the contents of one Ammonia Salicylate Reagent Powder Pillow for 5 ml sample to each vial.
- 6. Using a funnel, add the contents of one Ammonia Cyanurate Reagent Powder Pillow for 5 ml sample to each vial.
- 7. Cap the vials tightly and shake thoroughly to dissolve the powder. <u>Note: A green color will develop if ammonia is present.</u>
- 8. Insert the COD/TNT adapter into the vial holder by rotating the adapter until it drops into place. Then push down to fully insert it.
- 9. Press the **ZERO** key. Pyxis SP-910 will display the page.

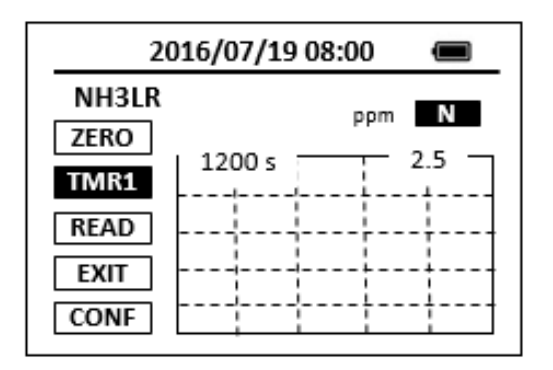

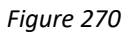

- 10. Press the **TMR1** key to start the method timer, a 20-minute reaction period will begin.
- When the timer reaches the preset time and the reaction is complete, the timer beeps, after the timer beeps, the cursor will automatically switch to EXIT key.
  Press the OK key to the icon menu-assisted.
- 12. Use a soft cloth or lint free paper tissue to clean the sample vial.
- 13. Repeat step 2, place the prepared blank into the Pyxis SP-910 sample vial compartment and press the **ZERO** key.
- 14. Place the prepared sample into the Pyxis SP-910 sample vial compartment and press the **READ** key.
- 15. A new concentration value based on the last absorbance value measured will be calculated and displayed.

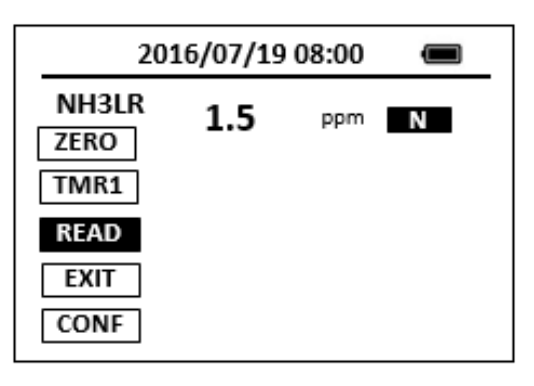

Figure 271

16. Press **EXIT** key to return to the main page.

The method is compatible with HACH10023

- 1. <u>The center key is the OK key. Press the OK key on a selected item to launch the</u> <u>action associated with the selected item.</u>
- 2. <u>Rinse all glassware with 1:1 hydrochloric acid solution. Rinse again with deionized</u> <u>water.</u>
- 3. <u>When the sample vial is inserted into the sample vial compartment, the triangular</u> <u>mark on the sample vial should be aligned approximately with the 6 o'clock</u> <u>position of the sample vial compartment or any position consistently.</u>
- 4. <u>Pyxis SP-910 automatically turns itself off after 2 minutes with no-key activity,</u> <u>except for during a measurement. Pressing and holding the OK key for 3 seconds</u> <u>will wake up the instrument, and return to the original page if it has any</u> <u>measurement data.</u>

# 52. Nitrogen, Ammonia (Test 'N Tube) - NH3HR

## **Test Program**

Description: SP-910 Nitrogen, Ammonia, High Range Method (1.0-50.0 ppm NH3-N) (Salicylate

Method)

Instruments and Reagents:

- 1. SP-910 Portable Water Analyzer
- 2. 10-ml Sample Vial
- 3. COD/TNT adapter
- HACH AmVer<sup>™</sup> Reagent Set for Nitrogen, Ammonia, High Range, TN (Cat. No. 26069-45)

Includes:

- (1) AmVer<sup>™</sup> HR Reagent Test 'N Tube<sup>™</sup> Vials (Cat. No.\*)
- (2) Ammonia Salicylate Reagent Powder Pillows (Cat. No. 23952-66)
- (3) Ammonia Cyanurate Reagent Powder Pillows (Cat. No. 23954-66)

Program:

1. Press OK key (the center key) on the navigation control panel for 3 seconds until the screen lights up. On the main page, the screen will display eight major feature groups.

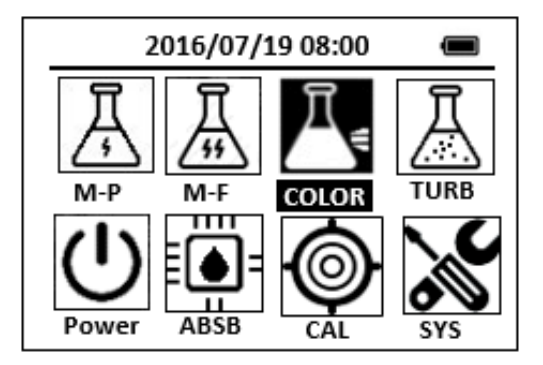

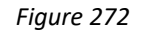

2. Position the cursor to **COLOR** icon by navigation keys and press the OK key to enter COLOR selection interface, position the cursor to **NH3HR** icon.

| 2016/07/19 08:00 🔳   |
|----------------------|
| ★ SiLR FePh Cr6 CuBi |
| POLY DEHA FeZi NO2HR |
| CL-T PAmi FeTp FeMo  |
| CL-F NH3HR NH3S SO4  |
| CuBi FePh MoLR OPO4  |
| A D                  |

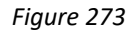

3. Press the OK key to enter **NH3HR** test program interface.

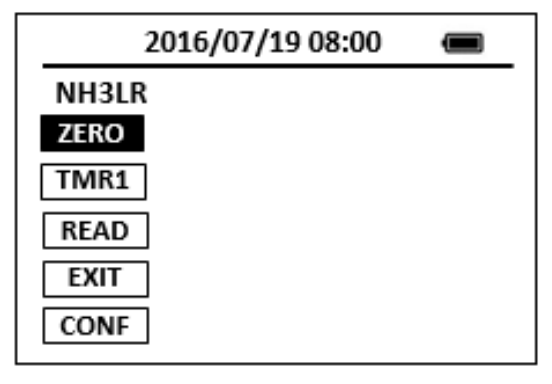

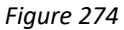

- 4. Remove the caps from 2 AmVer Diluent Reagent High Range Vials. Add 0.1ml of sample to one vial (the sample). Add 0.1 ml of deionized water to the other vial (the blank).
- 5. Using a funnel, add the contents of 1 Ammonia Salicylate Reagent Powder Pillow for 5 ml sample to each vial.
- 6. Using a funnel, add the contents of 1 Ammonia Cyanurate Reagent Powder Pillow for 5 ml sample to each vial.
- 7. Cap the vials tightly and shake thoroughly to dissolve the powder. <u>Note: A green color will develop if ammonia is present.</u>
- 8. Insert the COD/TNT adapter into the vial holder by rotating the adapter until it drops into place. Then push down to fully insert it.
- 9. Press the **ZERO** key. Pyxis SP-910 will display the page.

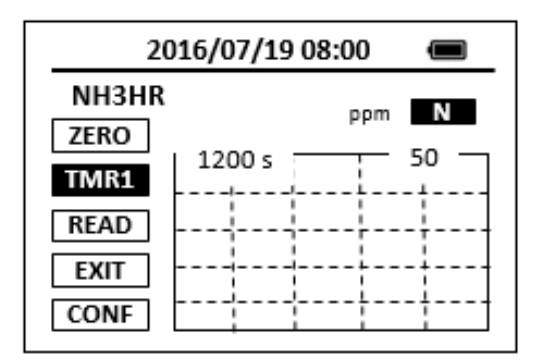

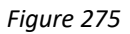

- 10. Press the **TMR1** key to start the method timer, a 20-minute reaction period will begin.
- When the timer reaches the preset time and the reaction is complete, the timer beeps, after the timer beeps, the cursor will automatically switch to EXIT key.
  Press the OK key to the icon menu-assisted.
- 12. Use a soft cloth or lint free paper tissue to clean the sample vial.
- 13. Repeat step 2, place the prepared blank into the Pyxis SP-910 sample vial compartment and press the **ZERO** key.
- 14. Place the prepared sample into the Pyxis SP-910 sample vial compartment and press the **READ** key.
- 15. A new concentration value based on the last absorbance value measured will be calculated and displayed.

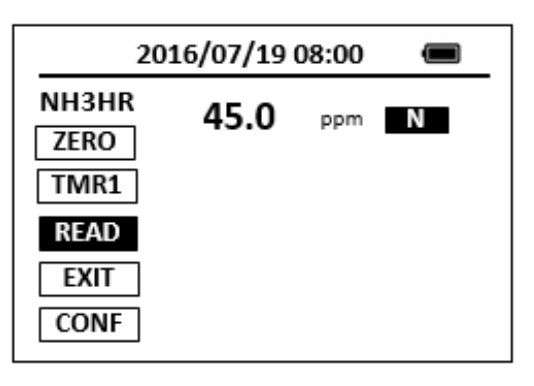

Figure 276

16. Press **EXIT** key to return to the main page.

The method is compatible with HACH10031

- 1. <u>The center key is the OK key. Press the OK key on a selected item to launch the</u> <u>action associated with the selected item.</u>
- 2. <u>Rinse all glassware with 1:1 hydrochloric acid solution. Rinse again with deionized</u> <u>water.</u>
- 3. <u>When the sample vial is inserted into the sample vial compartment, the triangular</u> <u>mark on the sample vial should be aligned approximately with the 6 o'clock</u> <u>position of the sample vial compartment or any position consistently.</u>
- 4. <u>Pyxis SP-910 automatically turns itself off after 2 minutes with no-key activity,</u> <u>except for during a measurement. Pressing and holding the OK key for 3 seconds</u> <u>will wake up the instrument, and return to the original page if it has any</u> <u>measurement data.</u>

## 53.Nickel - Ni

## **Test Program**

Description: SP-910 Nickel Method (0-1.00 ppm Ni) (PAN Method)

Instruments and Reagents:

- 1. SP-910 Portable Water Analyzer
- 2. 10-ml Sample Vial
- 3. 25-ml Sample Vial
- 4. HACH Nickel Reagent Set, 25 mL sample Includes:
  - (1) EDTA Reagent Powder Pillows (Cat. No. 7005-99)
  - (2) Phthalate-Phosphate Reagent Powder Pillows (Cat. No. 21501-66)
  - (3) P.A.N. Indicator Solution, 0.3% (Cat. No. 21502-32)

Program:

1. Press OK key (the center key) on the navigation control panel for 3 seconds until the screen lights up. On the main page, the screen will display eight major feature groups.

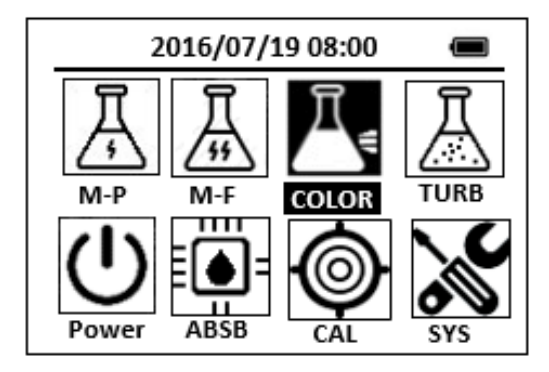

Figure 277

2. Position the cursor to **COLOR** icon by navigation keys and press the OK key to enter COLOR selection interface, position the cursor to **Ni** icon.

| 2016/07/1   | 9 08:00 |       |
|-------------|---------|-------|
| ★ OrgP FePh | Cr6     | CuBi  |
| POLY DEHA   | FeZi    | MOHR  |
| CL-T NO2HR  | FeTp    | NO2LR |
| CL-F Ni     | NH2C    | \$O4  |
| CuBi FePh   | MoLR    | OPO4  |
| <           |         | ⊳     |

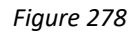

3. Press the OK key to enter Ni test program interface.

| 2016/07/19 08:00 |  |
|------------------|--|
| Ni               |  |
| ZERO             |  |
| TMR1             |  |
| READ             |  |
| EXIT             |  |
| CONF             |  |

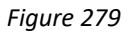

- 4. Fill a 25 ml sample vial to the 25-ml line with deionized water (the blank sample).
- 5. Fill a second 25 ml sample vial to the 25-ml line with sample (the prepared sample).
- Add the contents of one Phthalate-Phosphate Reagent Powder Pillow to each vial, Swirl the vials to mix the reagent. <u>Note: If sample contains iron (Fe3+), all the powder must be dissolved completely</u>

before continuing with Step 7.

 Add 1.0 ml of 0.3% PAN Indicator Solution to each vial. Invert several times to mix.

Note: Use the plastic dropper provided.

8. Press the **ZERO** key. Pyxis SP-910 will display the page.

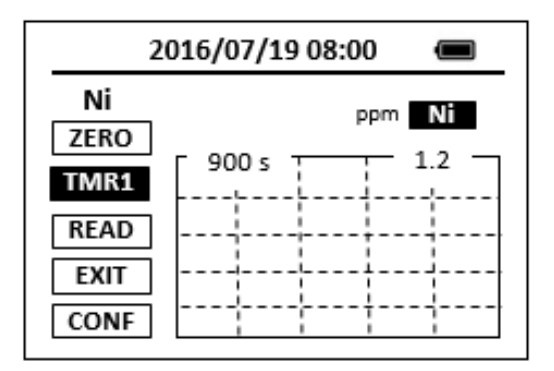

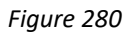

9. Press the **TMR1** key to start the method timer, a 15-minute reaction period will begin.

<u>Note: The sample solution color may vary from yellowish-orange to dark red. The blank</u> <u>should be yellow</u>

- When the timer reaches the preset time and the reaction is complete, the timer beeps, After the timer beeps, the cursor will automatically switch to EXIT key. Press the OK key to the icon menu-assisted.
- 11. After the timer beeps, add the contents of one EDTA Reagent Powder Pillow to each vial. Swirl the vials to mix the reagent.
- 12. Pour out 10 ml of solution in the 25-ml blank sample vial into a 10-ml sample vial (the blank sample).
- 13. Pour 10 ml of solution in the 25-ml prepared sample vial into a 10-ml sample vial (the prepared sample).
- 14. Use a soft cloth or lint free paper tissue to clean the sample vial.
- 15. Repeat step 2, place the prepared blank into the Pyxis SP-910 sample vial compartment and press the **ZERO** key.
- 16. Place the prepared sample into the Pyxis SP-910 sample vial compartment and press the **READ** key.
- 17. Concentration value based on the last absorbance value measured will be calculated and displayed.

| 2                    | 016/07/19 | 08:00 |    |
|----------------------|-----------|-------|----|
| Ni<br>ZERO<br>TMR1   | 0.65      | ppm   | Ni |
| READ<br>EXIT<br>CONF |           |       |    |

Figure 281

18. Press **EXIT** Key to return to the main page.

The method is compatible with HACH 8150

- 1. <u>The center key is the OK key. Press the OK key on a selected item to launch the</u> <u>action associated with the selected item.</u>
- 2. <u>Rinse all glassware with 1:1 hydrochloric acid solution. Rinse again with deionized</u> <u>water.</u>
- 3. <u>When the sample vial is inserted into the sample vial compartment, the triangular</u> <u>mark on the sample vial should be aligned approximately with the 6 o'clock</u> <u>position of the sample vial compartment or any position consistently.</u>
- 4. <u>Pyxis SP-910 automatically turns itself off after 2 minutes with no-Key activity,</u> <u>except for during a measurement. Pressing and holding the OK key for 3 seconds</u> <u>will wake up the instrument, and return to the original page if it has any</u> <u>measurement data.</u>

# 54. Nitrite Direct Read Method - NO2D

## **Test Program**

Description: SP-910 Nitrite Direct Read Method (100-1000 ppm NO2) (Direct Reading Method)

Instruments and Reagents:

- 1. SP-910 Portable Water Analyzer
- 2. 10-ml Sample Vial

Program:

1. Press OK key (the center Key) on the navigation control panel for 3 seconds until the screen lights up. On the main page, the screen will display eight major feature groups.

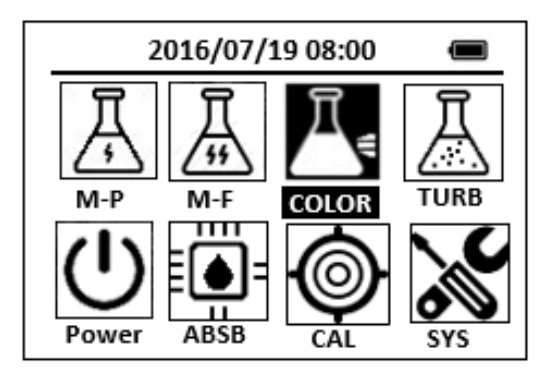

Figure 282

2. Position the cursor to **COLOR** icon by navigation keys and press the OK key to enter COLOR selection interface, position the cursor to **NO2D** icon.

| 2016/07/19 08:00 🔳   |
|----------------------|
| ★ SiLR FePh Cr6 CuBi |
| POLY DEHA FeZi NO2HR |
| CL-T PAmi FeTp FeMo  |
| CL-F NO2D NH3S SO4   |
| CuBi FePh MoLR OPO4  |
| 3                    |

Figure 283

3. Press the OK key to enter **NO2D** test program interface.

| 2016/07/19 08:00 |  |
|------------------|--|
| NO2D             |  |
| ZERO             |  |
| TMR1             |  |
| READ             |  |
| EXIT             |  |
| CONF             |  |

Figure 284

- 4. Fill a sample vial to the 10-ml line with deionized water (the blank sample). <u>Note: Analyze samples immediately after collection.</u>
- Use a soft cloth or lint free paper tissue to clean the sample vial. Place the prepared blank into the Pyxis SP-910 sample vial compartment and press the ZERO key to zero the instrument. Pyxis SP-910 will display the page.

| 2016/07/19 08:00 |  |
|------------------|--|
| NO2D             |  |
| ZERO             |  |
| TMR1             |  |
| READ             |  |
| EXIT             |  |
| CONF             |  |

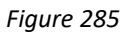

- 6. Fill a sample vial to the 10-ml line with sample (the prepared sample).
- 7. Use a soft cloth or lint free paper tissue to clean the sample vial.
- 8. Place the prepared sample into the Pyxis SP-910 sample vial compartment and press the **READ** key.
- 9. Concentration value based on the last absorbance value measured will be calculated and displayed.

| 20:                  | 16/07/19 0 | 8:00  |     |
|----------------------|------------|-------|-----|
| NO2D<br>ZERO<br>TMR1 | 300.1      | ppm N | 102 |
| READ<br>EXIT<br>CONF |            |       |     |

Figure 286

10. Press **EXIT** key to return to the main page.

- 1. <u>The center key is the OK key. Press the OK key on a selected item to launch the</u> <u>action associated with the selected item.</u>
- 2. <u>Rinse all glassware with 1:1 hydrochloric acid solution. Rinse again with deionized</u> water.
- 3. <u>When the sample vial is inserted into the sample vial compartment, the triangular</u> <u>mark on the sample vial should be aligned approximately with the 6 o'clock</u> <u>position of the sample vial compartment or any position consistently.</u>
- 4. <u>Pyxis SP-910 automatically turns itself off after 2 minutes with no-key activity,</u> <u>except for during a measurement. Pressing and holding the OK key for 3 seconds</u> <u>will wake up the instrument, and return to the original page if it has any</u> <u>measurement data.</u>

## 55. Nitrite, High Range - NO2HR

## Test Program

Description: SP-910 Nitrite High Range Method (2.0-150.0 ppm NO2) (Ferrous Sulfate Method)

Instruments and Reagents:

- 1. SP-910 Portable Water Analyzer
- 2. 10-ml Sample Vial
- 3. HACH NitriVer 2 Nitrite Reagent Powder Pillows Pyxis (Cat. No. 21075-69)

Program:

1. Press OK key (the center key) on the navigation control panel for 3 seconds until the screen lights up. On the main page, the screen will display eight major feature groups.

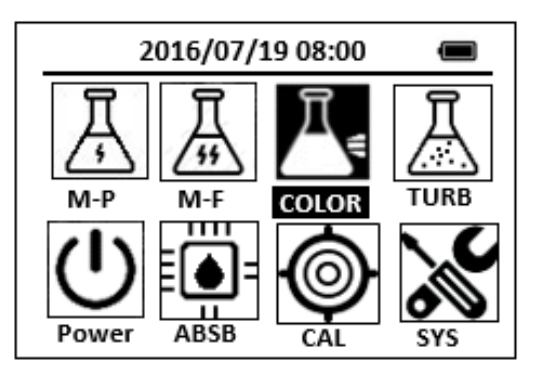

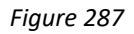

2. Position the cursor to **COLOR** icon by navigation Keys and press the OK Key to enter COLOR selection interface, position the cursor to **NO2HR** icon.

| 2016/07/19 08 | :00 🔳    |
|---------------|----------|
| ★ OrgP FePh C | r6 CuBi  |
| POLY DEHA Fe  | zi Mohr  |
| CL-T PAmi Fe  | Tp NO2LR |
| CL-F NO2HR NH | 3S SO4   |
| CuBi FePh Mo  | LR OPO4  |
| 4             | ⊳        |

Figure 288

3. Press the OK key to enter **NO2HR** test program interface.

| 2016/07/19 08:00 | Î |
|------------------|---|
| NO2HR            |   |
| ZERO             |   |
| TMR1             |   |
| READ             |   |
| EXIT             |   |
| CONF             |   |

#### Figure 289

- 4. Fill a sample vial to the 10-ml line with sample (the blank sample).
- Use a soft cloth or lint free paper tissue to clean the sample vial. Place the prepared blank into the Pyxis SP-910 sample vial compartment and press the ZERO key to zero the instrument. Pyxis SP-910 will display the page.

| 2016/07/19 08:00 🔳 |         |  |  |
|--------------------|---------|--|--|
| NO2HR              | ppm NO2 |  |  |
| ZERO               | ר 600 s |  |  |
| TMR1               |         |  |  |
|                    |         |  |  |
|                    |         |  |  |
| CONF               |         |  |  |

#### Figure 290

- 6. Take the sample vial out and add the contents of one NitriVer 2 Nitrite Reagent Powder Pillow to the sample vial. Cap the cell and invert 5-7 times to mix. <u>Note: A greenish-brown color will develop if nitrite is present.</u> <u>Note: Avoid excessive mixing or low results may occur. Accuracy is not affected by</u> <u>undissolved powder.</u>
- 7. Place sample vial back into the sample vial compartment and Press the **TMR1** key to start the method timer, a 10-minute reaction period will begin.
- Pyxis SP-910 will start to monitor the reaction between the reagent and the species you want to measure in the water sample. The concentration is shown in the chart as a function of time
- 9. When the timer reaches the preset time and the reaction is complete, the value of concentration will be shown on the page.

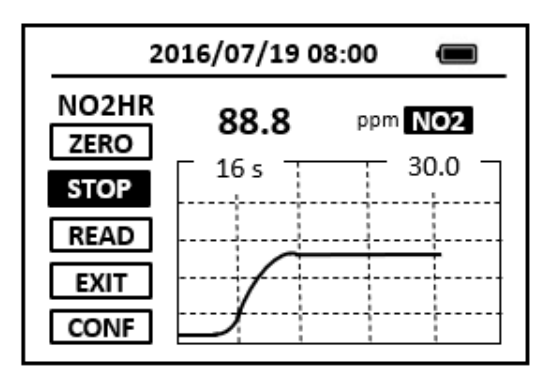

## Figure 291

10. The rate of the reaction is often faster than the standard pre-set time, which will become apparent from the concentration-time plot. You can press the **STOP** key to stop the timer and terminate the timing step. The last read concentration value will be displayed on the page after you terminate the timing step.

The method is compatible with HACH 8153

- 1. <u>The center key is the OK key. Press the OK key on a selected item to launch the</u> <u>action associated with the selected item.</u>
- 2. <u>Rinse all glassware with 1:1 hydrochloric acid solution. Rinse again with deionized</u> <u>water.</u>
- 3. <u>When the sample vial is inserted into the sample vial compartment, the triangular</u> <u>mark on the sample vial should be aligned approximately with the 6 o'clock</u> position of the sample vial compartment or any position consistently.
- 4. <u>Pyxis SP-910 automatically turns itself off after 2 minutes with no-key activity,</u> <u>except for during a measurement. Pressing and holding the OK key for 3 seconds</u> <u>will wake up the instrument, and return to the original page if it has any</u> <u>measurement data.</u>

# 56. Nitrite, Low Range - NO2LR

## **Test Program**

Description: SP-910 Nitrite Low Range Method (0.005-0.350 ppm NO2) (Diazotization

## Method)

Instruments and Reagents:

- 1. SP-910 Portable Water Analyzer
- 2. 10-ml Sample Vial
- 3. HACH NitriVer 3 Nitrite Reagent Powder Pillows (Cat. No. 21071-69)

Program:

 Press OK key (the center key) on the navigation control panel for 3 seconds until the screen lights up. On the main page, the screen will display eight major feature groups.

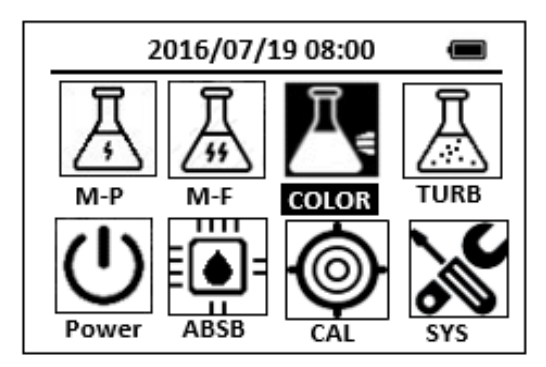

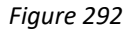

2. Position the cursor to **COLOR** icon by navigation keys and press the OK key to enter COLOR selection interface, position the cursor to **NO2LR** icon.

| 2016/07    | /19 08:00 |       |
|------------|-----------|-------|
| ★ OrgP FeP | h Cr6     | CuBi  |
| POLY DEHA  | FeZi      | NO2HR |
| CL-T PAmi  | FeTp      | FeMo  |
| CL-F NO2LF | NH3S      | SO4   |
| CuBi FePh  | MoLR      | OPO4  |
| 4          |           | ⊳     |

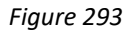

3. Press the OK key to enter **NO2LR** test program interface.

| 2016/07/19 08:00 |  |
|------------------|--|
| NO2LR            |  |
| ZERO             |  |
| TMR1             |  |
| READ             |  |
| EXIT             |  |
| CONF             |  |

## Figure 294

- 4. Fill a sample vial to the 10-ml line with sample (the blank sample).
- Use a soft cloth or lint free paper tissue to clean the sample vial. Place the prepared blank into the Pyxis SP-910 sample vial compartment and press the ZERO key to zero the instrument. Pyxis SP-910 will display the page.

| 2016/07/19 08:00 🔳 |              |  |  |
|--------------------|--------------|--|--|
| NO2LR<br>ZERO      | ppm NO2      |  |  |
| TMR1               | 900 s 0.35 - |  |  |
| READ<br>EXIT       |              |  |  |
| CONF               |              |  |  |

#### Figure 295

- Take the sample vial out and add the contents of one NitriVer 3 Nitrite Reagent Powder Pillow to the sample vial. Swirl the vial to mix the reagent. Note: Accuracy is not affected by undissolved powder.
- Place sample vial back into the sample vial compartment and Press the TMR1 key to start the method timer, a 15-minute reaction period will begin.
- 8. Pyxis SP-910 will start to monitor the reaction between the reagent and the species you want to measure in the water sample. The concentration is shown in the chart as a function of time
- 9. When the timer reaches the preset time and the reaction is complete, the value of concentration will be shown on the page.

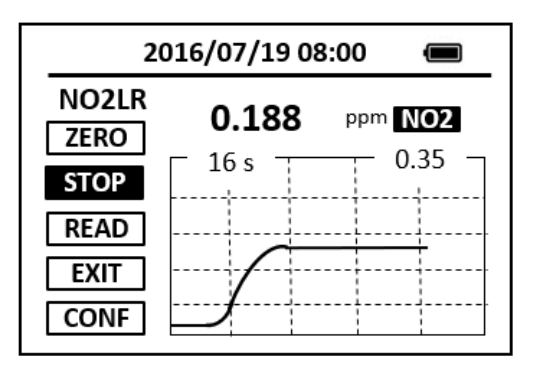

## Figure 296

10. The rate of the reaction is often faster than the standard pre-set time, which will become apparent from the concentration-time plot. You can press the STOP key to stop the timer and terminate the timing step. The last read concentration value will be displayed on the page after you terminate the timing step.

The method is compatible with HACH 8507

- 1. <u>The center key is the OK key. Press the OK key on a selected item to launch the</u> <u>action associated with the selected item.</u>
- 2. <u>Rinse all glassware with 1:1 hydrochloric acid solution. Rinse again with</u> <u>deionized water.</u>
- 3. <u>When the sample vial is inserted into the sample vial compartment, the</u> <u>triangular mark on the sample vial should be aligned approximately with the</u> <u>6 o'clock position of the sample vial compartment or any position consistently.</u>
- 4. <u>Pyxis SP-910 automatically turns itself off after 2 minutes with no-key activity,</u> <u>except for during a measurement. Pressing and holding the OK key for 3</u> <u>seconds will wake up the instrument, and return to the original page if it has</u> <u>any measurement data.</u>

# 57.Nitrate, High Range - NO3HR

## **Test Program**

Description: SP-910 Nitrate High Range Method (0.8-30.0 ppm N) (Cadmium Reduction

Method)

Instruments and Reagents:

- 1. SP-910 Portable Water Analyzer
- 2. 10-ml Sample Vial
- 3. HACH NitraVer 5 Nitrate Reagent Powder (Cat. No.21061-69)

Program:

1. Press OK key (the center key) on the navigation control panel for 3 seconds until the screen lights up. On the main page, the screen will display eight major feature groups.

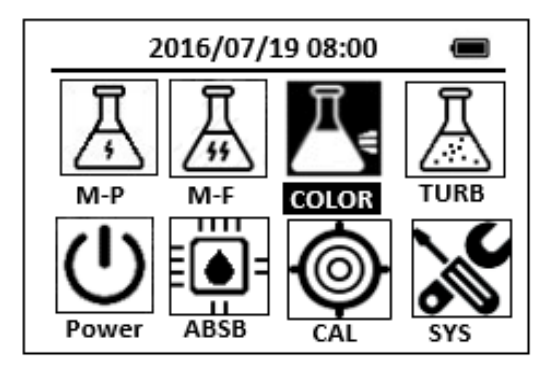

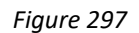

2. Position the cursor to **COLOR** icon by navigation keys and press the OK key to enter COLOR selection interface, position the cursor to **NO3HR** icon.

| 2016/07/19 08:00 🔳 |        |      |       |
|--------------------|--------|------|-------|
| * NO3H             | R FePh | Cr6  | CuBi  |
| POLY               | DEHA   | FeZi | NO2HR |
| CL-T               | Ca     | FeTp | NO2LR |
| CL-F               | Mg     | NH3S | PMoV  |
| CuBi               | FePh   | MoLR | OPO4  |
| 4                  |        |      | ^     |

Figure 298

3. Press the OK key to enter **NO3HR** test program interface.

| 2016/07/19 08:00 |  |
|------------------|--|
| NO3HR            |  |
| ZERO             |  |
| TMR1             |  |
| READ             |  |
| EXIT             |  |
| CONF             |  |

#### Figure 299

- 4. Fill a sample vial to the 10-ml line with sample (the blank sample).
- Use a soft cloth or lint free paper tissue to clean the sample vial. Place the prepared blank into the Pyxis SP-910 sample vial compartment and press the ZERO key to zero the instrument. Pyxis SP-910 will display the page.

| 2016/07/19 08:00                              |  |
|-----------------------------------------------|--|
| NO3HR<br>ZERO<br>TMR1<br>READ<br>EXIT<br>CONF |  |

Figure 300

6. Take the sample vial out and add the contents of one NitraVer 5 Nitrate Reagent Powder Pillow to the sample vial (the prepared sample), Cap the sample vial.

Note: It is important to remove all of the powder from the foil pillow. Tap the

pillow until no more powder pours out.

- 7. Press the TMR1 key to start the method timer, 1-minute reaction period will begin. Shake the sample vigorously until the timer beeps. Note: It is important to shake the vial vigorously. Shaking time and technique influence color development. For most accurate results, do successive tests on a standard solution and adjust the shaking time to obtain the correct result.
- After the timer beeps, place sample vial back into the sample vial compartment and press the TMR2 key to start the method timer, A 5-minute reaction period will begin.

Note: A deposit will remain after the reagent dissolves and will not affect test results.

Note: An amber color will develop if nitrate nitrogen is present.

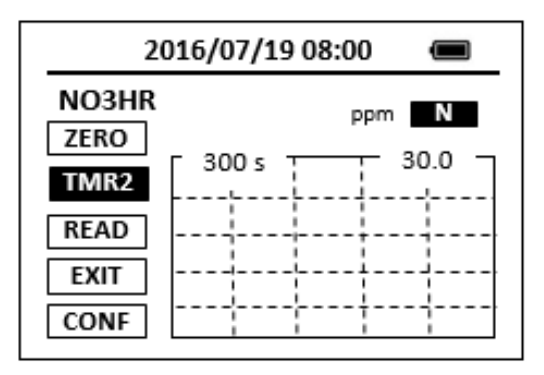

#### Figure 301

- 9. Pyxis SP-910 will start to monitor the reaction between the reagent and the species you want to measure in the water sample. The concentration is shown in the chart as a function of time
- 10. When the timer reaches the preset time and the reaction is complete, the value of concentration will be shown on the page.

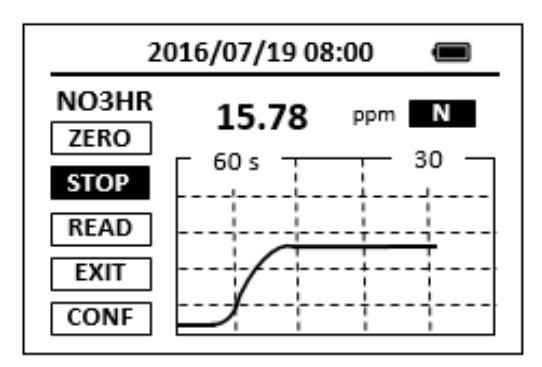

#### Figure 302

11. The rate of the reaction is often faster than the standard pre-set time, which will become apparent from the concentration-time plot. You can press the STOP key to stop the timer and terminate the timing step. The last read concentration value will be displayed on the page after you terminate the timing step.

The method is compatible with HACH 8039

- 1. <u>Rinse all glassware with 1:1 hydrochloric acid solution. Rinse again with</u> <u>deionized water.</u>
- 2. <u>When the sample vial is inserted into the sample vial compartment, the</u> <u>triangular mark on the sample vial should be aligned approximately with the</u> <u>6 o'clock position of the sample vial compartment or any position consistently.</u>
- 3. <u>Pyxis SP-910 automatically turns itself off after 2 minutes with no-Key activity,</u> <u>except for during a measurement. Pressing and holding the OK key for 3</u>

seconds will wake up the instrument, and return to the original page if it has any measurement data.

# 58.Nitrate, Mid-Range - NO3MR

## **Test Program**

Description: SP-910 Nitrate Mid-Range Method (0.2-5.0 ppm N) (Cadmium Reduction

Method)

Instruments and Reagents:

- 1. SP-910 Portable Water Analyzer
- 2. 10-ml Sample Vial
- 3. HACH NitraVer 5 Nitrate Reagent Powder Pillows (Cat. No. 21061-69)

Program

1. Press OK key (the center key) on the navigation control panel for 3 seconds until the screen lights up. On the main page, the screen will display eight major feature groups.

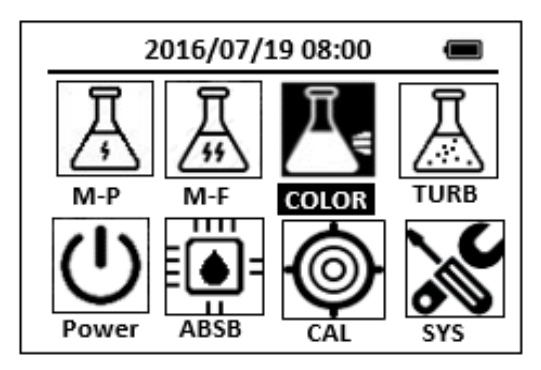

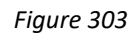

2. Position the cursor to **COLOR** icon by navigation keys and press the OK key to enter COLOR selection interface, position the cursor to **NO3MR** icon.

| 2016/07/19 08:00 🔳 |        |      |       |
|--------------------|--------|------|-------|
| 🖈 NO3M             | R FePh | Cr6  | CuBi  |
| POLY               | DEHA   | FeZi | NO2HR |
| CL-T               | Са     | FeTp | NO2LR |
| CL-F               | Mg     | NH3S | PMoV  |
| CuBi               | FePh   | MoLR | OPO4  |
| <                  |        |      | A     |

Figure 304

3. Press the OK key to enter **NO3MR** test program interface.
| 2016/07/19 08:00 |  |
|------------------|--|
| NO3MR            |  |
| ZERO             |  |
| TMR1             |  |
| READ             |  |
| EXIT             |  |
| CONF             |  |

- 4. Fill a sample vial to the 10-ml line with sample (the blank sample).
- Use a soft cloth or lint free paper tissue to clean the sample vial. Place the prepared blank into the Pyxis SP-910 sample vial compartment and press the ZERO key to zero the instrument. Pyxis SP-910 will display the page.

| 201                                           | 6/07/19 08:00 | Ū |
|-----------------------------------------------|---------------|---|
| NO3MR<br>ZERO<br>TMR1<br>READ<br>EXIT<br>CONF | ۵۰ s          |   |

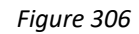

6. Take the sample vial out and add the contents of one NitraVer 5 Nitrate Reagent Powder Pillow to the sample vial (the prepared sample), Cap the sample vial.

Note: It is important to remove all of the powder from the foil pillow. Tap the

pillow until no more powder pours out.

- 7. Press the TMR1 key to start the method timer, 1-minute reaction period will begin. Shake the sample vigorously until the timer beeps. Note: It is important to shake the vial vigorously. Shaking time and technique influence color development. For most accurate results, do successive tests on a standard solution and adjust the shaking time to obtain the correct result.
- After the timer beeps, Place sample vial back into the sample vial compartment and press the TMR2 key to start the method timer, a 5-minute reaction period will begin.

Note: A deposit will remain after the reagent dissolves and will not affect test results.

Note: An amber color will develop if nitrate nitrogen is present.

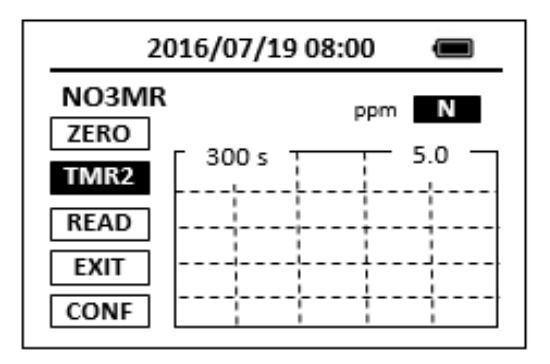

- 9. Pyxis SP-910 will start to monitor the reaction between the reagent and the species you want to measure in the water sample. The concentration is shown in the chart as a function of time
- 10. When the timer reaches the preset time and the reaction is complete, the value of concentration will be shown on the page.

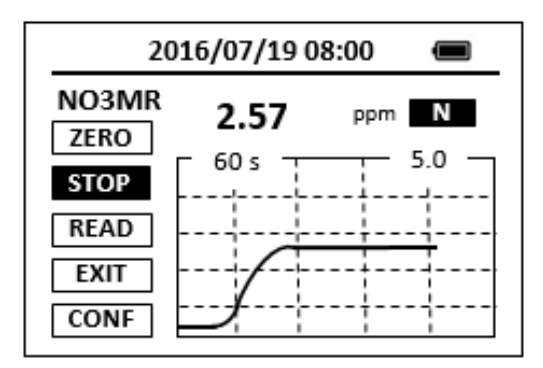

#### Figure 308

11. The rate of the reaction is often faster than the standard pre-set time, which will become apparent from the concentration-time plot. You can press the STOP key to stop the timer and terminate the timing step. The last read concentration value will be displayed on the page after you terminate the timing step.

The method is compatible with HACH 8171

- 1. <u>The center key is the OK key. Press the OK key on a selected item to launch the</u> <u>action associated with the selected item.</u>
- 2. <u>Rinse all glassware with 1:1 hydrochloric acid solution. Rinse again with</u> <u>deionized water.</u>
- 3. <u>When the sample vial is inserted into the sample vial compartment, the</u> <u>triangular mark on the sample vial should be aligned approximately with the</u> <u>6 o'clock position of the sample vial compartment or any position consistently.</u>

4. <u>Pyxis SP-910 automatically turns itself off after 2 minutes with no-Key activity,</u> <u>except for during a measurement. Pressing and holding the OK key for 3</u> <u>seconds will wake up the instrument, and return to the original page if it has</u> <u>any measurement data.</u>

# 59.Nitrate, High Range (Test 'N Tube Method) - NO3CA

## **Test Program**

Description: SP-910 NO3CA Method (0.3-30.0 ppm NO3-N) (Chronotropic Acid Method)

Instruments and Reagents:

- 1. SP-910 Portable Water Analyzer
- 2. COD/TNT adapter
- HACH NitraVer X Nitrate, High Range Test 'N Tube Reagent Set (Cat. No. 26053-45)

Includes:

- (1) Nitrate Pretreatment Solution Vials (Cat. No. \*)
- (2) NitraVer X Reagent B Powder Pillows (Cat. No. 26055-46)

Program:

- Insert the COD/TNT adapter into the vial holder by rotating the adapter until it drops into place. Then push down to fully insert it. <u>Note: For increased performance, a diffuser band covers the light path holes on</u> <u>the adapter.</u>
- 2. Use a pipet to add 1.0 ml of sample to a Nitrate Pretreatment Solution Vial (the blank).
- 3. Cap the tube and invert 10 times to mix. <u>Note: This test is technique sensitive. Low results may occur if these</u> <u>instructions are not followed. Hold the vial vertical with the cap up. Invert the</u> <u>vial so the cap points down. Wait for all of the solution to flow to the cap end.</u> <u>Pause. Return the vial to the upright position. Wait for all the solution to flow to</u> <u>the vial bottom. This process equals 1 inversion. Do these 10 times.</u>
- Clean the outside of the vial with a towel.
   <u>Note: Wiping with a damp towel, followed by a dry one, will remove</u> <u>fingerprints or other marks</u>
- 5. Place the blank in the adapter. Push straight down on the top of the vial until it seats solidly into the adapter.

Note: Do not move the vial from side to side as this can cause errors.

- 6. Cover the vial tightly with the instrument cap.
- 7. Press OK key (the center key) on the navigation control panel for 3 seconds until the screen lights up. On the main page, the screen will display eight major feature groups.

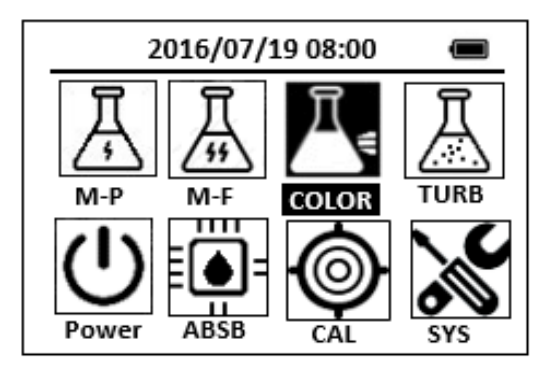

8. Position the cursor to **COLOR** icon by navigation keys and press the OK key to enter COLOR selection interface, position the cursor to **NO3CA** icon.

| 2016/07/19 08:00 |       |
|------------------|-------|
| ★ OrgP FePh Cr6  | CuBi  |
| POLY DEHA FeZi   | MOHR  |
| CL-T NO2HR FeTp  | NO2LR |
| CL-F NO3CA NH2C  | SO4   |
| CuBi FePh MoLR   | OPO4  |
| <                | ⊳     |

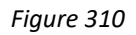

9. Press the ZERO key to zero the instrument. Pyxis SP-910 will display the page.

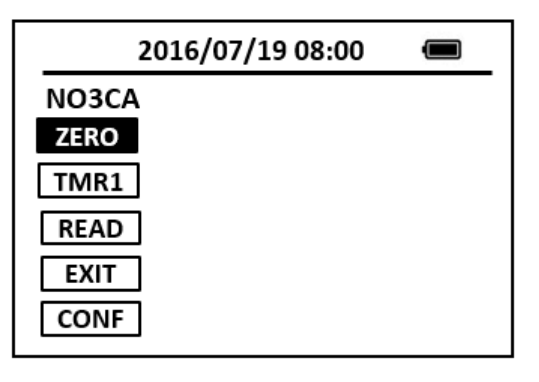

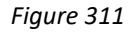

- 10. Remove the cap from the vial. Using a funnel, add the contents of one NitraVer X Reagent B Powder Pillow to the vial.
- 11. Cap tightly and invert 10 times to mix (this will be the prepared sample). <u>Note: Some solid matter will not dissolve.</u>
- 12. Place sample vial back into the sample vial compartment and press the **TMR1** key to start the method timer, a 5-minute reaction period will begin. Do not invert the vial again.

Note: A yellow color will develop if nitrate nitrogen is present. Note: Complete Steps 13-16 within five minutes after the timer beeps.

- 13. Pyxis SP-910 will start to monitor the reaction between the reagent and the species you want to measure in the water sample. The concentration is shown in the chart as a function of time.
- 14. When the timer reaches the preset time and the reaction is complete, the value of concentration will be shown on the page.

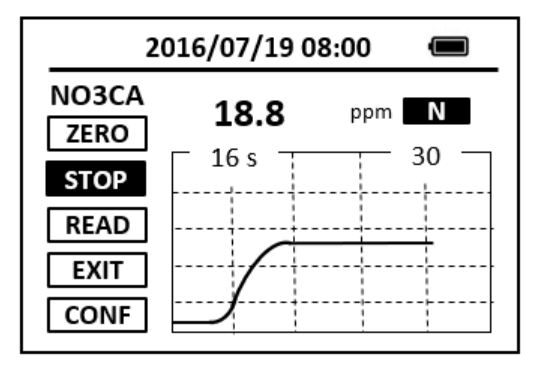

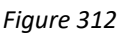

- 15. The rate of the reaction is often faster than the standard pre-set time, which will become apparent from the concentration-time plot. You can press the STOP key to stop the timer and terminate the timing step. The last read concentration value will be displayed on the page after you terminate the timing step.
- 16. Press **EXIT** key to return to the main page.

The method is compatible with HACH 10020

- 1. <u>Rinse all glassware with 1:1 hydrochloric acid solution. Rinse again with</u> <u>deionized water.</u>
- 2. When the sample vial is inserted into the sample vial compartment, the <u>triangular mark on the sample vial should be aligned approximately with the</u> <u>6 o'clock position of the sample vial compartment or any position consistently.</u>
- 3. <u>Pyxis SP-910 automatically turns itself off after 2 minutes with no-Key activity,</u> <u>except for during a measurement. Pressing and holding the OK key for 3</u> <u>seconds will wake up the instrument, and return to the original page if it has</u> <u>any measurement data.</u>

## 60. Peroxyacetic - PAA

## **Test Program**

Description: SP-910 Peroxyacetic Method (25.0-500.0 ppm PAA) (Iodimetry Method)

Instruments and Reagents:

- 1. SP-910 Portable Water Analyzer
- 2. 10-ml Sample Vial
- 3. Pyxis PAA Reagent (PN: 31079)

Program:

1. Press OK key (the center key) on the navigation control panel for 3 seconds until the screen lights up. On the main page, the screen will display eight major feature groups.

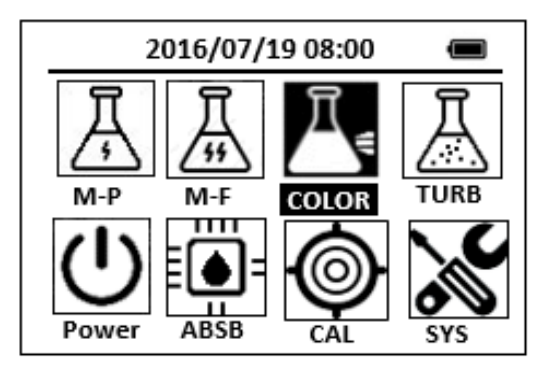

Figure 313

2. Position the cursor to **COLOR** icon by navigation keys and press the OK key to enter COLOR selection interface, position the cursor to **PAA** icon.

| 2016/07/19 08:00 🔳 |      |       |  |
|--------------------|------|-------|--|
| ★ SiLR FePh        | Cr6  | CuBi  |  |
| POLY DEHA          | FeZi | NO2HR |  |
| CL-T PAmi          | FeTp | FeMo  |  |
| CL-F PAA           | NH3S | SO4   |  |
| CuBi FePh          | MoLR | OPO4  |  |
| 4                  |      | Þ     |  |

Figure 314

3. Press the OK key to enter PAA test program interface.

| 2016/07/19 08:00 | Ĵ |
|------------------|---|
| PAA              |   |
| ZERO             |   |
| TMR1             |   |
| READ             |   |
| EXIT             |   |
| CONF             |   |

- 4. Fill a sample vial to the 10-ml line with sample (the blank sample).
- Use a soft cloth or lint free paper tissue to clean the sample vial.
   Place the prepared blank into the Pyxis SP-910 sample vial compartment and press the ZERO key to zero the instrument. Pyxis SP-910 will display the page.

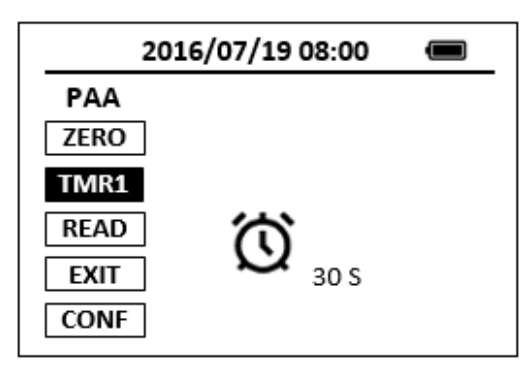

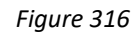

- 6. Take the sample vial out and add the PAA reagent to the sample vial (the prepared sample), Cap the sample vial.
- 7. Press the **TMR1** key to start the method timer, 30-seconds reaction period will begin. Shake the sample vial until the timer beeps.
- After the timer beeps, place sample vial back into the sample vial compartment and press the TMR2 key to start the method timer, A 30seconds reaction period will begin.

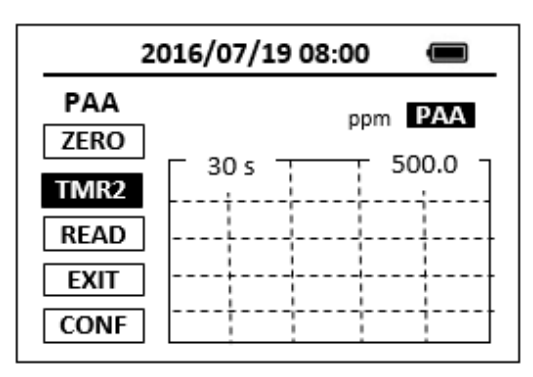

Figure 317

- 9. Pyxis SP-910 will start to monitor the reaction between the reagent and the species you want to measure in the water sample. The concentration is shown in the chart as a function of time
- 10. When the timer reaches the preset time and the reaction is complete, the value of concentration will be shown on the page.

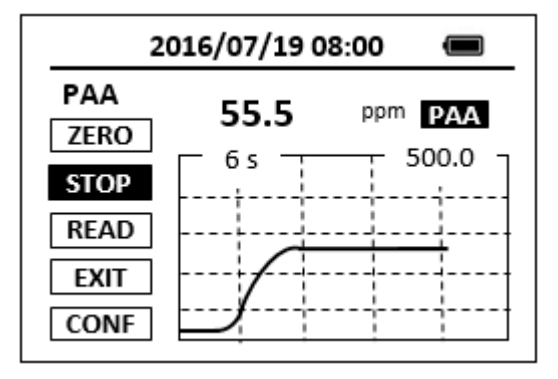

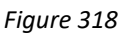

11. The rate of the reaction is often faster than the standard pre-set time, which will become apparent from the concentration-time plot. You can press the STOP key to stop the timer and terminate the timing step. The last read concentration value will be displayed on the page after you terminate the timing step.

- 1. <u>Rinse all glassware with 1:1 hydrochloric acid solution. Rinse again with</u> <u>deionized water.</u>
- 2. <u>When the sample vial is inserted into the sample vial compartment, the</u> <u>triangular mark on the sample vial should be aligned approximately with the</u> <u>6 o'clock position of the sample vial compartment or any position consistently.</u>
- 3. <u>Pyxis SP-910 automatically turns itself off after 2 minutes with no-Key</u> <u>activity, except for during a measurement. Pressing and holding the OK key</u> <u>for 3 seconds will wake up the instrument, and return to the original page if it</u> <u>has any measurement data.</u>

# 61. Phosphorus, Reactive - OPO4

## **Test Program**

Description: SP-910 Orthophosphate Method (0.05-2.50 ppm PO4) (Molybdenum Blue

Method)

Instruments and Reagents:

- 1. SP-910 Portable Water Analyzer
- 2. 10-ml Sample Vial
- 3. HACH PhosVer 3 Phosphate Reagent Powder Pillows (Cat. No. 21060-69)

Program:

 Press OK key (the center key) on the navigation control panel for 3 seconds until the screen lights up. On the main page, the screen will display eight major feature groups.

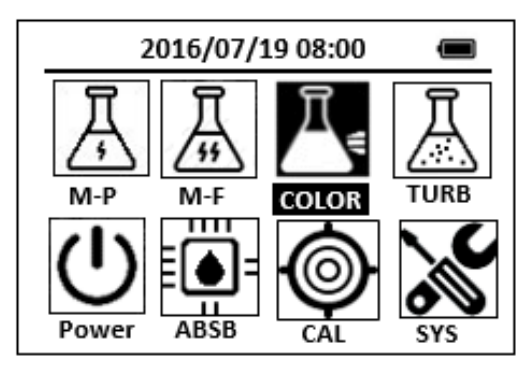

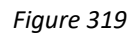

2. Position the cursor to **COLOR** icon by navigation keys and press the OK key to enter COLOR selection interface, position the cursor to **OPO4** icon.

| 2      | 2016/07/1 | 9 08:00 |       |
|--------|-----------|---------|-------|
| ★ OrgP | FePh      | Cr6     | CuBi  |
| POLY   | DEHA      | FeZi    | NO2HR |
| CL-T   | PAmi      | FeTp    | FeMo  |
| CL-F   | OPO4      | NH3S    | SO4   |
| CuBi   | FePh      | MoLR    | OPO4  |
| <      |           |         | ^     |

Figure 320

3. Press the OK key to enter **OPO4** test program interface.

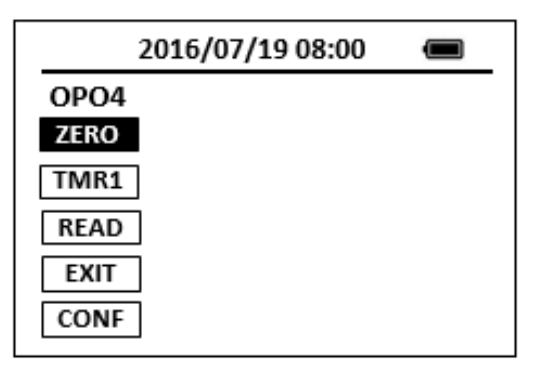

- 4. Fill a sample vial to the 10-ml line with sample (the blank sample). <u>Note: Clean glassware with 1:1 HCl. Rinse again with deionized water. Do not</u> <u>use detergents containing phosphates to clean glassware.</u>
- Use a soft cloth or lint free paper tissue to clean the sample vial. Place the prepared blank into the Pyxis SP-910 sample vial compartment and press the ZERO key to zero the instrument. Pyxis SP-910 will display the page.

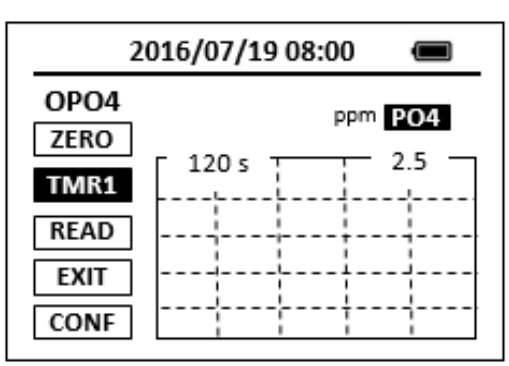

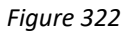

 Take the sample vial out and add the contents of one PhosVer 3 Phosphate Powder Pillow to the sample vial. Swirl the vial to mix the reagent. Shake for 15 seconds.

Note: A blue color will develop if phosphate ion is present.

- Place sample vial back into the sample vial compartment and Press the TMR1 key to start the method timer, a 2-minute reaction period will begin.
- 8. Pyxis SP-910 will start to monitor the reaction between the reagent and the species you want to measure in the water sample. The concentration is shown in the chart as a function of time
- 9. When the timer reaches the preset time and the reaction is complete, the value of concentration will be shown on the page.

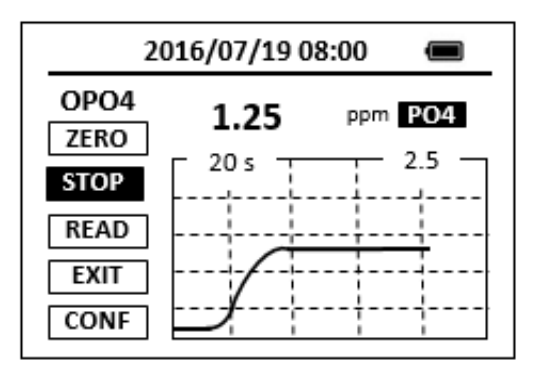

10. The rate of the reaction is often faster than the standard pre-set time, which will become apparent from the concentration-time plot. You can press the STOP key to stop the timer and terminate the timing step. The last read concentration value will be displayed on the page after you terminate the timing step.

The method is compatible with HACH 8048

- 1. <u>The center key is the OK key. Press the OK key on a selected item to launch the</u> <u>action associated with the selected item.</u>
- 2. <u>Rinse all glassware with 1:1 hydrochloric acid solution. Rinse again with</u> <u>deionized water.</u>
- 3. <u>When the sample vial is inserted into the sample vial compartment, the</u> <u>triangular mark on the sample vial should be aligned approximately with the</u> <u>6 o'clock position of the sample vial compartment or any position consistently.</u>
- 4. <u>Pyxis SP-910 automatically turns itself off after 2 minutes with no-Key activity,</u> <u>except for during a measurement. Pressing and holding the OK key for 3</u> <u>seconds will wake up the instrument, and return to the original page if it has</u> <u>any measurement data.</u>

# 62. Phosphonates - Orgp

### **Test Program**

Description: SP-910 Phosphonates Method (0.05-2.50 ppm PO4) (Persulfate UV Oxidation

Method)

Instruments and Reagents:

- 1. SP-910 Portable Water Analyzer
- 2. 10-ml Sample Vial
- 3. Ultraviolet (UV) lamp,115V,60HZ
- 4. UV safety goggles
- 5. 25-ml sample Vial
- 6. 50-ml graduated mixing Cylinder
- 7. HACH Phosphonates Reagent Set (Cat. No. 24297-00) Includes:
  - (1) PhosVer 3 Phosphate Reagent Powder Pillows (Cat. No. 21060-69)
  - (2) Potassium Persulfate Pillow for Phosphonate (Cat. No. 20847-69)

Program:

 Choose the appropriate sample size from Table 1 below. Pipet the chosen sample volume into a 50-ml graduated mixing cylinder. Dilute the sample to 50 ml with deionized water. Mix well.

Note: Clean glassware with 1:1 hydrochloric acid, followed by a deionized water rinse.Do not use commercial detergents containing phosphates to clean glassware.

| IUDIC J |
|---------|
|---------|

| Expected Range (mg/L phosphonate) | Sample Volume (ml) |
|-----------------------------------|--------------------|
| 0-2.5                             | 50                 |
| 0-5                               | 25                 |
| 0-12.5                            | 10                 |
| 0-25                              | 5                  |
| 0-125                             | 1                  |

- 2. Fill a sample vial to the 10-ml mark with diluted sample from Step 1 (label this as the blank).
- 3. Fill another sample vial to the 25-ml mark with diluted sample from Step 1 (label this as the sample).
- 4. Add the one content of one Potassium Persulfate for Phosphonate Powder Pillow to the vial labeled as "sample". Swirl to mix. This vial contains the prepared sample.
- 5. Insert the ultraviolet (UV) lamp into the prepared sample.

Note: Wear UV safety goggles while the lamp is on. Note: Do not handle the lamp surface. Fingerprints will etch the glass. Wipe lamp with a soft, clean tissue between samples. Do not use detergents with phosphates to wash glassware. Note: A specially designed cord adapter is available for performing two

<u>digestions with a single power supply.</u> A second UV lamp is required.Press OK key (the center key) on the navigation control panel for 3 seconds

until the screen lights up. On the main page, the screen will display eight major feature groups.

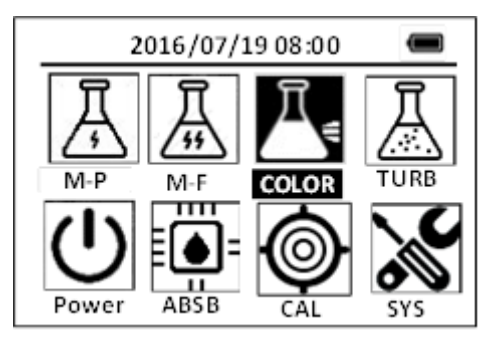

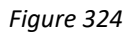

7. Position the cursor to **COLOR** icon by navigation keys and press the OK key to enter COLOR selection interface, position the cursor to **Orgp** icon.

| 2016/07/19 08:00 🔳 |      |      |       |
|--------------------|------|------|-------|
| 🖈 OrgP             | FePh | Cr6  | CuBi  |
| POLY               | DEHA | FeZi | NO2HR |
| CL-T               | Ca   | FeTp | NO2LR |
| CL-F               | Mg   | NH3S | PMoV  |
| CuBi               | FePh | MoLR | OPO4  |
| 4                  |      |      | >     |

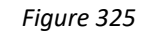

8. Press the OK key to enter **Orgp** test program interface.

| 2016/07/19 08:00 |  |
|------------------|--|
| Orgp             |  |
| ZERO             |  |
| TMR1             |  |
| READ             |  |
| EXIT             |  |
| CONF             |  |

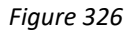

9. Press the **ZERO** key. Pyxis SP-910 will display the page.

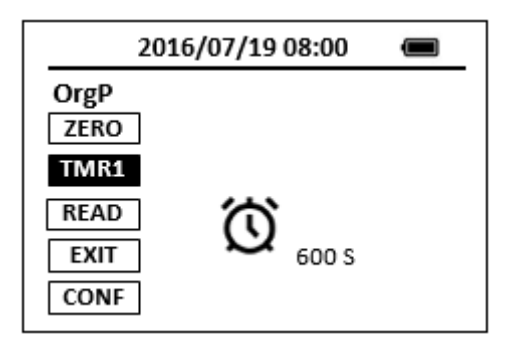

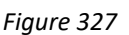

- 10. Turn on the UV lamp to digest the prepared sample.
- 11. Press the **TMR1** key to start the method timer, a 10-minute reaction period will begin.

<u>Note: A blue color will develop if iron is present.</u> <u>Note: Phosphonates are converted to ortho- phosphate in this step.</u> <u>Note: The digestion step may take less time. Contaminated samples or a weak</u> <u>lamp could result in incomplete digestion. Check efficiency by running a longer</u> <u>digestion to see if readings increase.</u>

- 12. When the timer beeps, turn off the UV lamp. Remove it from the sample vial.
- 13. Pour 10 ml of sample from the vial labeled as "sample" into a second sample vial. This is the prepared sample.
- 14. Add the contents of one PhosVer 3 Phosphate Reagent Powder Pillow for 10ml samples to each sample vial. Swirl immediately to mix.

Note: A blue color will form if phosphate is present. Sample and blank vials may develop color.

15. Press the **TMR2** key to start the method timer, a 2-minute reaction period will begin.

Note: If sample is colder than 15 °C, 4 minutes are required for color <u>development.</u>

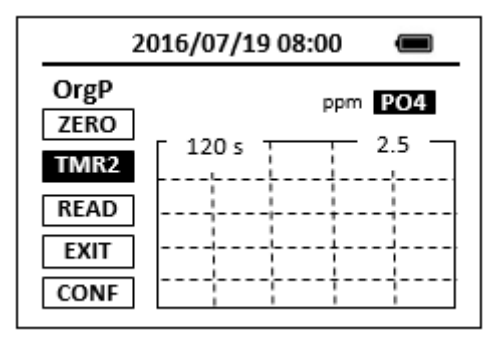

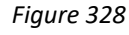

16. When the timer reaches the preset time and the reaction is complete, after the timer beeps, the cursor will automatically switch to EXIT key. Press the OK key to the icon menu-assisted.

- 17. Use a soft cloth or lint free paper tissue to clean the sample vial.
- 18. Insert the COD/TNT adapter into the vial holder by rotating the adapter until it drops into place. Then push down to fully insert it.
- 19. Repeat step 7, place the prepared blank into the Pyxis SP-910 sample vial compartment and press the **ZERO** key.

Note: Perform Steps 18-19 within three minutes after the timer beeps.

- 20. Place the prepared sample into the sample vial compartment. Tightly cover the sample vial with the instrument cap.
- 21. Place the prepared sample into the Pyxis SP-910 sample vial compartment and press the **READ** key.
- 22. Concentration value based on the last absorbance value measured will be calculated and displayed.

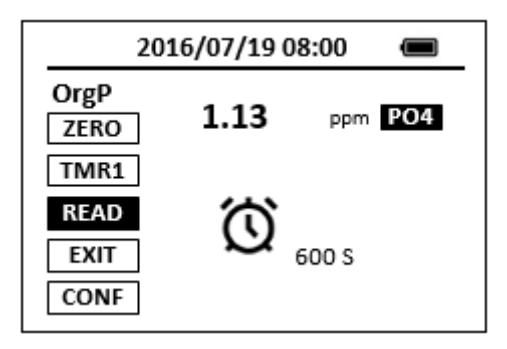

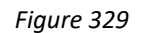

- 23. Press **EXIT** key to return to the main page.
- 24. Results may be expressed in terms of a specific active phosphonate by using the appropriate conversion factor and the equation found in Table 3.

| Table 4                                                  |            |                      |  |
|----------------------------------------------------------|------------|----------------------|--|
| Sample Volume (ml) (chosen in Step 1)                    |            | Multiplier           |  |
| 50                                                       |            | 1                    |  |
| 25                                                       |            | 2                    |  |
| 10                                                       |            | 5                    |  |
| 5                                                        |            | 10                   |  |
| 1                                                        |            | 50                   |  |
| Phosphate concentration = Instrument Reading x Multiplie |            | Reading x Multiplier |  |
| Table 5                                                  |            |                      |  |
| Phosphonate Type                                         | Conversior | n Factor             |  |
| PBTC                                                     | 2.84       |                      |  |
| NTP                                                      | 1.050      |                      |  |
| HEDPA                                                    | 1.085      |                      |  |
| EDTMPA                                                   | 1.148      |                      |  |
| HMDTMPA                                                  | 1.295      |                      |  |

| DETPMPA 1.207                                       |      |  |
|-----------------------------------------------------|------|--|
| НРА                                                 | 1.49 |  |
| Active Phosphonate (mg/L) = Phosphate concentration |      |  |
| from Step 20 x Conversion Factor                    |      |  |

The method is compatible with HACH 8007

- 1. <u>The center key is the OK key. Press the OK key on a selected item to launch the</u> <u>action associated with the selected item.</u>
- 2. <u>Rinse all glassware with 1:1 hydrochloric acid solution. Rinse again with</u> <u>deionized water.</u>
- 3. When the sample vial is inserted into the sample vial compartment, the <u>triangular mark on the sample vial should be aligned approximately with the</u> <u>6 o'clock position of the sample vial compartment or any position consistently.</u>
- 4. <u>Pyxis SP-910 automatically turns itself off after 2 minutes with no-Key activity,</u> <u>except for during a measurement. Pressing and holding the OK key for 3</u> <u>seconds will wake up the instrument, and return to the original page if it has</u> <u>any measurement data.</u>

## 63. Phosphorus, Reactive - Pami

## **Test Program**

Description: SP-910 Phosphorus, Reactive Method (0.2-30.0 ppm PO4) (Amino Acid

Method)

Instruments and Reagents:

- 1. SP-910 Portable Water Analyzer
- 2. 10-ml Sample Vial
- 3. HACH High Range Reactive Phosphorus Reagent Set (Cat. No. 22441-00) Includes:
  - (1) Amino Acid Reagent (Cat. No. 1934-32)
  - (2) Molybdate Reagent (Cat. No. 2236-32)

Program:

 Press OK key (the center key) on the navigation control panel for 3 seconds until the screen lights up. On the main page, the screen will display eight major feature groups.

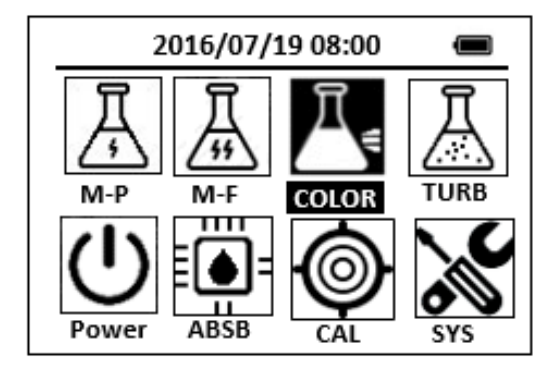

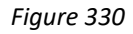

2. Position the cursor to **COLOR** icon by navigation keys and press the OK key to enter COLOR selection interface, position the cursor to **Pami** icon.

| 2016/07/19 08:00 🔳   |      |      |      |  |  |
|----------------------|------|------|------|--|--|
| ★ SiLR FePh Cr6 CuBi |      |      |      |  |  |
| POLY DEHA FeZi NO2HR |      |      |      |  |  |
| CL-T                 | OrgP | FeTp | FeMo |  |  |
| CL-F                 | Pami | NH3S | SO4  |  |  |
| CuBi                 | FePh | MoLR | OPO4 |  |  |
| $\vee$               |      |      | Δ    |  |  |

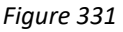

3. Press the OK key to enter Pami test program interface.

| 2016/07/19 08:00 |  |
|------------------|--|
| Pami             |  |
| ZERO             |  |
| TMR1             |  |
| READ             |  |
| EXIT             |  |
| CONF             |  |

- 4. Fill a sample vial to the 10-ml line with sample (the blank sample).
- Use a soft cloth or lint free paper tissue to clean the sample vial. Place the prepared blank into the Pyxis SP-910 sample vial compartment and press the ZERO key to zero the instrument. Pyxis SP-910 will display the page.

| 2016/07/19 08:00 🔳 |            |  |  |
|--------------------|------------|--|--|
| Pami<br>ZERO       | ppm PO4    |  |  |
| TMR1               | 600 s 30.0 |  |  |
| READ               |            |  |  |
| EXIT<br>CONF       |            |  |  |

### Figure 333

- 6. Take the sample vial out and add 0.4 ml of Molybdate Reagent using a calibrated dropper. Cap and invert several times to mix.
- Add 0.4 ml of Amino Acid Reagent Solution. Cap and invert several times to mix (the prepared sample). Note: A blue color will form if phosphate is present.
- 8. Place sample vial back into the sample vial compartment and Press the **TMR1** key to start the method timer, a 10-minute reaction period will begin.
- 9. Pyxis SP-910 will start to monitor the reaction between the reagent and the species you want to measure in the water sample. The concentration is shown in the chart as a function of time
- 10. When the timer reaches the preset time and the reaction is complete, the value of concentration will be shown on the page.

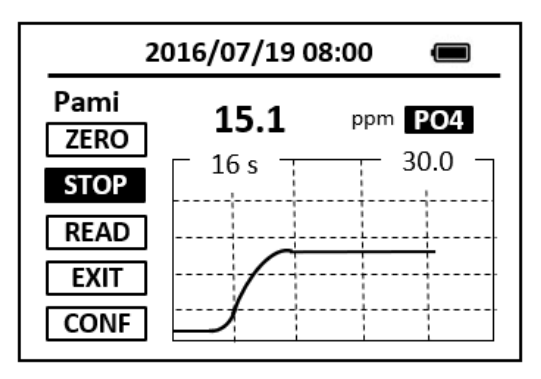

11. The rate of the reaction is often faster than the standard pre-set time, which will become apparent from the concentration-time plot. You can press the STOP key to stop the timer and terminate the timing step. The last read concentration value will be displayed on the page after you terminate the timing step.

The method is compatible with HACH 8178

- 1. <u>The center key is the OK key. Press the OK key on a selected item to launch the</u> <u>action associated with the selected item.</u>
- 2. <u>Rinse all glassware with 1:1 hydrochloric acid solution. Rinse again with</u> <u>deionized water.</u>
- 3. <u>When the sample vial is inserted into the sample vial compartment, the</u> <u>triangular mark on the sample vial should be aligned approximately with the</u> <u>6 o'clock position of the sample vial compartment or any position consistently.</u>
- 4. <u>Pyxis SP-910 automatically turns itself off after 2 minutes with no-key activity,</u> <u>except for during a measurement. Pressing and holding the OK key for 3</u> <u>seconds will wake up the instrument, and return to the original page if it has</u> <u>any measurement data.</u>

# 64. Phosphorus, Total (Test 'N Tube Method) - P-TLR

## **Test Program**

Description: SP-910 Total Phosphorus Low Range Method (0.06-3.50 ppm PO4) (Test 'N

Tube Method)

Instruments and Reagents:

- 1. SP-910 Portable Water Analyzer
- 2. Pyxis RD-800 Reactor
- 3. COD/TNT adapter
- 4. HACH Total Phosphorus Test 'N Tube Reagent Set (Cat. No. 27426-45) Includes:
  - (1) PhosVer 3 Phosphate Reagent Powder Pillows (Cat. No. 21060-46)
  - (2) Potassium Persulfate powder Pillows (Cat. No. 20847-66)
  - (3) Sodium Hydroxide Solution, 1.54 N (Cat. No. 27430-42)
  - (4) Test 'N Tube Acid Dilution Vials (Cat. No. \*)

### Program:

- Turn on the RD-800 Reactor. Preheat to 150 °C.
   <u>Note: See RD-800 user manual for selecting pre-programmed temperature</u> <u>applications.</u>
- Insert the COD/TNT adapter into the vial holder until it drops into place. Then
  push down to fully insert it.
   <u>Note: For increased performance, a diffuser band covers the light path holes on
  the adapter. Do not remove the diffuser band
  </u>
- 3. Use a pipet to add 5.0 ml of sample to a Total and Acid Hydrolyzable Test Vial. <u>Note: Adjust the pH of stored samples to 6-8before analysis.</u>
- 4. Using a funnel, add the contents of one Potassium Persulfate Powder Pillow for Phosphonate to the vial.
- 5. Cap tightly and shake to dissolve.
- 6. Place the vial in the Reactor. Heat the vial for 30 minutes.
- Carefully remove the vial from the reactor. Place it in a test tube rack and allow to cool to room temperature. *Note: Vials will be hot.*
- 8. Use a pipet to add 2.0 ml of 1.54 N sodium hydroxide to the vial. Cap and mix.
- Clean the outside of the vial with a towel.
   <u>Note: Wiping with a damp towel, followed by a dry one, will remove</u> <u>fingerprints or other marks.</u>
- Place the sample vial in the adapter. Push straight down on the top of the vial until it seats solidly into the adapter. <u>Note: Do not move the vial from side to side as this can cause errors.</u>

11. Press OK key (the center key) on the navigation control panel for 3 seconds until the screen lights up. On the main page, the screen will display eight major feature groups.

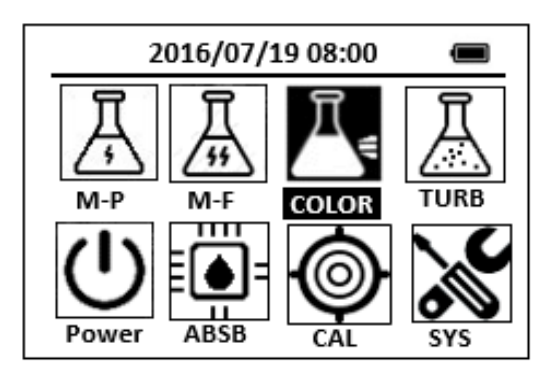

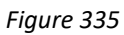

12. Position the cursor to **COLOR** icon by navigation keys and press the OK key to enter COLOR selection interface, position the cursor to **P-TLR** icon.

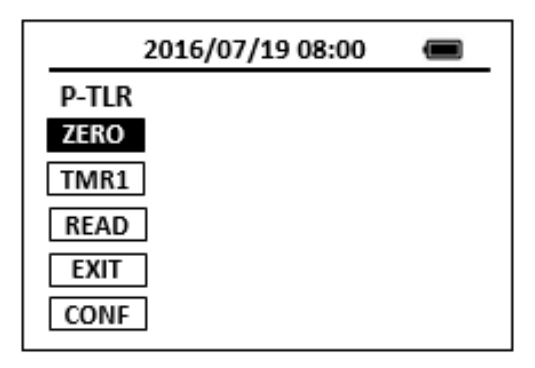

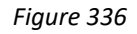

13. Press the **ZERO** key to zero the instrument. Pyxis SP-910 will display the page.

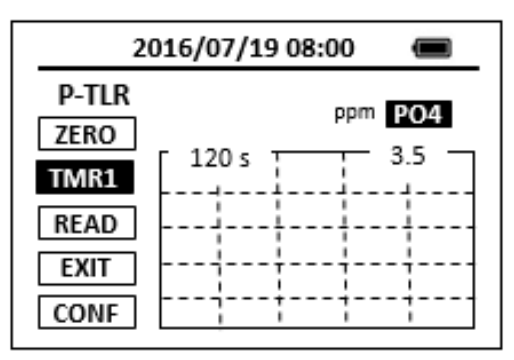

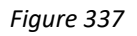

- 14. Remove the cap from the vial. Using a funnel, add the contents of one PhosVer 3 Phosphate Reagent Powder Pillow to the vial.
- 15. Cap tightly and shake for 10-15 seconds. <u>Note: The powder will not completely dissolve.</u>
- 16. Place sample vial back into the sample vial compartment and press the TMR1 key to start the method timer, a 2-minute reaction period will begin. <u>Note: Read samples between 2 and 8 minutes after the addition of the PhosVer</u> <u>3 Phosphate reagent.</u>

Note: A blue color will form if phosphate is present.

- 17. Pyxis SP-910 will start to monitor the reaction between the reagent and the species you want to measure in the water sample. The concentration is shown in the chart as a function of time
- 18. When the timer reaches the preset time and the reaction is complete, the value of concentration will be shown on the page.

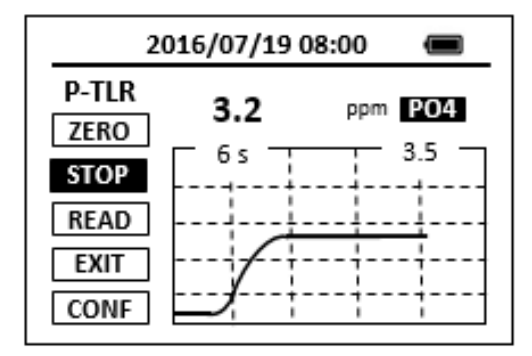

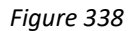

- 19. The rate of the reaction is often faster than the standard pre-set time, which will become apparent from the concentration-time plot. You can press the STOP key to stop the timer and terminate the timing step. The last read concentration value will be displayed on the page after you terminate the timing step.
- 20. Press **EXIT** key to return to the main page.

The method is compatible with HACH 8190

- 1. <u>The center key is the OK key. Press the OK key on a selected item to launch the</u> <u>action associated with the selected item.</u>
- 2. <u>Rinse all glassware with 1:1 hydrochloric acid solution. Rinse again with</u> <u>deionized water.</u>
- 3. <u>When the sample vial is inserted into the sample vial compartment, the</u> <u>triangular mark on the sample vial should be aligned approximately with the</u> <u>6 o'clock position of the sample vial compartment or any position consistently.</u>
- 4. <u>Pyxis SP-910 automatically turns itself off after 2 minutes with no-key activity,</u> <u>except for during a measurement. Pressing and holding the OK key for 3</u> <u>seconds will wake up the instrument, and return to the original page if it has</u> <u>any measurement data.</u>

# 65. Phosphorus, Total (Test 'N Tube Method) - P-THR

## **Test Program**

Description: SP-910 Total Phosphorus High Range Method (1.0-100.0 ppm PO4) (Test 'N

Tube Method)

Instruments and Reagents:

- 1. SP-910 Portable Water Analyzer
- 2. Pyxis RD-800 Reactor
- 3. COD/TNT adapter
- HACH Total High Range Phosphorus Test 'N Tube<sup>™</sup> Reagent Set (Cat. No. 27672-45)

Includes:

- (1) Molybdovanadate Reagent (Cat. No. 20760-26)
- (2) Potassium Persulfate Powder Pillows (Cat. No. 20847-66)
- (3) Sodium Hydroxide Solution, 1.54 N (Cat. No. 27430-42)
- (4) Total Phosphorus Test 'N Tube<sup>™</sup> Vials (Cat. No. \*)

### Program:

- Turn on the RD-800 Reactor. Preheat to 150 °C.
   <u>Note: See RD-800 user manual for selecting pre-programmed temperature</u> <u>applications.</u>
- Insert the COD/TNT adapter into the vial holder until it drops into place. Then push down to fully insert it.
   <u>Note: For increased performance, a diffuser band covers the light path holes on</u>

the adapter. Do not remove the diffuser band

- 3. Use a pipet to add 5.0 ml of deionized water to a Total Phosphorus Test 'N Tube Vial (the blank).
- 4. Use a pipet to add 5.0 ml of sample to a Total Phosphorus Test 'N Tube Vial (the sample).

Note: Adjust the pH of stored samples to 6-8before analysis.

- 5. Using a funnel, add the contents of one Potassium Persulfate Powder Pillow to each vial.
- 6. Cap tightly and shake to dissolve.
- 7. Place the vials in the Reactor. Heat for 30 minutes.
- Carefully remove the vials from the reactor. Place them in a test tube rack and allow to cool to room temperature (18–25 °C). <u>Note: Vials will be hot.</u>
- 9. Use a pipet to add 2.0 ml of 1.54 N sodium hydroxide to each vial. Cap and invert to mix.
- 10. Use a polyethylene dropper to add 0.5 ml of Molybdovanadate Reagent to

each vial. Cap and invert to mix

- Place the sample vial in the adapter. Push straight down on the top of the vial until it seats solidly into the adapter. <u>Note: Do not move the vial from side to side as this can cause errors.</u>
- 12. Press OK key (the center key) on the navigation control panel for 3 seconds until the screen lights up. On the main page, the screen will display eight major feature groups.

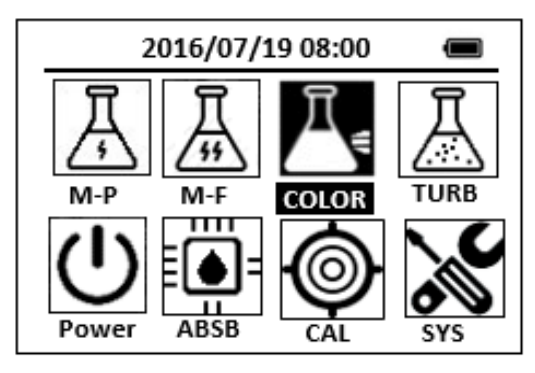

Figure 339

13. Position the cursor to **COLOR** icon by navigation keys and press the OK key to enter COLOR selection interface, position the cursor to **P-THR** icon.

| 2016/07/19 08:00 |  |
|------------------|--|
| P-THR            |  |
| ZERO             |  |
| TMR1             |  |
| READ             |  |
| EXIT             |  |
| CONF             |  |

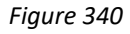

14. Press the **ZERO** key. Pyxis SP-910 will display the page.

| 2016,                | Î     |  |
|----------------------|-------|--|
| P-THR<br>ZERO        |       |  |
| TMR1<br>READ<br>EXIT | 420 S |  |
| CONF                 |       |  |

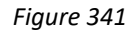

- 15. Press the **TMR1** key to start the method timer, a 7-minute reaction period will begin.
- 16. When the timer reaches the preset time and the reaction is complete, clean the outside of the vial with a towel.

Note: Wiping with a damp towel, followed by a dry one, will remove fingerprints or other marks.

- 17. Repeat step 5, place the blank into the Pyxis SP-910 sample vial compartment and press the **ZERO** key.
- 18. Place the prepared sample into the Pyxis SP-910 sample vial compartment and press the **READ** key.
- 19. Concentration value based on the last absorbance value measured will be calculated and displayed.

| 2016/07/19 08:00 🔳    |      |     |     |  |
|-----------------------|------|-----|-----|--|
| P-THR<br>ZERO<br>TMR1 | 66.0 | ppm | PO4 |  |
| READ<br>EXIT<br>CONF  |      |     |     |  |

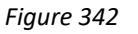

20. Press EXIT key to return to the main page.

The method is compatible with HACH 10127

- 1. <u>The center key is the OK key. Press the OK key on a selected item to launch the</u> <u>action associated with the selected item.</u>
- 2. <u>Rinse all glassware with 1:1 hydrochloric acid solution. Rinse again with</u> <u>deionized water.</u>
- 3. <u>When the sample vial is inserted into the sample vial compartment, the</u> <u>triangular mark on the sample vial should be aligned approximately with the</u> <u>6 o'clock position of the sample vial compartment or any position consistently.</u>
- 4. <u>Pyxis SP-910 automatically turns itself off after 2 minutes with no-key activity,</u> <u>except for during a measurement. Pressing and holding the OK key for 3</u> <u>seconds will wake up the instrument, and return to the original page if it has</u> <u>any measurement data.</u>

# 66. Potential of Hydrogen - pH

## **Test Program**

Description: SP-910 Potential of Hydrogen Method (6.5-8.5) (Colorimetric PH

Determination Using Phenol Red)

Instruments and Reagents:

- 1. SP-910 Portable Water Analyzer
- 2. 10-ml Sample Vial
- 3. HACH Phenol Red Indicator Solution, spec grade (Cat. No. 26575-12)
- 4. Dropper, 0.5&1.0 mL marks (Cat. No. 21247-20)

Program:

 Press OK key (the center key) on the navigation control panel for 3 seconds until the screen lights up. On the main page, the screen will display eight major feature groups.

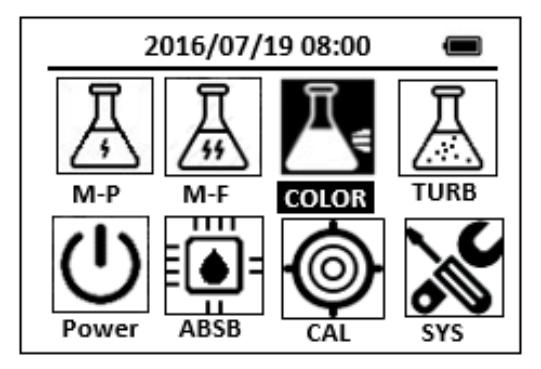

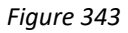

2. Position the cursor to **COLOR** icon by navigation keys and press the OK key to enter COLOR selection interface, position the cursor to **pH** icon.

| 2016/07/19 08:00 🔳   |      |      |       |  |  |
|----------------------|------|------|-------|--|--|
| ★ OrgP FePh Cr6 CuBi |      |      |       |  |  |
| POLY DEHA FeZi NO2HR |      |      |       |  |  |
| CL-T                 | PAmi | FeTp | NO2LR |  |  |
| CL-F                 | pН   | NH3S | SO4   |  |  |
| CuBi                 | FePh | MoLR | OPO4  |  |  |
| <                    |      |      | >     |  |  |

Figure 344

3. Press the OK key to enter **pH** test program interface.

|      | 2016/07/19 08:00 | Ĵ |
|------|------------------|---|
| рН   |                  |   |
| ZERO |                  |   |
| TMR1 |                  |   |
| READ |                  |   |
| EXIT |                  |   |
| CONF |                  |   |

- 4. Fill a sample vial to the 10-ml line with sample (the blank sample) <u>Note: Sample temperature must be 21-29 °C.</u>
- Use a soft cloth or lint free paper tissue to clean the sample vial. Place the prepared blank into the Pyxis SP-910 sample vial compartment and press the ZERO key to zero the instrument. Pyxis SP-910 will display the page.

| 2016/07/19 08:00     |  |
|----------------------|--|
| pH<br>ZERO<br>TMR1   |  |
| READ<br>EXIT<br>CONF |  |

Figure 346

- Take the sample vial out, using a disposable dropper, add 1 ml of Phenol Red Indicator Solution to the vial (the prepared sample). Cap the sample vial and invert twice to mix.
- 7. Place the prepared sample into the Pyxis SP-910 sample vial compartment and press the **READ** key.
- 8. Concentration value based on the last absorbance value measured will be calculated and displayed.

| 2016/07/19 08:00                           |      |  |
|--------------------------------------------|------|--|
| pH<br>ZERO<br>TMR1<br>READ<br>EXIT<br>CONF | 6.70 |  |

Figure 347

9. Press **EXIT** key to return to the main page.

The method is compatible with HACH 10076

- 1. <u>The center key is the OK key. Press the OK key on a selected item to launch the</u> <u>action associated with the selected item.</u>
- 2. <u>Rinse all glassware with 1:1 hydrochloric acid solution. Rinse again with</u> <u>deionized water.</u>
- 3. <u>When the sample vial is inserted into the sample vial compartment, the</u> <u>triangular mark on the sample vial should be aligned approximately with the</u> <u>6 o'clock position of the sample vial compartment or any position consistently.</u>
- 4. <u>Pyxis SP-910 automatically turns itself off after 2 minutes with no-key activity,</u> <u>except for during a measurement. Pressing and holding the OK key for 3</u> <u>seconds will wake up the instrument, and return to the original page if it has</u> <u>any measurement data.</u>

# 67. Phosphorus, Reactive - PMoV

## **Test Program**

Description: SP-910 Phosphorus, Reactive Method (0.2-45.0 ppm PO4) (Molybdovanadate

Method)

Instruments and Reagents:

- 1. SP-910 Portable Water Analyzer
- 2. 10-ml Sample Vial
- 3. HACH Molybdovanadate Reagent (Cat. No. 20760-32)

Program:

1. Press OK key (the center key) on the navigation control panel for 3 seconds until the screen lights up. On the main page, the screen will display eight major feature groups.

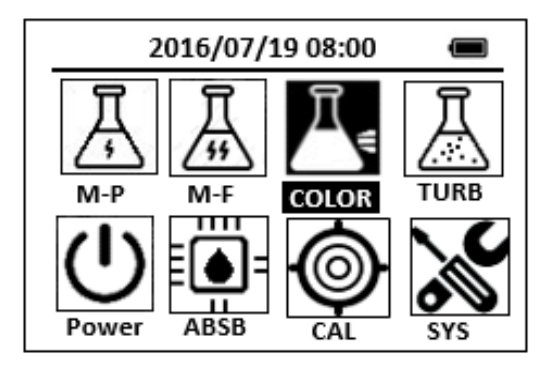

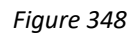

2. Position the cursor to **COLOR** icon by navigation keys and press the OK key to enter COLOR selection interface, position the cursor to **PMoV** icon.

| 2016/07/19 08:00 🔳    | _ |
|-----------------------|---|
| ★ OrgP FePh Cr6 CuBi  |   |
| POLY DEHA FeZi MOHR   |   |
| CL-T NO2HR FeTp NO2LR |   |
| CL-F PMoV NH2C SO4    |   |
| CuBi FePh MoLR OPO4   |   |
| <                     | ≥ |

Figure 349

3. Press the OK key to enter **PMoV** test program interface.

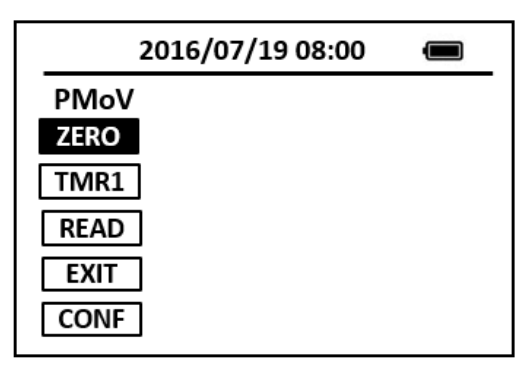

- 4. Fill a sample vial to the 10-ml line with deionized water (the blank sample).
- 5. Fill a sample vial to the 10-ml line with sample (the prepared sample). Note: For best results, the sample temperature should be 20-25 °C.
- 6. Add 0.4 ml of Molybdovanadate Reagent to each sample vial. Cap the vials and invert to mix.

Note: A yellow color will form if phosphate is present. A small amount of yellow will be present in the blank, because of the reagent.

7. Press the **ZERO** key to zero the instrument. Pyxis SP-910 will display the page.

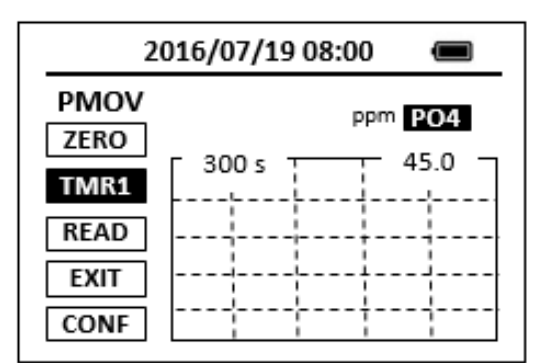

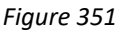

- 8. Press the **TMR1** key to start the method timer, a 5-minute reaction period will begin.
- 9. When the timer reaches the preset time and the reaction is complete, the timer beeps, after the timer beeps, the cursor will automatically switch to EXIT key. Press the OK key to the icon menu-assisted.
- 10. Use a soft cloth or lint free paper tissue to clean the sample vial.
- 11. Repeat step 2, place the prepared blank into the Pyxis SP-910 sample vial compartment and press the **ZERO** key.
- 12. Place the prepared sample into the Pyxis SP-910 sample vial compartment and press the **READ** key.
- 13. A new concentration value based on the last absorbance value measured will be calculated and displayed.

| 2016/07/19 08:00 🔳   |      |       |    |  |
|----------------------|------|-------|----|--|
| PMoV<br>ZERO<br>TMR1 | 25.2 | ppm P | 04 |  |
| READ<br>EXIT<br>CONF |      |       |    |  |

Figure 352

14. Press **EXIT** key to return to the main page.

The method is compatible with HACH 8114

- 1. <u>The center key is the OK key. Press the OK key on a selected item to launch the</u> <u>action associated with the selected item.</u>
- 2. <u>Rinse all glassware with 1:1 hydrochloric acid solution. Rinse again with</u> <u>deionized water.</u>
- 3. <u>When the sample vial is inserted into the sample vial compartment, the</u> <u>triangular mark on the sample vial should be aligned approximately with the</u> <u>6 o'clock position of the sample vial compartment or any position consistently.</u>
- 4. <u>Pyxis SP-910 automatically turns itself off after 2 minutes with no-key activity,</u> <u>except for during a measurement. Pressing and holding the OK key for 3</u> <u>seconds will wake up the instrument, and return to the original page if it has</u> <u>any measurement data.</u>

## 68.Polymer - POLY

## **Test Program**

Description: SP-910 Polymer Method (2.0-13.0 ppm PAA) (Turbidimetric Method)

Instruments and Reagents:

- 1. SP-910 Portable Water Analyzer
- 2. 10-ml Sample Vial
- 3. Pyxis POLY Reagent (PN: 31092)

Program:

1. Press OK key (the center key) on the navigation control panel for 3 seconds until the screen lights up. On the main page, the screen will display eight major feature groups.

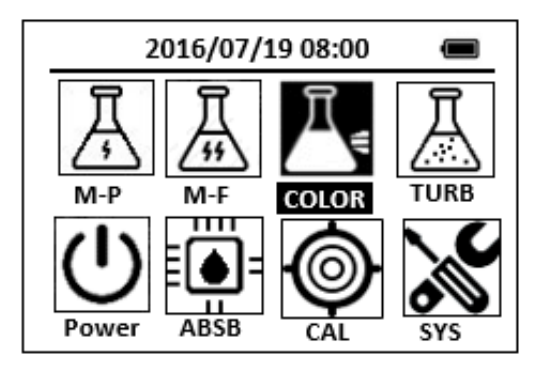

Figure 353

2. Position the cursor to **COLOR** icon by navigation keys and press the OK key to enter COLOR selection interface, position the cursor to **POLY** icon.

| 2016/07/19 08:00 🔳   |  |  |  |  |
|----------------------|--|--|--|--|
| ★ OrgP FePh Cr6 CuBi |  |  |  |  |
| POLY DEHA FeZi NO2HR |  |  |  |  |
| CL-T PAmi FeTp NO2LR |  |  |  |  |
| CL-F Mg NH3S POLY    |  |  |  |  |
| CuBi FePh MoLR OPO4  |  |  |  |  |
| <                    |  |  |  |  |

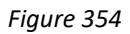

3. Press the OK key to enter **POLY** test program interface.

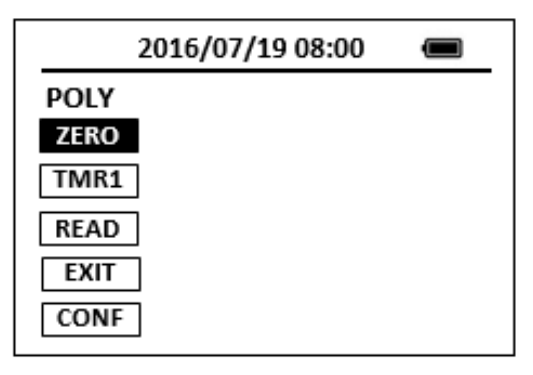

- 4. Fill a sample vial to the 10-ml line with sample (the blank sample).
- 5. Fill another sample vial to the 10-ml line with sample (the prepared sample).
- 6. Add the content of POLY-1 reagent to blank vial. add the content of POLY-2 reagent to sample vial. Cap the vials and invert to mix 20 second.
  <u>Note: It is important to shake the vial vigorously. Shaking time and technique influence color development. For most accurate results, do successive tests on a standard solution and adjust the shaking time to obtain the correct result.</u>
- 7. Press the **ZERO** key. Pyxis SP-910 will display the page.

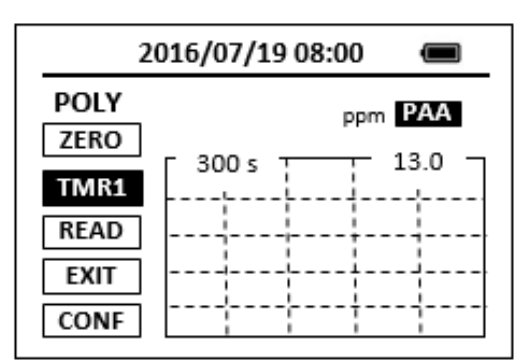

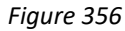

- Press the TMR1 key to start the method timer, a 5-minute reaction period will begin.
- When the timer reaches the preset time and the reaction is complete, the timer beeps, after the timer beeps, the cursor will automatically switch to EXIT key. Press the OK key to the icon menu-assisted.
- 10. Use a soft cloth or lint free paper tissue to clean the sample vial.
- 11. Repeat step 2, place the prepared blank into the Pyxis SP-910 sample vial compartment and press the **ZERO** key.
- 12. Place the prepared sample into the Pyxis SP-910 sample vial compartment and press the **READ** key.
- 13. Concentration value based on the last absorbance value measured will be calculated and displayed.

| 20                   | 016/07/19 | 08:00 |     |
|----------------------|-----------|-------|-----|
| POLY<br>ZERO<br>TMR1 | 10.5      | ppm   | PAA |
| READ<br>EXIT<br>CONF |           |       |     |

Figure 357

14. Press **EXIT** key to return to the main page.

- 1. <u>The center key is the OK key. Press the OK key on a selected item to launch the</u> <u>action associated with the selected item.</u>
- 2. <u>Rinse all glassware with 1:1 hydrochloric acid solution. Rinse again with</u> <u>deionized water.</u>
- 3. When the sample vial is inserted into the sample vial compartment, the <u>triangular mark on the sample vial should be aligned approximately with the</u> <u>6 o'clock position of the sample vial compartment or any position consistently.</u>
- 4. <u>Pyxis SP-910 automatically turns itself off after 2 minutes with no-key activity,</u> <u>except for during a measurement. Pressing and holding the OK key for 3</u> <u>seconds will wake up the instrument, and return to the original page if it has</u> <u>any measurement data.</u>

# 69. Antimony Trivalent - Sb3+

### **Test Program**

Description: SP-910 Antimony Trivalent Method (0.01-0.10 ppm Sb) (PADAP Method)

Instruments and Reagents:

- 1. SP-910 Portable Water Analyzer
- 2. 10-ml Sample Vial
- 3. 100-ml Graduated Cylinder
- 4. Separatory Funnel
- 5. Pyxis Sb3+ Reagent (PN: 31107) Includes:
  - (1) Sb3+ -1
  - (2) Sb3+-2
  - (3) Sb3+-3
  - (4) Sb3+-4

Program:

1. Press OK key (the center key) on the navigation control panel for 3 seconds until the screen lights up. On the main page, the screen will display eight major feature groups.

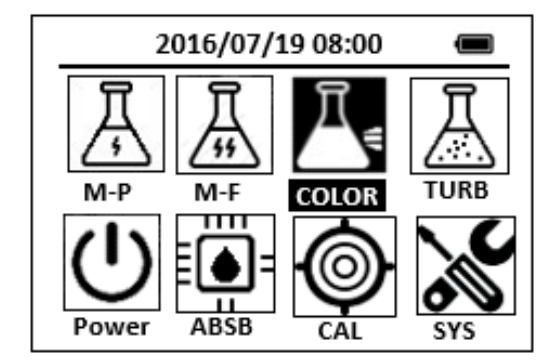

Figure 358

2. Position the cursor to **COLOR** icon by navigation keys and press the OK key to enter COLOR selection interface, position the cursor to **Sb3+** icon.
| 2016/07/19 08:00 🔳    |
|-----------------------|
| ★ OrgP FePh Cr6 CuBi  |
| POLY DEHA FeZi MOHR   |
| CL-T NO2HR FeTp NO2LR |
| CL-F Sb3+ NH2C SO4    |
| CuBi FePh MoLR OPO4   |
|                       |

Figure 359

3. Press the OK key to enter **Sb3+** test program interface.

| 2016/ | 07/19 08:00 | Ĵ |
|-------|-------------|---|
| Sb3+  |             |   |
| ZERO  |             |   |
| TMR1  |             |   |
| READ  |             |   |
| EXIT  |             |   |
| CONF  |             |   |

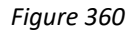

- 4. Accurately measure 100- ml deionized water into separatory funnel (the blank sample).
- 5. Accurately measure 100-ml sample into separatory funnel (the prepared sample).
- 6. Add 3.3 ml of Sb3+ -2 reagent to each sample vial. Cap the vials and invert to mix.
- 7. Add 1 ml of Sb3+ -3 reagent to each sample vial. Cap the vials and invert to mix.
- 8. Add 2ml of Sb3+ -4 reagent to each sample vial. Cap the vials and invert to mix.
- 9. Add 1ml of Sb3+ -1 reagent to each sample vial. Cap the vials and invert to mix.
- 10. Add 8ml benzene to each sample vial. Cap the vials and shake out the vials for 1 minutes, let stand for 10 minutes.
- 11. Move the benzene solution into each 10 ml sample vial separately.
- 12. Use a soft cloth or lint free paper tissue to clean the sample vial. Place the prepared blank into the Pyxis SP-910 sample vial compartment and press the ZERO key to zero the instrument. Pyxis SP-910 will display the page.

| 2016/07/19 08:00 |  |
|------------------|--|
| Sb3+             |  |
| ZERO             |  |
| TMR1             |  |
| READ             |  |
| EXIT             |  |
| CONF             |  |

Figure 361

- 13. Place the prepared sample into the Pyxis SP-910 sample vial compartment and press the **READ** key.
- 14. Concentration value based on the last absorbance value measured will be calculated and displayed. Pyxis SP-910 will display the page.

| 2016/07/19 08:00 🔳   |      |        |  |  |
|----------------------|------|--------|--|--|
| Sb3+<br>ZERO<br>TMR1 | 0.08 | ppm Sb |  |  |
| READ<br>EXIT         |      |        |  |  |

Figure 362

15. Press **EXIT** key to return to the main page.

- 1. <u>The center key is the OK key. Press the OK key on a selected item to launch the</u> <u>action associated with the selected item.</u>
- 2. <u>Rinse all glassware with 1:1 hydrochloric acid solution. Rinse again with</u> <u>deionized water.</u>
- 3. <u>When the sample vial is inserted into the sample vial compartment, the</u> <u>triangular mark on the sample vial should be aligned approximately with the</u> 6 o'clock position of the sample vial compartment or any position consistently.
- 4. <u>Pyxis SP-910 automatically turns itself off after 2 minutes with no-key activity,</u> <u>except for during a measurement. Pressing and holding the OK key for 3</u> <u>seconds will wake up the instrument, and return to the original page if it has</u> <u>any measurement data.</u>

# 70. Antimony, Total - Sb-T

## **Test Program**

Description: SP-910 Total Antimony Method (0.01–0.10 ppm Sb) (PADAP Method)

Instruments and Reagents:

- 1. SP-910 Portable Water Analyzer
- 2. 10-ml Sample Vial
- 3. 100-ml Graduated Cylinder
- 4. Hot Plate
- 5. Separatory Funnel
- 4. Pyxis Sb-T Reagent (PN: 31108)
  - Includes:
  - (1) Sb-T -1(2) Sb-T -2
  - (2) 50 = 1 = 2
  - (3) Sb-T-3
  - (4) Sb-T -4

Program:

1. Press OK key (the center key) on the navigation control panel for 3 seconds until the screen lights up. On the main page, the screen will display eight major feature groups.

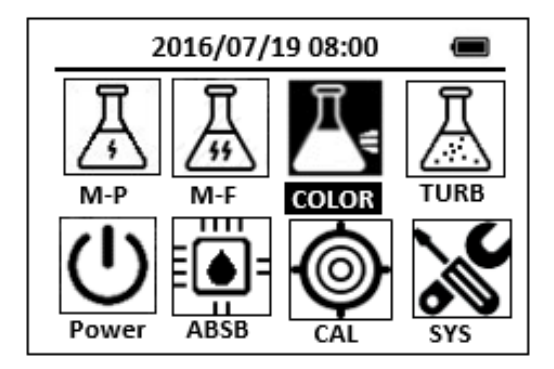

Figure 363

2. Position the cursor to **COLOR** icon by navigation keys and press the OK key to enter COLOR selection interface, position the cursor to **Sb-T** icon.

| 2016/07/19 08:00 🔳    |
|-----------------------|
| ★ OrgP FePh Cr6 CuBi  |
| POLY DEHA FeZi MOHR   |
| CL-T NO2HR FeTp NO2LR |
| CL-F Sb-T NH2C SO4    |
| CuBi FePh MoLR OPO4   |
|                       |

Figure 364

3. Press the OK key to enter **Sb-T** test program interface.

|      | 2016/07/19 08:00 |  |
|------|------------------|--|
| Sb-T |                  |  |
| ZERO |                  |  |
| TMR1 | ]                |  |
| READ |                  |  |
| EXIT |                  |  |
| CONF |                  |  |

#### Figure 365

- 4. Accurately measure 100- ml deionized water into beaker (the blank sample).
- 5. Accurately measure 100-ml sample into beaker (the prepared sample).
- 6. Add 3.3 ml of Sb-T-2 reagent to each sample vial and mix the solution well.
- 7. Add 1 ml of Sb-T-3 reagent to each sample vial and mix the solution well.
- 8. Place the beakers on a hot plate, Boil gently for 20 minutes.
- 9. Cool the sample to room temperature.
- 10. Pour the blank into a 100ml graduated cylinder, use deionized water return the volume to 100ml, mix it and pour into separatory funnel.
- 11. Pour the sample into a 100ml graduated cylinder, use deionized water return the volume to 100 ml, mix it and pour into separatory funnel.
- 12. Add 2ml of Sb-T-4 reagent to each separatory funnel. Cap the vials and invert to mix.
- 13. Add 1ml of Sb-T-1 reagent to each sample vial. Cap the vials and invert to mix.
- 14. Add 8ml benzene to each sample vial. Cap the vials and shake out the vials for 1 minutes, let stand for 10 minutes.
- 15. Move the benzene solution into 10 ml sample vial separately.
- 16. Use a soft cloth or lint free paper tissue to clean the sample vial. Place the prepared blank into the Pyxis SP-910 sample vial compartment and press the ZERO key to zero the instrument. Pyxis SP-910 will display the page.

| 2016/07/19 08:00 | Ĵ |
|------------------|---|
| Sb-T             |   |
| ZERO             |   |
| TMR1             |   |
| READ             |   |
| EXIT             |   |
| CONF             |   |

Figure 366

- 17. Place the prepared sample into the Pyxis SP-910 sample vial compartment and press the **READ** key.
- 18. Concentration value based on the last absorbance value measured will be calculated and displayed.

|      | 2016/07/19 08:00 | Î  |
|------|------------------|----|
| Sb-T | D.08 ppm         | Sb |
| TMR1 | ]                |    |
| READ |                  |    |
| EXIT | ]                |    |
| CONF |                  |    |

Figure 367

19. Press **EXIT** key to return to the main page.

- 1. <u>The center key is the OK key. Press the OK key on a selected item to launch the</u> <u>action associated with the selected item.</u>
- 2. <u>Rinse all glassware with 1:1 hydrochloric acid solution. Rinse again with</u> <u>deionized water.</u>
- 3. <u>When the sample vial is inserted into the sample vial compartment, the</u> <u>triangular mark on the sample vial should be aligned approximately with the</u> <u>6 o'clock position of the sample vial compartment or any position consistently.</u>
- 4. <u>Pyxis SP-910 automatically turns itself off after 2 minutes with no-key activity,</u> <u>except for during a measurement. Pressing and holding the OK key for 3</u> <u>seconds will wake up the instrument, and return to the original page if it has</u> <u>any measurement data.</u>

# 71.Sulfide - S2-

# **Test Program**

Description: SP-910 Sulfide Method (0.01-0.70 ppm S<sup>2-</sup>) (Methylene Blue Method)

Instruments and Reagents:

- 1. SP-910 Portable Water Analyzer
- 2. 10-ml Sample Vial
- 3. Sulfide Reagent (Cat. No. 22445-00) Includes:
  - (1) Sulfide 1 Reagent (Cat. No. 1816-32)
  - (2) Sulfide 2 Reagent (Cat. No. 1817-32)

Program:

1. Press OK key (the center key) on the navigation control panel for 3 seconds until the screen lights up. On the main page, the screen will display eight major feature groups.

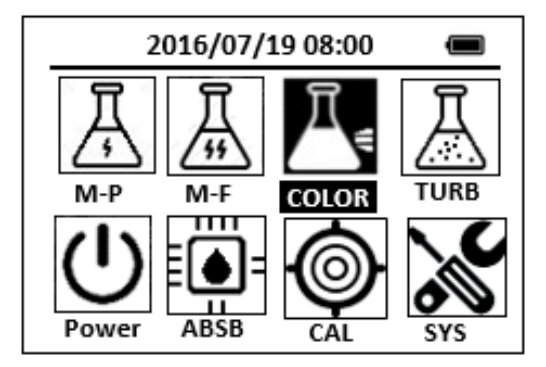

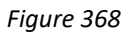

2. Position the cursor to **COLOR** icon by navigation keys and press the OK key to enter COLOR selection interface, position the cursor to **S2-** icon.

| 2016/07/19 08:00 🔳 |       |  |  |
|--------------------|-------|--|--|
| ★ OrgP FePh Cr6    | CuBi  |  |  |
| POLY DEHA FeZi     | MOHR  |  |  |
| CL-T NO2HR FeTp    | NO2LR |  |  |
| CL-F S2- NH2C      | SO4   |  |  |
| CuBi FePh MoLR     | OPO4  |  |  |
| 4                  | ⊳     |  |  |

Figure 369

3. Press the OK key to enter **S2-** test program interface.

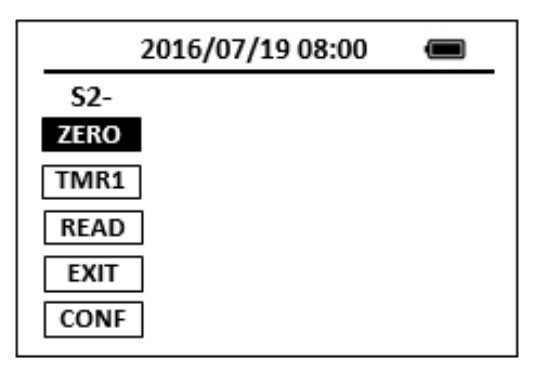

- 4. Fill a sample vial to the 10-ml line with deionized water (the blank sample).
- 5. Fill a sample vial to the 10-ml line with sample (the prepared sample). <u>Note: Samples must be analyzed immediately and cannot be preserved for</u> <u>later analysis. Use a pipet to avoid agitation.</u>
- Add 0.4 ml of one Sulfide 1 Reagent to each sample vial. Cap the vials and invert to mix.

Note: Use the calibrated 1-ml dropper.

7. Add 0.4 ml of one Sulfide 2 Reagent to each sample vial. Cap the vials and invert to mix.

Note: A pink color will develop, then the solution will turn blue if sulfide is present.

8. Press the **ZERO** key. Pyxis SP-910 will display the page.

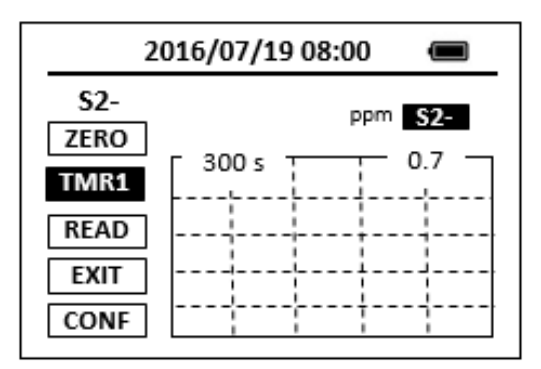

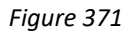

- 9. Press the **TMR1** key to start the method timer, a 5-minute reaction period will begin.
- 10. When the timer reaches the preset time and the reaction is complete, the cursor will automatically switch to **EXIT** key. Press the OK key to the icon menu-assisted.
- 11. Use a soft cloth or lint free paper tissue to clean the sample vial.
- 12. Repeat step 2, place the prepared blank into the Pyxis SP-910 sample vial compartment and press the **ZERO** key.

- 13. Place the prepared sample into the Pyxis SP-910 sample vial compartment and press the **READ** key.
- 14. Concentration value based on the last absorbance value measured will be calculated and displayed.

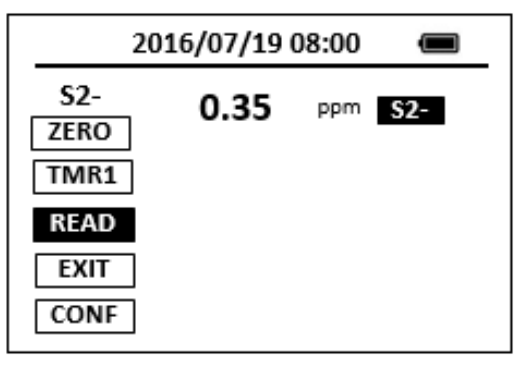

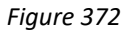

15. Press **EXIT** key to return to the main page.

The method is compatible with HACH 8131

- 1. <u>The center key is the OK key. Press the OK key on a selected item to launch the</u> <u>action associated with the selected item.</u>
- 2. <u>Rinse all glassware with 1:1 hydrochloric acid solution. Rinse again with</u> <u>deionized water.</u>
- 3. <u>When the sample vial is inserted into the sample vial compartment, the</u> <u>triangular mark on the sample vial should be aligned approximately with the</u> <u>6 o'clock position of the sample vial compartment or any position consistently.</u>
- 4. <u>Pyxis SP-910 automatically turns itself off after 2 minutes with no-key activity,</u> <u>except for during a measurement. Pressing and holding the OK key for 3</u> <u>seconds will wake up the instrument, and return to the original page if it has</u> <u>any measurement data.</u>

# 72.Silica, High Range - SiHR

## **Test Program**

Description: SP-910 Silica High Range Method (1.0-75.0 ppm SiO2) (Silicomolybdate

Method)

Instruments and Reagents:

- 1. SP-910 Portable Water Analyzer
- 2. 10-ml Sample Vial
- 3. HACH High Range Silica Reagent Set, 10-mL sample (Cat. No. 24296-00) Includes:
  - (1) Acid Reagent Powder Pillows for High Range Silica (Cat. No. 21074-69)
  - (2) Citric Acid Powder Pillows (Cat. No. 21062-69)
  - (3) Molybdate Reagent Powder Pillows for HR Silica (Cat. No. 21073-69)

## Program:

1. Press OK key (the center Key) on the navigation control panel for 3 seconds until the screen lights up. On the main page, the screen will display eight major feature groups.

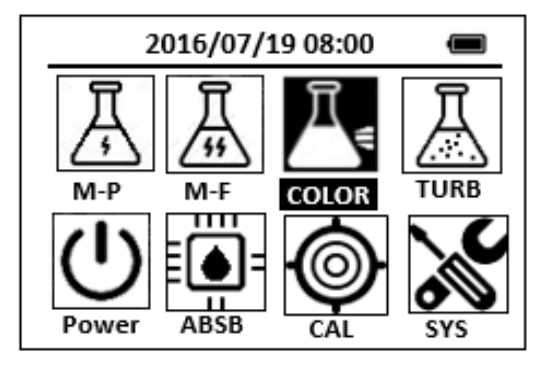

Figure 373

2. Position the cursor to **COLOR** icon by navigation keys and press the OK key to enter COLOR selection interface, position the cursor to **SiHR** icon.

| 2      | 2016/07/1 | 19 08:00 | Ĵ     |
|--------|-----------|----------|-------|
| ★ OrgP | FePh      | Cr6      | CuBi  |
| POLY   | DEHA      | FeZi     | NO2HR |
| CL-T   | PAmi      | FeTp     | NO2LR |
| CL-F   | Mg        | NH3S     | SiHR  |
| CuBi   | FePh      | MoLR     | OPO4  |
| <      |           |          | ⊳     |

Figure 374

3. Press the OK key to enter **SiHR** test program interface.

| 2016/07/19 | 08:00 🔳 |
|------------|---------|
| SiHR       |         |
| ZERO       |         |
| TMR1       |         |
| READ       |         |
| EXIT       |         |
| CONF       |         |

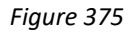

4. Fill two sample vials to the 10-ml line with sample. Set one aside as the blank.

Note: Sample temperature should be 15 to 25 °C (59 to 77 °F).

- 5. Add the contents of one Molybdate Reagent Powder Pillow for High Range Silica to the other vial (the prepared sample), Swirl the vial to mix the reagent.
- Add the contents of one Acid Reagent Powder Pillow for High Range Silica to the prepared sample, Swirl the vial to mix the reagent. <u>Note: Silica or phosphate will cause a yellow color to develop.</u>
- 7. Press the **ZERO** key and Press the **TMR1** key to start the method timer, 10minute reaction period will begin.

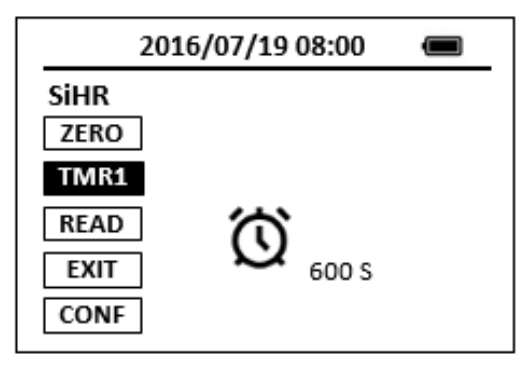

Figure 376

- 8. Press the **TMR1** key to start the method timer, 10-minute reaction period will begin.
- After the timer beeps, add the contents of one Citric Acid Powder Pillow to the prepared sample, Swirl the vial to mix the reagent. <u>Note: The yellow color due to phosphate will disappear.</u>
- 10. Press the **TMR2** key to start the method timer, 2-minute reaction period will begin.

Note: Perform Steps 9-14 within three minutes after the timer beeps

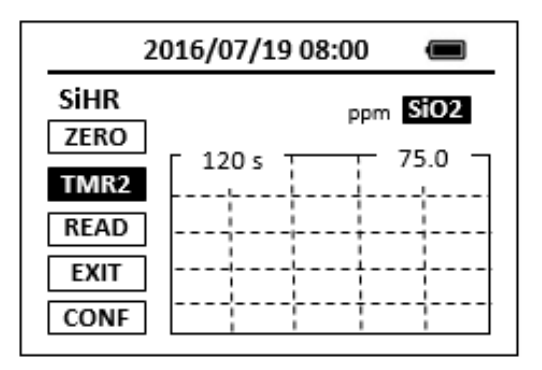

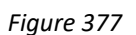

- 11. After the timer beeps, the cursor will automatically switch to **EXIT** key. Press the OK key to the icon menu-assisted.
- 12. Use a soft cloth or lint free paper tissue to clean the sample vial.
- 13. Repeat step 2, place the prepared blank into the Pyxis SP-910 sample vial compartment and press the **ZERO** key.
- 14. Place the prepared sample into the Pyxis SP-910 sample vial compartment and press the **READ** key.
- 15. A new concentration value based on the last absorbance value measured will be calculated and displayed.

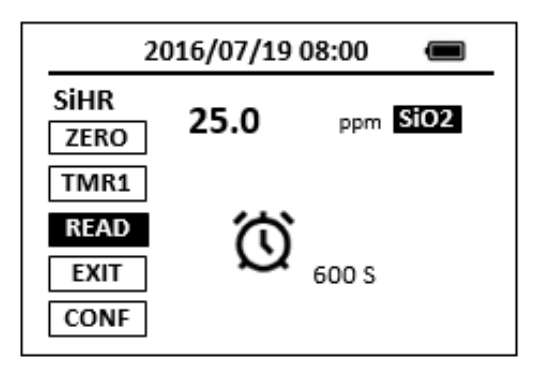

*Figure 378* 16. Press **EXIT** key to return to the main page.

The method is compatible with HACH 8185

- 1. <u>The center key is the OK key. Press the OK key on a selected item to launch the</u> <u>action associated with the selected item.</u>
- 2. <u>Rinse all glassware with 1:1 hydrochloric acid solution. Rinse again with</u> <u>deionized water.</u>
- 3. <u>When the sample vial is inserted into the sample vial compartment, the</u> <u>triangular mark on the sample vial should be aligned approximately with the</u> <u>6 o'clock position of the sample vial compartment or any position consistently.</u>

4. <u>Pyxis SP-910 automatically turns itself off after 2 minutes with no-Key activity,</u> <u>except for during a measurement. Pressing and holding the OK key for 3</u> <u>seconds will wake up the instrument, and return to the original page if it has</u> <u>any measurement data.</u>

# 73.Silica, Low Range - SiLR

## **Test Program**

Description: SP-910 Silica Low Range Method (0.02-1.60 ppm SiO2) (Heteropoly Blue

Method)

Instruments and Reagents:

- 1. SP-910 Portable Water Analyzer
- 2. 10-ml Sample Vial
- 3. Low Range Silica Reagent Set (Cat. No. 24593-00) Includes:
  - (1) Amino Acid F Reagent Powder Pillows (Cat. No. 22540-69)
  - (2) Citric Acid Powder Pillows (Cat. No. 21062-69)
  - (3) Molybdate 3 Reagent (Cat. No. 1995-26)

## Program:

 Press OK key (the center key) on the navigation control panel for 3 seconds until the screen lights up. On the main page, the screen will display eight major feature groups.

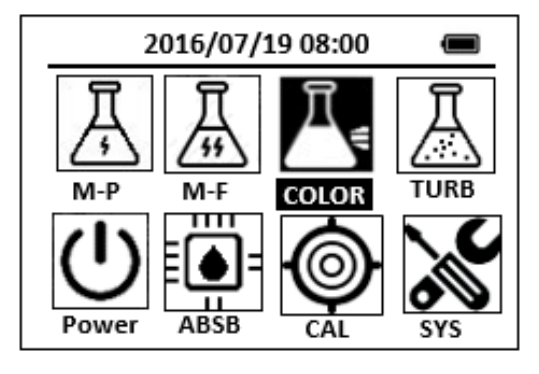

Figure 379

2. Position the cursor to **COLOR** icon by navigation keys and press the OK key to enter COLOR selection interface, position the cursor to **SiLR** icon.

| 2016/07/19 08:00 | Û     |
|------------------|-------|
| ★ OrgP FePh Cr6  | CuBi  |
| POLY DEHA FeZi   | NO2HR |
| CL-T PAmi FeTp   | NO2LR |
| CL-F Mg NH3S     | SiLR  |
| CuBi FePh MoLR   | OPO4  |
| 4                | Δ     |

Figure 380

3. Press the OK key to enter **SiLR** test program interface.

| 2016/07/19 08:00 | Û |  |
|------------------|---|--|
| SilR             |   |  |
| ZERO             |   |  |
| TMR1             |   |  |
| READ             |   |  |
| EXIT             |   |  |
| CONF             |   |  |

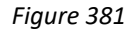

Note: Note: For greatest accuracy, hold dropping bottle vertical.

 Press the ZERO key and Press the TMR1 key to start the method timer, 4minute reaction period will begin. Note: Reaction time given is for samples at 20 °C (68 °F). If the sample

<u>temperature is 10 °C (50 °F), wait 8 minutes. If the sample temperature is</u> <u>30 °C (86 °F), wait 2 minutes.</u>

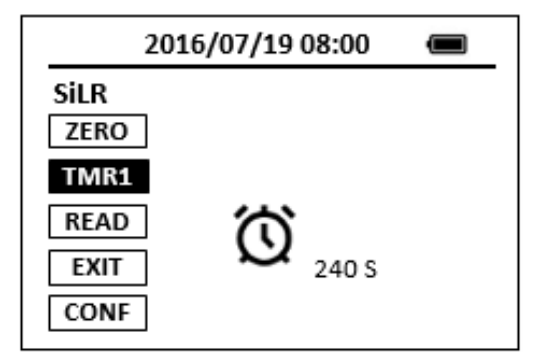

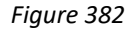

- 6. After the timer beeps, add the contents of one Citric Acid Reagent Powder Pillow to each sample vial, Swirl the vial to mix the reagent.
- 7. Press the TMR2 key to start the method timer, 1-minute reaction period will begin. Phosphate interference is eliminated during this period. Note: Reaction time given is for samples at 20 °C (68 °F). If the sample temperature is 10 °C (50 °F), wait 2 minutes. If the sample temperature is 30 °C (86 °F), wait 30 seconds.

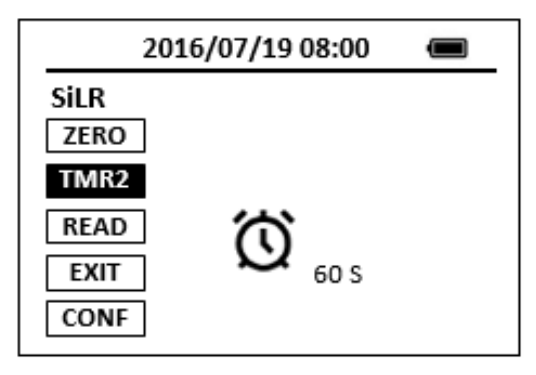

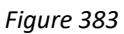

After the timer beeps, add the contents of one Amino Acid F Reagent Powder Pillow to one of the sample vials (the prepared sample), invert to mix. <u>Note: The sample vial without the Amino Acid F Reagent is the blank.</u>

8. Press the **TMR3** key to start the method timer, 2-minute reaction period will begin.

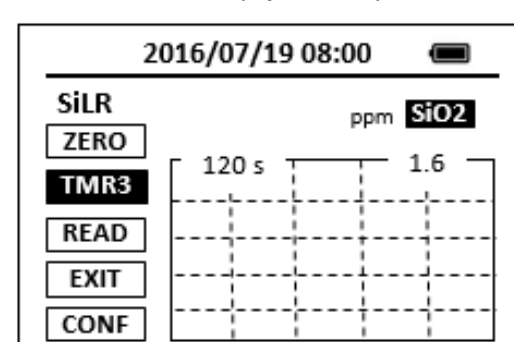

Note: A blue color will develop if silica is present.

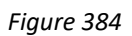

- 9. After the timer beeps, the cursor will automatically switch to **EXIT** key. Press the OK key to the icon menu-assisted.
- 10. Use a soft cloth or lint free paper tissue to clean the sample vial.
- 11. Repeat step 2, place the prepared blank into the Pyxis SP-910 sample vial compartment and press the **ZERO** key.
- 12. Place the prepared sample into the Pyxis SP-910 sample vial compartment and press the **READ** key.
- 13. Concentration value based on the last absorbance value measured will be calculated and displayed.

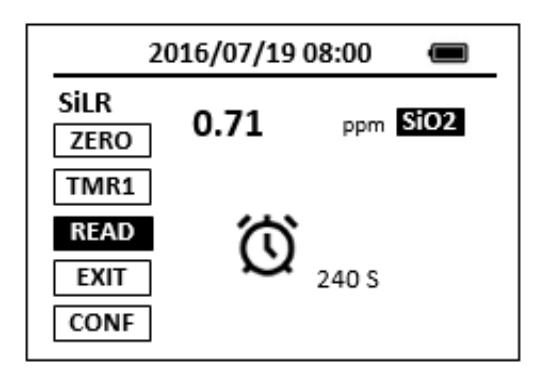

*Figure 385* 14. Press **EXIT** key to return to the main page.

The method is compatible with HACH 8186

- 1. <u>The center key is the OK key. Press the OK key on a selected item to launch the</u> <u>action associated with the selected item.</u>
- 2. <u>Rinse all glassware with 1:1 hydrochloric acid solution. Rinse again with</u> <u>deionized water.</u>
- 3. <u>When the sample vial is inserted into the sample vial compartment, the</u> <u>triangular mark on the sample vial should be aligned approximately with the</u> <u>6 o'clock position of the sample vial compartment or any position consistently.</u>
- 4. <u>Pyxis SP-910 automatically turns itself off after 2 minutes with no-Key activity,</u> <u>except for during a measurement. Pressing and holding the OK key for 3</u> <u>seconds will wake up the instrument, and return to the original page if it has</u> <u>any measurement data.</u>

# 74.Sulfite, Low Range - SO3LR

## **Test Program**

Description: SP-910 Sulfite Low Range Method (0.1-5.0 ppm SO3) (OPA Method)

Instruments and Reagents:

- 1. SP-910 Portable Water Analyzer
- 2. 10-ml Sample Vial
- 3. Pyxis SO3LR Reagent (PN: 31089)
  - (1) SO3LR -1
  - (2) SO3LR-2
  - (3) SO3LR-3

Program:

 Press OK key (the center key) on the navigation control panel for 3 seconds until the screen lights up. On the main page, the screen will display eight major feature groups.

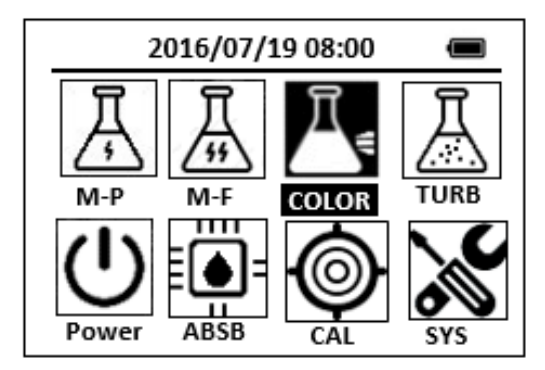

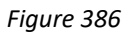

2. Position the cursor to **COLOR** icon by navigation keys and press the OK key to enter COLOR selection interface, position the cursor to **SO3LR** icon.

| 2016/07/19 08:00 🔳    |  |  |  |
|-----------------------|--|--|--|
| ★ OrgP FePh Cr6 CuBi  |  |  |  |
| POLY DEHA FeZi MOHR   |  |  |  |
| CL-T NO2HR FeTp NO2LR |  |  |  |
| CL-F SO3LR NH2C SO4   |  |  |  |
| CuBi FePh MoLR OPO4   |  |  |  |
| <                     |  |  |  |

Figure 387

3. Press the OK key to enter SO3LR test program interface.

| 2016/07/19 08:00 | Ĵ |
|------------------|---|
| SO3LR            |   |
| ZERO             |   |
| TMR1             |   |
| READ             |   |
| EXIT             |   |
| CONF             |   |

- 4. Fill a sample vial to the 10-ml line with sample (the blank sample).
- Use a soft cloth or lint free paper tissue to clean the sample vial. Place the prepared blank into the Pyxis SP-910 sample vial compartment and press the ZERO key to zero the instrument. Pyxis SP-910 will display the page.

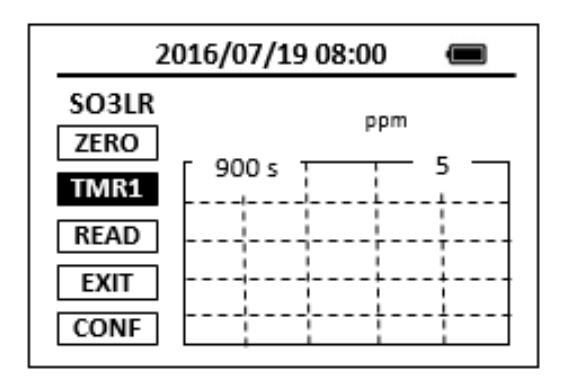

#### Figure 389

- 6. Take the sample vial out and add the contents of one SO3LR-1 reagent to the sample vial. Swirl the vial to mix the reagent.
- 7. Add 1 ml of SO3LR-2 reagent to the sample vial. Cap the vials and invert to mix.
- 8. Add 1 ml of SO3LR-3 reagent to the sample vial. Cap the vials and invert to mix.
- 9. Place sample vial back into the sample vial compartment and Press the **TMR1** key to start the method timer, a 15-minute reaction period will begin.
- 10. Pyxis SP-910 will start to monitor the reaction between the reagent and the species you want to measure in the water sample. The concentration is shown in the chart as a function of time
- 11. When the timer reaches the preset time and the reaction is complete, the value of concentration will be shown on the page.

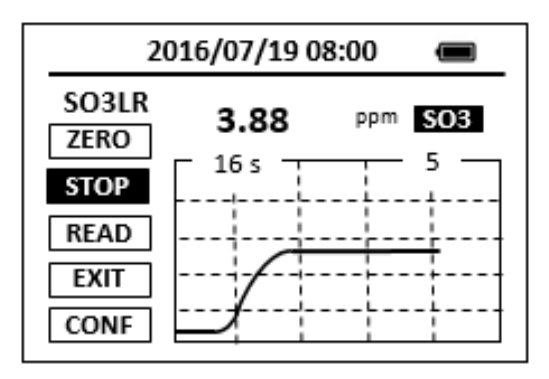

12. The rate of the reaction is often faster than the standard pre-set time, which will become apparent from the concentration-time plot. You can press the STOP key to stop the timer and terminate the timing step. The last read concentration value will be displayed on the page after you terminate the timing step.

- 1. <u>The center key is the OK key. Press the OK key on a selected item to launch the</u> <u>action associated with the selected item.</u>
- 2. <u>Rinse all glassware with 1:1 hydrochloric acid solution. Rinse again with</u> <u>deionized water.</u>
- 3. <u>When the sample vial is inserted into the sample vial compartment, the</u> <u>triangular mark on the sample vial should be aligned approximately with the</u> <u>6 o'clock position of the sample vial compartment or any position consistently.</u>
- 4. <u>Pyxis SP-910 automatically turns itself off after 2 minutes with no-key activity,</u> <u>except for during a measurement. Pressing and holding the OK key for 3</u> <u>seconds will wake up the instrument, and return to the original page if it has</u> <u>any measurement data.</u>

# 75.Sulfite, High Range - SO3HR

# **Test Program**

Description: SP-910 Sulfite High Range Method (5.0-50.0 ppm SO3) (OPA Method)

Instruments and Reagents:

- 1. SP-910 Portable Water Analyzer
- 2. 10-ml Sample Vial
- 3. Pyxis SO3HR Reagent (PN: 31090)
  - (1) SO3HR -1
  - (2) SO3HR-2
  - (3) SO3HR-3

Program:

 Press OK key (the center key) on the navigation control panel for 3 seconds until the screen lights up. On the main page, the screen will display eight major feature groups.

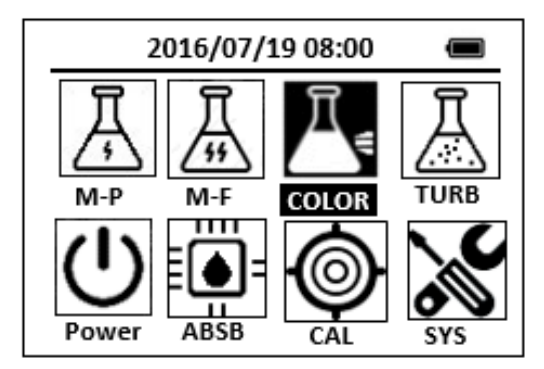

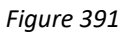

2. Position the cursor to **COLOR** icon by navigation keys and press the OK key to enter COLOR selection interface, position the cursor to **SO3HR** icon.

| 2016/07/19 08:00 🔳 |       |  |  |
|--------------------|-------|--|--|
| ★ OrgP FePh Cr6    | CuBi  |  |  |
| POLY DEHA FeZi     | MOHR  |  |  |
| CL-T NO2HR FeTp    | NO2LR |  |  |
| CL-F SO3HR NH2C    | SO4   |  |  |
| CuBi FePh MoLR     | OPO4  |  |  |
| <                  | Þ     |  |  |

Figure 392

3. Press the OK key to enter SO3HR test program interface.

| 2016/07/19 08:00 | Î |
|------------------|---|
| SO3HR            |   |
| ZERO             |   |
| TMR1             |   |
| READ             |   |
| EXIT             |   |
| CONF             |   |

- 4. Fill a sample vial to the 10-ml line with sample (the blank sample).
- Use a soft cloth or lint free paper tissue to clean the sample vial. Place the prepared blank into the Pyxis SP-910 sample vial compartment and press the ZERO key to zero the instrument. Pyxis SP-910 will display the page.

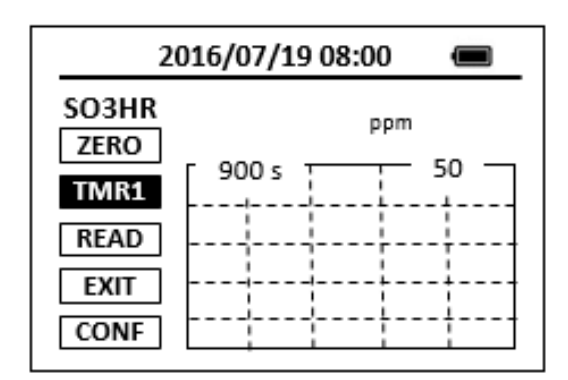

#### Figure 394

- 6. Take the sample vial out and add the contents of one SO3HR-1 reagent to the sample vial. Swirl the vial to mix the reagent.
- 7. Add 1 ml of SO3HR-2 reagent to the sample vial. Cap the vials and invert to mix.
- 8. Add 1 ml of SO3HR-3 reagent to the sample vial. Cap the vials and invert to mix.
- Place sample vial back into the sample vial compartment and Press the TMR1 key to start the method timer, a 15-minute reaction period will begin.
- Pyxis SP-910 will start to monitor the reaction between the reagent and the species you want to measure in the water sample. The concentration is shown in the chart as a function of time
- 11. When the timer reaches the preset time and the reaction is complete, the value of concentration will be shown on the page.

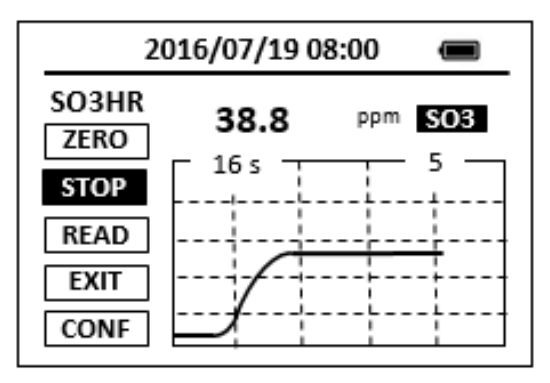

12. The rate of the reaction is often faster than the standard pre-set time, which will become apparent from the concentration-time plot. You can press the STOP key to stop the timer and terminate the timing step. The last read concentration value will be displayed on the page after you terminate the timing step.

- 1. <u>The center key is the OK key. Press the OK key on a selected item to launch the</u> <u>action associated with the selected item.</u>
- 2. <u>Rinse all glassware with 1:1 hydrochloric acid solution. Rinse again with</u> <u>deionized water.</u>
- 3. <u>When the sample vial is inserted into the sample vial compartment, the</u> <u>triangular mark on the sample vial should be aligned approximately with the</u> <u>6 o'clock position of the sample vial compartment or any position consistently.</u>
- 4. <u>Pyxis SP-910 automatically turns itself off after 2 minutes with no-key activity,</u> <u>except for during a measurement. Pressing and holding the OK key for 3</u> <u>seconds will wake up the instrument, and return to the original page if it has</u> <u>any measurement data.</u>

# 76.Sulfate - SO4

## **Test Program**

Description: SP-910 Sulfate Method (4.9-70.0 ppm SO4) (Turbidimetric Method)

Instruments and Reagents:

- 1. SP-910 Portable Water Analyzer
- 2. 10-ml Sample Vial
- 3. HACH SulfaVer 4 Sulfate Reagent Powder Pillows (Cat. No. 21067-69)

Program:

1. Press OK key (the center key) on the navigation control panel for 3 seconds until the screen lights up. On the main page, the screen will display eight major feature groups.

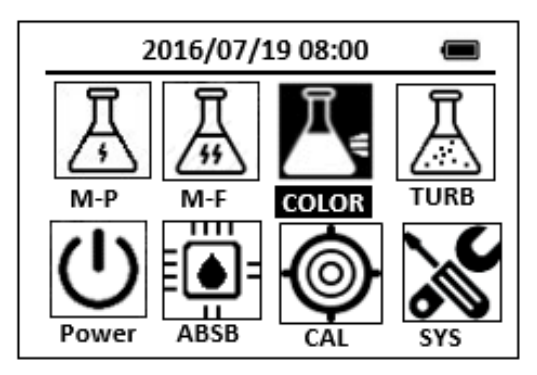

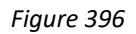

2. Position the cursor to **COLOR** icon by navigation keys and press the OK key to enter COLOR selection interface, position the cursor to **SO4** icon.

| 2016/07/19 08:00 🔳 |      |      |       |
|--------------------|------|------|-------|
| ★ OrgP             | FePh | Cr6  | CuBi  |
| POLY               | DEHA | FeZi | NO2HR |
| CL-T               | PAmi | FeTp | NO2LR |
| CL-F               | Mg   | NH3S | SO4   |
| CuBi               | FePh | MoLR | OPO4  |
| 4                  |      |      | ^     |

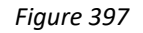

3. Press the OK key to enter **SO4** test program interface.

| 2016/07/19 08:00 |  |
|------------------|--|
| SO4              |  |
| ZERO             |  |
| TMR1             |  |
| READ             |  |
| EXIT             |  |
| CONF             |  |

- 4. Fill a sample vial to the 10-ml line with sample (the blank sample).
- Use a soft cloth or lint free paper tissue to clean the sample vial. Place the prepared blank into the Pyxis SP-910 sample vial compartment and press the ZERO key to zero the instrument. Pyxis SP-910 will display the page.

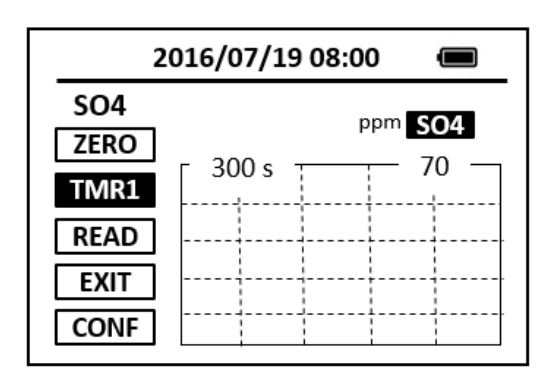

#### Figure 399

- 6. Take the sample vial out and add the contents of one SulfaVer 4 Sulfate Reagent Powder Pillow to the sample vial. Swirl the vial to mix the reagent. <u>Note: A white turbidity will develop if sulfate is present in the sample.</u> <u>Note: Accuracy is not affected by undissolved powder.</u>
- Place sample vial back into the sample vial compartment and Press the TMR1 key to start the method timer, a 5-minute reaction period will begin.
- 8. Pyxis SP-910 will start to monitor the reaction between the reagent and the species you want to measure in the water sample. The concentration is shown in the chart as a function of time
- 9. When the timer reaches the preset time and the reaction is complete, the value of concentration will be shown on the page.

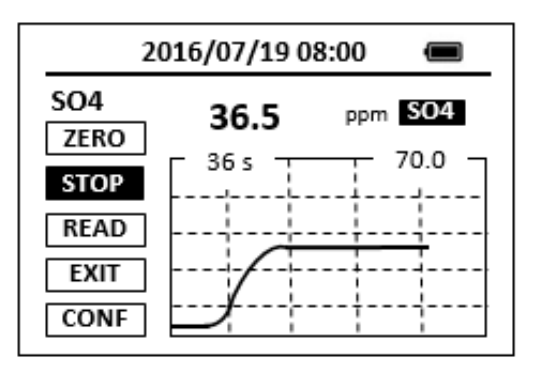

10. The rate of the reaction is often faster than the standard pre-set time, which will become apparent from the concentration-time plot. You can press the STOP key to stop the timer and terminate the timing step. The last read concentration value will be displayed on the page after you terminate the timing step.

The method is compatible with HACH 8051

- 1. <u>The center key is the OK key. Press the OK key on a selected item to launch the</u> <u>action associated with the selected item.</u>
- 2. <u>Rinse all glassware with 1:1 hydrochloric acid solution. Rinse again with</u> <u>deionized water.</u>
- 3. <u>When the sample vial is inserted into the sample vial compartment, the</u> <u>triangular mark on the sample vial should be aligned approximately with the</u> <u>6 o'clock position of the sample vial compartment or any position consistently.</u>
- 4. <u>Pyxis SP-910 automatically turns itself off after 2 minutes with no-key activity,</u> <u>except for during a measurement. Pressing and holding the OK key for 3</u> <u>seconds will wake up the instrument, and return to the original page if it has</u> <u>any measurement data.</u>

# 77. Urea (Reactor Digestion Method) - Urea

## **Test Program**

Description: SP-910 Urea Method (0.5-5.0 ppm) (Antipyrine Method)

Instruments and Reagents:

- 1. SP-910 Portable Water Analyzer
- 2. Pyxis RD-800 Reactor
- 3. COD/TNT adapter
- 4. Pyxis Urea Reagent (PN: 31081) Includes:
  - (1) Urea-1
  - (2) Urea-2

Program:

- Turn on the RD-800 Reactor. Preheat to 105 °C.
  <u>Note: See RD-800 user manual for selecting pre-programmed temperature</u> <u>applications.</u>
- 2. Take out two digestion vials and remove the caps. Add 5ml of sample to one vial (the sample). Add 5 ml of deionized water to the other vial (the blank).
- 3. Using a funnel, add the contents of one Urea-1 reagent to each vial. Swirl the vial to mix the reagent.
- 4. Using a funnel, add the contents of one Urea-2 reagent to each vial. Swirl the vial to mix the reagent.
- 5. Cap the vials tightly and shake thoroughly to dissolve the powder.
- 6. Place the vial in the preheated DRB 200 Reactor. Heat the vials for 30 minutes.
- 7. When the timer reaches the present time, Turn the reactor off.
- 8. Invert each vial several times while still warm. Place the vials under water 2 minutes until the vials have cooled to room temperature.

Colorimetric Determination:

1. Press OK key (the center key) on the navigation control panel for 3 seconds until the screen lights up. On the main page, the screen will display eight major feature groups.

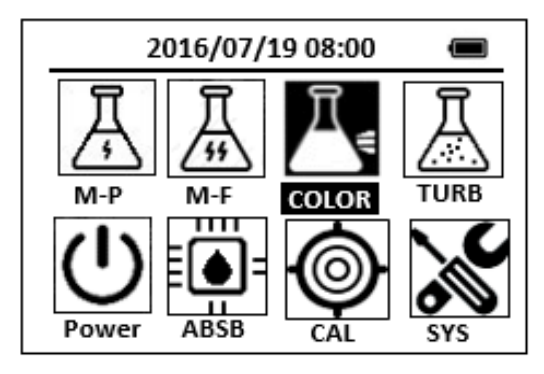

2. Position the cursor to **COLOR** icon by navigation keys and press the OK key to enter COLOR selection interface, position the cursor to **Urea** icon.

| 2016/07/19 08:00 |      |       |  |
|------------------|------|-------|--|
| ★ OrgP FePh      | Cr6  | CuBi  |  |
| POLY DEHA        | FeZi | MOHR  |  |
| CL-T NO2HR       | FeTp | NO2LR |  |
| CL-F Urea        | NH2C | SO4   |  |
| CuBi FePh        | MoLR | OPO4  |  |
| <                |      | ⊳     |  |

Figure 402

3. Press the OK key to enter Urea test program interface.

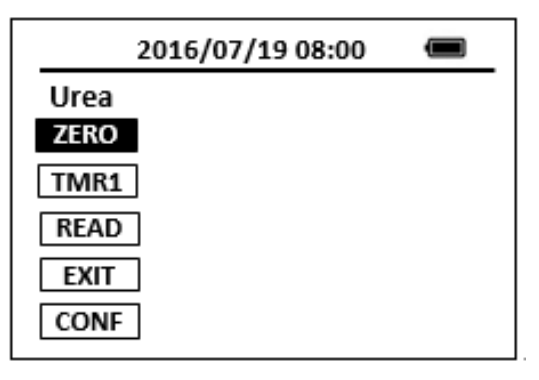

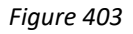

- 4. Insert the COD/TNT adapter into the vial holder until it drops into place. Then push down to fully insert it.
- 5. Clean the outside of the blank with a towel.
- 6. Place the blank in the adapter. Push straight down on the top of the vial until it seats solidly into the adapter.

Note: Do not move the vial from side to side as this can cause errors.

- 7. Tightly cover the vial with the instrument cap.
- 8. Press the **ZERO** key to zero the instrument. Pyxis SP-910 will display the page.

| 2016/07/     | /19 08:00 🔳 |  |
|--------------|-------------|--|
| Urea<br>ZERO |             |  |
| TMR1         |             |  |
| READ         |             |  |
| EXIT         |             |  |
| CONF         |             |  |

Figure 404

- 9. Place the prepared sample into the Pyxis SP-910 sample vial compartment and press the **READ** key.
- 10. A new concentration value based on the last absorbance value measured will be calculated and displayed. Pyxis SP-910 will display the page.

| 201                  | 6/07/19 0 | 08:00 |     |
|----------------------|-----------|-------|-----|
| Urea<br>ZERO<br>TMR1 | 4.5       | ppm 🚺 | rea |
| READ<br>EXIT<br>CONF |           |       |     |

11. Press **EXIT** key to return to the main page.

- 1. <u>The center key is the OK key. Press the OK key on a selected item to launch the</u> <u>action associated with the selected item.</u>
- 2. <u>Rinse all glassware with 1:1 hydrochloric acid solution. Rinse again with</u> <u>deionized water.</u>
- 3. <u>When the sample vial is inserted into the sample vial compartment, the</u> <u>triangular mark on the sample vial should be aligned approximately with the</u> <u>6 o'clock position of the sample vial compartment or any position consistently.</u>
- 4. <u>Pyxis SP-910 automatically turns itself off after 2 minutes with no-key activity,</u> <u>except for during a measurement. Pressing and holding the OK key for 3</u> <u>seconds will wake up the instrument, and return to the original page if it has</u> <u>any measurement data.</u>

# 78.Zinc - ZnXO

# **Test Program**

Description: SP-910 Zinc Method (0.2-3.0 ppm Zn) (Xylenol orange method Method)

Instruments and Reagents:

- 1. SP-910 Portable Water Analyzer
- 2. 10-ml Sample Vial
- 3. 25-ml sample Vial
- 4. Pyxis ZnXO Reagent(PN: 31052) Includes:
  - (1) ZnXO -1
  - (2) ZnXO -2

Program:

1. Press OK key (the center Key) on the navigation control panel for 3 seconds until the screen lights up. On the main page, the screen will display eight major feature groups.

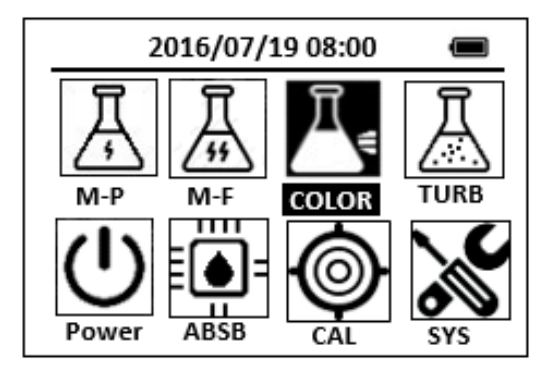

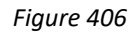

2. Position the cursor to **COLOR** icon by navigation keys and press the OK key to enter COLOR selection interface, position the cursor to **ZnXO** icon.

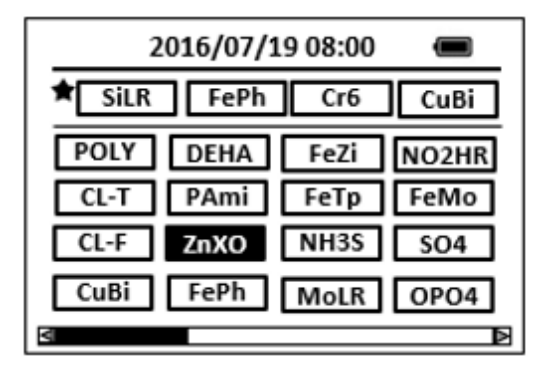

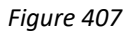

3. Press the OK key to enter **ZnXO** test program interface.

| 2016/07/19 08:00 | Ū |
|------------------|---|
| ZnXO             |   |
| ZERO             |   |
| TMR1             |   |
| READ             |   |
| EXIT             |   |
| CONF             |   |

- 4. Fill a 25-ml sample vial with 25 ml of sample. <u>Note: Rinse glassware with 1:1 hydrochloric acid and deionized water before</u> <u>use.</u>
- 5. Add the contents of one ZnXO-1 reagent powder pillow. Invert several times to completely dissolve the powder.
- 6. Measure 10 ml of the solution into 10-ml sample vial as the prepared sample. Note: There is 15 ml remaining solution in the 25-ml sample vial.
- Measure 10 ml of the remain solution into another 10-ml sample vial, add one ZnXO-2 to the sample vial as the blank sample. Invert several times to completely dissolve the powder.

Note: There is 5 ml remaining solution in the 25-ml sample vial.

8. Press the **ZERO** Key. Pyxis SP-910 will display the page.

| 2016/07/19 08:00 |  |
|------------------|--|
| ZnXO             |  |
| ZERO             |  |
| TMR1             |  |
| READ             |  |
| EXIT             |  |
| CONF             |  |

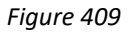

9. Press the **TMR1** key to start the method timer, a 5-minute reaction period will begin.

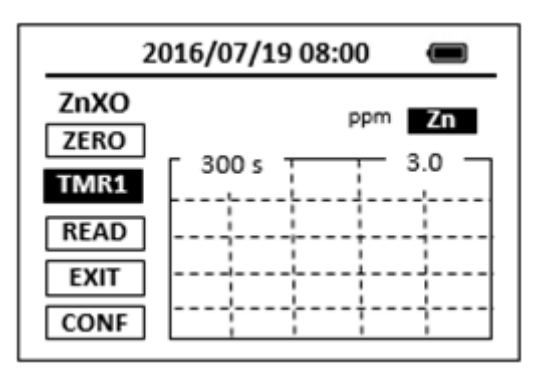

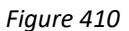

10. When the timer reaches the preset time and the reaction is

complete, the timer beeps, after the timer beeps, the cursor will automatically switch to **EXIT** Key. Press the OK Key to the icon menu-assisted.

- 11. Use a soft cloth or lint free paper tissue to clean the sample vial.
- 12. Repeat step 2, place the prepared blank into the Pyxis SP-910 sample vial compartment and press the **ZERO** Key.
- 13. Place the prepared sample into the Pyxis SP-910 sample vial compartment and press the **READ** Key.
- 14. A new concentration value based on the last absorbance value measured will be calculated and displayed.

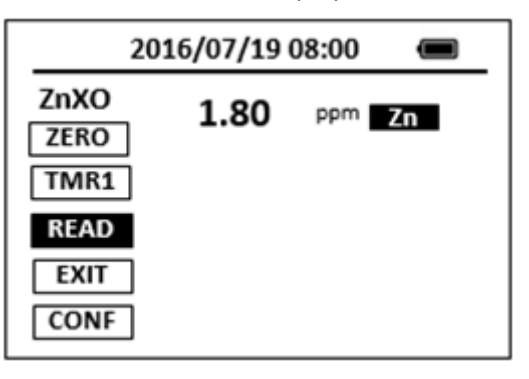

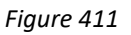

15. Press EXIT Key to return to the main page.

- 1. <u>The center key is the OK key. Press the OK key on a selected item to launch the</u> <u>action associated with the selected item.</u>
- 2. <u>Rinse all glassware with 1:1 hydrochloric acid solution. Rinse again with</u> <u>deionized water.</u>
- 3. <u>When the sample vial is inserted into the sample vial compartment, the</u> <u>triangular mark on the sample vial should be aligned approximately with the</u> <u>6 o'clock position of the sample vial compartment or any position consistently.</u>
- 4. <u>Pyxis SP-910 automatically turns itself off after 2 minutes with no-key activity,</u> <u>except for during a measurement. Pressing and holding the OK key for 3</u> <u>seconds will wake up the instrument, and return to the original page if it has</u> <u>any measurement data.</u>

# 79.Zinc - Zn

# **Test Program**

Description: SP-910 Zinc Method (0.02-3.00 ppm Zn) (Zincin Method)

Instruments and Reagents:

- 1. SP-910 Portable Water Analyzer
- 2. 10-ml Sample Vial
- 3. 25-ml Sample Vial
- 4. HACH Zinc Reagent Set (Cat. No. 24293-00) Includes:
  - (1) Cyclohexanone (Cat. No. 14033-32)
  - (2) ZincoVer 5 Reagent Powder Pillows (Cat. No. 21066-69)

Program:

 Press OK key (the center key) on the navigation control panel for 3 seconds until the screen lights up. On the main page, the screen will display eight major feature groups.

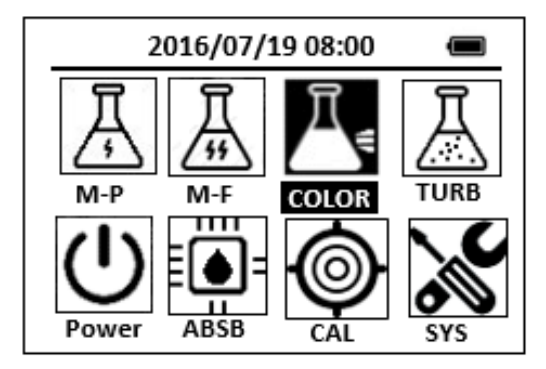

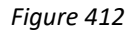

2. Position the cursor to **COLOR** icon by navigation keys and press the OK key to enter COLOR selection interface, position the cursor to **Zn** icon.

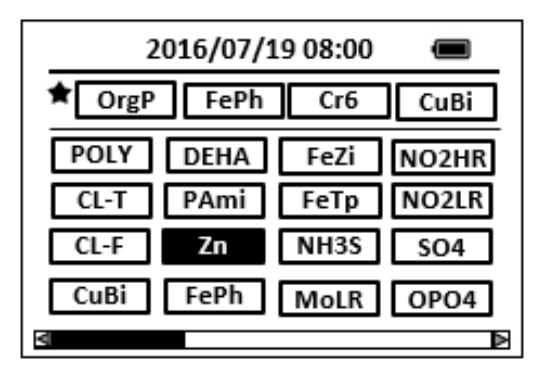

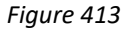

3. Press the OK key to enter **Zn** test program interface.

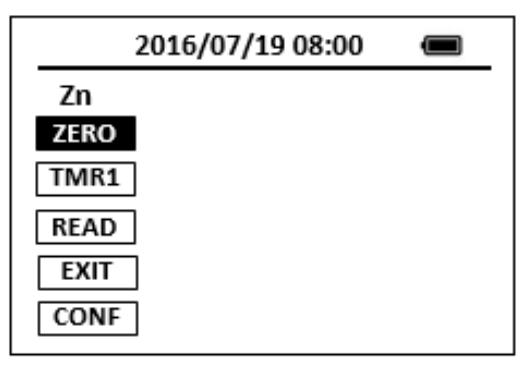

Figure 414

- 4. Fill a 25-ml sample vial with 20 ml of sample. <u>Note: Rinse glassware with 1:1 hydrochloric acid and deionized water before</u> <u>use.</u>
- 5. Add the contents of one ZincoVer 5 Reagent Powder Pillow. Invert several times to completely dissolve the powder. If the sample does not turn orange, see the note below.

Note: Powder must be completely dissolved or inconsistent results may occur. Note: The sample should be orange. If it is brown or blue, dilute the sample and repeat the test. Either the zinc concentration is too high or an interference is present.

Caution: Zn-1 contains cyanide and is very poisonous if taken internally or inhaled. Do not add to an acidic sample. Store away from water and acids.

- 6. Measure 10 ml of the orange solution into 10-ml sample vial (the blank).
- Add 0.5 ml of cyclohexanone to the remaining orange solution in the 25-ml sample vial (the sample).
  <u>Note: Use a plastic squeezer. Rubber bulbs may contaminate the</u> <u>cyclohexanone.</u>
- Tightly cap the vial. Shake vigorously for 30 seconds, pour the solution from the 25-ml vial into another 10-ml sample vial (the prepared sample). <u>Note: The sample will be red-orange, brown or blue, depending on the zinc</u> <u>concentration.</u>
- 9. Press the **ZERO** key. Pyxis SP-910 will display the page.

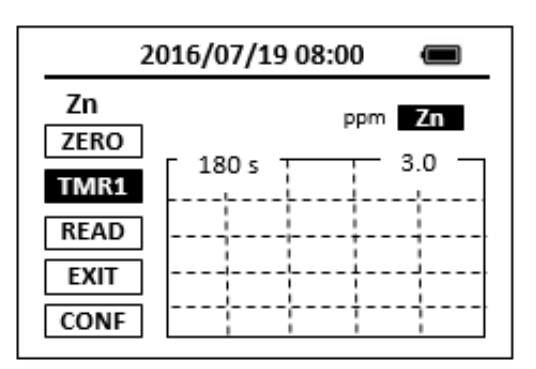

 Press the TMR1 key to start the method timer, a 3-minute reaction period will begin.

Note: Steps 11-14 must be completed within 10 minutes after the timer beeps.

- 11. When the timer reaches the preset time and the reaction is complete, after the timer beeps, the cursor will automatically switch to EXIT key. Press the OK key to the icon menu-assisted.
- 12. Use a soft cloth or lint free paper tissue to clean the sample vial.
- 13. Repeat step 2, place the prepared blank into the Pyxis SP-910 sample vial compartment and press the **ZERO** key.
- 14. Place the prepared sample into the Pyxis SP-910 sample vial compartment and press the **READ** key.
- 15. Concentration value based on the last absorbance value measured will be calculated and displayed.

| 2016/07/19 08:00 🔳   |      |       |    |
|----------------------|------|-------|----|
| Zn<br>ZERO<br>TMR1   | 1.55 | ppm 📕 | Zn |
| READ<br>EXIT<br>CONF |      |       |    |

Figure 416

16. Press **EXIT** key to return to the main page.

The method is compatible with HACH 8009

- 1. <u>The center key is the OK key. Press the OK key on a selected item to launch the</u> <u>action associated with the selected item.</u>
- 2. <u>Rinse all glassware with 1:1 hydrochloric acid solution. Rinse again with</u> <u>deionized water.</u>
- 3. When the sample vial is inserted into the sample vial compartment, the triangular mark on the sample vial should be aligned approximately with the 6 o'clock position of the sample vial compartment or any position consistently.
- 4. <u>Pyxis SP-910 automatically turns itself off after 2 minutes with no-key activity,</u> <u>except for during a measurement. Pressing and holding the OK key for 3</u> <u>seconds will wake up the instrument, and return to the original page if it has</u> <u>any measurement data.</u>